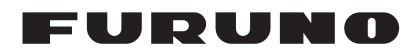

## Installation Manual VDR/S-VDR Model VR-7000/VR-7000S

(VOYAGE DATA RECORDER/SIMPLIFIED VOYAGE DATA RECORDER)

| SAF         | ETY INSTRUCTIONSi                        |
|-------------|------------------------------------------|
| SYS         | TEM CONFIGURATIONiii                     |
| EQL         | JIPMENT LISTSiv                          |
|             |                                          |
| 1 N         |                                          |
| 11          | Data Collecting Unit VR-7010 1-1         |
| 1.1         | Fixed Data Recording Unit VR-7020/       |
| 1.2         | VR-7023 1-3                              |
| 13          | Float-free Data Recording Unit           |
| 1.0         | VR-7021F/7024F 1-9                       |
| 14          | Junction Box VR-7022F 1-20               |
| 1.5         | Remote Alarm Panel VR-70171-21           |
| 1.6         | Microphone VR-7011 1-23                  |
| 1.7         | Waterproof Microphone VR-7012W1-26       |
| 1.8         | Video LAN Converter IF-7100 (Option)1-31 |
| 1.9         | Sensor Adapter MC-3000S/3010A/           |
|             | 3020D (Option)1-32                       |
| 1.10        | Intelligent HUB HUB-3000 (Option)1-33    |
| 1.11        | Power Supply Unit PSU-0111-34            |
| 1.12        | Switching HUB HUB-100 (Option) 1-35      |
| 1.13        | Junction Box IF-8540 (Option)1-35        |
| <u> </u>    |                                          |
| <b>Z. V</b> | Data Callecting Linit V/D 7010           |
| 2.1         | Data Collecting Unit VR-70102-2          |
| 2.2         | Junction Roy V/P 7022E 2 13              |
| 2.5         | Remote Alarm Panel V/R-7017 2-16         |
| 2.7         | Microphone V/R-7011 2-17                 |
| 2.0         | Waterproof Microphone VR-7012W 2-18      |
| 2.7         | Video LAN Converter IF-7100 (Option)2-19 |
| 2.8         | Sensor Adapter MC-3000S/3010A/           |
| -           | 3020D (Option)2-26                       |
| 2.9         | Intelligent HUB HUB-3000 (Option)2-38    |
| 2.10        | Power Supply Unit PSU-0112-38            |

| -    | 117 -               |       |      |
|------|---------------------|-------|------|
| 2.11 | IP Addresses of the | Unit2 | 2-39 |

| 3. S                                          | ETTING UP THE EQUIPMENT3-1                                                                                                    |
|-----------------------------------------------|----------------------------------------------------------------------------------------------------|
| 3.1                                           | System Time Adjustment3-1                                                                                                    |
| 3.2                                           | Recording Expiration Date of Parts3-2                                                                                                    |
| 3.3                                           | DIP Switch Setting in Video LAN                                                                                                    |
|                                               | Converter                                                                                                    |
| 3.4                                           | How to Configure the VR-7000S3-4                                                                                                    |
| 3.5                                           | Brilliance Sharing with EC-3000 Units 3-5                                                                                                    |
| 3.6                                           | Alert Mode Setting                                                                                                    |
| 3.7                                           | Timeout Settings for Serial Input Signal .3-8                                                                                                    |
| 3.8                                           | Fixed DRU Settings                                                                                                    |
|                                               | •                                                                                                    |
|                                               |                                                                                                    |
| APP                                           | X. 1 JIS CABLE GUIDEAP-1                                                                                                    |
| APP<br>APP                                    | X. 1 JIS CABLE GUIDEAP-1<br>X. 2 CABLE FABRICATIONAP-2                                                                                                    |
| APP<br>APP<br>APP                             | X. 1 JIS CABLE GUIDEAP-1<br>X. 2 CABLE FABRICATIONAP-2<br>X. 3 ROD TERMINALSAP-7                                                                                                    |
| APP<br>APP<br>APP<br>APP                      | <ul> <li>X. 1 JIS CABLE GUIDEAP-1</li> <li>X. 2 CABLE FABRICATIONAP-2</li> <li>X. 3 ROD TERMINALSAP-7</li> <li>X. 4 DIGITAL INTERFACEAP-13</li> </ul>                               |
| APP<br>APP<br>APP<br>APP<br>APP               | <ul> <li>X. 1 JIS CABLE GUIDEAP-1</li> <li>X. 2 CABLE FABRICATIONAP-2</li> <li>X. 3 ROD TERMINALSAP-7</li> <li>X. 4 DIGITAL INTERFACEAP-13</li> <li>X. 5 ALERT LISTAP-31</li> </ul> |
| APP<br>APP<br>APP<br>APP<br>APP               | <ul> <li>X. 1 JIS CABLE GUIDEAP-1</li> <li>X. 2 CABLE FABRICATIONAP-2</li> <li>X. 3 ROD TERMINALSAP-7</li> <li>X. 4 DIGITAL INTERFACEAP-13</li> <li>X. 5 ALERT LISTAP-31</li> </ul> |
| APP<br>APP<br>APP<br>APP<br>APP<br>APP        | X. 1 JIS CABLE GUIDEAP-1<br>X. 2 CABLE FABRICATIONAP-2<br>X. 3 ROD TERMINALSAP-7<br>X. 4 DIGITAL INTERFACEAP-13<br>X. 5 ALERT LISTAP-31<br>KING LIST(S)A-1                          |
| APP<br>APP<br>APP<br>APP<br>APP<br>PAC<br>OUT | X. 1 JIS CABLE GUIDEAP-1<br>X. 2 CABLE FABRICATIONAP-2<br>X. 3 ROD TERMINALSAP-7<br>X. 4 DIGITAL INTERFACEAP-13<br>X. 5 ALERT LISTAP-31<br>KING LIST(S)A-1<br>LINE DRAWING(S)D-1    |

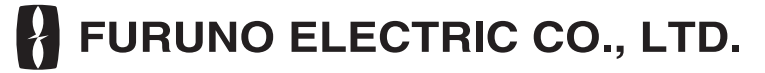

#### www.furuno.com

All brand and product names are trademarks, registered trademarks or service marks of their respective holders.

### FURUNO ELECTRIC CO., LTD.

9-52 Ashihara-cho, Nishinomiya, 662-8580, JAPAN • FURUNO Authorized Distributor/Dealer

All rights reserved. | Printed in Japan

Pub. No. IME-44950-A1

(REFU) VR-7000/7000S

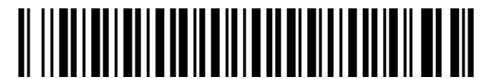

0 0 0 1 9 9 1 6 8 1 3

# ▲ SAFETY INSTRUCTIONS

The installer of the equipment must read the safety instructions before attempting to install the equipment.

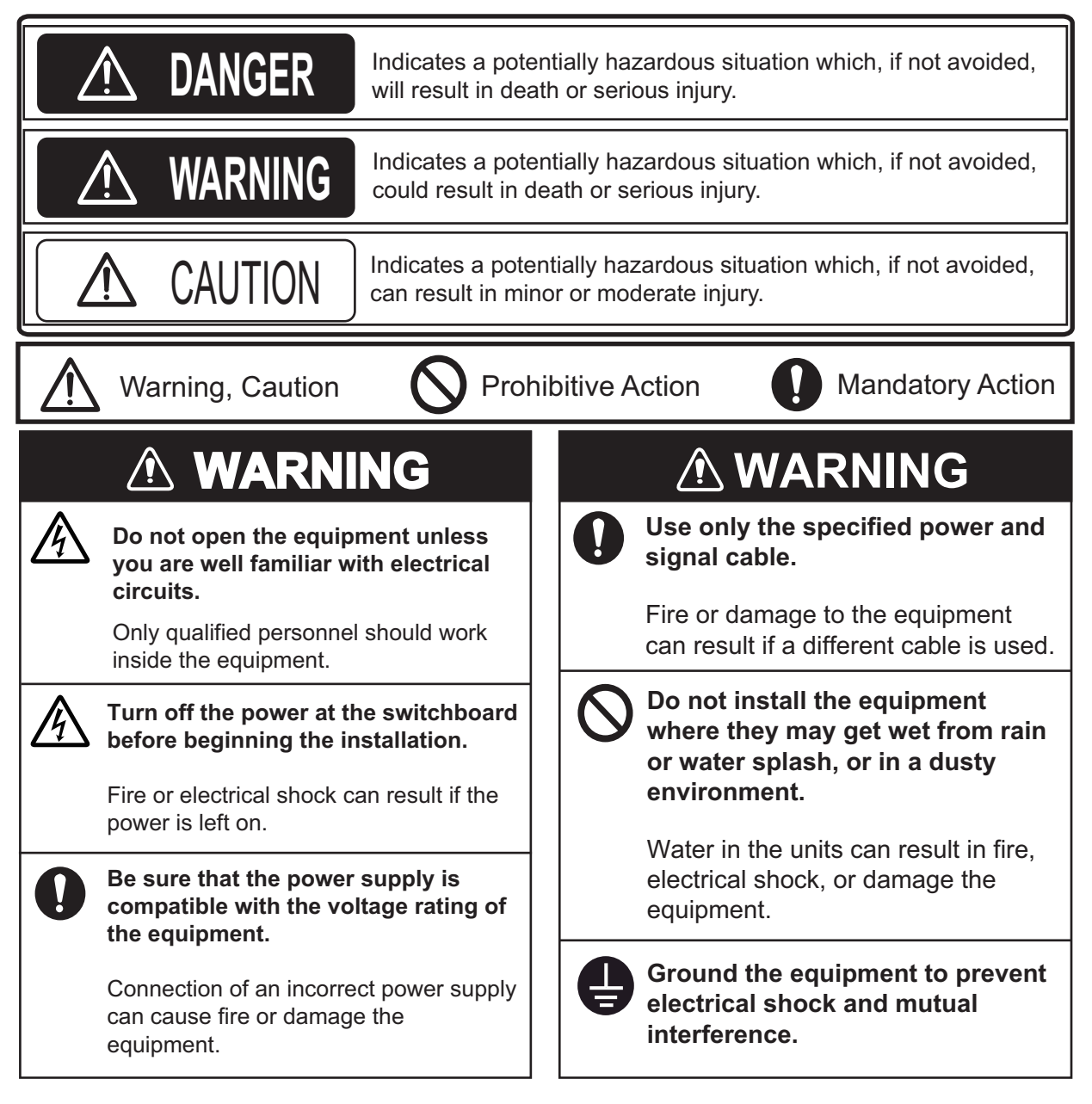

## **▲ CAUTION**

#### Use the proper fuse.

Use of an incorrect fuse may damage the equipment.

## 0

1

# Observe the following compass safe distances to prevent deviation of a magnetic compass:

| Unit                                           | Standard compass            | Steering compass       |
|------------------------------------------------|-----------------------------|------------------------|
| Data Collecting Unit<br>VR-7010                | 2.30 m                      | 1.45 m                 |
| Remote Alarm Panel<br>VR-7017                  | 1.15 m                      | 0.75 m                 |
| Microphone<br>VR-7011                          | 0.65 m                      | 0.45 m                 |
| Waterproof Microphone<br>VR-7012W              | 0.75 m                      | 0.50 m                 |
| Fixed Data Recording Unit VR-7020              | 0.45 m                      | 0.35 m                 |
| Fixed Data Recording Unit VR-7023              | 1.00 m                      | 1.00 m                 |
| Float-free Data Recording Unit<br>VR-7021F     | 0.80 m                      | 0.40 m                 |
| Float-free Data Recording Unit VR-7024F        | 0.80 m                      | 0.60 m                 |
| Junction Box<br>VR-7022F                       | 0.80 m                      | 0.50 m                 |
| Video LAN Converter<br>IF-7100                 | 1.40 m*/<br>1.55 m          | 0.85 m*/<br>1.00 m     |
| Intelligent HUB<br>HUB-3000                    | 1.20 m                      | 0.75 m                 |
| Switching HUB<br>HUB-100                       | 1.00 m                      | 0.60 m                 |
| Sensor Adapter<br>MC-3000S                     | 2.05 m                      | 1.35 m                 |
| Sensor Adapter<br>MC-3010A                     | 0.75 m                      | 0.50 m                 |
| Sensor Adapter<br>MC-3020D                     | 1.05 m                      | 0.70 m                 |
| Power Supply Unit<br>PSU-011                   | 0.30 m                      | 0.30 m                 |
| *: Compass safe distan<br>serial number (SER.I | ces for the<br>NO.) is "200 | unit whose<br>)001" or |

after.

# SYSTEM CONFIGURATION

#### Basic configuration is shown with solid line.

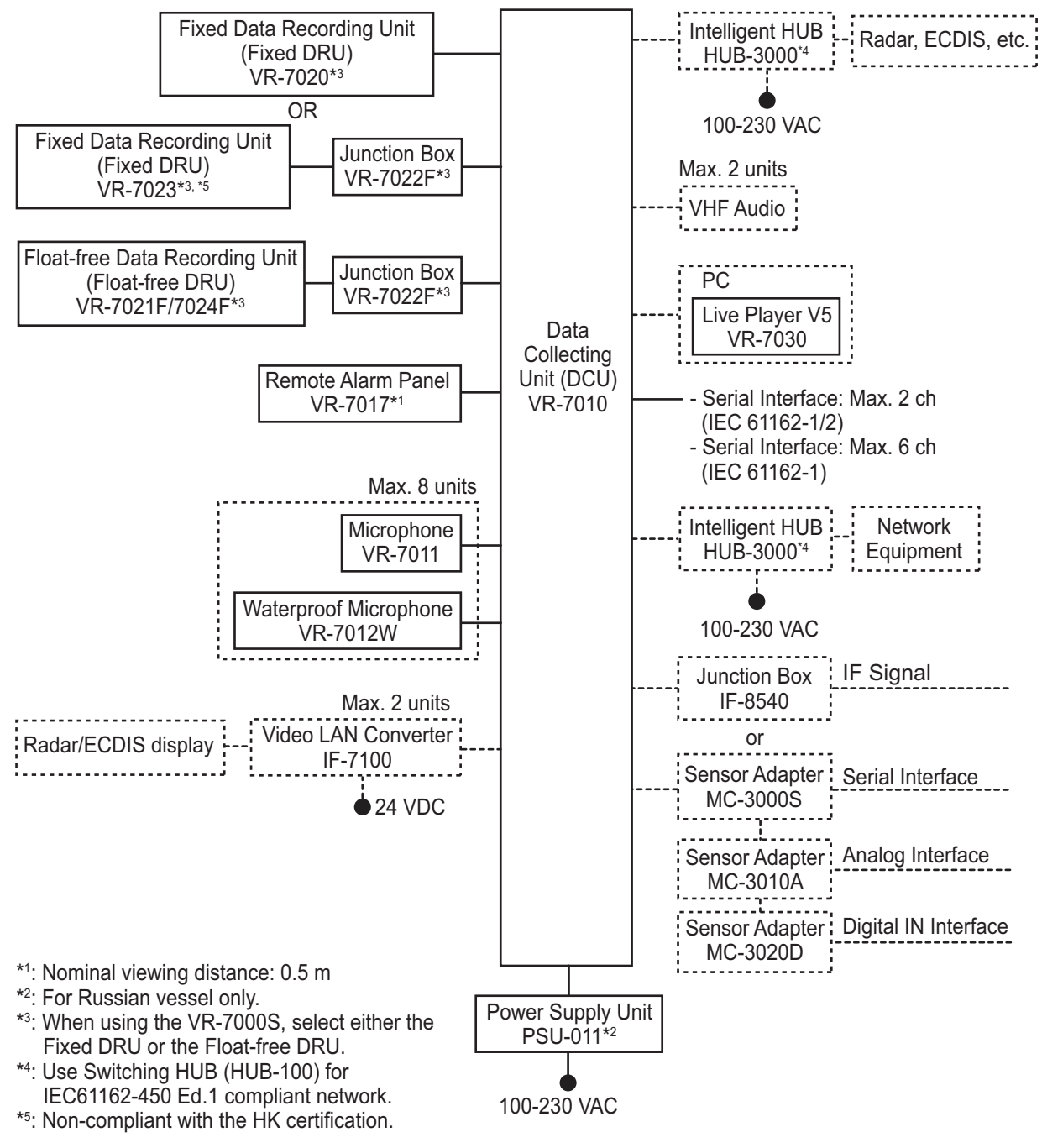

#### Environmental category

| All units (other than VR-7021F, VR-7024F, VR-7022F, VR-7012W, VR-7020 and VR-7023) | Protected from the weather |
|------------------------------------------------------------------------------------|----------------------------|
| VR-7021F, VR-7024F                                                                 | Portable                   |
| VR-7022F, VR-7012W, VR-7020, VR-7023                                               | Exposed to the weather     |

# EQUIPMENT LISTS

#### Standard Supply

| Name                                    | Туре                    | Code No.    | Qty | Remarks                               |
|-----------------------------------------|-------------------------|-------------|-----|---------------------------------------|
| Data Collecting Unit                    | VR-7010                 | -           | 1   |                                       |
| Remote Alarm Panel                      | VR-7017                 | -           | 1   |                                       |
|                                         | VR-7020                 | -           |     |                                       |
| Fixed Data Recording Unit <sup>*1</sup> | VR-7023 <sup>*2</sup>   | -           | 1   | Without beacon                        |
|                                         | VR-7023-B <sup>*2</sup> | -           |     | With beacon                           |
| Fleet free Date Departding Light        | VR-7021F                | -           | 1   |                                       |
| Float-free Data Recording Unit          | VR-7024F                | -           |     |                                       |
| Junction Box                            | VR-7022F                | -           | 1-2 | Supplied for VR-7023/<br>7021F/7024F. |
| Microphone                              | VR-7011                 | -           | 1_8 |                                       |
| Waterproof Microphone                   | VR-7012W                | -           | 1-0 |                                       |
| Power Supply Unit                       | PSU-011                 | -           | 1   | For Russian vessel only               |
|                                         | CP03-31701              | 001-013-670 | 1   | For PSU-011                           |
|                                         | CP24-03301              | 001-279-040 | 1   | For VR-7010                           |
|                                         | CP24-03401              | 001-279-100 | 1   | For VR-7017                           |
|                                         | CP24-03501              | 001-279-130 | 10  | For VR-7011                           |
| Installation Materials                  | CP24-03601              | 001-279-140 | 1-0 | For VR-7012W                          |
|                                         | CP24-03801              | 001-319-050 | 1   | For VR-7020                           |
|                                         | CP24-05001              | 001-645-830 | 1   | For VR-7023                           |
|                                         | CP24-03901              | 001-600-010 | 1   | For VR-7022F                          |
|                                         | CP24-04001              | 001-321-640 | 1   | For VR-7021F/7024F                    |
| Accessories                             | FP24-01110              | 000-025-269 | 1   | For VR-7010,<br>w/program CD and      |
| Spare Parts                             | SP24-01101              | 001-279-030 | 1   | For VR-7010                           |

<sup>\*1</sup>: When using the VR-7000S, select one.

\*2: Non-compliant with the HK certification.

#### **Optional Supply**

| Name                                     | Туре                | Code No.       | Remarks                                             |
|------------------------------------------|---------------------|----------------|-----------------------------------------------------|
| Microphone                               | VR-7011             | -              |                                                     |
| Waterproof Microphone                    | VR-7012W            | -              |                                                     |
| Video LAN Converter                      | IF-7100             | -              |                                                     |
| Junction Box                             | IF-8540             | -              |                                                     |
|                                          | MC-3000S            | -              | Serial control unit                                 |
| Sensor Adapter                           | MC-3010A            | -              | Analog IN                                           |
|                                          | MC-3010A-N          | -              | For IF-8540, analog IN                              |
|                                          | MC-3020D            | -              | Digital IN                                          |
|                                          | MC-3020D-N          | -              | For IF-8540, digital IN                             |
| Intelligent HUB                          | HUB-3000            | -              |                                                     |
| Switching HUB                            | HUB-100             | -              |                                                     |
| Case Gasket                              | OP24-28             | 001-169-970    | For MC-3000S                                        |
| Case Casker                              | OP24-29             | 001-169-960    | For MC-3010A/3020D                                  |
| SSD Kit 2                                | OP24-64             | 001-595-230    | For VR-7010                                         |
| Microphone Replacement Kit               | OP24-44             | 001-279-180    |                                                     |
| Installation Materials<br>for Microphone | OP24-45             | 001-279-190    | For VR-7011                                         |
| IF-8530 Version-up Kit*                  | OP24-48             | 001-326-380    | w/IF-8530                                           |
| Front Fixing Panel Kit                   | OP24-49             | 001-360-980    | For VR-7017                                         |
| Conversion Attachment Kit                | OP24-67             | 001-644-740    | For VR-7023                                         |
|                                          | DVI-D/D S-LINK 5M   | 001-132-960-10 | DVI-D cable, 5 m                                    |
|                                          | DVI-D/D S-LINK 10M  | 001-132-980-10 | DVI-D cable, 10 m                                   |
|                                          | 3COX-2P-6C 5M       | 001-077-230-10 | D-SUB cable, 5 m                                    |
|                                          | 3COX-2P-6C 10M      | 001-077-220-10 | D-SUB cable, 10 m                                   |
|                                          | MC1.5-W-L600        | 001-187-470-10 | Between sensor adapters,<br>0.6 m                   |
| Cable Assy.                              | MC1.5-W-L1000       | 001-187-480-10 | Between sensor adapters,<br>1 m                     |
|                                          | MC1.5-W-L2000       | 001-187-490-10 | Between sensor adapters,<br>2 m                     |
|                                          | MC1.5-W-L3000       | 001-187-500-10 | Between sensor adapters,<br>3 m                     |
|                                          | AI.14-8AI.34-6L1000 | 001-430-110    | For installing additional unit in IF-8540           |
| BNC Coaxial Cable Set                    | CP24-01200          | 000-010-132    | Coaxial cable (6 core) with<br>BNC connectors, 20 m |
|                                          | CP24-01210          | 000-010-133    | Coaxial cable (6 core) with BNC connectors, 30 m    |
|                                          | CP03-28900          | 000-082-658    | LAN cable, 10 m                                     |
| Installation Materials                   | CP03-28910          | 000-082-659    | LAN cable, 20 m                                     |
|                                          | CP03-28920          | 000-082-660    | LAN cable, 30 m                                     |
|                                          | CP03-28930          | 000-084-368    | LAN cable, 50 m                                     |
|                                          | CP24-02900          | 001-208-050    | LAN cable for HUB-3000,<br>10 m                     |
| Installation Materials                   | CP24-02910          | 001-208-060    | LAN cable for HUB-3000, 20 m                        |
|                                          | CP24-02920          | 001-208-070    | LAN cable for HUB-3000,<br>30 m                     |

#### EQUIPMENT LISTS

| Name              | Туре         | Code No.       | Remarks            |
|-------------------|--------------|----------------|--------------------|
|                   | SP03-15001   | 001-042-330    | For HUB-100        |
| Spare Parts       | SP24-00801   | 001-235-320    | For HUB-3000       |
|                   | SP24-01201   | 001-279-160    | For IF-7100        |
| Beacon            | PT9 NINETY   | 000-190-479-10 | For VR-7020/7023   |
| Crimping Tool     | CRIMPFOX 10S | 001-206-920    | For ferrule        |
| Operator's Manual | OME-44850    | 000-197-204    | For VR-7000/7000S  |
|                   | OME-44851    | 000-179-350    | For Live Player V5 |

\*: Discontinued from May 2020.

## NOTICE

Do not apply paint, anti-corrosive sealant or contact spray to coating or plastic parts of the equipment.

Those items contain organic solvents that can damage coating and plastic parts, especially plastic connectors.

## 1.1 Data Collecting Unit VR-7010

#### Mounting considerations

Select a mounting location, keeping in mind the following points:

- Locate the unit away from heat sources.
- Select a location where the shock and vibration are minimal.
- Locate the unit away from places subject to water splash and rain.
- Make the maintenance space shown in the outline drawing for maintenance and checking purpose.
- A magnetic compass will be affected if the unit is placed too close to the magnetic compass. Observe the compass safe distances at the front of this manual to prevent interference to a magnetic compass.
- Select a mounting location considering the length of the cables to be connected to this unit.

The cables connected the units shown below should be 50 m or less.

- Fixed DRU
   Float-free DRU
- Microphone
   Waterproof microphone
- Remote alarm panel
- Select a location where the surface is flat. If it is not flat, insert a number of washers between the unit and the mounting location as necessary.
- Select a location that is strong enough to support the weight of the unit.
- The cable entrance of the unit should face downward.

#### **Mounting**

Install the data collecting unit (DCU) on a bulkhead.

1. Fasten the unit with four M10 bolts or  $\phi$ 10 coach bolts (local supply).

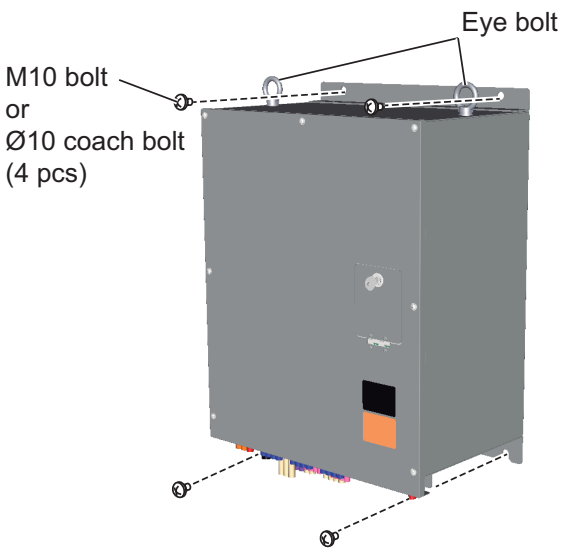

- 2. Two eye bolts are attached at the top of the unit to hoist the unit onboard. Remove them after the installation.
- 3. Attach two cosmetic caps (supplied) to eye bolt holes.

### 1.2 Fixed Data Recording Unit VR-7020/VR-7023

The fixed DRU shall be sited in the vicinity of the bridge on the external deck area of the vessel so as to maximize the probability of its survival and recovery following an incident.

VR-7000S systems have either a fixed data recording unit or a float-free data recording unit. For configurations that use the float-free DRU, see section 1.3.

#### 1.2.1 Mounting considerations

Select a mounting location, keeping in mind the following points:

- Select the mounting location considering the facilitation of underwater removal and retrieval by both divers and ROVs. There should be a clear unobstructed space in the vicinity of the capsule to allow an ROV or diver to work. For the unobstructed area for the VR-7023, see page 1-7.
- Locate the unit as near to the center line of the ship as possible.
- · Locate the unit away from fuel or other potential fire sources.
- Locate the unit away from probable sources of the mechanical damage.
- Make the maintenance space for maintenance and checking purpose.

#### 1.2.2 Mounting VR-7020

To install the fixed DRU, do the following:

- 1. Verify that the fixed DRU mounting base lines up with the hull mounting holes. Refer to the figure on the next page for the fixed DRU mounting base template pattern.
- 2. Ensure the paint around the bottom of the mounting holes on the fixed DRU and hull mounting brackets is removed.
- 3. Apply the supplied adhesive (marine sealant) around the mounting holes on the fixed DRU and hull mounting brackets.
- 4. Install three lock washers (supplied).
- 5. Insert bolts through the hull mounting brackets.
- 6. Fix the fixed DRU with the supplied installation materials. See the figure "Hull Grounding Technique" on the next page.

#### "Hull Ground Technique" and "Mounting Base Template Pattern"

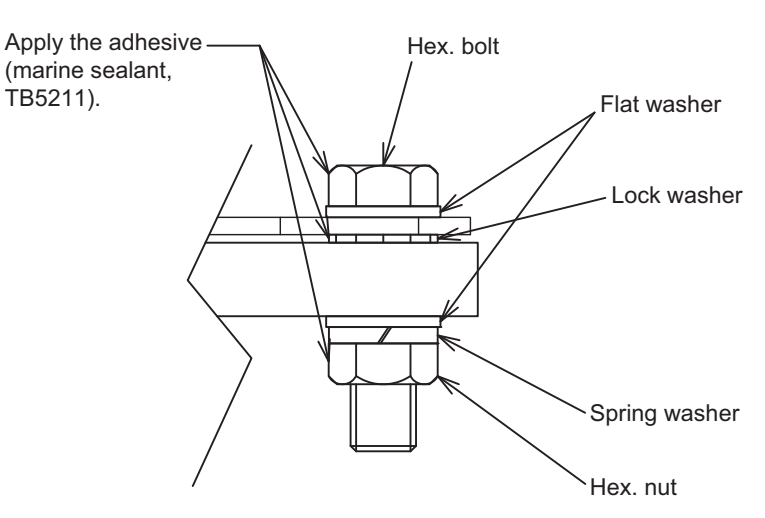

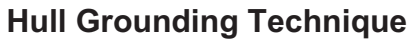

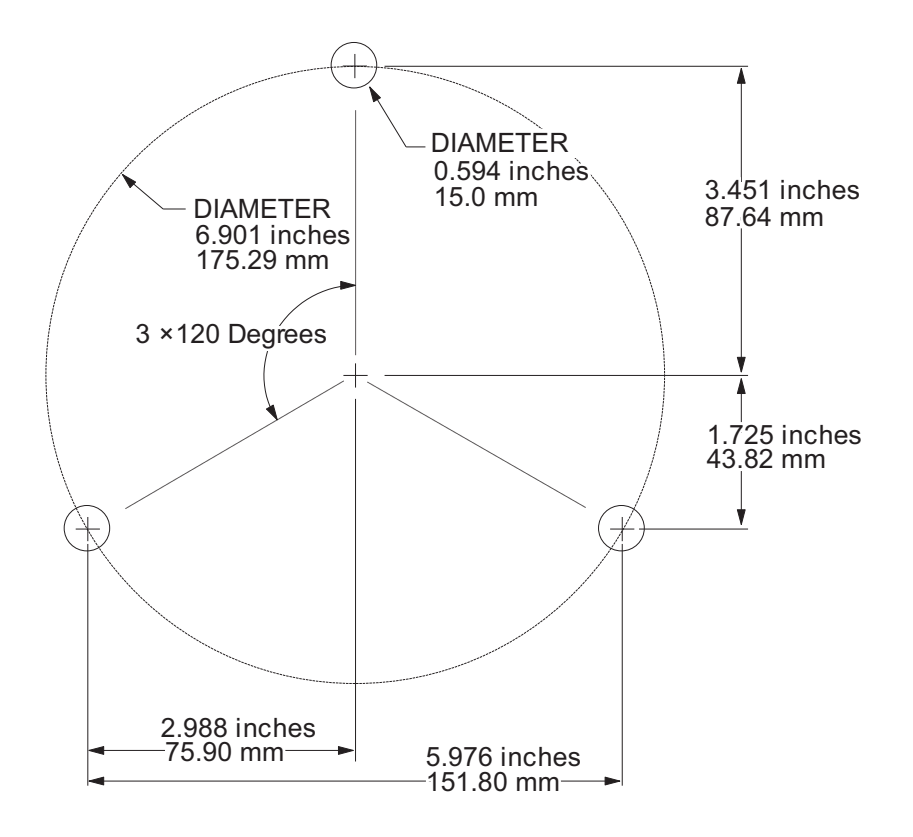

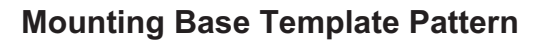

#### 1.2.3 Mounting VR-7023

The VR-7023 comes with the mounting cradle fitted. Request to a shipyard to construct a mounting base for this unit, then secure the unit on the mounting base, using supplied M10 bolts, nuts, and flat washers.

**Note 1:** Ensure an unobstructed area around the VR-7023 to allow an ROV or diver to work. See page 1-7.

Note 2: The VR-7023 must be installed isolated from the ship's hull.

**Note 3:** The VR-7023 must be connected to the DCU through the junction box (VR-7022F). Therefore, select the mounting location considering the mounting space for the VR-7022F and the length of the cables to be connected between units.

**Note 4:** When you replace from the VR-5020 or VR-7020 with the VR-7023, prepare the following items.

- VR-7023 (with/without the beacon)
- VR-7022F
- OP24-67 (Conversion Attachment Kit)

You can mount the VR-7023 and VR-7022F on the conversion attachment kit, using the existing mounting holes. For details, see the installation instructions supplied with the attachment.

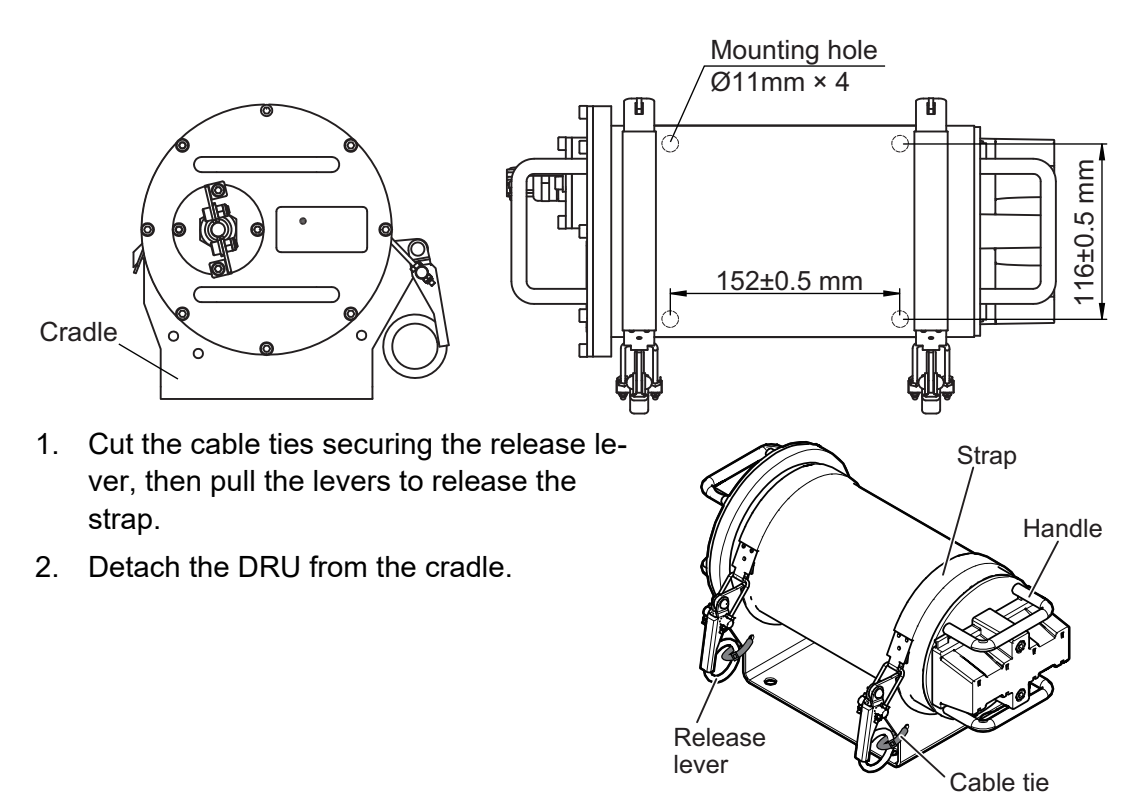

#### 1. MOUNTING

3. Apply the adhesive (marine sealant, TB5211) to the bottom of the cradle and the threads of the hex. bolts, then secure the cradle on the mounting base, using the hex. bolts, nuts, and flat washers (M10). After fastening the base, apply the adhesive (marine sealant) to the fixing holes to prevent corrosion.

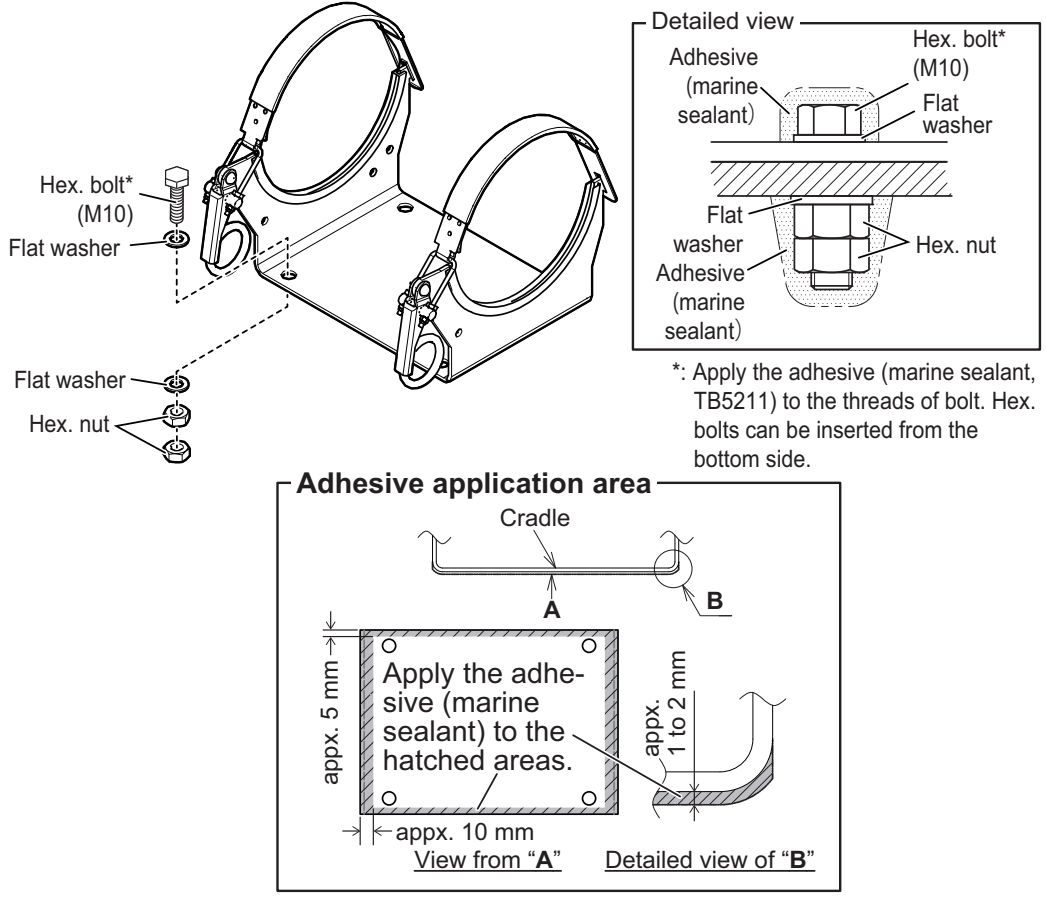

4. Reattach the DRU to the cradle, then secure it with the straps. Place the DRU on the cradle from directly above to prevent the rubber of the cradle from being damaged or displaced.

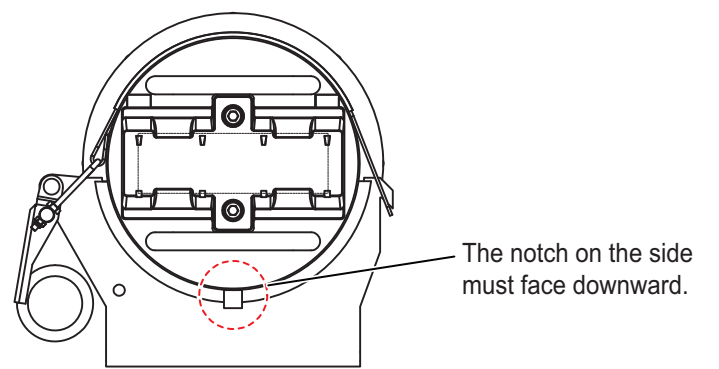

- Secure the lever using supplied cable ties\*.
  - \*: Cable ties must be replaced every three years as with the beacon. When replacing, use Panduit PLT1M-M00 or equivalent that satisfy the following requirements (e.g., CV-150B (Code No.: 000-164-183-10)).
    - Type: Weather resistant type
    - (Do NOT use a metallic cable tie.)
- Width: 2.5 to 5 mm
- · Length: 100 mm or more
- Tensile strength: 5 kg or more
- Ambient temperature: -30°C to +60°C 6. If the beacon is not equipped with your VR-7023, attach the beacon (PT9 NINE-
  - TY, option). For the installing location of the beacon, see section 1.2.4.

#### Unobstructed area around the VR-7023

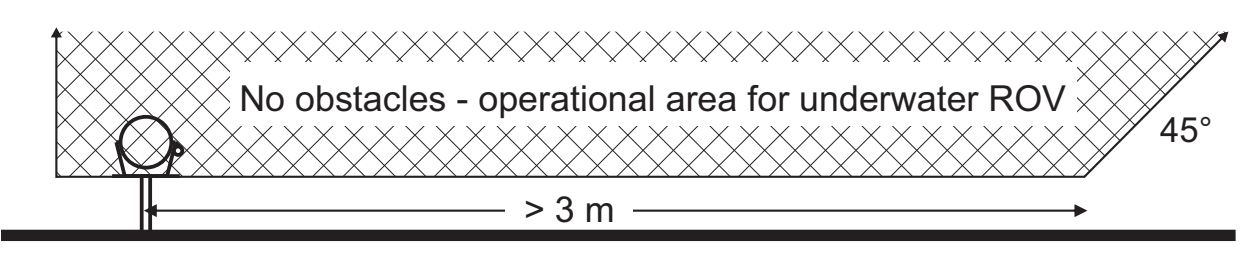

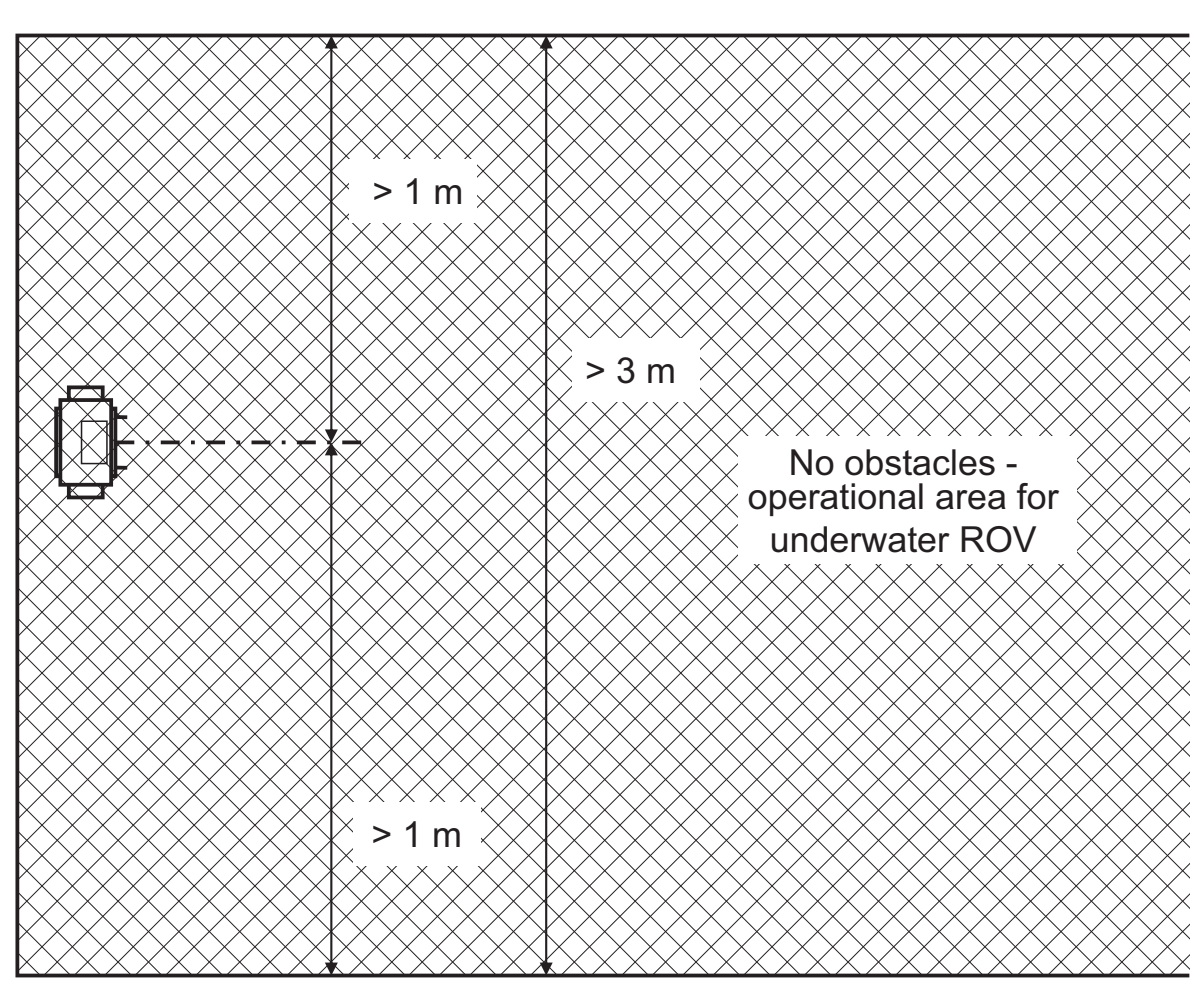

#### 1.2.4 Beacon battery replacement information sticker

Depending on the time of manufacture, the beacon is supplied with a bag containing the two battery replacement stickers.

Attach one sticker on the beacon label of the fixed DRU, so that the arrow mark on label points to the date three years after the delivery date to the customer. For example, if the fixed DRU will be delivered at June, 2020, the

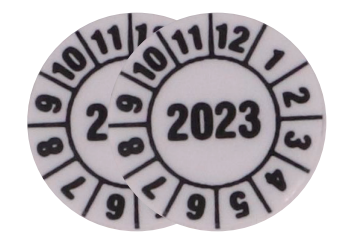

Battery replacement information sticker

battery replacement information sticker must indicate "June, 2023" as shown in the following figure. After attaching the sticker, the remaining sticker must be discarded.

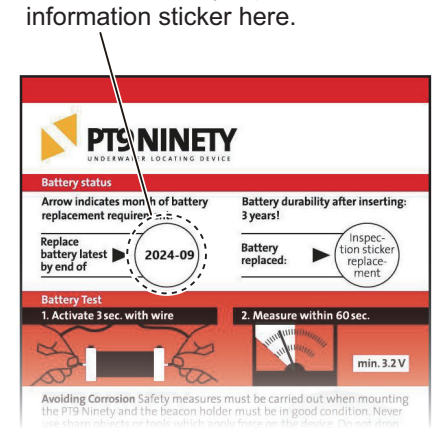

Attach the battery replacement

Before attaching the sticker

Beacon location for VR-7020

Attach the sticker so that the arrow mark points to the date three years after the delivery date to the customer. For example, if the fixed DRU will be delivered at June, 2020, the sticker battery must indicate "June, 2023".

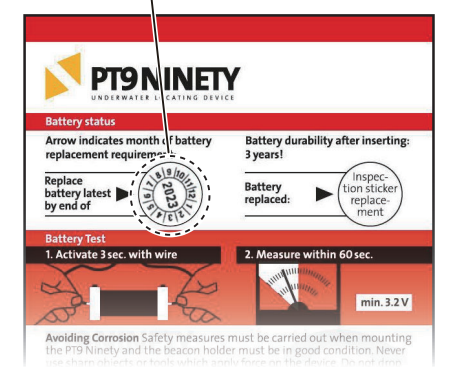

After attaching the sticker

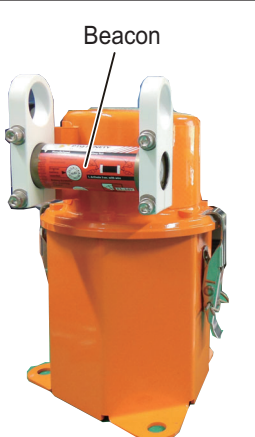

Beacon location for VR-7023

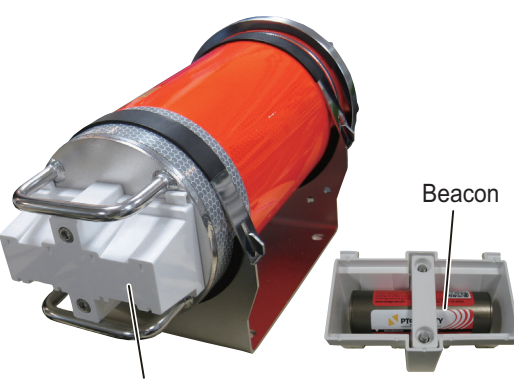

The beacon is attached to the rear side of this cover. Unfasten two screws to remove the cover and expose the beacon.

**Note:** When attaching the beacon cover on the VR-7023, label and projection must be face upward direction,

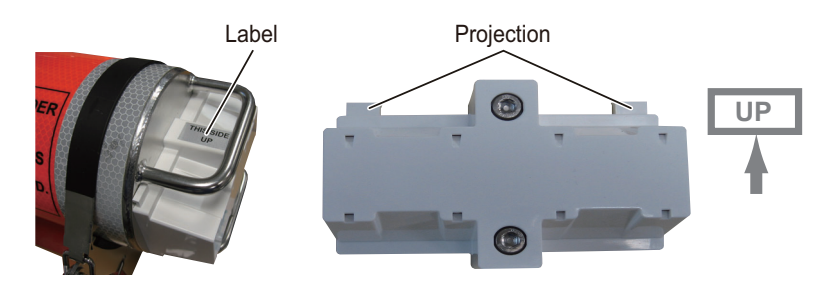

## 1.3 Float-free Data Recording Unit VR-7021F/7024F

VR-7000S systems have either a fixed data recording unit or a float-free data recording unit. For configurations that use the fixed DRU, see section 1.2.

**Note 1:** The IMO obliges that VDR-equipped ships must carry a float-free DRU. The following is an excerpt from the regulation. Observe the following location/installation conditions.

 The float-free DRU must be installed in the vicinity of the navigation bridge, i.e. on the wings of the navigation bridge. Access via vertical ladder should not be accepted. A location on the top of the wheelhouse may be accepted to fulfill the requirement if accessible by stairs.

**Note 2:** Installation instructions for the VR-7021F/7024F are written based on the Jotron Tron 40VDR/Tron 40VDR AIS instructions. For detailed information regarding the Jotron Tron 40VDR/Tron 40VDR AIS, see the user manual supplied with the VR-7021F/7024F.

#### 1.3.1 Mounting considerations

Select a mounting location, keeping in mind the following points:

- The float-free DRU should, with greatest possible probability, float-free and avoid being caught in railings, superstructure, etc., if the ship sinks.
- The float-free DRU should be located so that it may be easily released manually and brought to the survival craft by one person. It should therefore not be located in a radar mast or any other places which can only be reached by vertical ladder.
- Fix the float-free DRU vertically on the bulkhead or handrail so that the cable entrance faces downward. Ensure that the steel hull or plate where the bracket is mounted is completely flat. If it is uneven, the capsule may not make good contact with the docking module.
- Confirm that a buoyant lanyard is attached to the capsule correctly. The buoyant lanyard (for tethering to life craft) is attached to the capsule of the float-free DRU. The buoyant lanyard must be attached to the capsule correctly to prevent its being trapped in the ship's structure when the capsule is released.

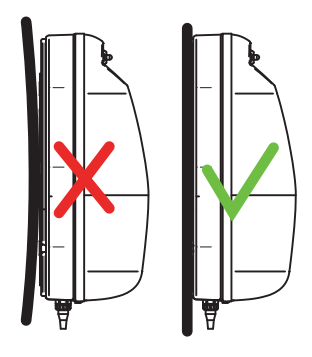

- The float-free DRU should be marked with the ship's call sign, serial number, MMSI number (if applicable), and 15 Hex ID before installation.
- The cable between the float-free DRU and junction box (VR-7022F) should be as short as possible.
- The cover of the float-free DRU should be attached correctly. If the cover is not attached correctly, the cover and capsule may drop out of the bracket due to wind and/or vibration. For how to attach the cover, see section 1.3.7.

- Ground the unit by connecting the ground plate to the ship's body with the hex. bolt.
- Apply the supplied silicone grease between the docking module and storage module to prevent water from entering (see the figure at step 3 on page 1-14).

The silicone grease is supplied with the float-free DRU. The grease is marked as "Silicone Grease for Tron 40VDR". After applying the silicone grease, do not release the capsule from the bracket other than the maintenance. If you release the capsule, apply the silicone grease again when reattach it.

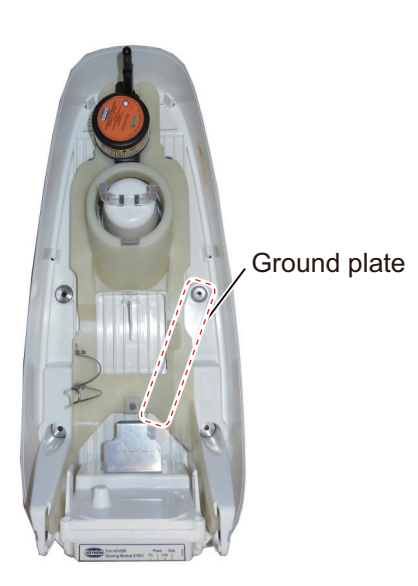

• Do not open the plastic bag for the cable and do not remove the connector cap from the capsule, until you connect the cable to the float-free DRU. Otherwise, the connector is damaged or worn, and it may cause communication error.

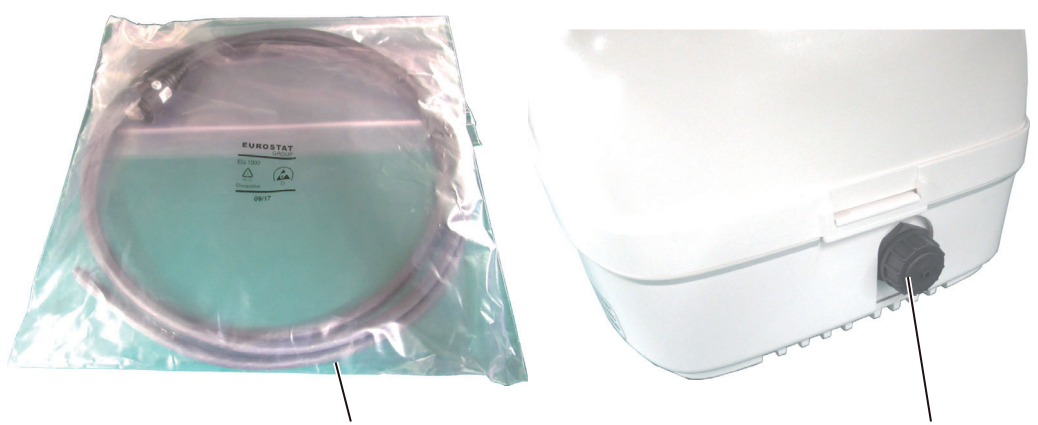

Do not open the plastic bag until you connect the cable to the float-free DRU.

Do not remove the connector cap until you connect the cable to the float-free DRU.

• Do not bend and/or twist the cable excessively to secure the cable. Ensure a minimum bend radius of 80 mm.

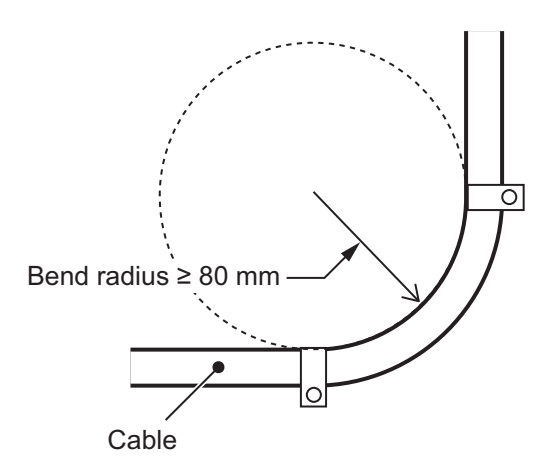

 Adjust the cable length so that the cable routes vertically to the float-free DRU and horizontally to the junction box. See the example figure to the right for reference.

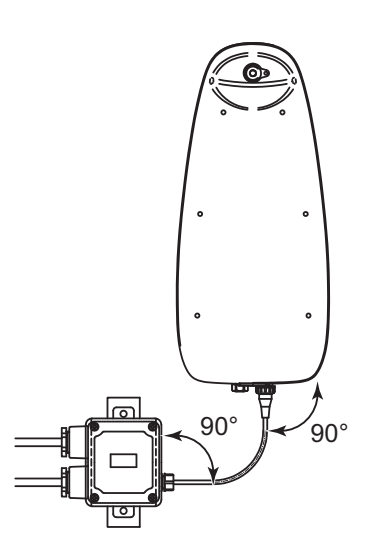

• As shown in the following figure, fasten the bracket and the junction box (VR-7022F) to the steel plate, then fasten the steel plate to the ship's hull.

For details, see the outline drawing. If there is not enough space on the steel plate to install the junction box there, install only the bracket on the steel plate. The reason for installing the bracket on the steel plate is to prevent water from leaking into the bracket from the rear of the bracket.

- The thickness of the steel plate should be 6 mm.
- Install the bracket on a flat steel plate flush with the steel plate.
- The bending radius for the cable that binds the capsule to the junction box should be 80 mm or more.
- Pass the ground from the bracket through the steel plate and connect it to the ship's hull.
- The cable gland on the junction box can be horizontal or vertical.

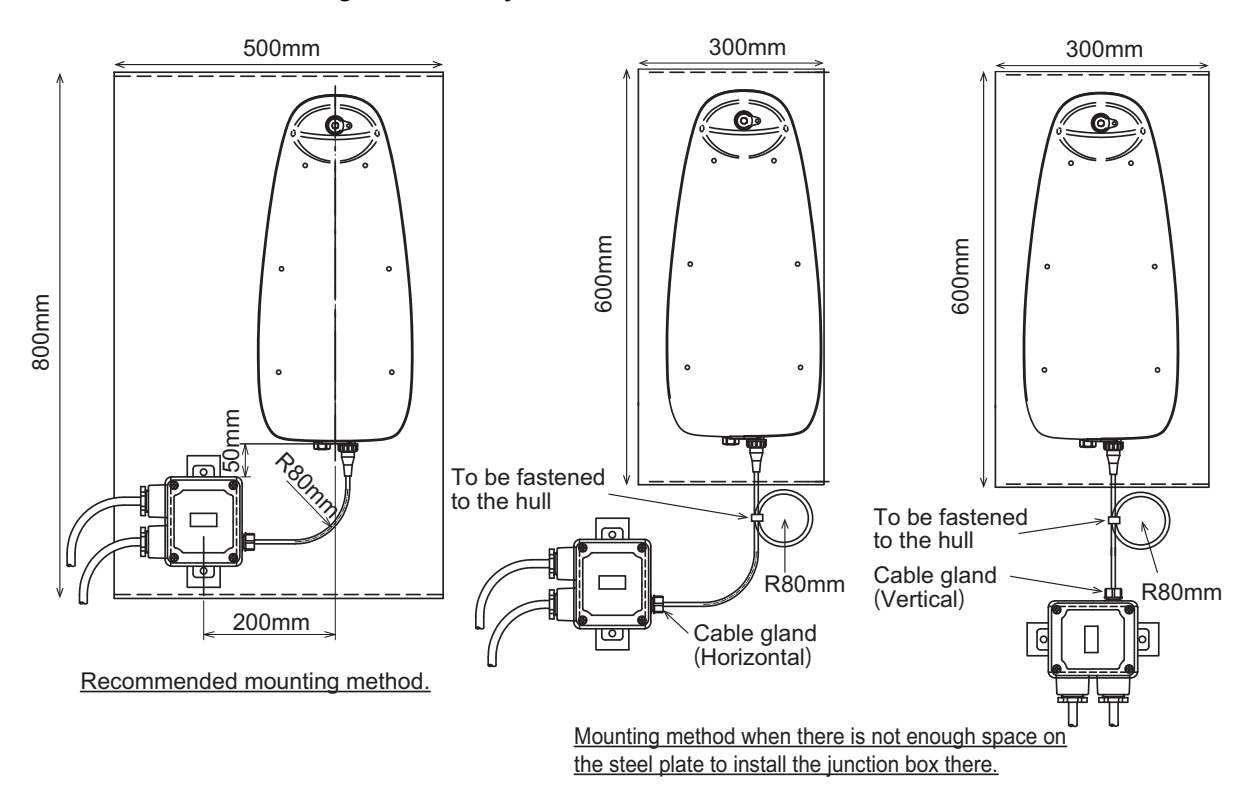

#### 1. MOUNTING

- Select a place where interference from other radio equipment is minimal. The float-free DRU is compliant with IEC 60945. However, some radio equipment (ex. S-band radar antennas) may create excessive electrical fields, which are larger than the IEC 60945 test standards. These large electrical fields can interrupt the radio communication between the storage module and docking module or result in the malfunction of the equipment. To avoid interference from other equipment, keep to the following guidelines:
  - Select a place where the float-free DRU is not exposed to the RF signal from the S-band radar antennas.
     Generally, a place where the radar antenna is not with in the visual field of the float-free DRU (ex. wing opposite to the radar mast) is recommended.
  - Locate the unit 5 m or more away from a VHF antenna. The float-free DRU is designed to resist electrical fields of 100 V/m in the VHF frequency range 156 to 165 MHz. In other frequency ranges between 150 kHz to 2 GHz, the float-free DRU resists electrical fields of 10 V/m. Generally, a VHF antenna creates an electrical field of 10 V/m at distance of 3 meters in the antenna lobe. Therefore, it is recommended to locate the unit 5 m or more away from a VHF antenna.

The following picture indicates the recommended and not recommended installation location.

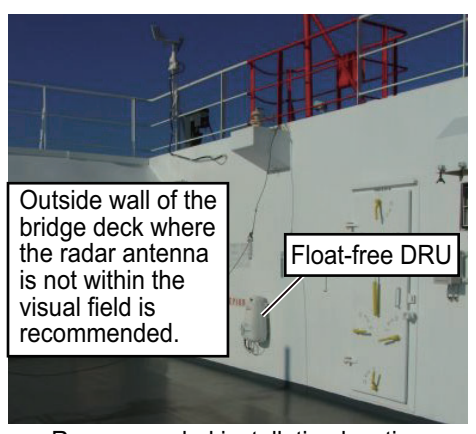

Recommended installation location

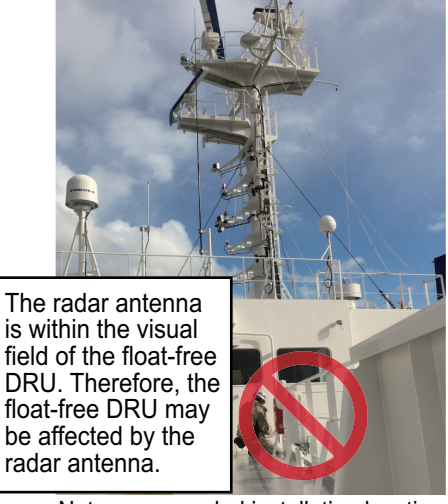

Not recommended installation location (The float-free DRU is subject to radar antenna interference.)

- Outdoor cables for float-free DRU and junction box should be short as possible. If long outdoor cables are required, prepare a steel pipe and run the cable through the pipe to protect the cables from interfering with other radio equipment.
- Before securing the float-free DRU, run a ping test at the planned installation location, to confirm that the float-free DRU is subject to interference from other equipment. For the ping test procedure, see section 1.3.2.

#### 1.3.2 Ping test

Before securing the float-free DRU, do as follows to run the ping test. The ping test is required to check that the float-free DRU is not subject to interference from other equipment.

- 1. Set the IP address and subnet mask of the PC as follows:
  - IP address: 10.0.0.101 Subnet mask: 255.0.0.0

Note: The IP address of the float-free DRU is "10.0.0.150".

- 2. Check that all radars are in standby mode and other antennas are not transmitting any signal.
- 3. Connect the float-free DRU to the PC and power (24 VDC), referring the following figure.

**Note:** The float-free DRU cable may be different, depending on the time of manufacture. Therefore, wire colors that connect to the #3 and #4 pins in the VR-7022F depend on the cable specifications.

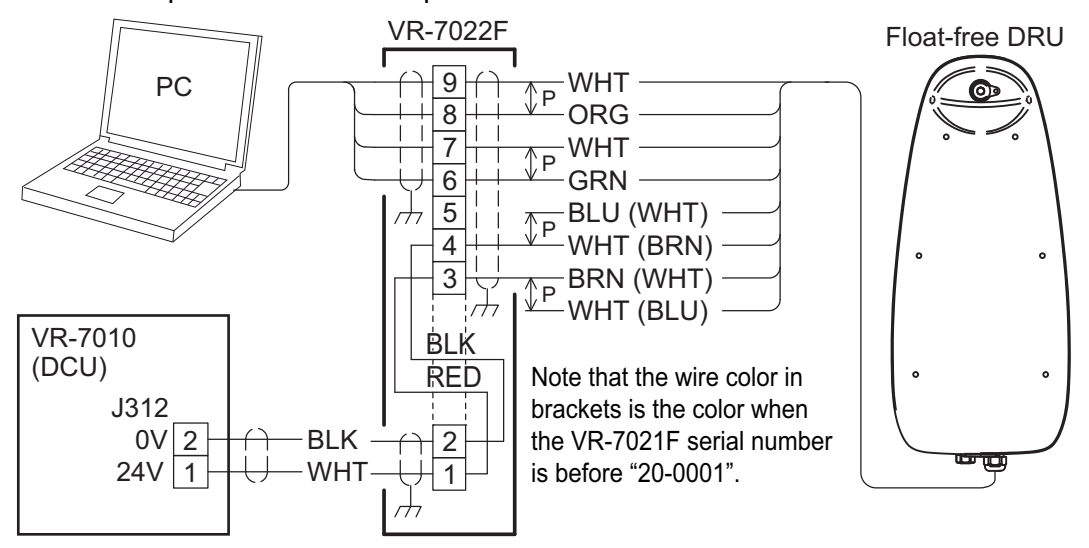

- 4. Turn the DCU on to supply the power to the float-free DRU.
- 5. Wait approx. 20 minutes until the float-free DRU starts up.
- 6. Activate the command prompt on the PC.
- 7. Enter "ping 10.0.0.150" on the command prompt.
- 8. Check the test result.

When the response from the float-free DRU is received successfully and there is no package lost, go to the next step. If the response is not received or some packages are lost, check the connection and that the power is supplied to the float-free DRU, then retry the ping test. If the failure is not rectified, there is a problem in the LAN cable. Replace the LAN cable between the PC and junction box.

- Enter "ping -I 45000 -n 40 -w 100 10.0.0.150" on the command prompt. This commands the PC to request 40 packages of 45 KB and simulates high data load.
- 10. Check the test result.

When the response from the float-free DRU is received successfully and there is no package lost, go to the next step. If three packages or more are lost, there may be connection error. Check the connection and retry the ping test.

11. Turn on either one of the radio equipment and start transmitting (ex. S-band radar).

- 12. Enter "ping -I 45000 -n 40 -w 100 10.0.0.150" on the command prompt.
- 13. Check the test result.

When the response from the float-free DRU is received successfully and there is no package lost, the float-free DRU is not interfered with the other equipment. If the response is not received or some packages are lost, the equipment turned on at step 11 is causing the communication error. Change the installation location and retry the ping test.

14. Repeat step 11 to step 13 to check that there is no interference with other equipment.

#### 1.3.3 Mounting

1. Release the safety clip and remove the cover and capsule from the mounting bracket.

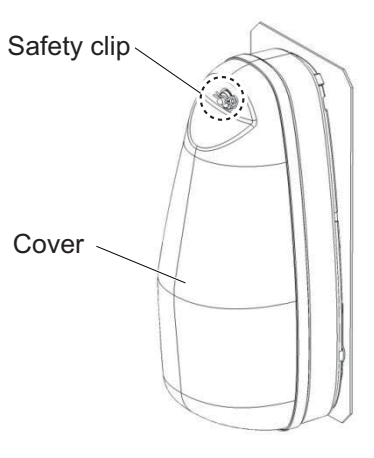

2. Fix the mounting bracket with the supplied installation materials.

Fixing holes — (six places)

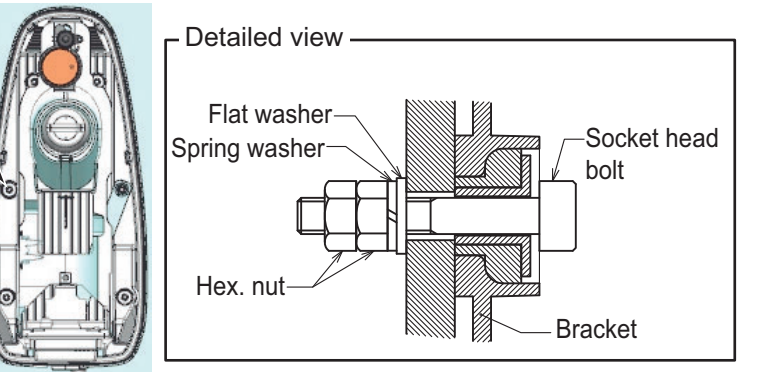

3. Apply the supplied silicone grease between the docking module and storage module, then reattach the capsule.

The silicone grease is supplied with the float-free DRU. The grease is marked as "Silicone Grease for Tron 40VDR".

**Note:** Do not use the silicone grease other than the supplied silicone grease. The silicone grease is used for the maintenance of the float-free DRU, so make a space for storage around the DCU and store the grease on the vessel.

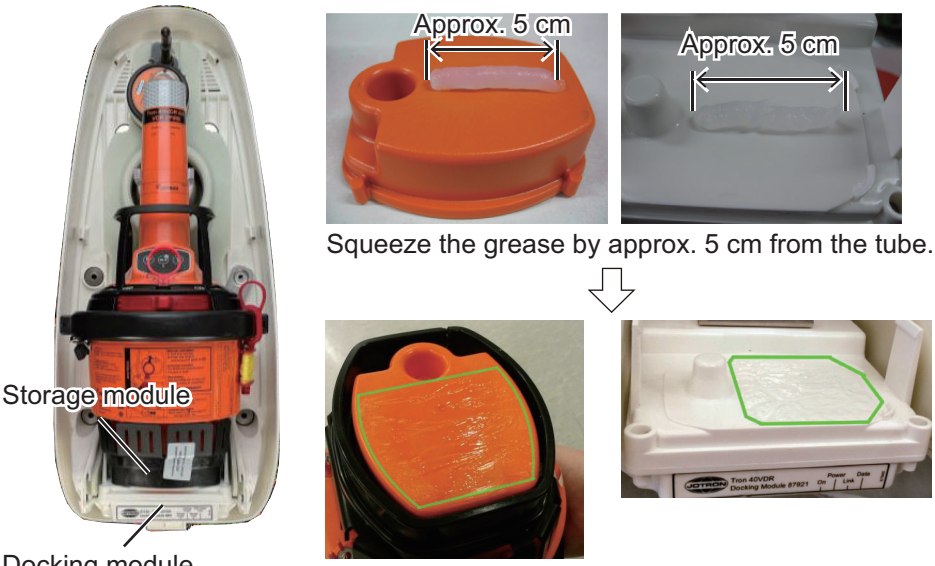

Docking module

Apply the grease evenly to the areas surrounded by the line.

- 4. Confirm the following points;
  - There is no space or foreign material between the storage module and docking module.
  - The notch on the docking module is placed in the groove of the storage module.

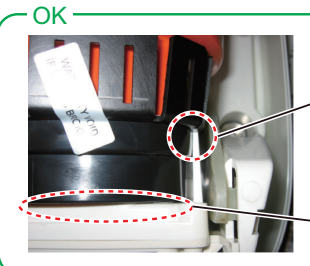

The notch on the docking module is placed in the groove of the storage module.

No space or foreign material between the storage module and docking module.

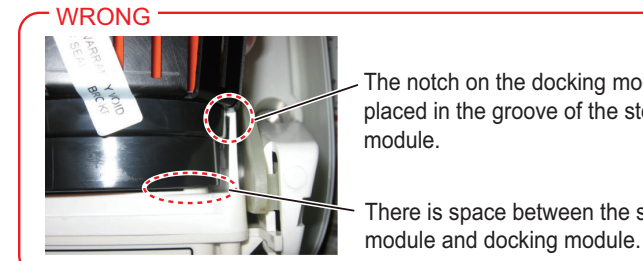

The notch on the docking module is not placed in the groove of the storage There is space between the storage

· The antenna of the capsule is placed in the antenna holder correctly.

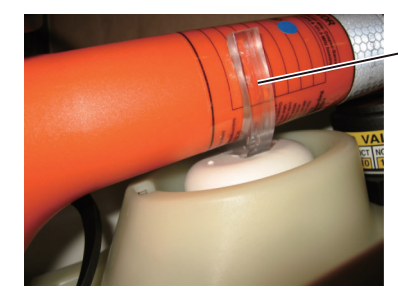

Antenna holder

5. Reattach the cover to the bracket correctly, referring to section 1.3.7. Note: If the cover is not attached correctly, the cover and capsule may drop out of the bracket due to wind and/or vibration.

1. MOUNTING

#### 1.3.4 Shore-based maintenance (SBM)

Shore-based maintenance (SBM) of EPIRBs should be carried out in accordance with IMO guidelines at intervals specified by flag administration, not exceeding five years. Indicate the next SBM on the SBM label (supplied).

#### For VR-7024F

The SBM label, as shown in the figure below, is supplied with the VR-7024F. The next SBM must be performed within five years after the date of the installation. Cut out the month and year of the next SBM or fill them with permanent marker, then attach the label to the body of the EPIRB, at the location shown below.

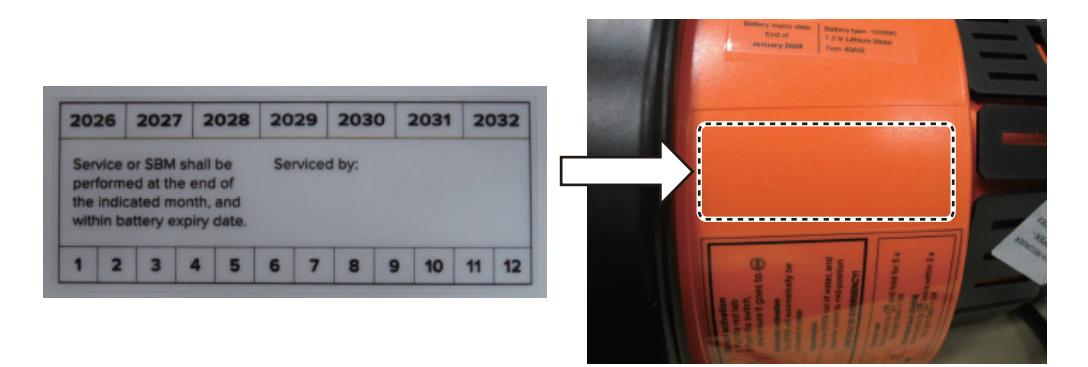

#### For VR-7021F

The next SBM is the same as the expiration date of the battery. See section 1.3.5.

#### 1.3.5 Recording the expiration date of the battery

After installing the float-free DRU, confirm the expiration date of the battery (inside the float-free DRU (capsule)).

#### For VR-7024F

The expiration date of the battery is indicated on the sticker attached to the side of the capsule. After confirming the expiration date, record it to the table in section 3.2.

**Note:** If the expiration date of the battery is less than five years from the date of installation, the battery cannot be used. Contact your dealer.

Example: When the expiration date is October 2030. The expiration date is indicated on this sticker.

| Battery expiry date: | Battery type: 103550 |
|----------------------|----------------------|
| End of               | 7.2 V Lithium Metal  |
| October 2030         | Tron 40VDR AIS       |

#### For VR-7021F

Calculate the expiration date of the battery from the year and month of manufacture. The year and month of manufacture for the battery are indicated on the sticker at the side of the capsule.

Calculate the expiration date as follows;

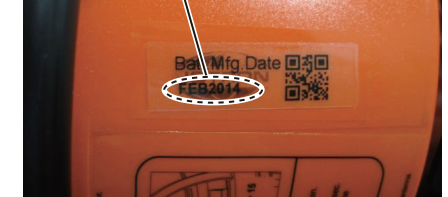

The year and month of manufacture

- Year and month of installation ≤ Year and month of manufacture + 2.5 years: The expiration date is 5 years after the year and month of installation.
- Year and month of installation > Year and month of manufacture + 2.5 years: This battery cannot be used. Contact your dealer.

Record the calculated expiration date to the label supplied with the VR-7021F, then attach it to the body of the EPIRB, referring to the following figure. Also, record the expiration date to the table in section 3.2.

Example: When the expiration date is April 2019.

Record the expiration date on this sticker.

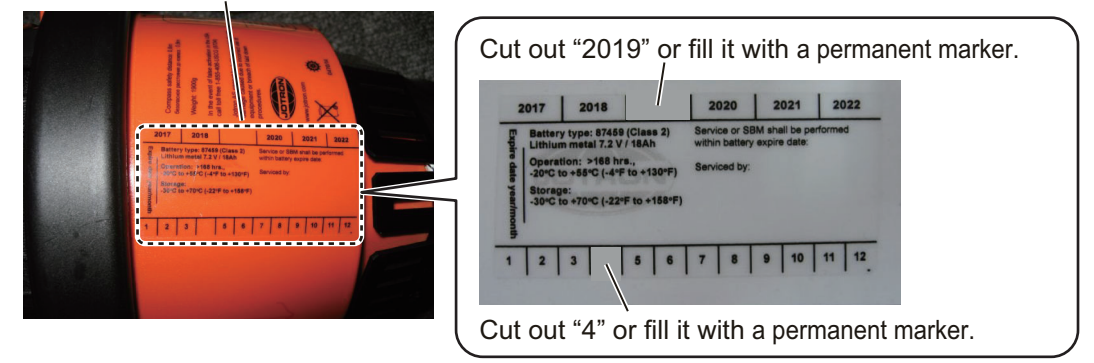

#### 1.3.6 Recording the expiration date of the hydrostatic release unit

The expiration date of the hydrostatic release unit is two years after the installation. Record the expiration date on the sticker attached to the side of the unit and the sticker on the side of the bracket. Also, record the expiration date to the table in section 3.2.

#### For the sticker attached on the side of the unit

Cut out the numbers or fill them with a permanent marker according to the expiration date. For example, when the expiration date is June 2016, Cut out the numbers below the "2016" and "JUN" on the sticker or fill them with a permanent marker.

Example: When the expiration date is June 2016.

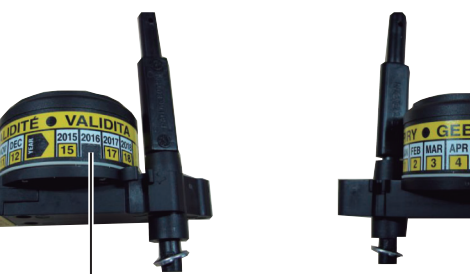

Cut out the number below "2016" or fill it with a permanent marker.

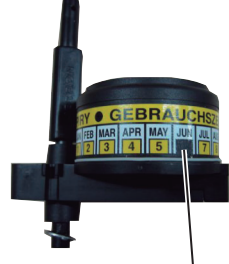

Cut out the number below "JUN" or fill it with a permanent marker.

#### For the sticker on the side of the bracket

Record the expiration date in the field shown below.

Inscribe the expiration date here.

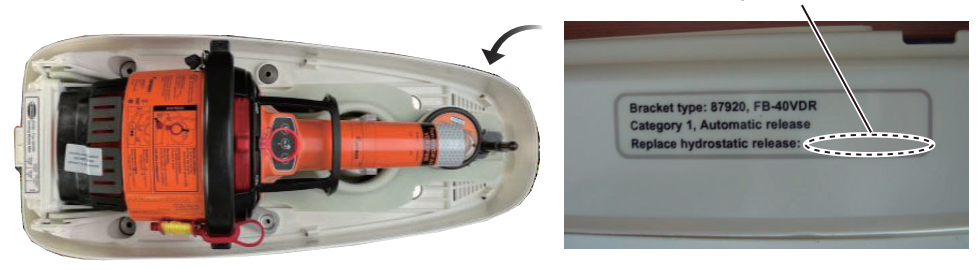

#### **1.3.7** How to attach the cover

Attach the cover to the bracket as follows. If the cover is not attached correctly, the cover and capsule may drop out of the bracket due to wind and/or vibration.

1. Fit the notch on the cover with the ridge on the bracket.

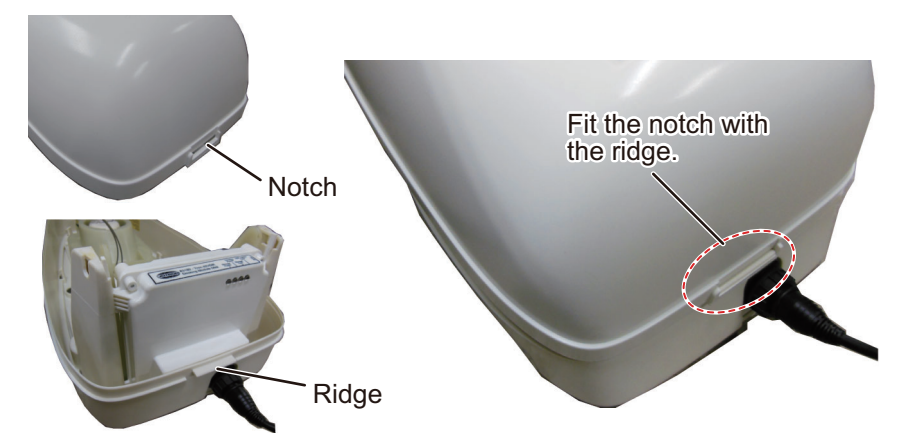

2. There is a groove alongside the cover that has to be aligned and fit around the tongue on the bracket. Align the tongue on the bracket and groove alongside the cover.

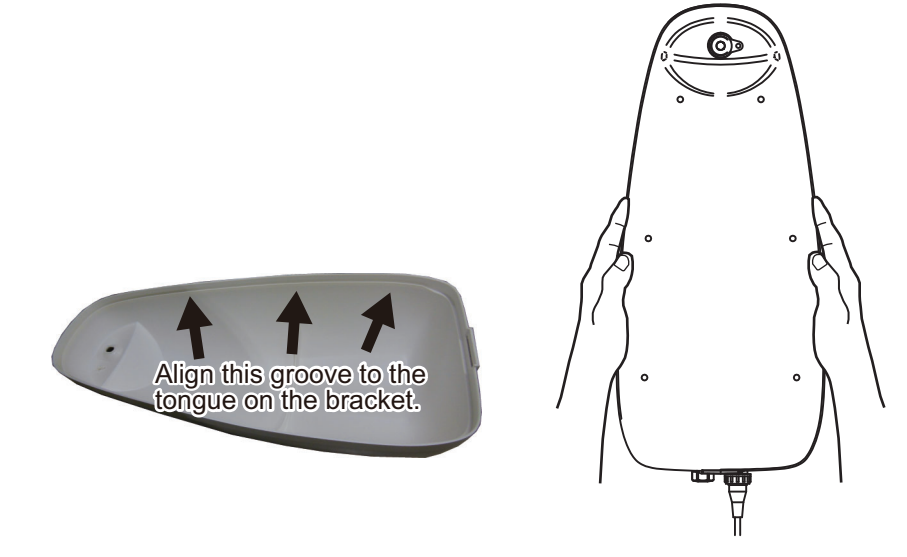

Attach the cap to the hole at the top of the cover, then insert the safety clip.
 Note: Make sure the safety clip is mounted correctly, referring to the following figure.

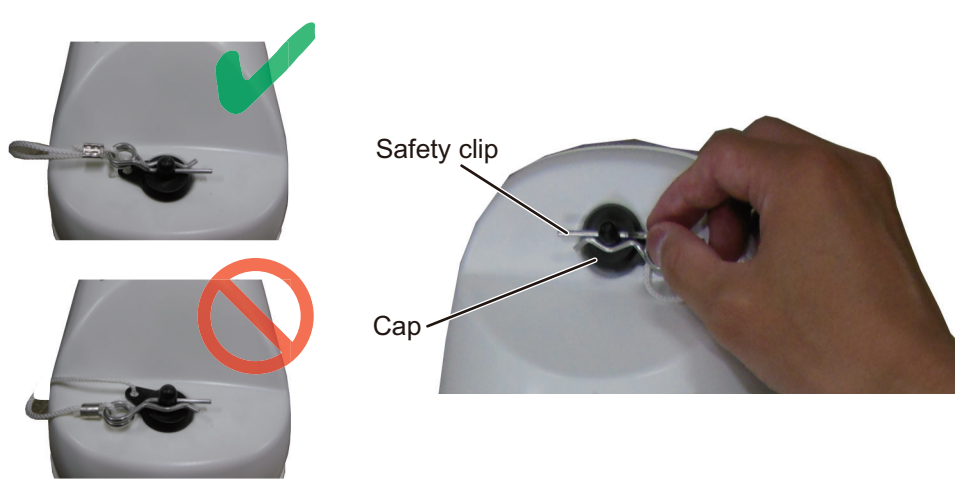

### 1.3.8 Attaching the SOS placard (VR-7021F only)

The SOS placard is supplied with the VR-7021F. The SOS placard provides the procedure for how to remove the capsule from the float-free DRU manually. Attach the SOS placard to a conspicuous location, such as a bulkhead or handrail, near the floatfree DRU.

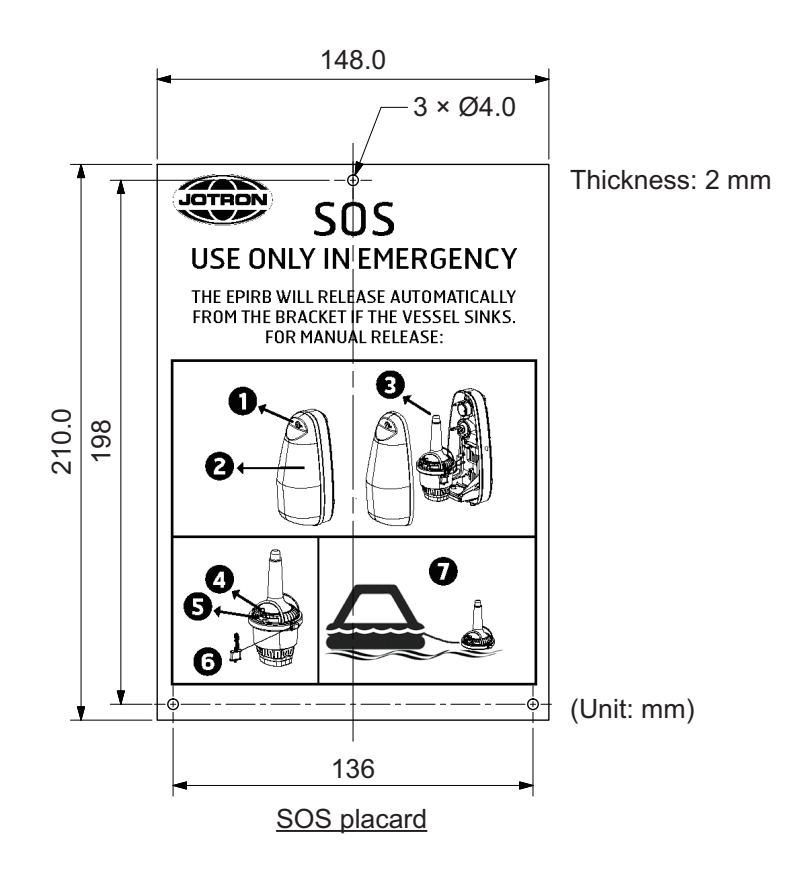

## 1.4 Junction Box VR-7022F

To connect the DRU (other than the VR-7020) to the DCU, use the junction box VR-7022F. For configurations that use the VR-7020, this unit is not required.

#### Mounting considerations

Select a mounting location, keeping in mind the following points:

- Locate the unit away from heat sources.
- Select a location where the shock and vibration are minimal.
- Make the maintenance space shown in the outline drawing for maintenance and checking purpose.
- A magnetic compass will be affected if the unit is placed too close to the magnetic compass. Observe the compass safe distances at the front of this manual to prevent interference to a magnetic compass.
- Select a mounting location considering the length of the cables to be connected to this unit.
- After fastening the unit, apply the supplied adhesive (marine sealant, TB5211) to the fixing holes to prevent corrosion.

#### Mounting

Fasten the unit with two bolts (M8, local supply) on a bulkhead. The cable gland on the junction box can be horizontal or vertical. To ground the VR-7022F through the fixing bolts to hull, ensure the paint around the bottom of the mounting holes on the VR-7022F and hull mounting brackets is removed.

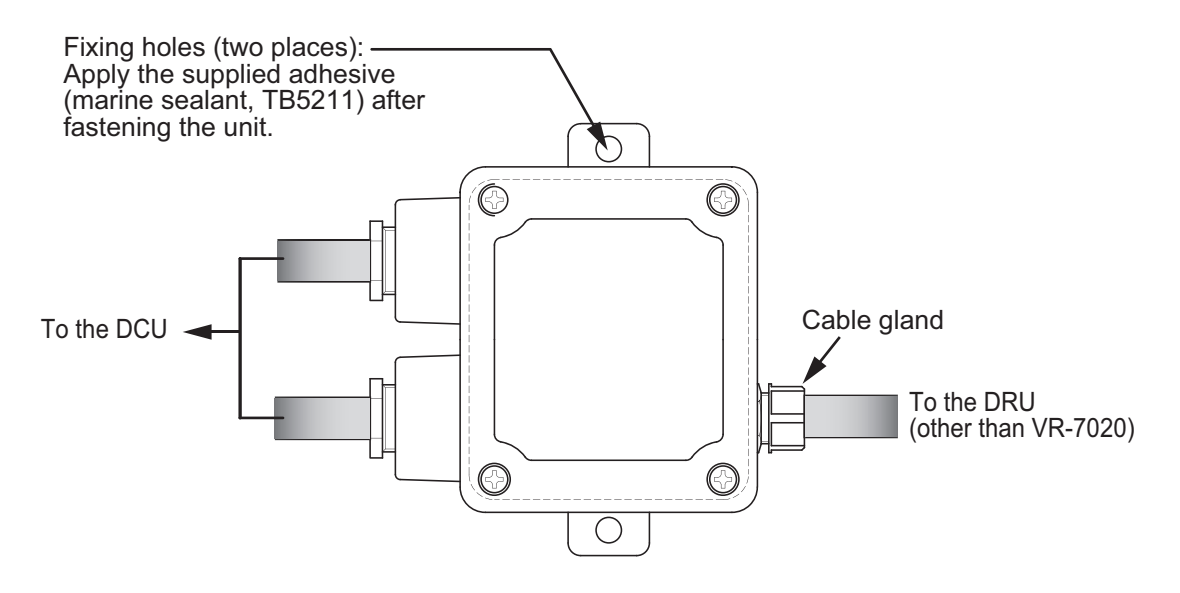

### 1.5 Remote Alarm Panel VR-7017

#### **Mounting considerations**

Select a mounting location, keeping in mind the following points:

- · Locate the unit away from heat sources.
- Select a location where the shock and vibration are minimal.
- Locate the unit away from places subject to water splash and rain.
- Make the maintenance space shown in the outline drawing for maintenance and checking purpose.
- A magnetic compass will be affected if the unit is placed too close to the magnetic compass. Observe the compass safe distances at the front of this manual to prevent interference to a magnetic compass.
- Select a mounting location considering the length of the cable to be connected to this unit.

#### Mounting

The remote alarm panel is designed to be flush-mounted in a console.

- 1. Make a mounting hole in the mounting location and prepare four pilot holes, referring to the outline drawing at the back of this manual.
- 2. Remove two binding screws (M3x6) to detach the back cover of the unit.

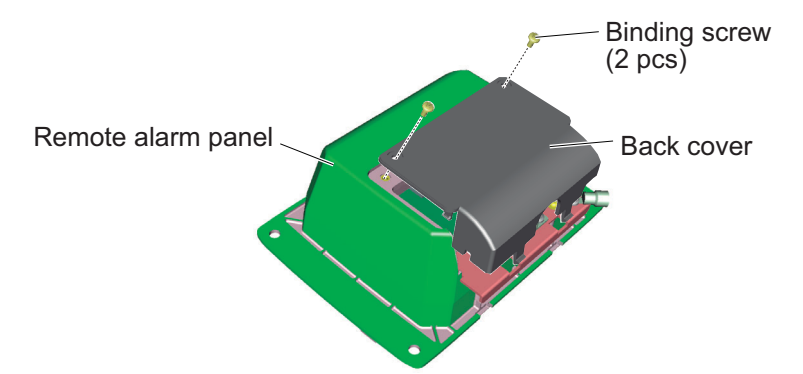

- 3. Pass the cable through the mounting hole.
- 4. Connect the cable to the unit. For details of connection and wiring, see section 2.4 and interconnection diagram at the back of this manual.
- 5. After wiring, reattach the back cover. Set the tabs on the back cover to the holes in the unit, then fix it with the screws.

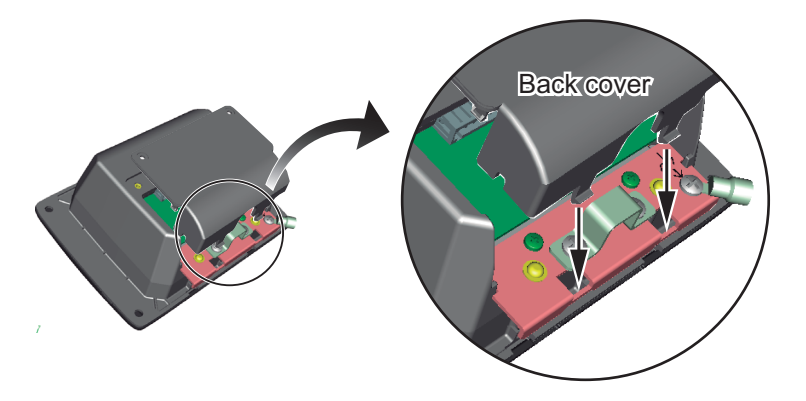

#### 1. MOUNTING

6. Remove the front cover of the unit by hand.

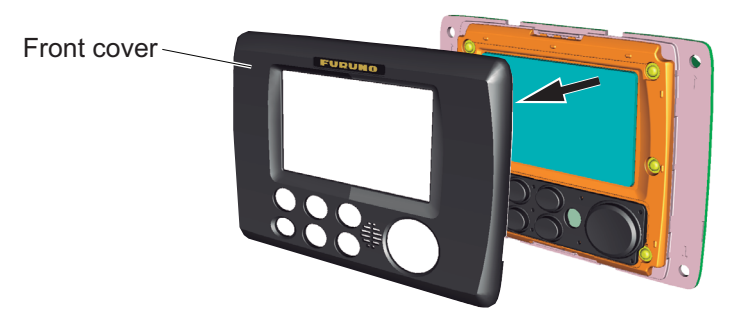

7. Set the unit to the mounting hole, then fix the unit with four self-tapping screws (supplied).

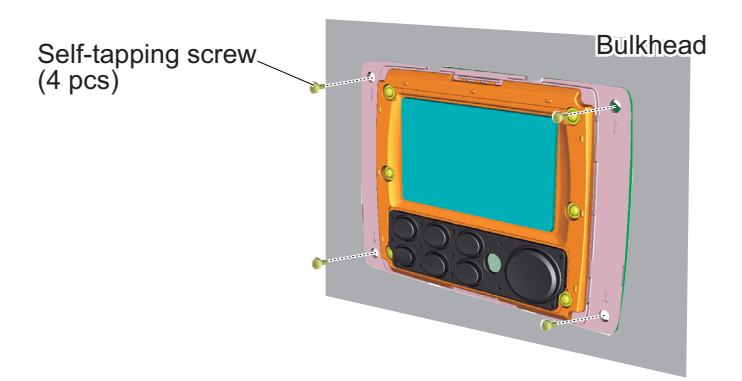

8. Attach the front cover to the unit.

## 1.6 Microphone VR-7011

A maximum of eight microphones (waterproof, non-waterproof) can be connected to the DCU.

Audio coverage: Hemisphere area of 3.5 m approx. in radius

#### Mounting considerations

Select a mounting location, keeping in mind the following points:

- Locate the unit away from heat sources.
- Select a location where the shock and vibration are minimal.
- Locate the unit away from places subject to water splash and rain.
- Make the maintenance space shown in the outline drawing for maintenance and checking purpose.
- A magnetic compass will be affected if the unit is placed too close to the magnetic compass. Observe the compass safe distances at the front of this manual to prevent interference to a magnetic compass.
- Select a mounting location considering the length of the cable to be connected to this unit.
- Locate away from noise sources, such as fans, motors, and loudspeakers (1 m or more from air duct).
- Fix the cable to the bulkhead or overhead with a cable clamp, etc. to keep noise to a minimum.
- Microphones are mounted in the places shown below to pick up voice communications.
  - Center line conning
  - Bridge wings (if steering gear is installed)
  - Main radar
  - Chart table
  - · Helmsstand
  - Radio room

#### Mounting

The microphone is designed to be flush-mounted.

- 1. Make a mounting hole in the mounting location and prepare four pilot holes, referring to the outline drawing at the back of this manual.
- 2. Remove four binding screws to detach the back cover of the unit.

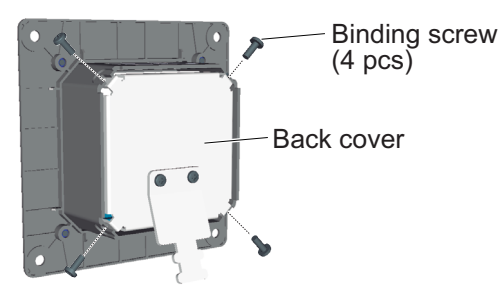

- 3. Pass the cable through the mounting hole made at step 1.
- 4. Connect the cable to the unit. For details of connection and wiring, section 2.5 and interconnection diagram at the back of this manual.
- 5. After wiring, attach the back cover to the unit with four binding screws.
- 6. Set the unit to the mounting hole, then fix the unit with four self-tapping screws (supplied).

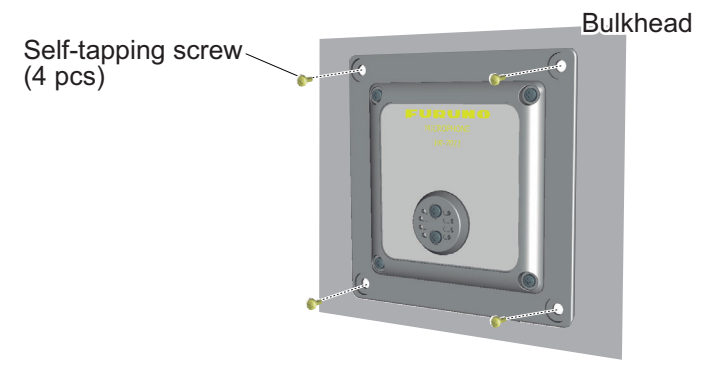

#### How to replace the VR-5011 with the VR-7011

The mounting holes of the Microphone VR-5011 (for previous models) can be reused when replacing the VR-5011 with the VR-7011, using the optional microphone replacement kit OP24-44.

1. Remove four screws to remove the fixing plate from the VR-7011.

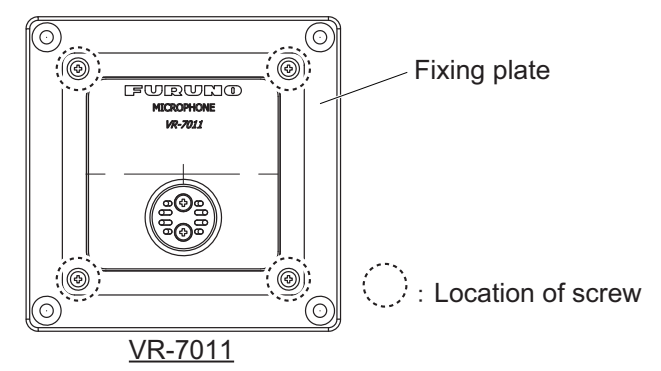

2. See the outline drawing below to resize the mounting hole for the VR-5011.

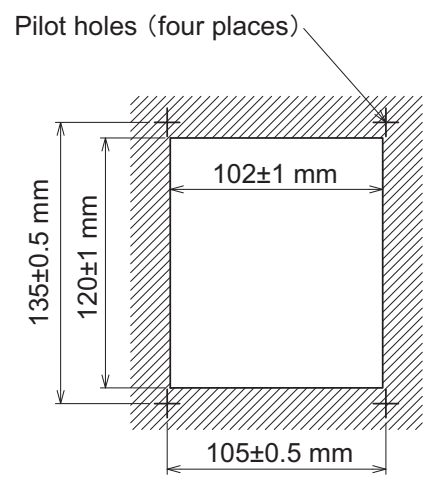

3. Fasten the front fixing panel (option) to the mounting hole with four self-tapping screws ( $\phi$ 4×16).

The screws to fasten the front fixing panel are supplied with the VR-7011.

4. Fasten the VR-7011 to the front fixing panel with the screws removed at step 1.

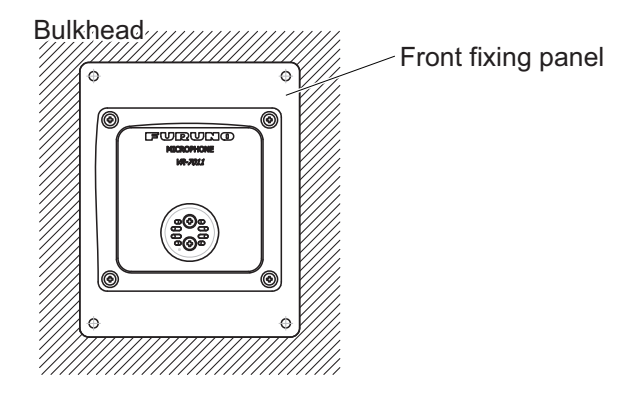

## 1.7 Waterproof Microphone VR-7012W

A maximum of eight microphones (waterproof, non-waterproof) can be connected to the DCU.

Audio coverage: Hemisphere area of 3.5 m approx. in radius

#### **Mounting considerations**

Select a mounting location, keeping in mind the following points:

- Locate the unit away from heat sources.
- Select a location where the shock and vibration are minimal.
- Make the maintenance space shown in the outline drawing for maintenance and checking purpose.
- A magnetic compass will be affected if the unit is placed too close to the magnetic compass. Observe the compass safe distances at the front of this manual to prevent interference to a magnetic compass.
- Select a mounting location considering the length of the cable to be connected to this unit.
- Locate away from noise sources, such as fans, motors, and loudspeakers (1 m or more from air duct).
- Fasten the cable to the bulkhead or overhead with a cable clamp, etc. to keep noise to a minimum.
- Locate the unit away from places subject to radar radio wave of a radar antenna. The noise may be added to the recording data because of the interference from the radio wave of a radar antenna.

#### **Mounting**

According to the shipment time, the cable entrance may be the super gland or SC lock.

Mounting instruction and installation materials depend on the figure of the cable entrance.

When the cable entrance is the SC lock

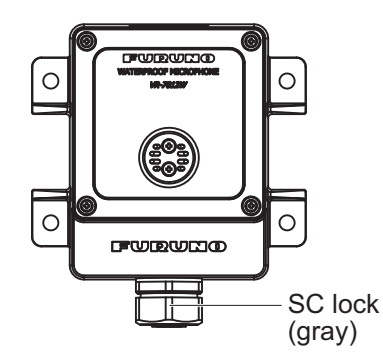

Supplied installation materials:

- Self-tapping screws (4 pcs)
- Sealing insert (1 pcs)

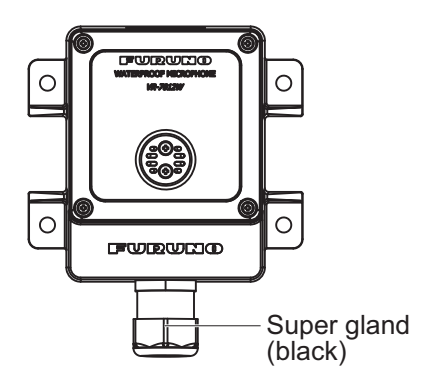

When the cable entrance is the super gland

Supplied installation materials:

- Self-tapping screws (4 pcs)
- Cable tie (1 pcs)

#### When the cable entrance is the SC lock

1. Remove four binding screws to detach the front panel from the waterproof cover.

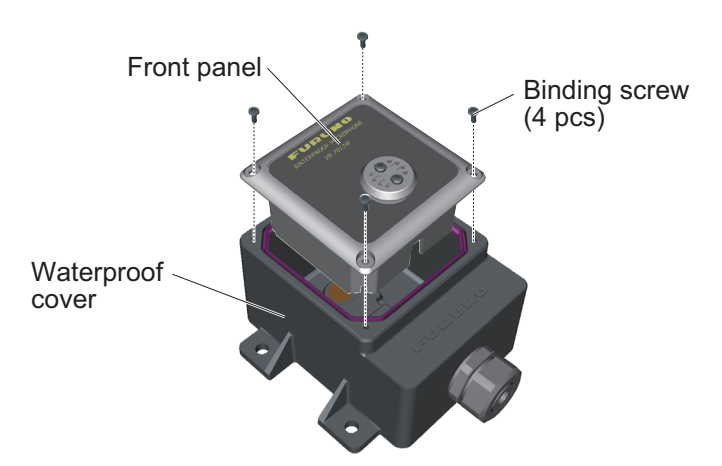

2. Fasten the waterproof cover to the mounting location with four self-tapping screws (supplied).

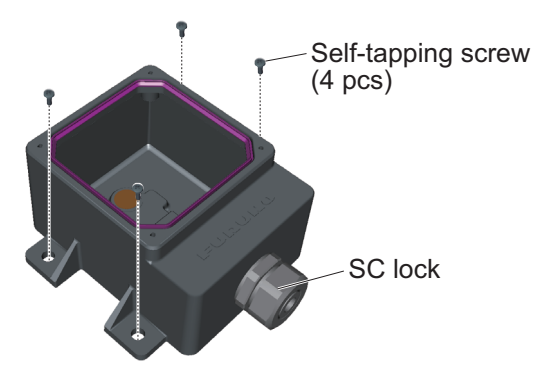

3. Remove the nut and sealing insert from the SC lock.

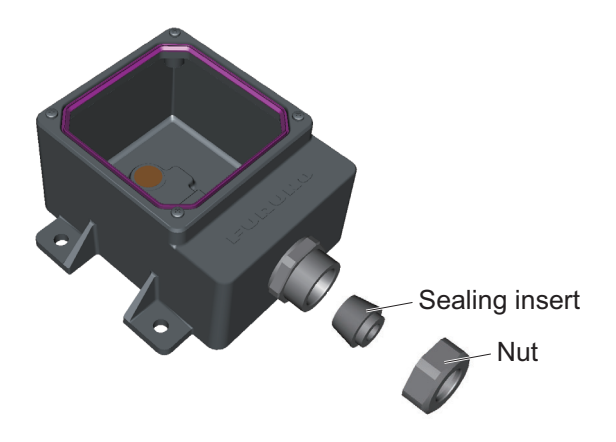

4. Fabricate the cable.

The SC lock can clamp the cable at the sheath or cable jacket. Select where to clamp the cable, then fabricate the cable.

The method of fabrication changes with the clamping location.

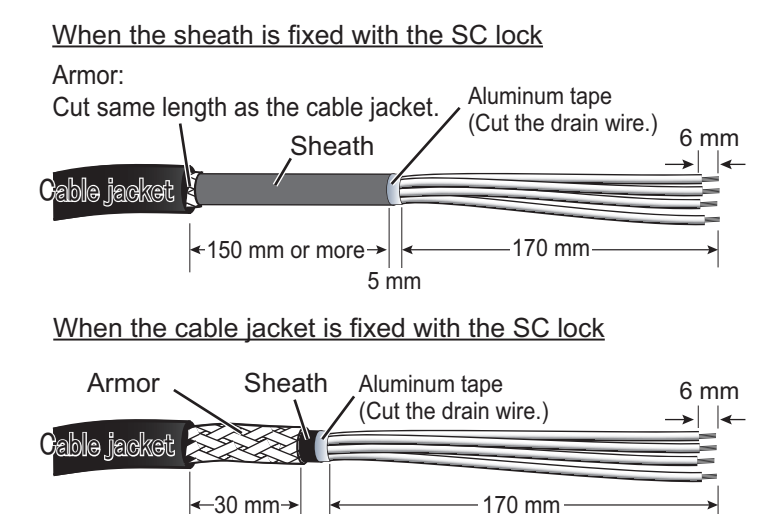

5 mm

5. Pass the sealing insert and nut onto the cable, then pass the cable through the cable entrance.

According to the cable clamp location, select the sealing insert.

- When the sheath is fixed with the SC lock: Use the sealing insert (type: SC-4M) removed at step 3. Discard the sealing nut supplied with the installation materials.
- When the cable jacket is fixed with the SC lock: Use the sealing insert (type: SC-4B) supplied with the installation materials. Discard the sealing nut removed at step 3.
- 6. Wrap the vinyl tape around the cable (see figure below).

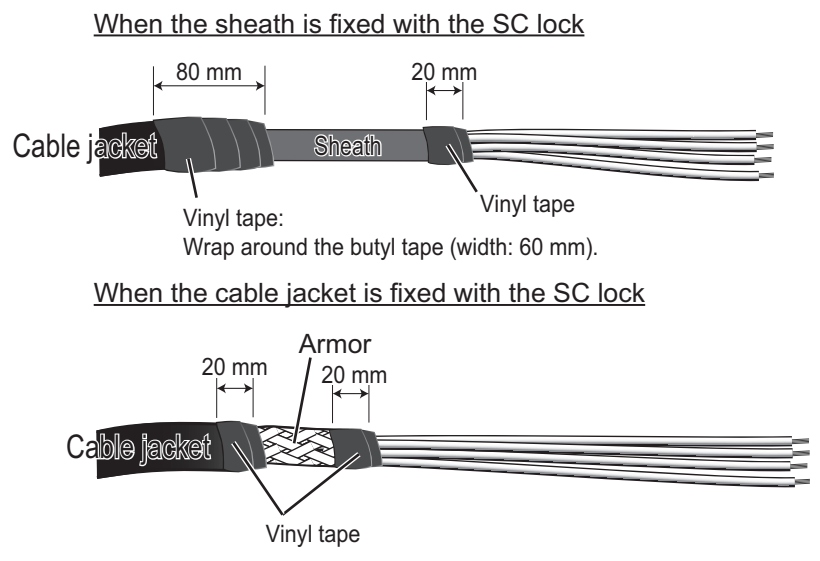

7. Connect the cable to the unit. For details, see section 2.6 and the interconnection diagram at the back of this manual.
8. After wiring, tighten the nut according to the information in the table below.

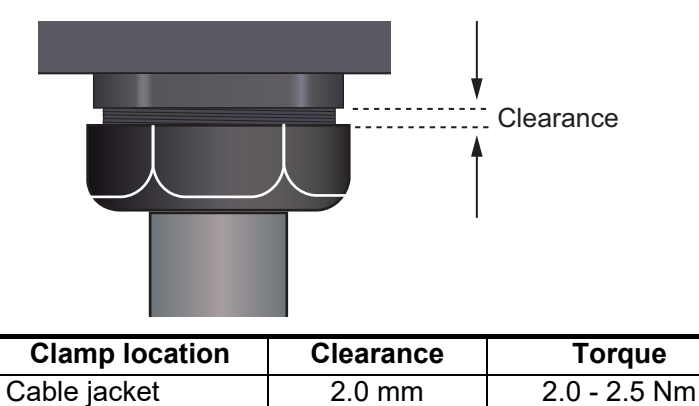

9. Fasten the front panel to the waterproof cover with the four binding screws removed at step 1.

1.5 mm

2.0 - 2.5 Nm

**Note 1:** Before fixing the front panel, make sure the waterproofing gasket is correctly seated in the groove in the waterproof cover.

Note 2: Take care not to bend or pinch the cable.

#### When the cable entrance is the super gland

Sheath

1. Remove four binding screws to detach the front panel from the waterproof cover.

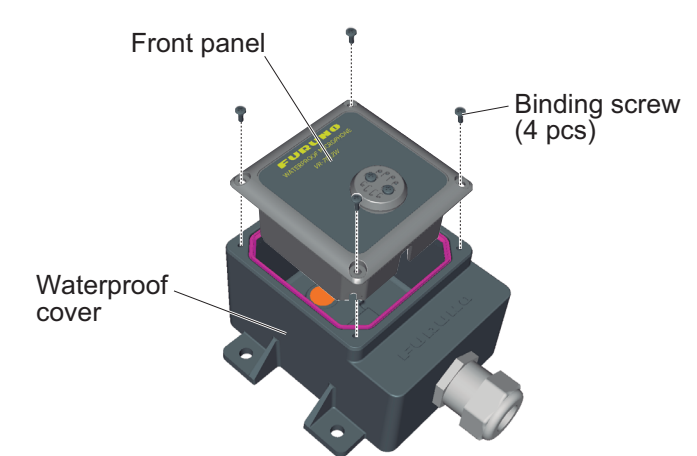

2. Fasten the waterproof cover to the mounting location with four self-tapping screws (supplied).

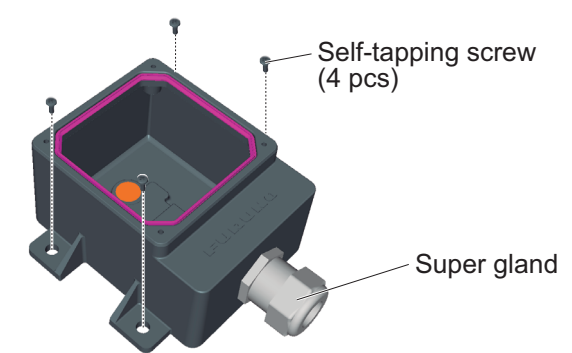

3. Remove the nut from the super gland.

#### 1. MOUNTING

4. Fabricate the cable.

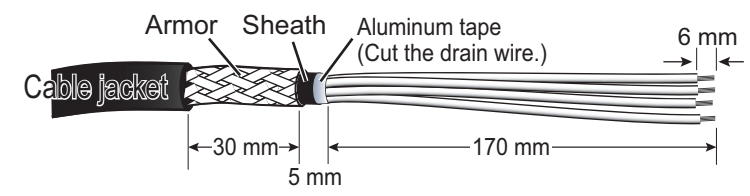

5. Pass the cable through the nut and cable entrance.

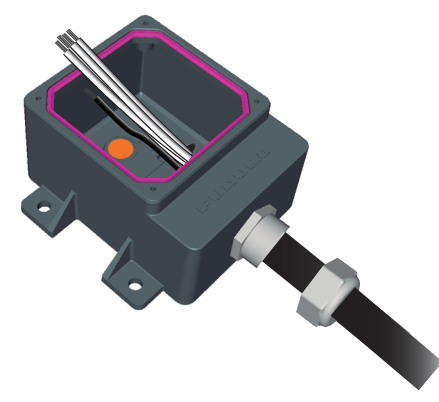

6. Wrap the vinyl tape and cable tie around the cable (see the figure below).

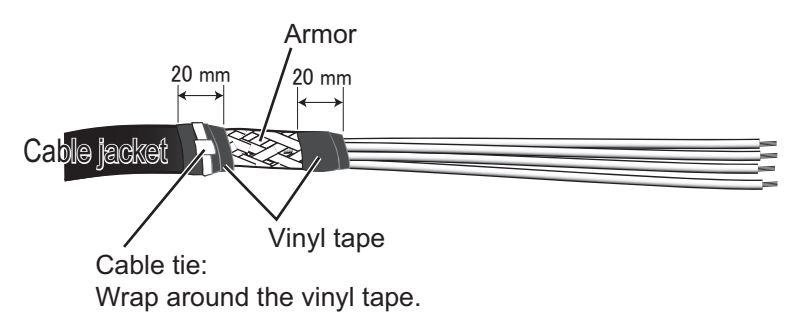

- 7. Connect the cable to the unit. For details, see section 2.6 and the interconnection diagram at the back of this manual.
- 8. After wiring, fasten the nut so the clearance between it and the gland is 3 mm or less (see figure below).

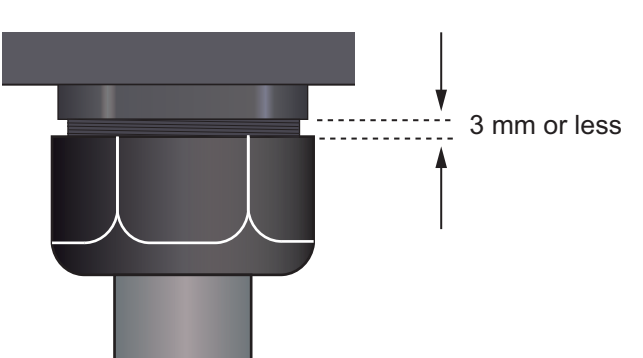

9. Fasten the front panel to the waterproof cover with the four binding screws removed at step 1.

**Note 1:** Before fixing the front panel, make sure the waterproofing gasket is correctly seated in the groove in the waterproof cover.

Note 2: Take care not to bend or pinch the cable.

## 1.8 Video LAN Converter IF-7100 (Option)

### Mounting considerations

Select a mounting location, keeping in mind the following points:

- Locate the unit away from heat sources.
- Select a location where the shock and vibration are minimal.
- Locate the unit away from places subject to water splash and rain.
- Make the maintenance space shown in the outline drawing for maintenance and checking purpose.
- A magnetic compass will be affected if the unit is placed too close to the magnetic compass. Observe the compass safe distances at the front of this manual to prevent interference to a magnetic compass.
- Select a mounting location considering the length of the cables to be connected to this unit.
- For the bulkhead mounting, the cable entrance of the unit should face downward.
- Select the cable length of the DVI cable considering the resolution of the radar/EC-DIS display.
   SXGA or below: less than 10 m

UXGA or higher: less than 5 m

- Use the cable shown below to input the DVI-D or RGB signal.
  - DVI-D: DVI-D/D S-LINK 5M/10M
  - RGB: BNCX5-DSUB15-L400 and CP24-01200/01210 (see section 2.7.2), or 3COX-2P-6C 5M/10M

#### **Mounting**

The video LAN converter can be mounted on the floor, or on a bulkhead.

Fasten the unit with four hex. bolts (M8x25), spring washer, flat washer, and hex. nut. The installation materials are supplied with the IF-7100.

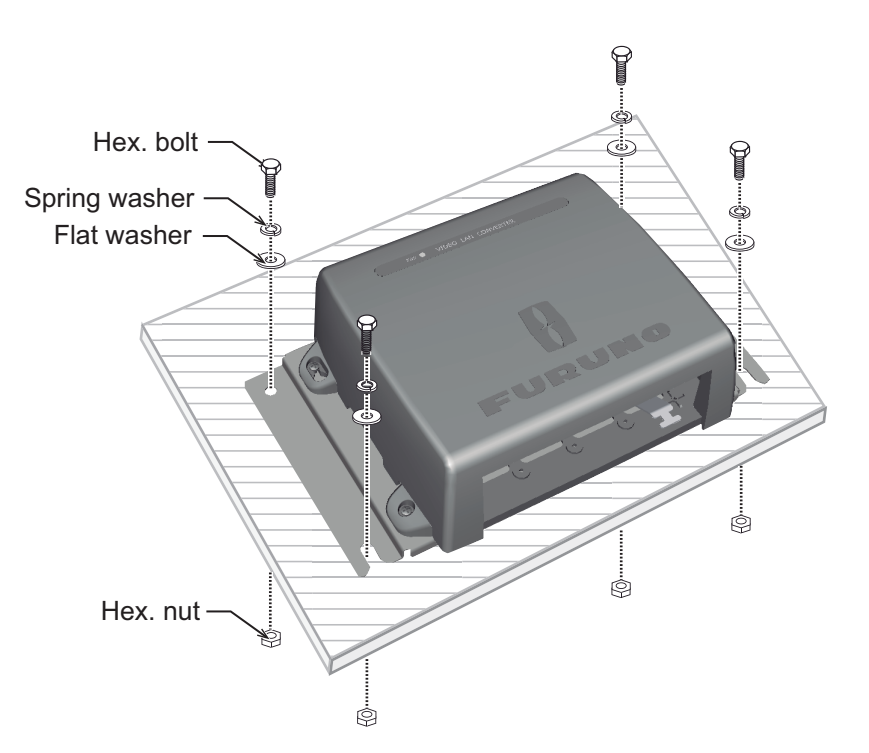

# 1.9 Sensor Adapter MC-3000S/3010A/3020D (Option)

## Mounting considerations

Select a mounting location, keeping in mind the following points:

- Locate the unit away from heat sources.
- Select a location where the shock and vibration are minimal.
- Locate the unit away from places subject to water splash and rain.
- Make the maintenance space shown in the outline drawing for maintenance and checking purpose.
- A magnetic compass will be affected if the unit is placed too close to the magnetic compass. Observe the compass safe distances at the front of this manual to prevent interference to a magnetic compass.
- Select a mounting location considering the length of the cables to be connected to this unit.
- Select the mounting location considering the numbers of the sensor adapters connected.

A maximum of eight MC-3000S can be connected to the DCU through the HUB-3000. The MC-3000S can connect a maximum of ten additional units in combination with MC-3010A and MC-3020D, using the MC1.5-W cables. However, note that five MC-3010A can be connected.

• Select the mounting location so that the length of cables among the sensor adapters (MC-3000S, 3010A, and 3020D) is less than 6 m. If the total length of the MC1.5-W is more than 6 m, the equipment may not work properly.

## Mounting

- 1. Unfasten four binding screws to remove the cover from the sensor adapter.
- 2. Fasten four self-tapping screws ( $\phi$ 4x20, supplied) to fix the sensor adapter.
- 3. Reattach the cover.

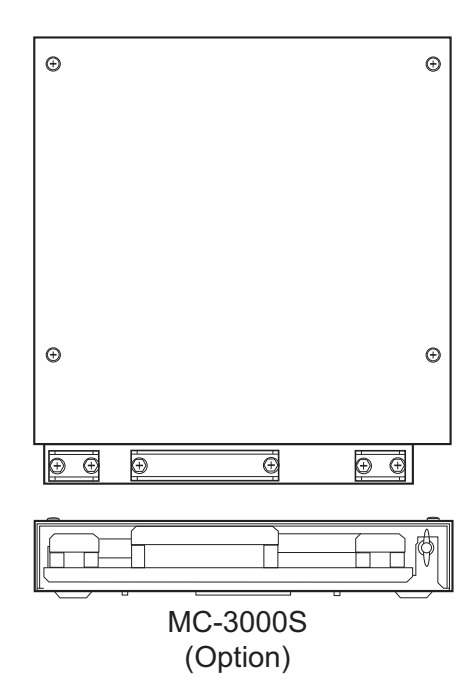

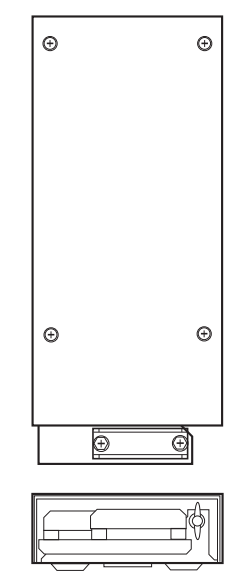

MC-3010A/3020D (Option)

## 1.10 Intelligent HUB HUB-3000 (Option)

Use the optional Intelligent HUB (HUB-3000) to connect gateway network equipment. This network cannot be connected with the LAN network on board. Also, to connect with the non-FURUNO system or multiple Live Player V5 (PCs) use this unit.

### Mounting considerations

Select a mounting location, keeping in mind the following points:

- Locate the unit away from heat sources.
- Select a location where the shock and vibration are minimal.
- · Locate the unit away from places subject to water splash and rain.
- Make the maintenance space shown in the outline drawing for maintenance and checking purpose.
- A magnetic compass will be affected if the unit is placed too close to the magnetic compass. Observe the compass safe distances at the front of this manual to prevent interference to a magnetic compass.
- Select a mounting location considering the length of the cables to be connected to this unit.

#### Mounting

1. Use two binding screws (M3x6, supplied) to attach the cable clamp (supplied) to the bottom of the HUB-3000.

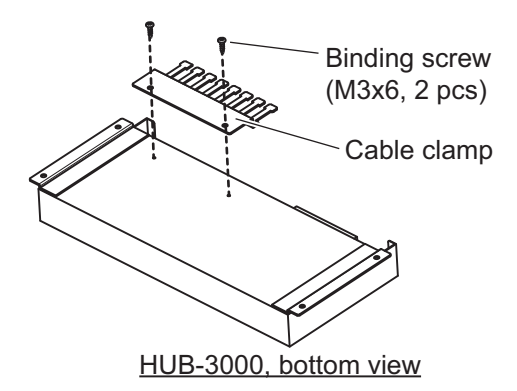

2. Fasten four self-tapping screws (4x20, supplied) to fix the unit.

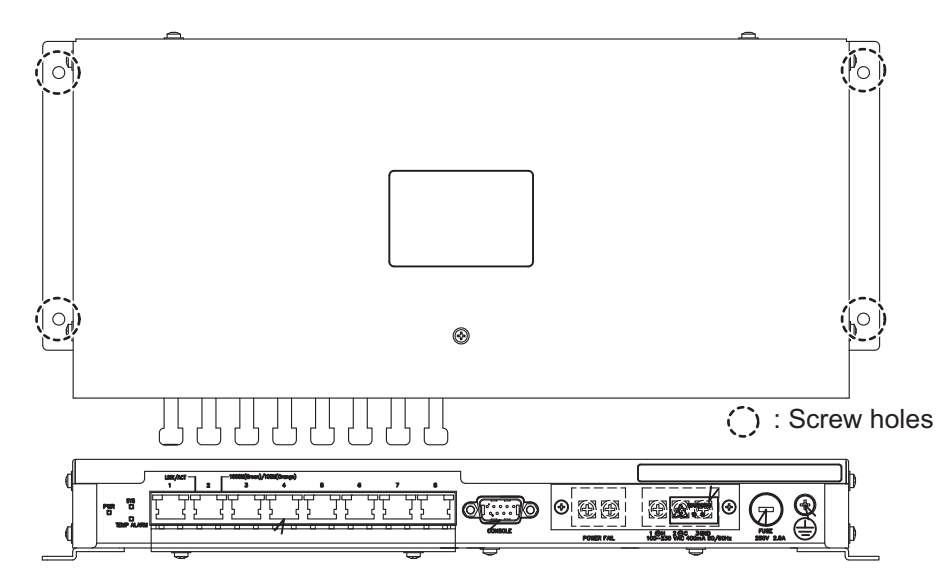

# 1.11 Power Supply Unit PSU-011

## **Mounting considerations**

Select a mounting location, keeping in mind the following points:

- Locate the unit away from heat sources.
- Select a location where the shock and vibration are minimal.
- Locate the unit away from places subject to water splash and rain.
- Make the maintenance space shown in the outline drawing for maintenance and checking purpose.
- A magnetic compass will be affected if the unit is placed too close to the magnetic compass. Observe the compass safe distances at the front of this manual to prevent interference to a magnetic compass.
- Select a mounting location considering the length of the cables to be connected to this unit.

## Mounting

The power supply unit PSU-011 is required for the Russian vessel. Fasten the unit to the mounting location with four self-tapping screws ( $\phi$ 5×20, supplied).

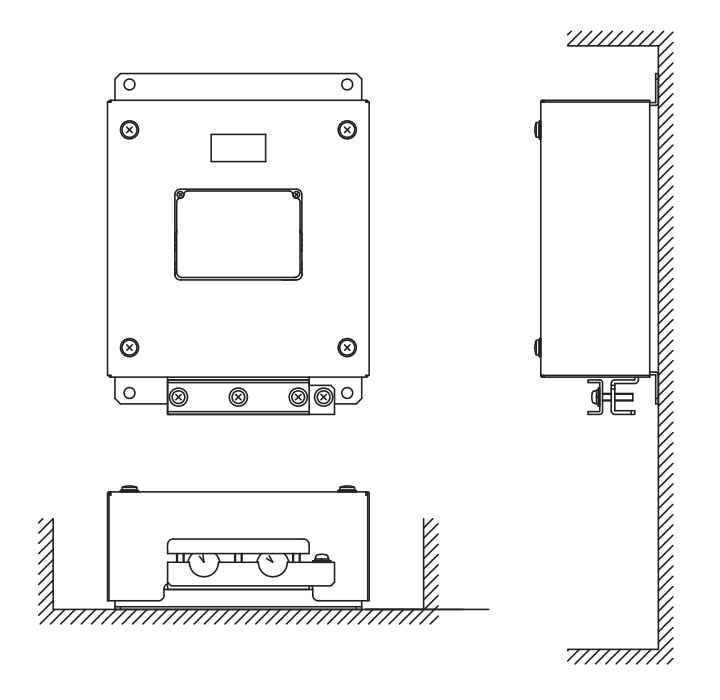

## 1.12 Switching HUB HUB-100 (Option)

For the IEC61162-450 Ed.1 compliant network, use the optional Switching HUB (HUB-100). Note that the HUB-100 cannot be used for IEC61162-450 Ed.2 compliant network. This network cannot be connected to the LAN network on board. Note that a commercial PC cannot be connected in this network, other than for the maintenance.

For the mounting procedures, see the operator's manual for HUB-100 (Pub. No.OMC-35191).

#### Mounting considerations

Select a mounting location, keeping in mind the following points:

- Locate the unit away from heat sources.
- Select a location where the shock and vibration are minimal.
- Locate the unit away from places subject to water splash and rain.
- Make the maintenance space shown in the outline drawing for maintenance and checking purpose.
- A magnetic compass will be affected if the unit is placed too close to the magnetic compass. Observe the compass safe distances at the front of this manual to prevent interference to a magnetic compass.
- Select a mounting location considering the length of the cables to be connected to this unit.

## 1.13 Junction Box IF-8540 (Option)

A maximum of six sensor adapters can be installed in the junction box (MC-3000S included). The units installed in the junction box change depending on the configuration purchased.

For the mounting and wiring procedures, see the Installation Instruction supplied with the IF-8540 (Pub. No.C42-01504).

## 1. MOUNTING

This page is intentionally left blank.

The illustration on this page shows the general connection of the VR-7000/7000S. For detailed information, see the interconnection diagram. Many of the cables mentioned are JIS (Japanese Industrial Standards) cables. If not available locally, use the equivalent. See the cable guide in the Appendix for how to select equivalent cables.

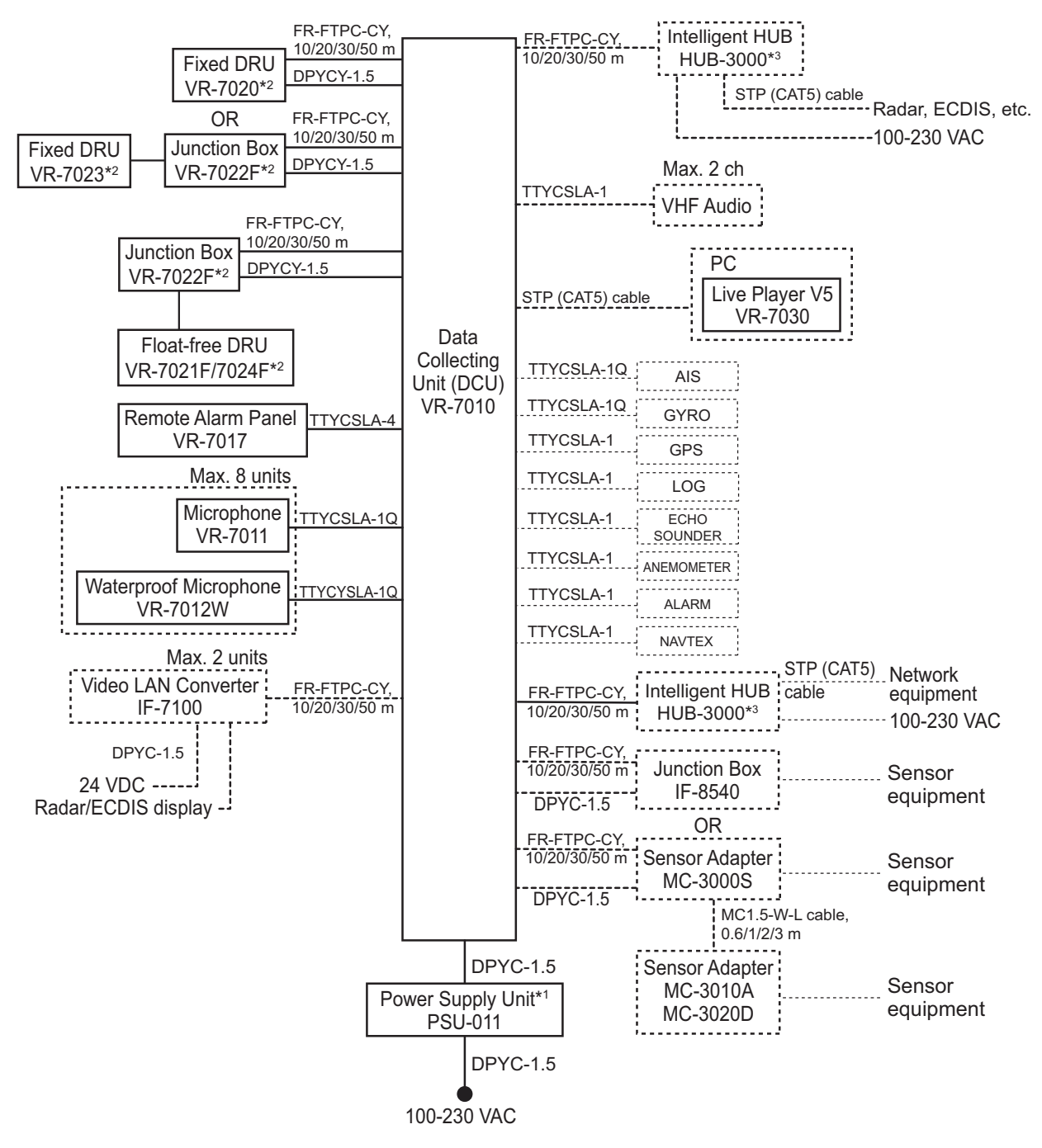

- \*1: For Russian vessel only.
- \*2: When using the VR-7000S, select either the Fixed DRU or the Float-free DRU.
- \*3: Use Switching HUB (HUB-100) for IEC61162-450 Ed.1 compliant network.

## 2.1 Data Collecting Unit VR-7010

**Note:** The DCU can record a maximum of five channels of video data, within the stipulated time. A maximum of seven channels of video data can be input, however six or more channels can not be recorded within the stipulated time. Note that the maximum record channel changes according to a resolution and video format. For details, see VR-7000/7000S operator's manual (OME-44850).

## 2.1.1 Location of connectors and terminals

To make connections, unfasten seven binding screws, then detach the cover from the DCU.

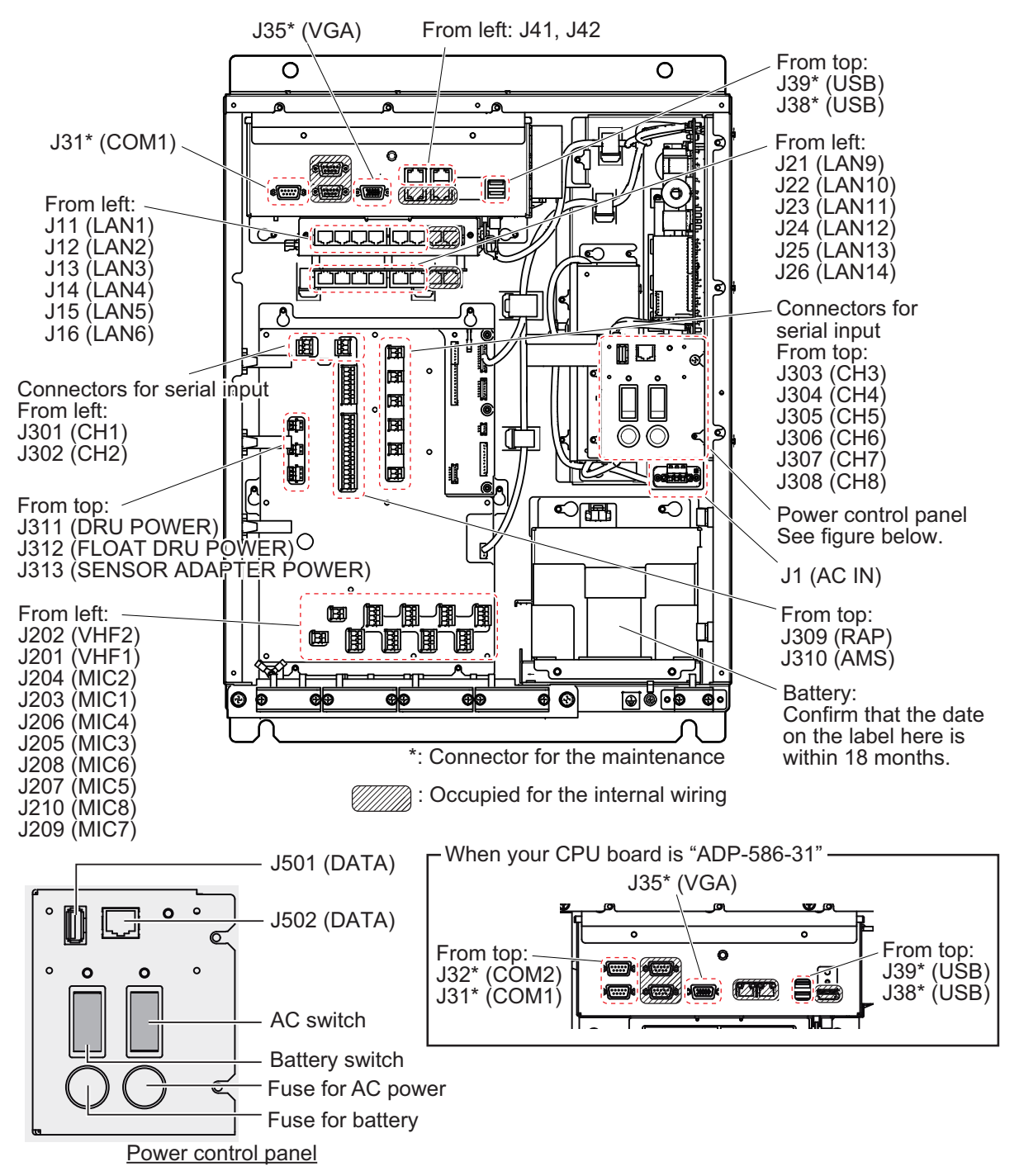

Note: Turn OFF the ship's mains before making connections.

## **Cable clamp location**

Fasten each cables connected to the DCU to the location shown below. Clamp the armor of the cable. When the armor of the cable is covered with vinyl (cable jacket), remove it so that the armor lies in the cable clamp.

Attach the cable band (supplied) to each cable to be connected to the DCU and record sensor name/equipment name on each cable band.

Note: If you mislay a cable, the cable clamp may not keep the cable securely.

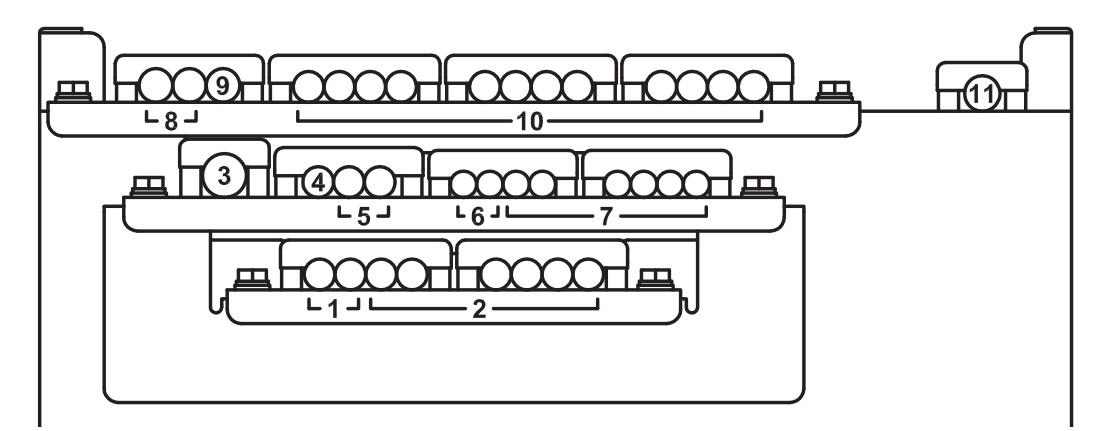

| Clamp<br>location No. | Cable                                | Connector No.                  | Signal/Unit to be connected                                                               |  |
|-----------------------|--------------------------------------|--------------------------------|-------------------------------------------------------------------------------------------|--|
| 1                     | TTYCYSLA-1Q,                         | 1203-1210 (MIC1-MIC8)          | Microphone, Waterproof micro-                                                             |  |
| 2                     | TTYCSLA-1Q                           | 5203-5210 (MICT-MICO)          | phone                                                                                     |  |
| 3                     | TTYCSLA-4                            | J309 (RAP)                     | Remote alarm panel                                                                        |  |
| 4                     | TTYCSLA-1Q                           | J310 (AMS)                     | AMS (Serial)                                                                              |  |
| 5                     | TTYCSLA-1Q                           | J301-J302 (CH1-CH2)            | Serial input (IEC61162-1/2)                                                               |  |
| 6                     | TTYCSLA-1                            | J201-J202 (VHF1-VHF2)          | VHF audio, 2 channels                                                                     |  |
| 7                     | TTYCSLA-1                            | J303-J308 (CH3-CH8)            | Serial input (IEC61162-1)                                                                 |  |
|                       | DPYCY-1.5* <sup>1</sup>              | J311 (DRU POWER)               | Output 24VDC for the fixed DRU                                                            |  |
| 8                     |                                      | J312 (FLOAT DRU POWER)         | Output 24VDC for the float-free DRU                                                       |  |
| 9                     | DPYC-1.5* <sup>1</sup>               | J313 (SENSOR ADAPTER<br>POWER) | Output 24VDC for the sensor adapter or junction box (IF-8540)                             |  |
| 10                    | FR-FTPC-CY,<br>MPYC-12* <sup>2</sup> | J11-J16 (LAN1-LAN6)            | Radar, ECDIS, sensor (IEC61162-<br>450), sensor adapter, RMS, junc-<br>tion box (IF-8540) |  |
|                       |                                      | J21-J24 (LAN9-LAN12)           | Float-free DRU, video LAN con-<br>verter                                                  |  |
|                       |                                      | J25-J25 (LAN13-LAN14)          | Fixed DRU                                                                                 |  |
| 11                    | DPYC-1.5*1                           | J1 (AC IN)                     | 100-230 VAC                                                                               |  |

\*1. Attach the rod terminal to the signal cores. For details, see "ROD TERMINALS" on page AP-7.

\*2: For the MPYC-12 cable, connect to the J310 (AMS) port for the connection of the contact signal. Clamp the MPYC-12 cable to the same position as the LAN cables (clamp location no. 10).

## Notice for the connection with the remote alarm panel

When connecting the DCU to the remote alarm panel (RAP), do as follows to prevent the malfunction due to the difference of ground voltages between the DCU and RAP.

- 1. Connect the ground terminal of the DCU and remote alarm panel to the ship's ground.
- 2. Connect the serial cable to either J309 port of the DCU or J101 port of the remote alarm panel.
- 3. For the port not connected at step 2, insert the signal core to **# 5 pin (GND) only**, then connect the connector.
- 4. Disconnect the connector connected at step 3, then insert other signal cores and reconnect the connector.

## Crimp-on lug for the drain wire

Two crimp-on lugs are preattached in the DCU (see the figure below). Attach the crimp-on lug to the drain wire of the cable for the AMS (serial) and remote alarm panel, then connect the lug to its original location.

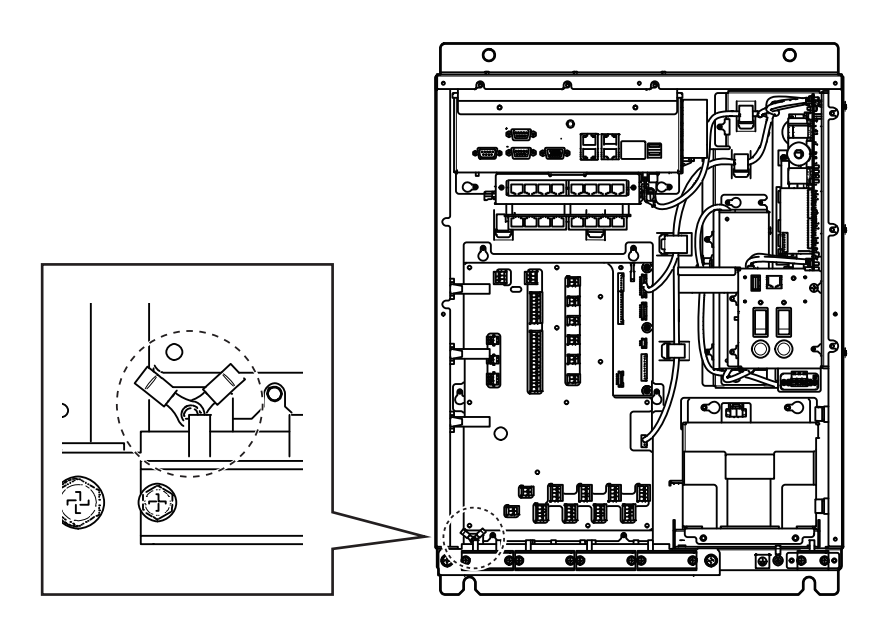

## 2.1.2 Power supply

Connect the AC power 100-230 VAC to J1 of the DCU through the emergency switch board (ESB). For the connection, use the DPYC-1.5 cable. The DCU is compatible with 100-230 VAC input (universal power supply), so it is not necessary to change the tap setting on the switchboard.

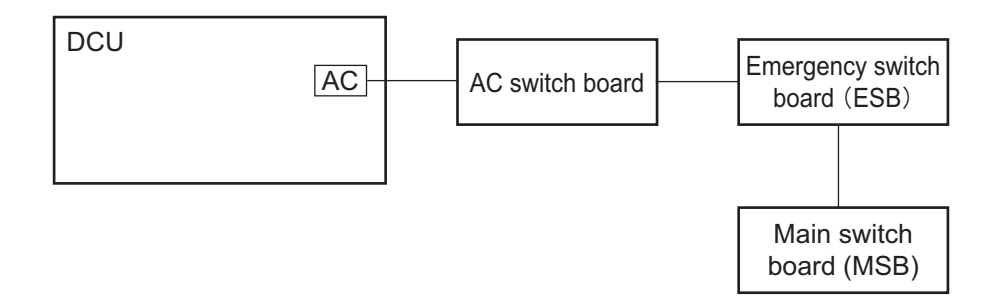

## 2.1.3 Ground connection

To ground the DCU, use the crimp-on lug preattached to the DCU (see figure below). Attach the crimp-on lug to the ground wire (IV-2sq.), then connect the lug as shown below.

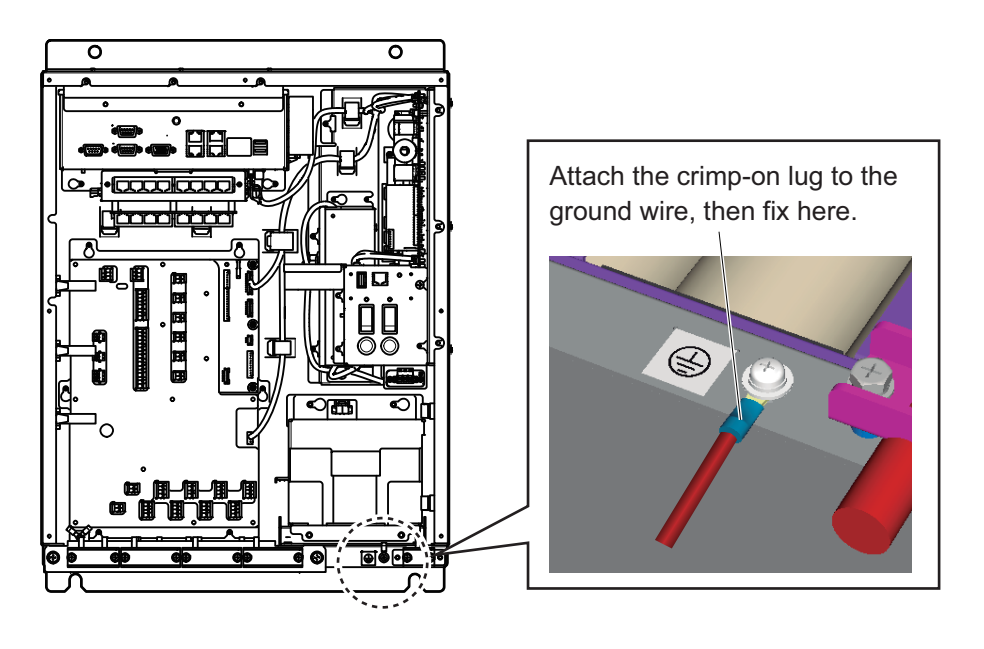

#### 2.1.4 **Alarm Monitoring System**

Connect the AMS (Alarm Monitoring System) to J310 of the DCU. The connector J310 can output/input signals shown below.

Output

- System failure •
- · Power failure
- Local ACK

- Input Remote ACK
- Buzzer stop

| Pin # | Signal name  | Input/Output | Cable         |
|-------|--------------|--------------|---------------|
| 1     | RD_H_AMS     | Input        |               |
| 2     | RD_C_AMS     | input        |               |
| 3     | TD_A_AMS     | Output       | TTTCSLA-4     |
| 4     | TD_B_AMS     | Output       |               |
| 5     | GND          | -            | No connection |
| 6     | SYS_FAIL+    | Output       |               |
| 7     | SYS_FAIL-    | Output       | MPYC-12       |
| 8     | POWER_FAIL+  | Output       |               |
| 9     | POWER_FAIL-  | Output       |               |
| 10    | LOCAL_ACK+   | Output       |               |
| 11    | LOCAL_ACK-   | Output       |               |
| 12    | REMOTE_ACK+  | Input        |               |
| 13    | REMOTE_ACK-  | input        |               |
| 14    | BUZZER_STOP+ | Input        |               |
| 15    | BUZZER_STOP- | input        |               |
| 16    | NC           | -            | No connection |

### Connector J310

## System failure (output)

The VR-7000/7000S notifies the AMS that an alert has been generated. The system failure signal is output as normally closed (NC).

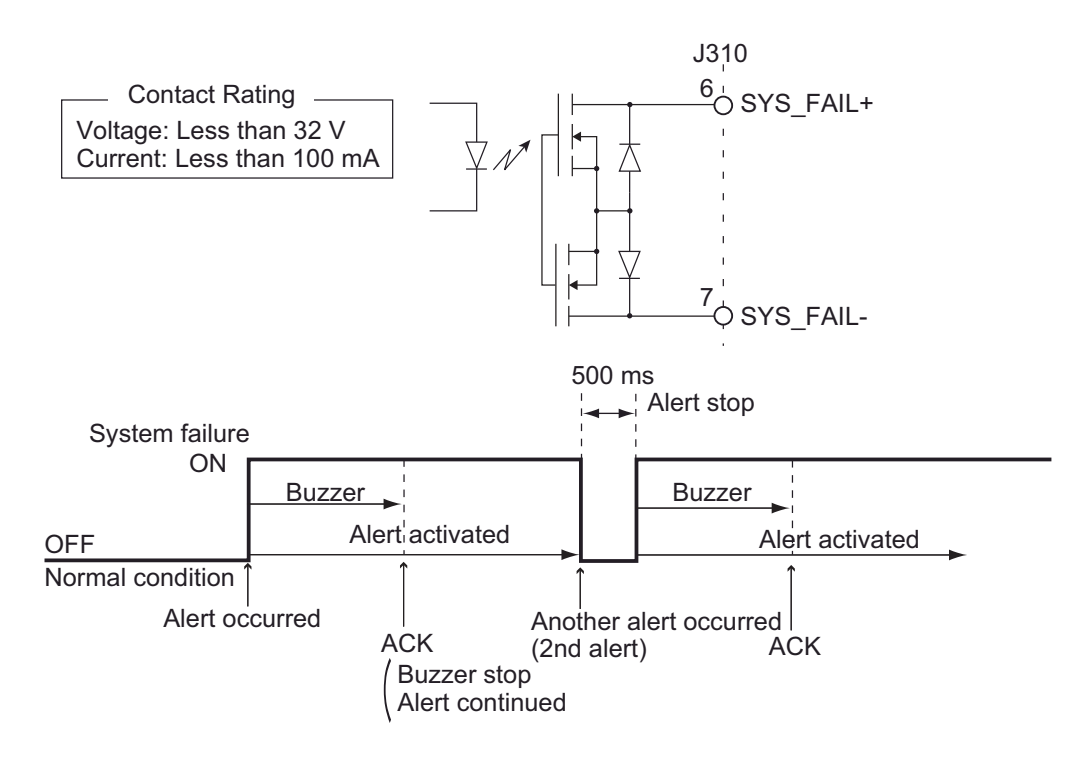

## Power failure (output)

The VR-7000/7000S notifies the AMS of power failure. The power failure signal is output as normally close (NC).

- Supplied by AC power: Close
- · Power off or supplied by the battery: Open

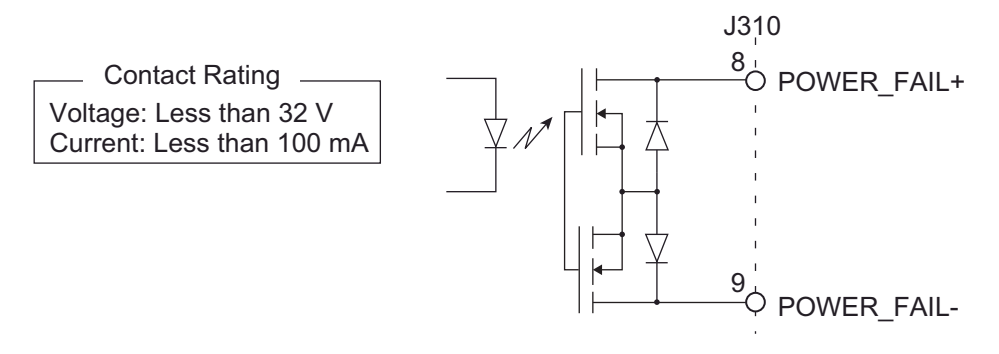

## Local ACK (output)

The VR-7000/7000S notifies the AMS that it has acknowledged an alarm. The alarm acknowledge signal is output as normally open (NO).

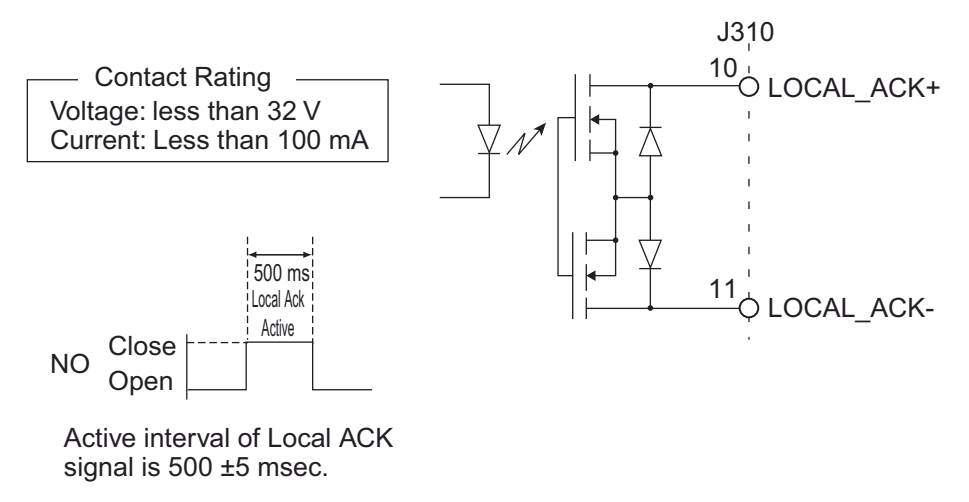

Local ACK signal

## Remote ACK (input)

The AMS notifies the VR-7000/7000S that it has acknowledged an alarm. The remote ACK signal is input as normally open (NO).

Note: Input the contact signal. Voltage can not be input.

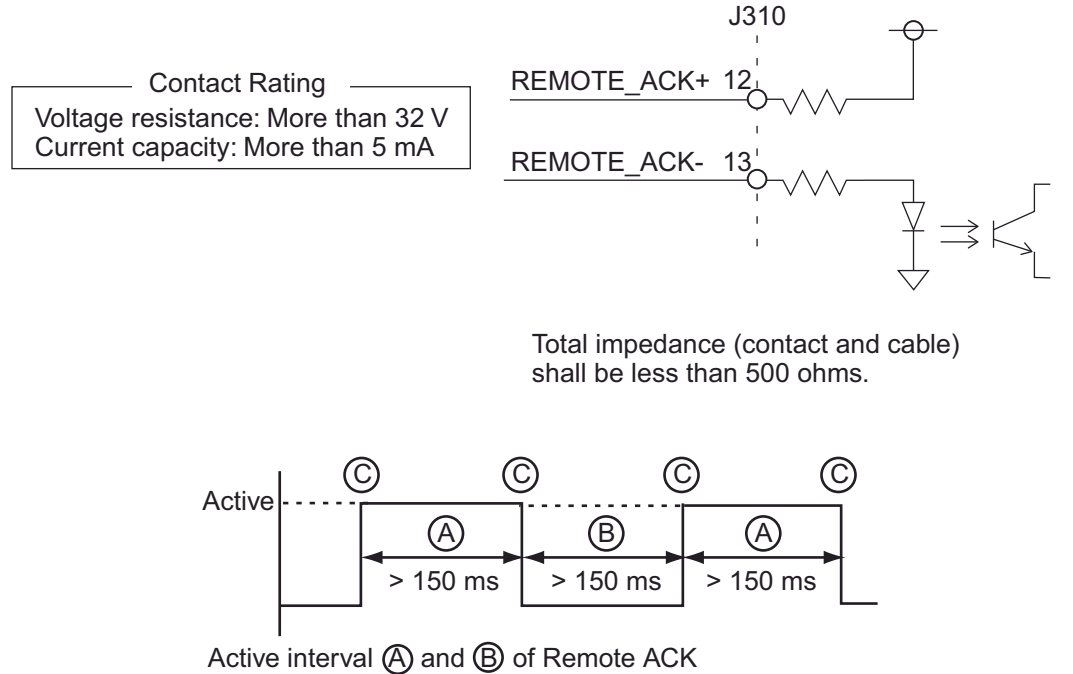

signal shall be more than 150 msec. Chattering may be present at interval  $(\mathbf{C})$ .

Remote ACK signal

#### Buzzer stop (input)

The AMS notifies the VR-7000/7000S that it has acknowledged the buzzer stop. The buzzer stop signal is input as normally open (NO).

Note: Input the contact signal. Voltage can not be input.

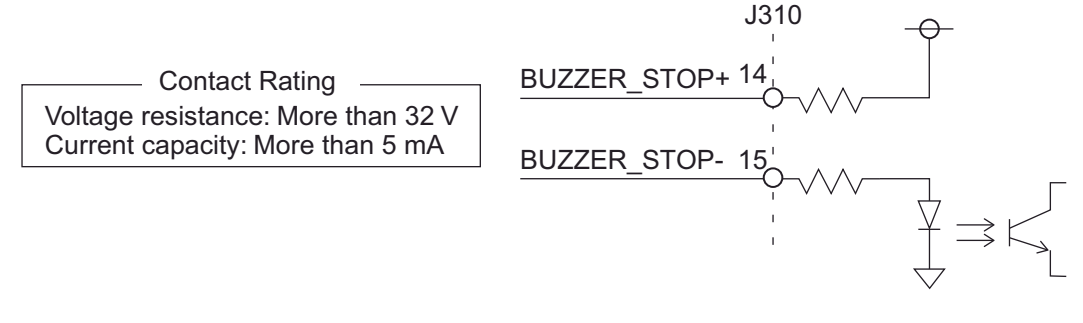

Total impedance (contact and cable) shall be less than 500 ohms.

## 2.2 Data Recording Unit

## 2.2.1 Fixed Data Recording Unit VR-7020

A good grounding bond is required between the fixed DRU base plate and ship's hull. Be sure that the external tooth lock washers are clamped between the bare metal of the fixed DRU base plate and the bare hull by the mounting bolts. See the figure on page 1-4.

## Power and Ethernet Wiring Diagram

Connect the power and Ethernet signal to the terminal board. Supply the power source from the DCU (J311).

**Note 1:** Ensure that electrical power is de-energized prior to connecting the fixed DRU electrical power supply.

**Note 2:** Connect the Ethernet cable (FR-FTPC-CY) before connecting the power cable.

- 1. Pass the cables through the terminal board cover (supplied).
- 2. Use the rod terminal (supplied) to connect the signal cores of the cables to the terminal board.

DPYCY-1.5 cable: Use the rod terminal AI 1.5-6 BK. FR-FTPC-CY cable: Use the rod terminal AI 0.14-8 GY.

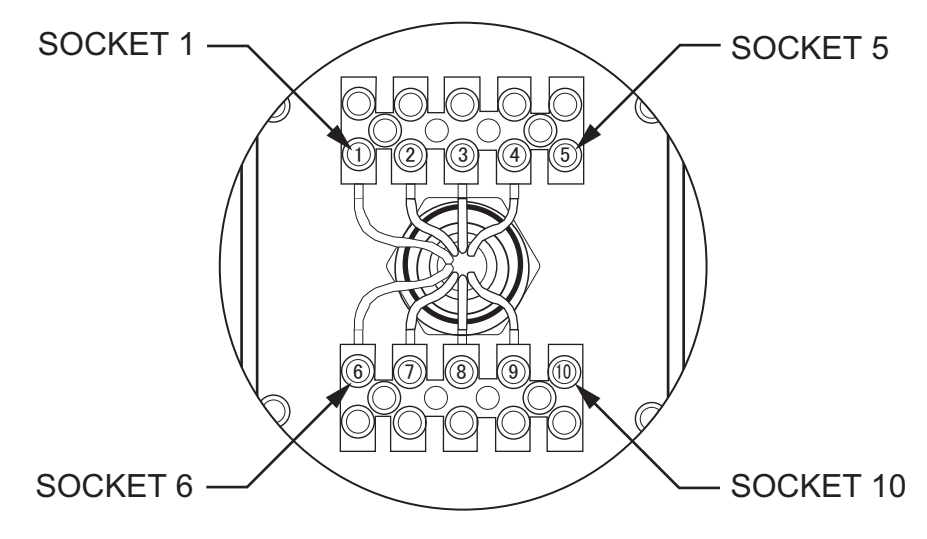

**Power and Ethernet Terminal Block Front View** 

| Socket number | Signal | Cable         |
|---------------|--------|---------------|
| 1             | 24 V   | DPYCY-1.5     |
| 2             | 24 V   | No connection |
| 3             | 0 V    | DPYCY-1.5     |
| 4             | 0 V    | No connection |
| 5             | N/C    | No connection |
| 6             | TD_P   |               |
| 7             | TD_N   |               |
| 8             | RD_P   |               |
| 9             | RD_N   |               |
| 10            | N/C    | No connection |

## **Cable fabrication**

• DPYCY-1.5 cable

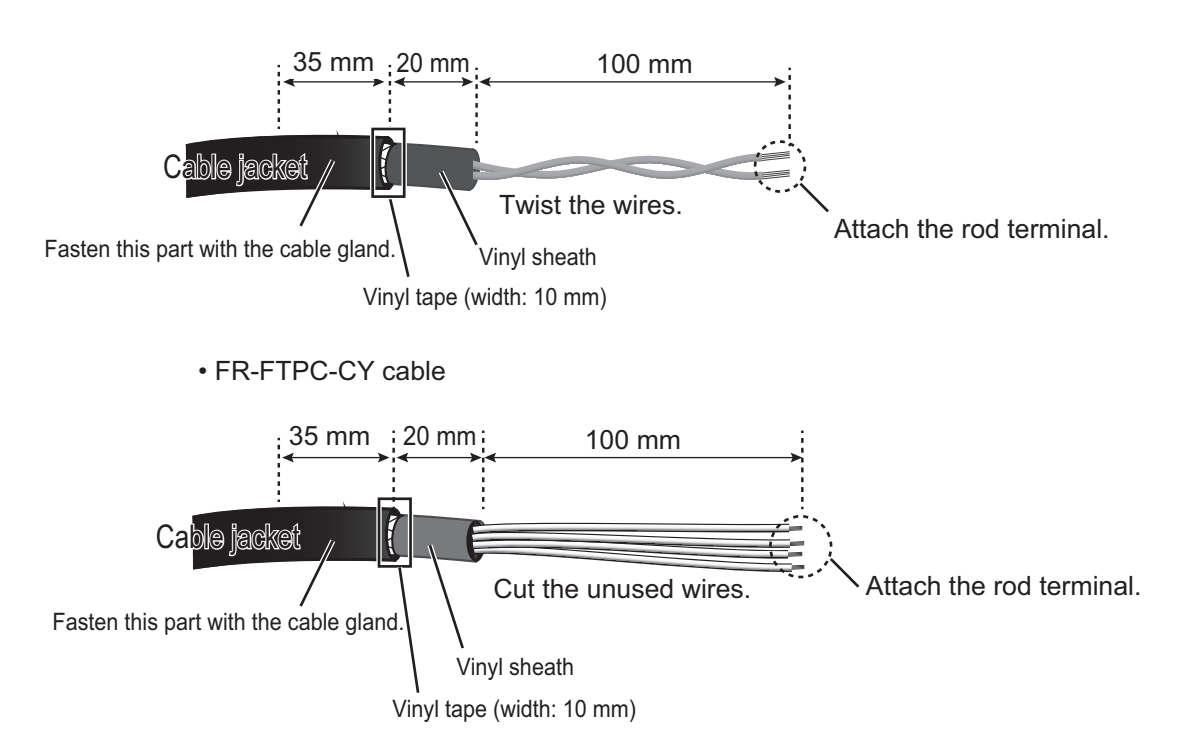

### Notes for wiring

- Insert the rod terminals to the terminal board securely and fasten the terminal board screws to keep the wires from touching the terminal board cover.
- When it is hard to attach the rod terminal to the cores of the DPYCY-1.5 cable, cut the wire jacket. Be careful not to damage the cores when cutting the wire jacket.

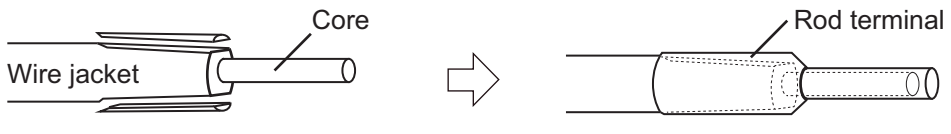

Cut the wire jacket.

Attach the rod terminal to the core.

• When it is hard to insert the rod terminals attached to the FR-FTPC-CY cable to the terminal board, cut the rod terminal about 2 mm.

3. Attach the terminal board cover to the unit with six screws (supplied).

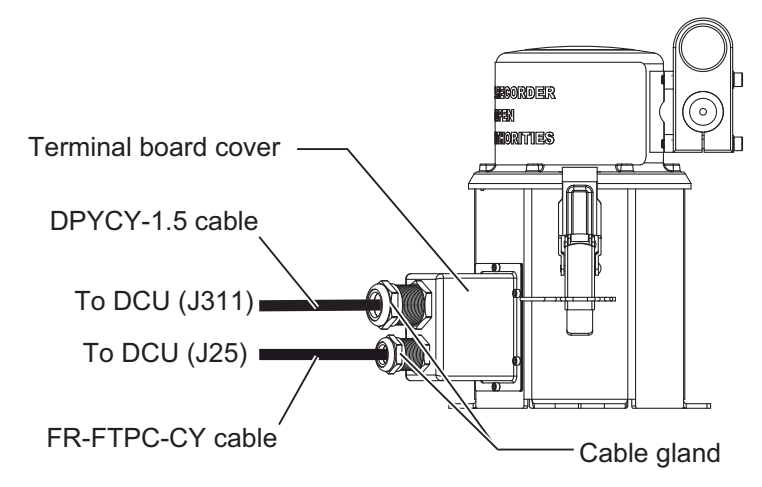

- 4. Fasten two cable glands. <u>Tightening torque:</u>
  - Upper cable gland: 6.67 N•m
  - Lower cable gland: 5 N•m
- 5. To prevent water from entering into the unit, apply the supplied adhesive (marine sealant, TB5211) to the cable entrances and contact area between the terminal board cover and unit.

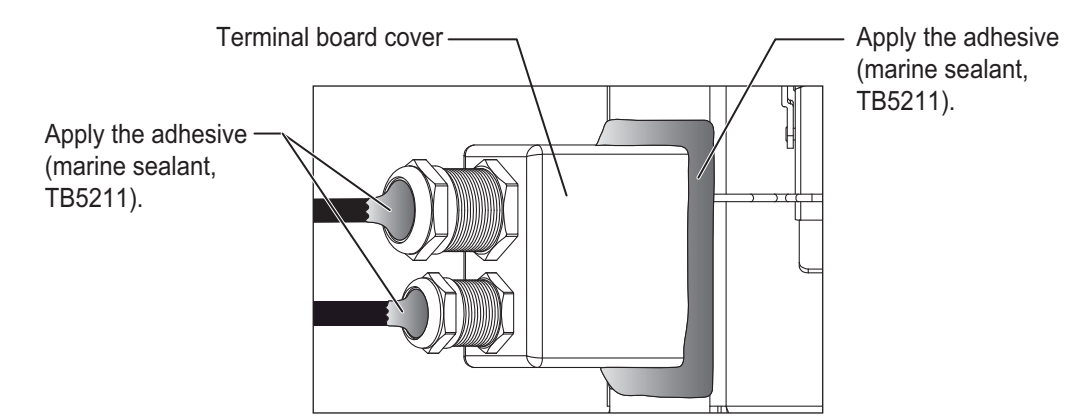

## 2.2.2 Fixed data recording unit VR-7023

To connect the fixed data recording unit VR-7023 to the DCU, use the junction box VR-7022F. For details, see section 2.3.

**Note:** Do not release the cable that is wrapped around and secured to the handle. The cable length is approx. 2 m excluding the length secured to the handle. After connecting the VR-7023 to the VR-7022F, wrap the cable slack around the handle of the DRU, then secure the cable using the cable ties.

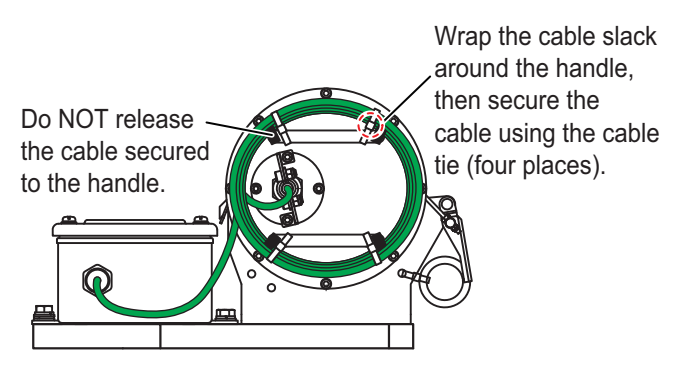

2. WIRING

## 2.2.3 Float-free Data Recording Unit VR-7021F/7024F

To connect the float-free data recording unit VR-7021F/7024F to the DCU, use the junction box VR-7022F. For details, see section 2.3.

## LED indication of the docking module

After wiring the float-free DRU, check the LED on the docking module to confirm that the float-free DRU works properly. See the following table for the LED indication meanings.

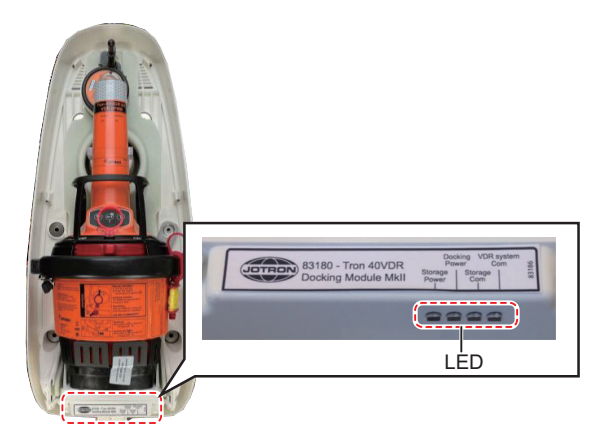

| LED   | Storage Power                                          | Docking Power                                          | Storage Com                                                                                                    | VDR system Com                                                                                              |
|-------|--------------------------------------------------------|--------------------------------------------------------|----------------------------------------------------------------------------------------------------|----------------------------------------------------------------------------------------------------|
| ON    | Power is supplied<br>to the storage<br>module.         | Power is supplied<br>to the docking<br>module.         | The storage mod-<br>ule is connected<br>to the docking<br>module, but com-<br>munication is not<br>established.           | The DCU is con-<br>nected to the dock-<br>ing module, but<br>communication is<br>not established.           |
| OFF   | Power is not sup-<br>plied to the stor-<br>age module. | Power is not sup-<br>plied to the dock-<br>ing module. | The storage mod-<br>ule is not con-<br>nected to the<br>docking module.                                                   | The DCU is not<br>connected to the<br>docking module.                                                       |
| Flash | The watchdog is activated.                             | The watchdog is activated.                             | The storage mod-<br>ule is connected<br>to the docking<br>module and com-<br>munication is es-<br>tablished<br>correctly. | The DCU is con-<br>nected to the dock-<br>ing module and<br>communication is<br>established correct-<br>ly. |

## 2.3 Junction Box VR-7022F

To connect the DRU (other than the VR-7020) to the DCU, use the junction box VR-7022F. For configurations that use the VR-7020, this unit is not required.

**Note:** Before wiring, eliminate static charged to your body by touching the ground. Also, ground the cables before connecting them to the terminal block.

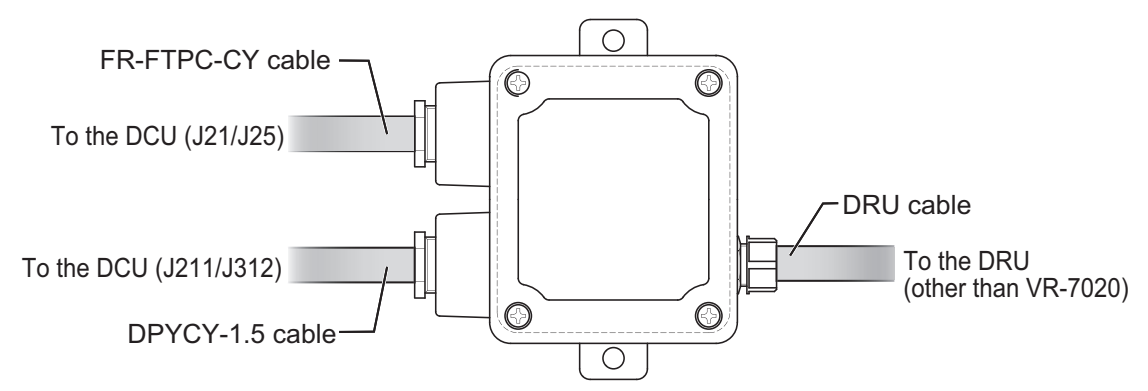

- 1. Remove four screws to remove the cover from the junction box.
- 2. Unfasten three cable glands, then pass each cable through the cable entrance.
- 3. Fabricate the cables.

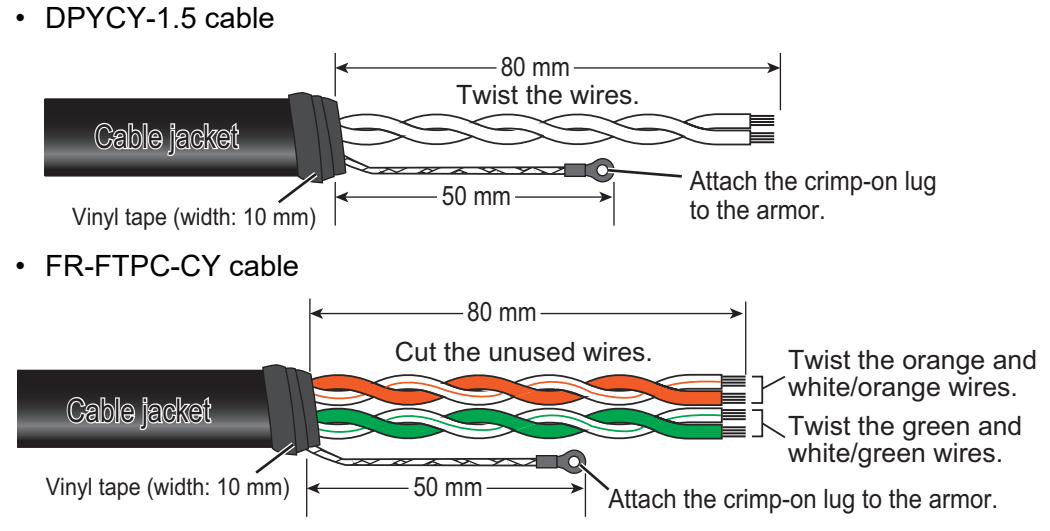

• DRU cable

Note: For the VR-7023, the cable fabrication is not required.

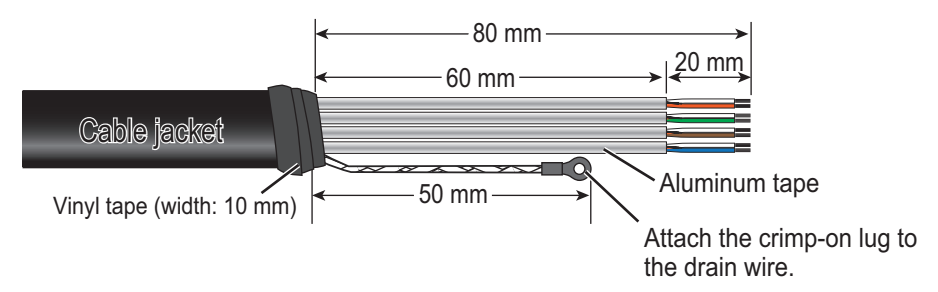

4. Connect the wires to the terminal board of the junction box.

## Fixed DRU connection

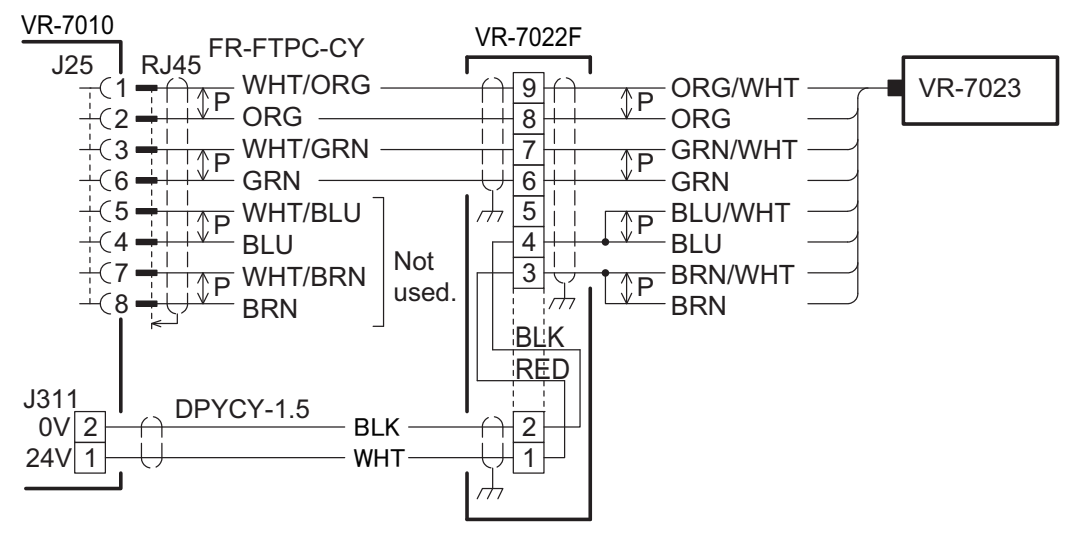

## Float-free DRU connection

**Note:** The float-free DRU cable may be different, depending on the time of manufacture. Therefore, wire colors that connect to the #3 and #4 pins in the VR-7022F depend on the cable specifications.

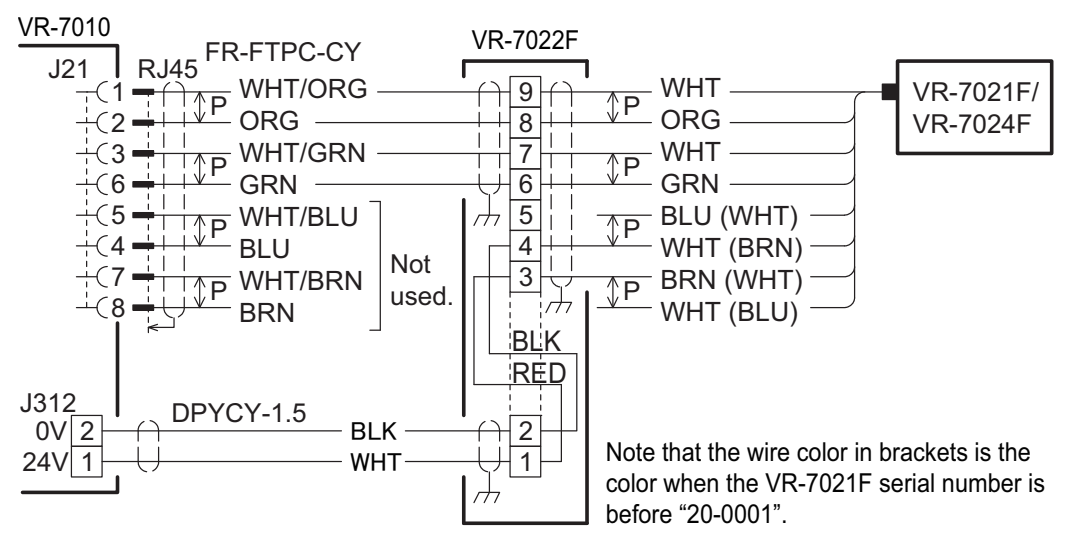

5. Fasten the cable glands to fix the cable.

The cables must project 10 mm inside of the junction box.

**Note:** The cable gland are made of resin. Therefore, be careful not to tighten them too tightly. Tighten the cable glands so that the clearance between the lock nut and the body of unit is the following value.

- DRU cable:
  - For float-free DRU: 3 mm or less For fixed-DRU: 2 mm or less
- Power cable: 1 mm or less
- T of fixed-Divo. 2 min of
- LAN cable: 2 mm or less

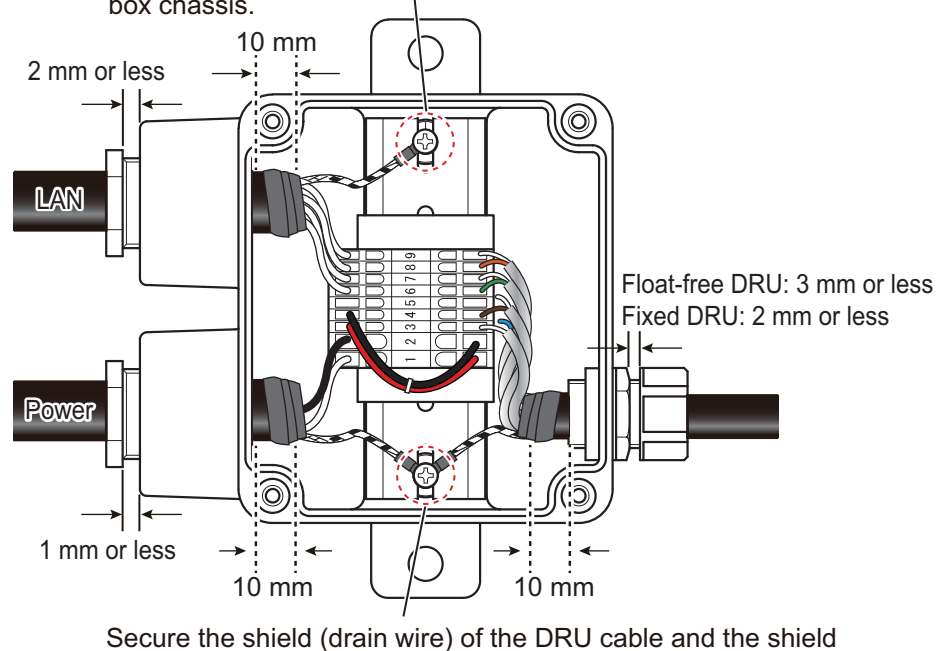

Secure the shield (armor) of the FR-FTPC-CY cable to the junction box chassis.

(armor) of the DPYCY-1.5 cable to the junction box chassis.

- 6. Reattach the cover to the junction box.
- 7. To prevent water from entering into the unit, apply the supplied adhesive (marine sealant, TB5211) to cable gland threads and cable entrances (three locations), referring to the following figure.

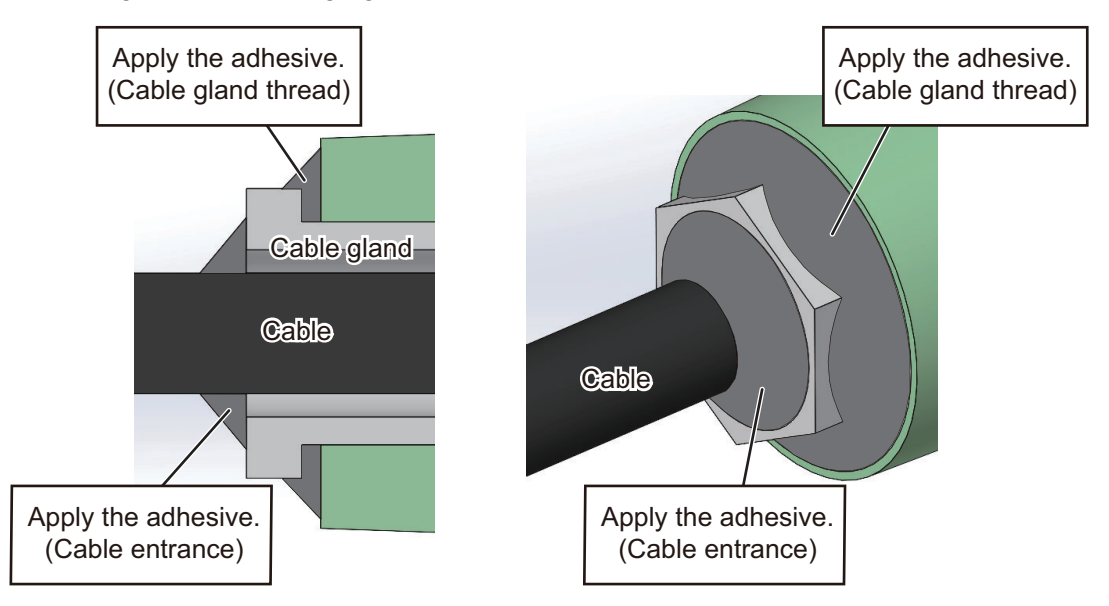

## 2.4 Remote Alarm Panel VR-7017

Connect wiring to the terminal board of the unit, referring to the interconnection diagram at the back of this manual. See appendix 2 for how to fabricate the cable. After wiring the cable, fix the cable with the cable clamp.

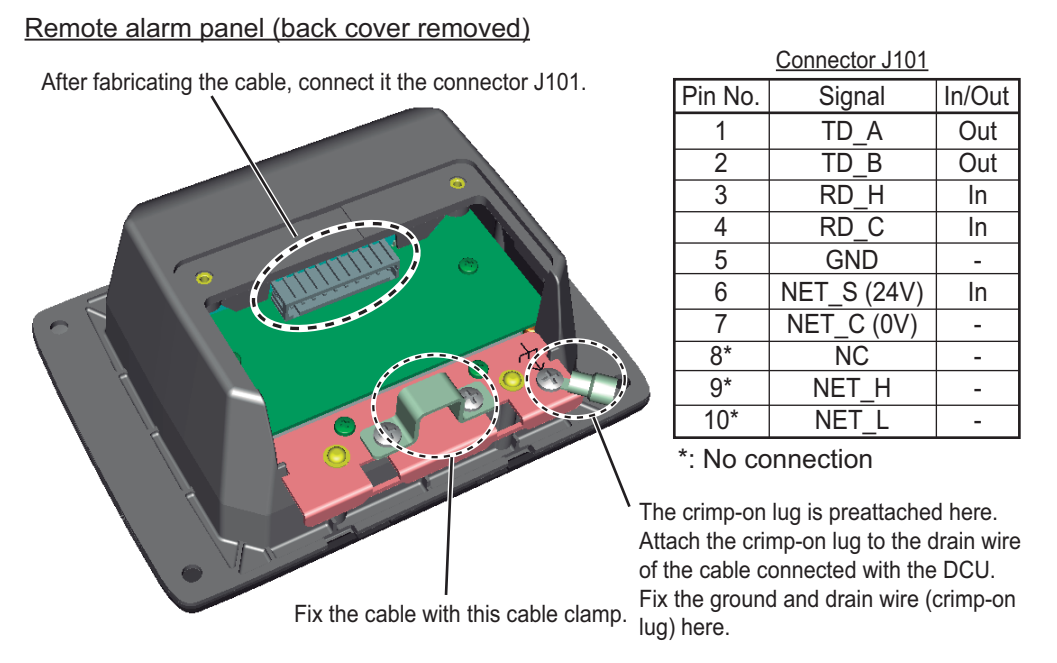

**Note:** When you connect between the DCU and remote alarm panel, see "Notice for the connection with the remote alarm panel" on page 2-4.

## 2.5 Microphone VR-7011

Connect wiring to the terminal board of the unit, referring to the interconnection diagram at the back of this manual. See appendix 2 for how to fabricate the cable.

Microphone (back cover removed)

After fabricating the cable, connect it to the connector J1.

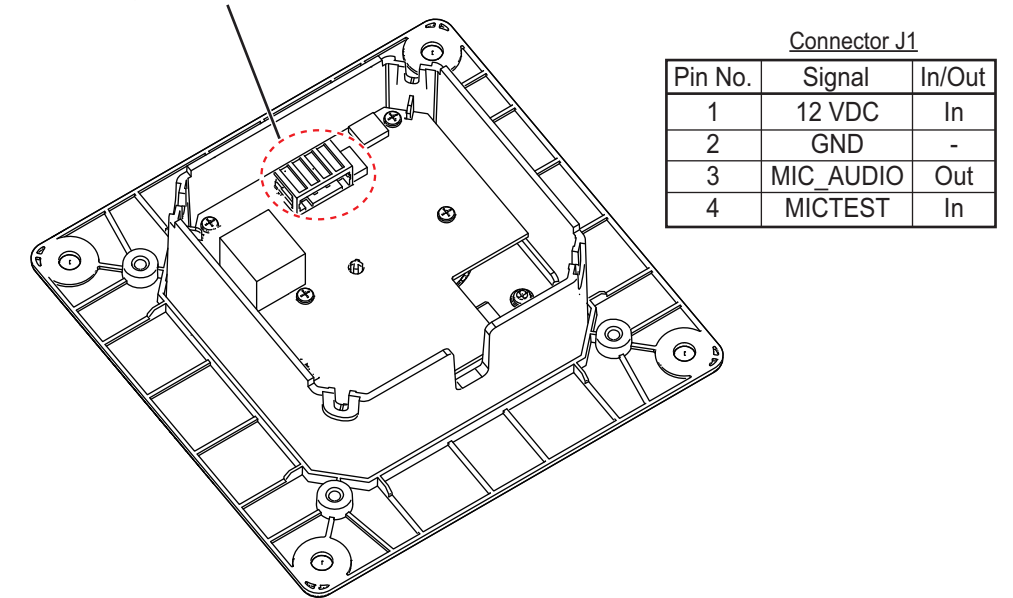

After wiring the cable, reattach the back cover to the unit. Then fix the cable to the cable clamp with the cable tie (supplied).

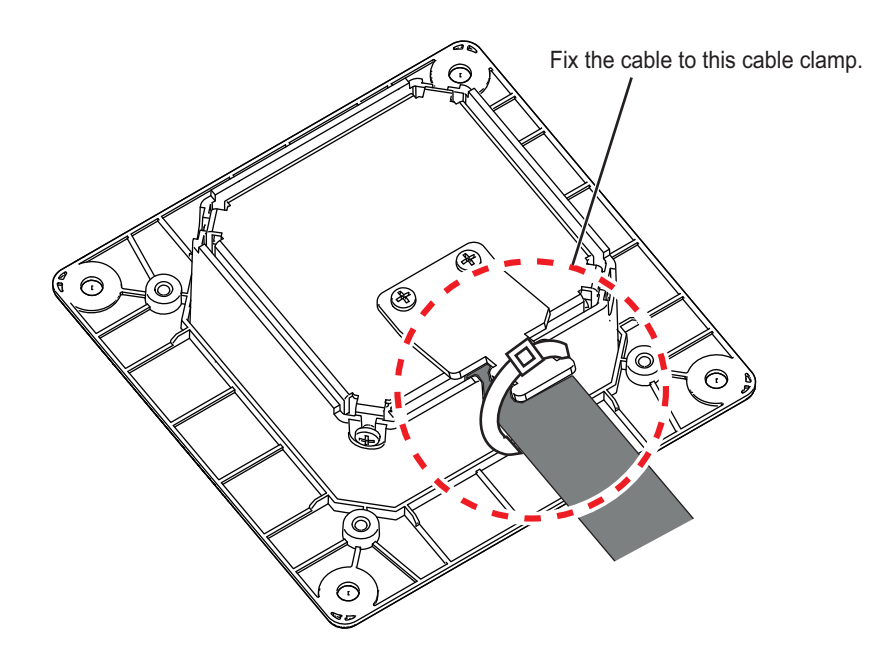

## 2.6 Waterproof Microphone VR-7012W

Connect wiring to the terminal board of the unit, referring to the interconnection diagram at the back of this manual. See section 1.7 for how to fabricate the cable.

Front panel of the waterproof microphone (rear side)

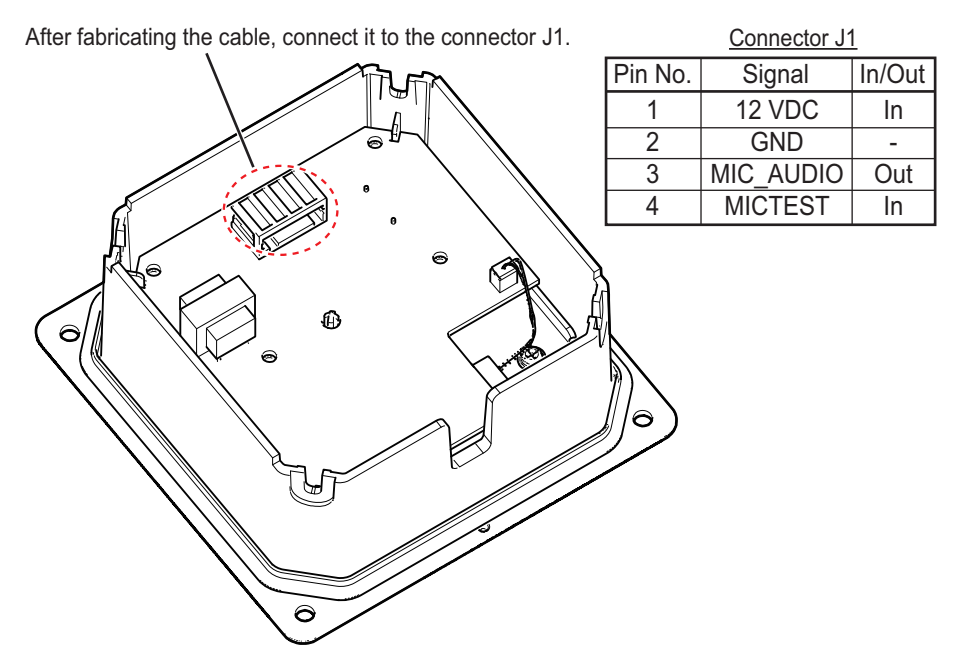

After wiring the cable, reattach the front panel to the waterproof cover. Then fasten the super gland or SC lock to fix the cable.

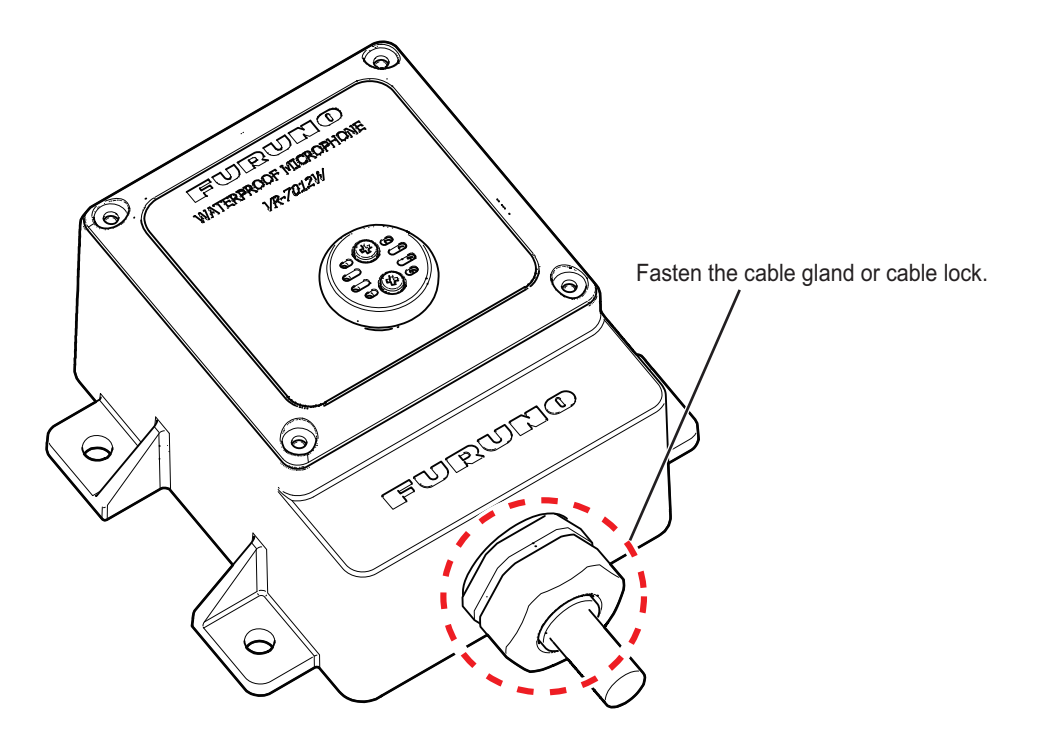

## 2.7 Video LAN Converter IF-7100 (Option)

The video LAN converter converts the radar/ECDIS video signal (DVI-D or RGB) to a LAN signal. Use the cable shown below to input the DVI-D or RGB signal.

- DVI-D: DVI-D/D S-LINK 5M/10M
- RGB: BNCX5-DSUB15-L400 and CP24-01200/01210 (see section 2.7.2), or 3COX-2P-6C 5M/10M

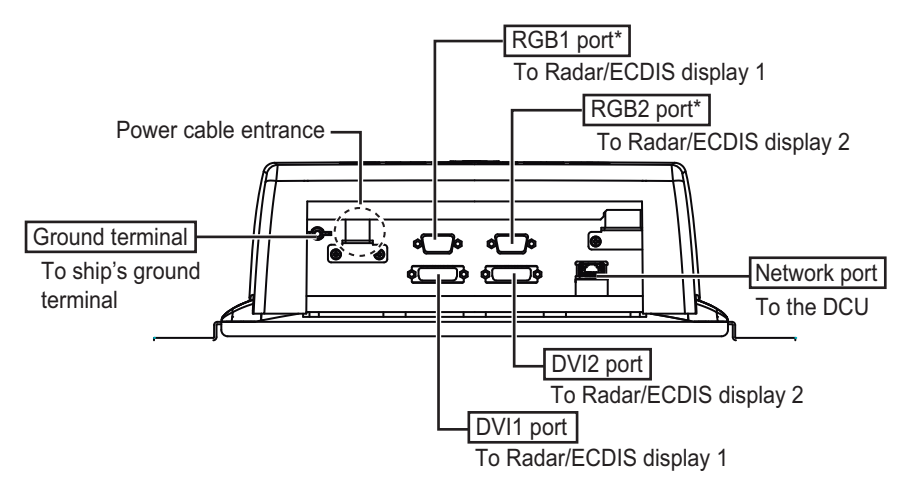

The video LAN converter has two input channels for DVI-D and two input channels for RGB\*. The combinations of input channels shown below are available. Set the input channels for the video LAN converter, using the VDR Maintenance Viewer program. For how to set, see the instruction manual of the VDR Maintenance Viewer (OME-44852).

• DVI1 and DVI2

DVI1 and RGB2\*

• RGB1\* and DVI2

- RGB1\* and RGB2\*
- \*: The RGB1 and RGB2 ports are available when the serial number (SER.NO.) of the video LAN converter is "200001" or after. If you need to input the RGB signal to the unit whose serial number (SER.NO.) is before "200001", use the RGB-DVI converter (maker: IMAGENECS, model: RS-1530A) to convert to the DVI-D signal.

**Note 1:** Do not connect/disconnect the DVI-D or RGB connectors while the turning the power on.

**Note 2:** Turn on or off the IF-7100 and connected equipment (radar or ECDIS processor unit) in the order shown below.

- Turning the power on: Tun on the IF-7100 before the connected equipment.
- Turning the power off: Turn off the connected equipment before the IF-7100.

**Note 3:** The IF-7100 does not have a power switch. Turn off the IF-7100 from the main switchboard.

**Note 4:** The IF-7100 can detect and adjust the DVI-D signal automatically. However, the RGB signal must be manually adjusted, using the Maintenance Viewer program. For how to adjust, see the instruction manual of the VDR Maintenance Viewer (OME-44852).

**Note 5:** When you use the IF-7100 that is compatible with RGB signal input, update the programs shown below to version 1.04 or after.

- VDR System Program
- Live Player V5
- VDR Maintenance Viewer

## 2.7.1 Video signal (DVI-D/RGB) available with IF-7100

The IF-7100 is compatible with separate sync signals shown below.

- Video signal level: Compliant with the VESA standard.
- Horizontal sync signal: Max. 91.146 kHz, positive or negative
- Vertical sync signal: Max. 85 Hz

The table below shows receivable resolution for the IF-7100.

| Resolution                                                     | DVI-D | RGB |
|----------------------------------------------------------------|-------|-----|
| VGA (640×480)                                                  | OK    | OK  |
| SVGA (800×600)                                                 | OK    | OK  |
| XGA (1024×768)                                                 | OK    | OK  |
| Resolution for FAR-28×7 series (1360×1024)                     | OK    | OK  |
| Resolution for FAR-2××8 series, WXGA+* <sup>1</sup> (1440×900) | ON    | NG  |
| SXGA (1280×1024)                                               | OK    | OK  |
| WSXGA+ (1680×1050)                                             | OK    | NG  |
| UXGA (1600×1200)                                               | OK    | OK  |
| Full HD* <sup>2</sup> * <sup>3</sup> (1920×1080)               | OK    | NG  |
| WUXGA* <sup>3</sup> (1920×1200)                                | OK    | NG  |
| Resolution for FAR-28×5 series (1066×800)                      | NG    | OK  |

\*1: To receive WXGA+ video signal, the IF-7100 FPGA program version should be "01.03" or later and serial number (SER.NO.) should be "200991" or later.

\*2: Compliant with CEA standard,

\*3: For the maximum channel number that can be recorded, see "Recordable resolution and maximum channel number" below.

## Recordable resolution and maximum channel number

When the video signal is input through the IF-7100, the resolution and maximum channel number that can be recorded are shown in the table below.

| No. of pcs     | Resolution/Max. channel number                                                  |
|----------------|---------------------------------------------------------------------------------|
| 1 SSD (512 GB) | UXGA 2 ch* <sup>1</sup> + Full HD 1 ch* <sup>1</sup>                            |
| 2 SSDs (1 TB)  | UXGA 2 ch* <sup>1</sup> + Full HD 1 ch* <sup>1</sup> + WUXGA 1 ch* <sup>2</sup> |

\*<sup>1</sup>: Recorded to the long term device (SSD), fixed DRU and float-free DRU.

\*<sup>2</sup>: Recorded to the long term device (SSD) only.

#### 2.7.2 Fabrication of the coaxial cable

When you connect the IF-7100 with a radar or ECDIS using the coaxial cable, prepare the cable shown below.

- BNCX5-DSUB15-L400: D-SUB-BNC connector cable
- CP24-01200/01210: Coaxial cable (six core, unfabricated) with BNC connectors •

Fabricate the coaxial cable as follows:

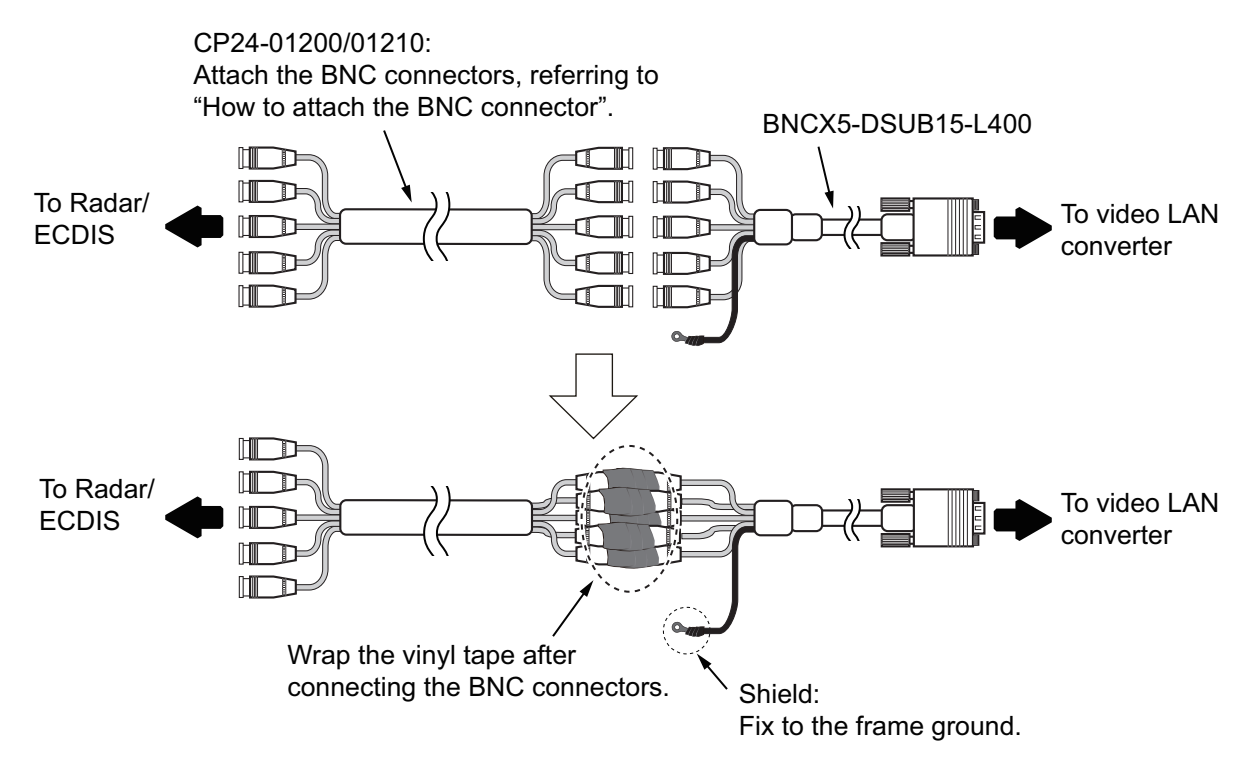

## How to attach the BNC connector

1. Pass the clamping nut, washer, and gasket onto the cable.

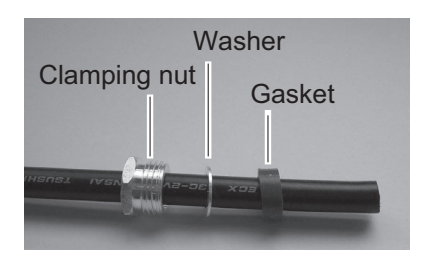

3. Remove the shield and insulator by 3 mm.

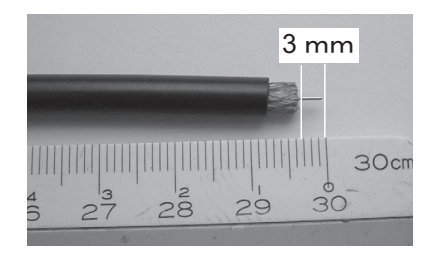

2. Remove the vinyl sheath by 7 mm.

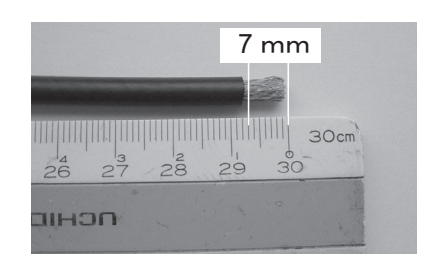

Pass the clamp onto the cable and 4. fold back the shield on to the clamp.

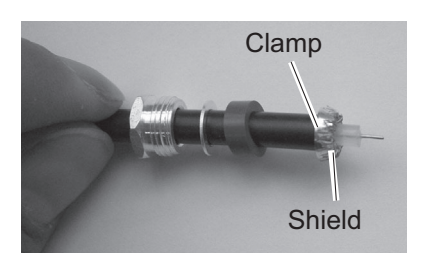

#### 2. WIRING

5. Insert the center pin to the core and sol- 6. Screw the shell into the cable. der.

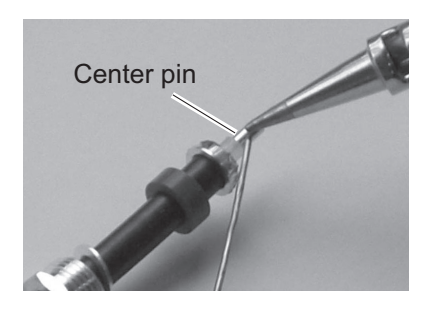

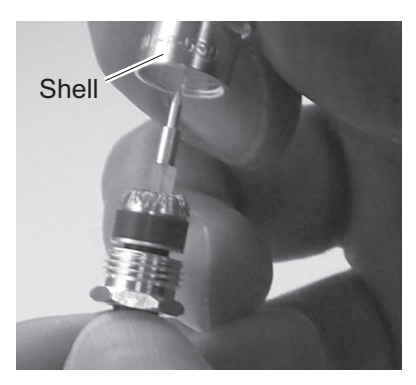

7. Completed.

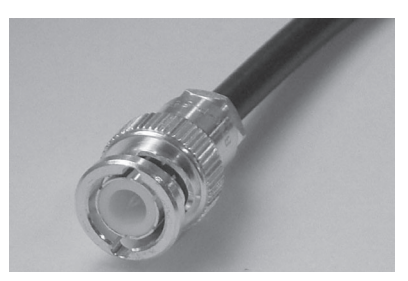

## 2.7.3 Connections

- 1. Remove the outside cover of the video LAN converter; hold the right and left sides of the cover and pull the cover outward.
- 2. Remove eight binding screws (M3x6) to detach the chassis cover.

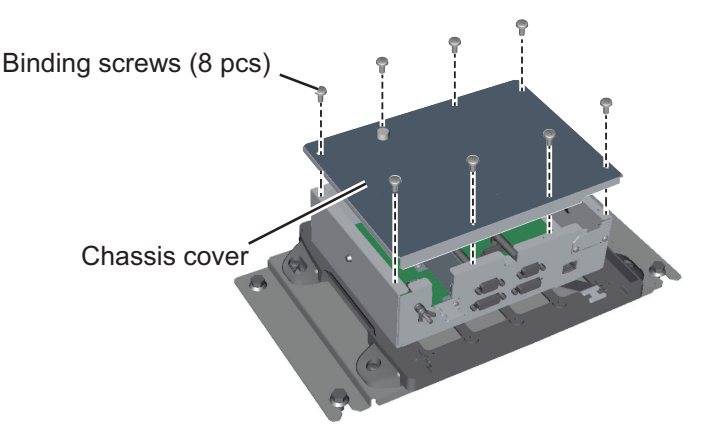

 Fabricate the power cable.
 Remove the armor and vinyl sheath by 226 mm, then expose the signal cores by 6 mm. Wrap vinyl tape around the edge of the armor.

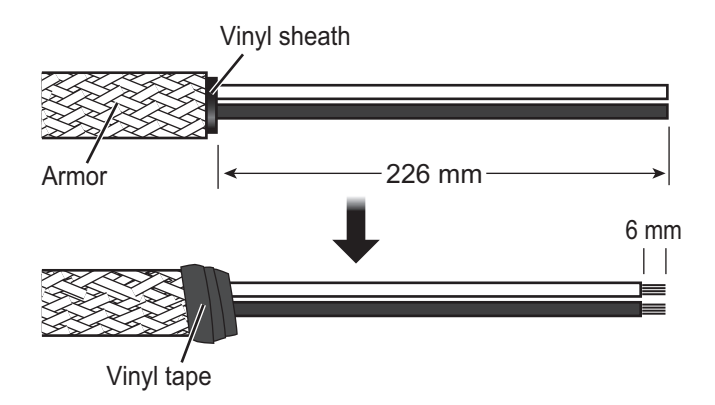

- 4. Fix the armor of the power cable to the cable clamp, using the supplied cable tie.
- 5. Attach the supplied rod terminal (type: A1.5-10) to the signal cores for connection to the J1 port.
- 6. Connect the cores to the connector that is pre-inserted at the J1 port.
- Fold the excess cable (inside the unit), then fix the excess cable at the cable saddle indicated in the figure below.
   Note: The cable length between the cable saddle and J1 port should be as short as possible. Also, route the cables so that they do not make contact with the armor.

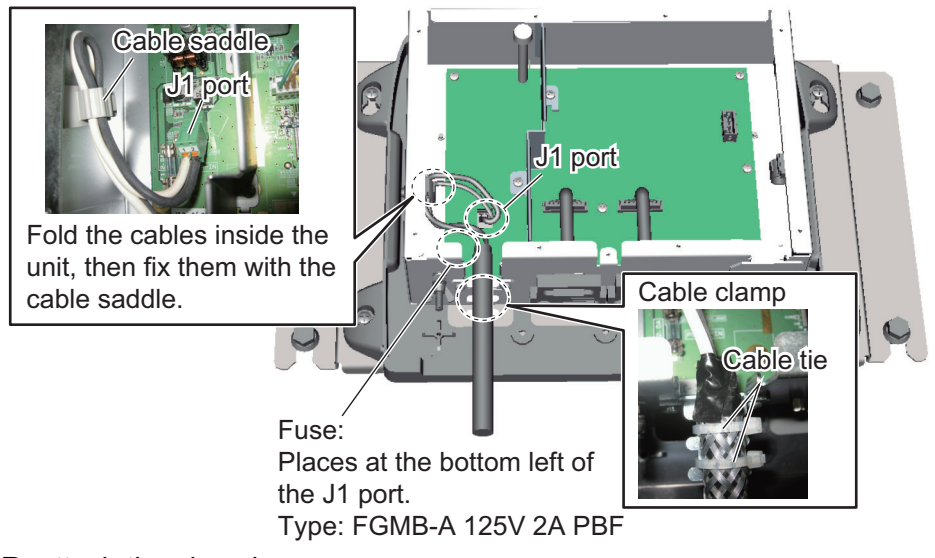

- 8. Reattach the chassis cover.
- 9. Connect the DVI-D, RGB, and LAN cables.
- 10. Fix the LAN cable to the cable clamp with the supplied cable tie.

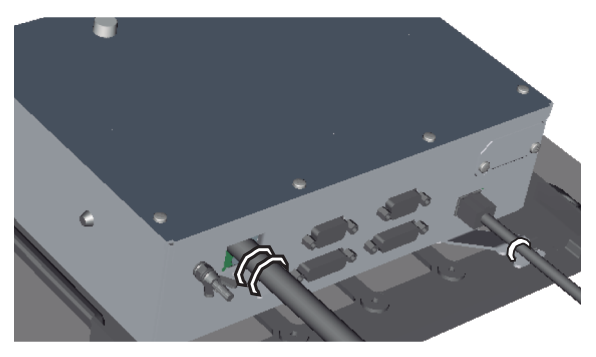

11. Reattach the outside cover.

## 2.7.4 Connection with a FURUNO radar

## Connection with the FAR-21×7/FAR-28×7 series radar

For the connection between the IF-7100 and FAR- $21\times7$ /FAR- $28\times7$  series radar, see the respective radar installation manual.

**Note:** When the FAR- $28 \times 7$  series radar is connected to the IF-7100, set the DIP switch inside the unit (see section 3.3).

## Connection with the FR-21×5 series radar

Prepare the items shown below and modify the FR-21×5 series radar to connect it to the IF-7100.

| Name                               | Туре                            | Part No.    | Qty |
|------------------------------------|---------------------------------|-------------|-----|
| RGB Buffer Kit                     | OP03-162                        |             |     |
| <ul> <li>RGB-BUFF Board</li> </ul> | • 03P9229A                      | 009 501 120 | 1   |
| NH-XH Connector                    | <ul> <li>NH10P-XH13P</li> </ul> | 006-501-150 | 1   |
| NH-XH Connector                    | <ul> <li>NH4P-XH3P</li> </ul>   |             |     |
| Connector Converter                | DSUB-BNC-1                      | 001-239-950 | 1   |
| Analog RGB Cable                   | KB-HD152K                       | 001-237-500 | 1   |

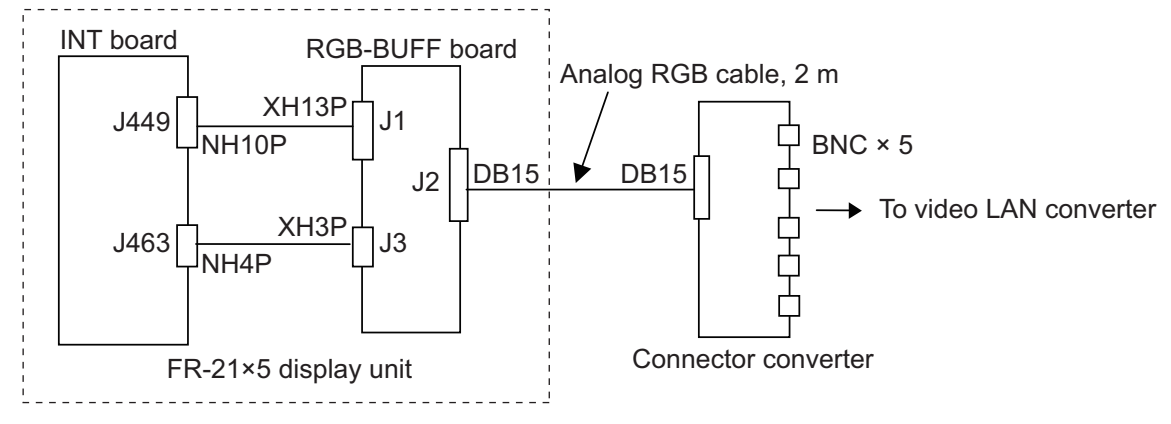

### Connection with the FAR-28×5/FR-28×5 series radar

Prepare the items shown below and modify the FAR-28×5/FR-28×5 series radar to connect it to the IF-7100.

| Name                                                                                                    | Туре                                                                                | Part No.    | Qty |
|----------------------------------------------------------------------------------------------------|-------------------------------------------------------------------------------------|-------------|-----|
| VDR I/F Kit 1* <sup>1</sup><br>• RGB-BUFF Board<br>• NH-XH Connector<br>• NH-XH Connector<br>• VDA/INT Chassis   | OP03-177<br>• 03P9229A<br>• 03-2057 (4-3P)<br>• 03-2058 (10-13P)<br>• 03-133-1127-4 | 008-528-270 | 1   |
| VDR I/F Kit 2 <sup>*2</sup> <ul> <li>RGB-BUFF Board</li> <li>NH-XH Connector</li> <li>NH-XH Connector</li> </ul> | OP03-178<br>• 03P9229A<br>• 03-2057 (4-3P)<br>• 03-2058 (10-13P)                    | 008-528-280 |     |
| Connector Converter                                                                                              | DSUB-BNC-1                                                                          | 001-239-950 | 1   |
| Analog RGB Cable                                                                                                 | KB-HD152K                                                                           | 001-237-500 | 1   |

<sup>\*1</sup>: For display unit produced in June 2002 and before.

\*<sup>2</sup>: For display unit produced in June 2002 and after.

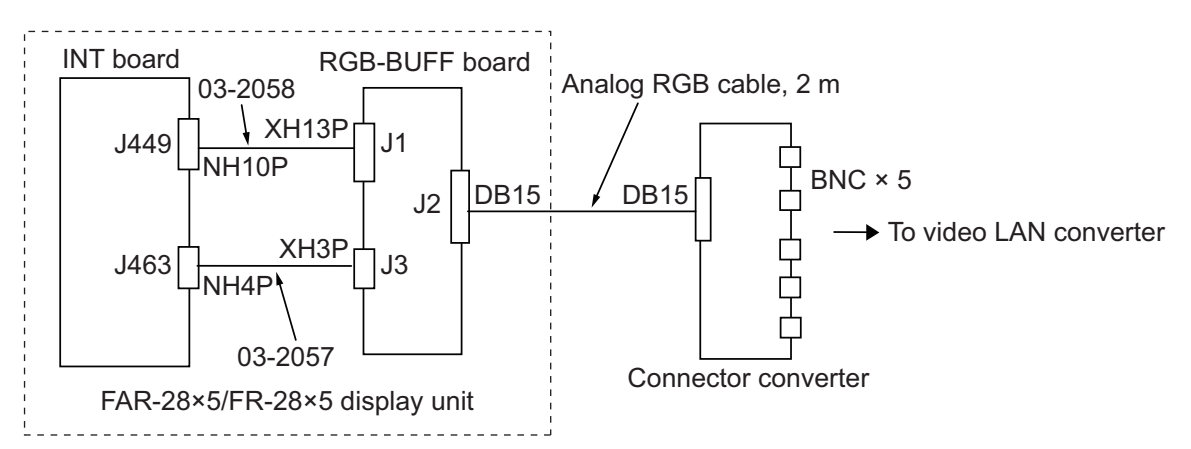

The figure below shows how to mount CPA/TCPA board together with RGB-BUFF board in the FAR-28×5/FR-28×5 series radar. The VDA/INT chassis should be new type, 03-133-1127-4. The CPA/TCPA is powered from #6 (12 V) and #8 (GND) of he power terminal block DTB-2. The J463 port on the INT board is used for the RGB-BUFF board.

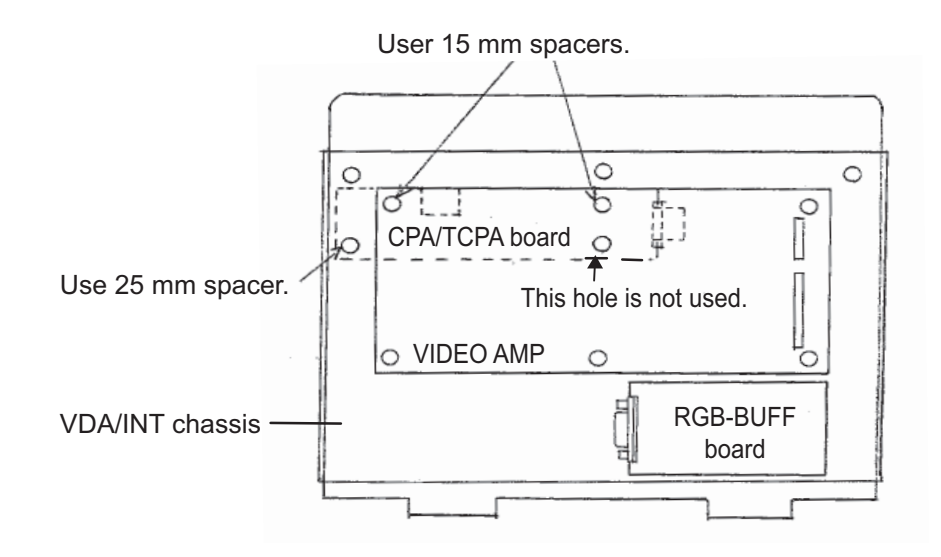

## 2.8 Sensor Adapter MC-3000S/3010A/3020D (Option)

A maximum of eight MC-3000S can be connected to the DCU through the HUB-3000. The MC-3000S can connect a maximum of ten additional units in combination with MC-3010A and MC-3020D, using the MC1.5-W cables. However, note that five MC-3010A can be connected.

When you connect two or more MC-3000S, see the Instruction Manual (OME-44852) to set the MC-3000S.

When fabricating the MC1.5-W cables, use the rod terminal (ferrule type, supplied) to maintain performance. This fabrication requires the optional crimping tool (type: CRIMPFOX 10S).

For how to attach the rod terminal and the relations between the connectors and rod terminals, see "ROD TERMINALS" on page AP-7. Also, the stickers attached on the reverse side of the covers show the detailed connections.

| Pin No. | Cable color (MC1.5-W) | Signal            |
|---------|-----------------------|-------------------|
| 1       | Red                   | 24V_OUT or 24V_IN |
| 2       | Black                 | 24V_GND           |
| 3       | White                 | MODBUS-A          |
| 4       | Blue                  | MODBUS-B          |
| 5       | Gray                  | GND               |

Note 1: Use the MC1.5-W cable between the sensor adapters.

**Note 2:** The total length of the MC1.5-W cables should be less than 6 m to prevent malfunction.

## 2.8.1 MC-3000S connections

Unfasten four screws to remove the cover, pass the cables through the clamps and attach the cables to respective connectors. The shield part of the cable (or drain wire) must be fastened by (connected to) the clamp. For fabrication of the cables connected to the unit, see appendix 2.

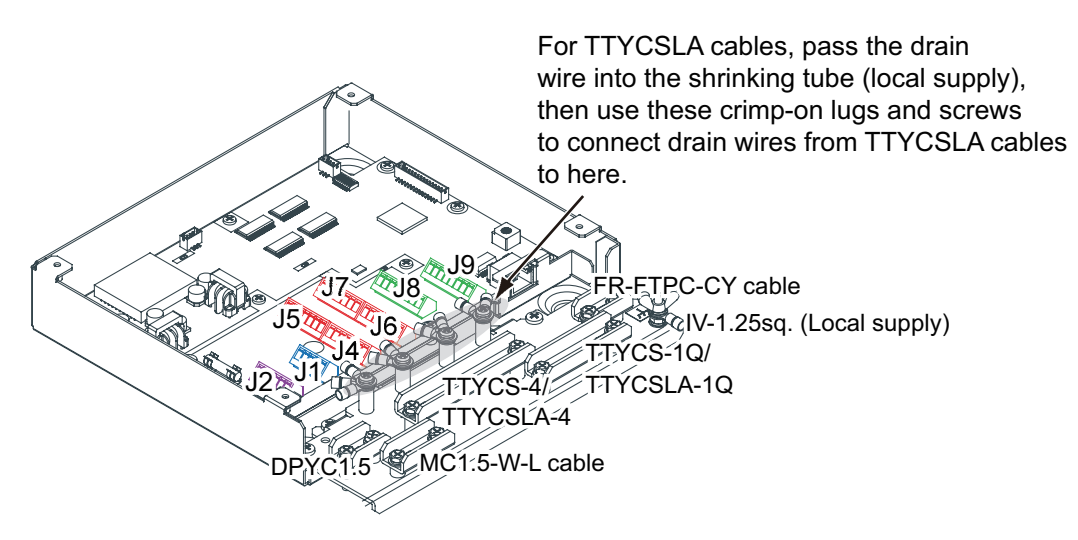

Note: Fasten the cable shield with the cable clamp.

## How to set NC/NO output (J2)

The POWER FAIL signal on the connector J2 can be set to NC (normally closed) output or NO (normally open) output as shown in the table below.

### Connector J2

| Pin # | Signal name  | In/Out | Description       | NO            | NC            |
|-------|--------------|--------|-------------------|---------------|---------------|
| 1     | 24V_IN       | -      | 24 VDC            | DPYC-1.5      |               |
| 2     | 24V_GND      | -      | GND (24 VDC)      |               |               |
| 3     | PWR_FAIL_A   | Out    | Power fail output | TTYCS(LA)-1   | No connection |
| 4     | PWR_FAIL_COM | Out    | Power fail output |               | TTYCS(LA)-1   |
| 5     | PWR_FAIL_B   | Out    | Power fail output | No connection |               |

## How to set input specification (J4 to J9)

For connectors J4 to J7, the connections are different depending on the input specifications as shown below.

| Pin<br># | Signal<br>name | In/<br>Out | Description                            | IEC61162-2    | IEC61162-1    |
|----------|----------------|------------|----------------------------------------|---------------|---------------|
| 1        | TD1-A          | Out        | Serial CH1, output IEC61162-1/2/modbus | TTYCS(LA)-4   | TTYCS(LA)-4   |
| 2        | TD1-B          | Out        | Serial CH1, output IEC61162-1/2/modbus |               |               |
| 3        | RD1-A          | In         | Serial CH1, input IEC61162-2/modbus    |               | No connection |
| 4        | RD1-B          | In         | Serial CH1, input IEC61162-2/modbus    |               |               |
| 5        | ISOGND1        | - '        | Isolation, GND (CH1)                   |               |               |
| 6        | RD1-H          | In         | Serial CH1, input IEC61162-1           | No connection | TTYCS(LA)-4   |
| 7        | RD1-C          | In         | Serial CH1, input IEC61162-1           |               |               |

#### Connector J4

#### Connector J5

| Pin<br># | Signal<br>name | In/<br>Out | Description                            | IEC61162-2    | IEC61162-1    |
|----------|----------------|------------|----------------------------------------|---------------|---------------|
| 1        | TD2-A          | Out        | Serial CH2, output IEC61162-1/2/modbus | TTYCS(LA)-4   | TTYCS(LA)-4   |
| 2        | TD2-B          | Out        | Serial CH2, output IEC61162-1/2/modbus |               |               |
| 3        | RD2-A          | In         | Serial CH2, input IEC61162-2/modbus    |               | No connection |
| 4        | RD2-B          | In         | Serial CH2, input IEC61162-2/modbus    |               |               |
| 5        | ISOGND2        | -          | Isolation, GND (CH2)                   |               |               |
| 6        | RD2-H          | In         | Serial CH2, input IEC61162-1           | No connection | TTYCS(LA)-4   |
| 7        | RD2-C          | In         | Serial CH2, input IEC61162-1           |               |               |

#### Connector J6

| Pin<br># | Signal<br>name | In/<br>Out | Description                     | IEC61162-2    | IEC61162-1    |
|----------|----------------|------------|---------------------------------|---------------|---------------|
| 1        | TD3-A          | Out        | Serial CH3, output IEC61162-1/2 | TTYCS(LA)-4   | TTYCS(LA)-4   |
| 2        | TD3-B          | Out        | Serial CH3, output IEC61162-1/2 |               |               |
| 3        | RD3-A          | In         | Serial CH3, input IEC61162-2    |               | No connection |
| 4        | RD3-B          | In         | Serial CH3, input IEC61162-2    |               |               |
| 5        | ISOGND3        | -          | Isolation, GND (CH3)            |               |               |
| 6        | RD3-H          | In         | Serial CH3, input IEC61162-1    | No connection | TTYCS(LA)-4   |
| 7        | RD3-C          | In         | Serial CH3, input IEC61162-1    |               |               |

| Pin # | Signal<br>name | In/Out | Description                     | IEC61162-2    | IEC61162-1    |
|-------|----------------|--------|---------------------------------|---------------|---------------|
| 1     | TD4-A          | Out    | Serial CH4, output IEC61162-1/2 | TTYCS(LA)-4   | TTYCS(LA)-4   |
| 2     | TD4-B          | Out    | Serial CH4, output IEC61162-1/2 |               |               |
| 3     | RD4-A          | In     | Serial CH4, input IEC61162-2    |               | No connection |
| 4     | RD4-B          | In     | Serial CH4, input IEC61162-2    |               |               |
| 5     | ISOGND4        | -      | Isolation, GND (CH4)            |               |               |
| 6     | RD4-H          | In     | Serial CH4, input IEC61162-1    | No connection | TTYCS(LA)-4   |
| 7     | RD4-C          | In     | Serial CH4, input IEC61162-1    |               |               |

## Connector J7

## Connector J8

| Pin # | Signal<br>name | In/Out | Description                   | Used cable             |
|-------|----------------|--------|-------------------------------|------------------------|
| 1     | TD5-A          | Out    | Serial CH5, output IEC61162-1 | TTYCS-1Q or TTYCSLA-1Q |
| 2     | TD5-B          | Out    | Serial CH5, output IEC61162-1 |                        |
| 3     | RD5-H          | In     | Serial CH5, input IEC61162-1  |                        |
| 4     | RD5-C          | In     | Serial CH5, input IEC61162-1  |                        |
| 5     | TD6-A          | Out    | Serial CH6, output IEC61162-1 |                        |
| 6     | TD6-B          | Out    | Serial CH6, output IEC61162-1 |                        |
| 7     | RD6-H          | In     | Serial CH6, input IEC61162-1  |                        |
| 8     | RD6-C          | In     | Serial CH6, input IEC61162-1  |                        |

## <u>Connector J9</u>

| Pin # | Signal<br>name | In/Out | Description                   | Used cable             |
|-------|----------------|--------|-------------------------------|------------------------|
| 1     | TD7-A          | Out    | Serial CH7, output IEC61162-1 | TTYCS-1Q or TTYCSLA-1Q |
| 2     | TD7-B          | Out    | Serial CH7, output IEC61162-1 |                        |
| 3     | RD7-H          | In     | Serial CH7, input IEC61162-1  |                        |
| 4     | RD7-C          | In     | Serial CH7, input IEC61162-1  |                        |
| 5     | TD8-A          | Out    | Serial CH8, output IEC61162-1 |                        |
| 6     | TD8-B          | Out    | Serial CH8, output IEC61162-1 |                        |
| 7     | RD8-H          | In     | Serial CH8, input IEC61162-1  |                        |
| 8     | RD8-C          | In     | Serial CH8, input IEC61162-1  |                        |
# 2.8.2 MC-3000S jumper and MODBUS settings

Set the jumper blocks in the MC-CS Board (24P0114) referring to the tables that follow.

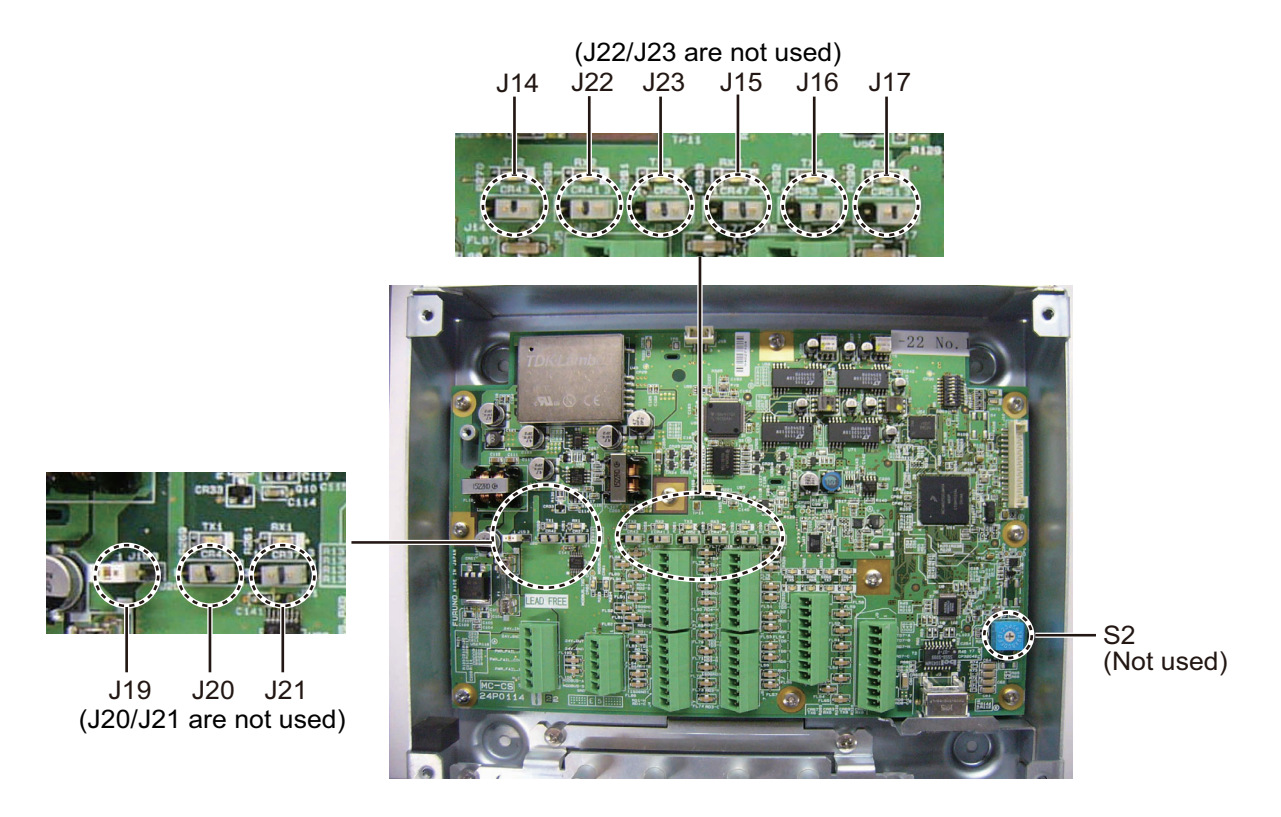

MC-CS Board (24P0114)

### Setting termination resistors

Use the jumper block J19 to set the termination resistor on/off for the MODBUS communication on the connector J1. For the first and last sensor adapter in a series, their termination resistors should be set to ON. Use the MC-CS Board with the default setting because it becomes the "first" adapter in a series.

| Jumper block J19 |       | Connector J1                               |
|------------------|-------|--------------------------------------------|
| 1-2              | SHORT | Termination resistor: ON (default setting) |
| 2-3              | OPEN  |                                            |
| 1-2              | OPEN  | Termination resistor: OFF                  |
| 2-3              | SHORT |                                            |

Set the jumper blocks J14 through J17 to turn the termination resistors on connectors J4 through J7 respectively.

(Termination resistor ON)

• When setting the starting/ending terminal for the multipoint, or the multipoint is not connected (CH1 to 4).

### 2. WIRING

(Terminal resistor OFF)

• When setting the terminal other than starting/ending for the multipoint (CH1 to 4).

| Jumpe                                                             | r block J14                                                                           | Connector J4 (CH1)                                                                                                    |
|-------------------------------------------------------------------|---------------------------------------------------------------------------------------|----------------------------------------------------------------------------------------------------|
| 1-2                                                               | SHORT                                                                                 | Termination resistor: ON (default setting)                                                                                                    |
| 2-3                                                               | OPEN                                                                                  |                                                                                                    |
| 1-2                                                               | OPEN                                                                                  | Termination resistor: OFF                                                                                                    |
| 2-3                                                               | SHORT                                                                                 |                                                                                                    |
| Jumper                                                            | r block J15                                                                           | Connector J5 (CH2)                                                                                                    |
| 1-2                                                               | SHORT                                                                                 | Termination resistor: ON (default setting)                                                                                                    |
| 2-3                                                               | OPEN                                                                                  |                                                                                                    |
| 1-2                                                               | OPEN                                                                                  | Termination resistor: OFF                                                                                                    |
| 2-3                                                               | SHORT                                                                                 |                                                                                                    |
|                                                                   |                                                                                       |                                                                                                    |
| Jumpe                                                             | r block J16                                                                           | Connector J6 (CH3)                                                                                                    |
| Jumpe<br>1-2                                                      | r block J16<br>SHORT                                                                  | Connector J6 (CH3)<br>Termination resistor: ON (default setting)                                                                                                    |
| Jumper<br>1-2<br>2-3                                              | r block J16<br>SHORT<br>OPEN                                                          | Connector J6 (CH3)<br>Termination resistor: ON (default setting)                                                                                                    |
| <b>Jumper</b><br>1-2<br>2-3<br>1-2                                | r block J16<br>SHORT<br>OPEN<br>OPEN                                                  | Connector J6 (CH3) Termination resistor: ON (default setting) Termination resistor: OFF                                                                                                    |
| Jumper<br>1-2<br>2-3<br>1-2<br>2-3                                | r block J16<br>SHORT<br>OPEN<br>OPEN<br>SHORT                                         | Connector J6 (CH3)<br>Termination resistor: ON (default setting)<br>Termination resistor: OFF                                                                                                    |
| Jumper<br>1-2<br>2-3<br>1-2<br>2-3<br>Jumper                      | r block J16<br>SHORT<br>OPEN<br>OPEN<br>SHORT<br>r block J17                          | Connector J6 (CH3) Termination resistor: ON (default setting) Termination resistor: OFF Connector J7 (CH4)                                                                                                    |
| Jumper<br>1-2<br>2-3<br>1-2<br>2-3<br>Jumper<br>1-2               | r block J16<br>SHORT<br>OPEN<br>OPEN<br>SHORT<br>r block J17<br>SHORT                 | Connector J6 (CH3) Termination resistor: ON (default setting) Termination resistor: OFF Connector J7 (CH4) Termination resistor: ON (default setting)                                                                   |
| Jumper<br>1-2<br>2-3<br>1-2<br>2-3<br>Jumper<br>1-2<br>2-3        | r block J16<br>SHORT<br>OPEN<br>OPEN<br>SHORT<br>r block J17<br>SHORT<br>OPEN         | Connector J6 (CH3)         Termination resistor: ON (default setting)         Termination resistor: OFF         Connector J7 (CH4)         Termination resistor: ON (default setting)                                   |
| Jumper<br>1-2<br>2-3<br>1-2<br>2-3<br>Jumper<br>1-2<br>2-3<br>1-2 | r block J16<br>SHORT<br>OPEN<br>OPEN<br>SHORT<br>r block J17<br>SHORT<br>OPEN<br>OPEN | Connector J6 (CH3)         Termination resistor: ON (default setting)         Termination resistor: OFF         Connector J7 (CH4)         Termination resistor: ON (default setting)         Termination resistor: OFF |

# 2.8.3 Case packing for MC-3000S OP24-28 (optional)

The optional kit OP24-28 protects the connectors on the MC-3000S to waterproofing standard IPX2.

Case packing (type: OP24-28, code no.: 001-169-970)

| Name                  | Туре        | Code No.       | Qty |
|-----------------------|-------------|----------------|-----|
| Case packing (serial) | 21-014-2051 | 100-367-880-10 | 2   |

1. Unfasten four binding screws to remove the cover from the adapter.

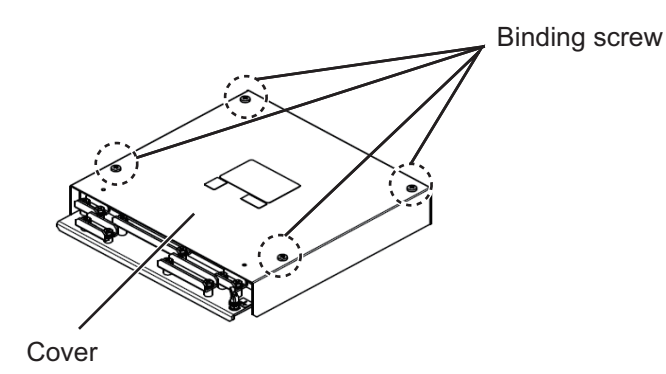

2. Peel the paper from the case packing, then attach the case packing to the reverse side of the cover and the body unit as shown below.

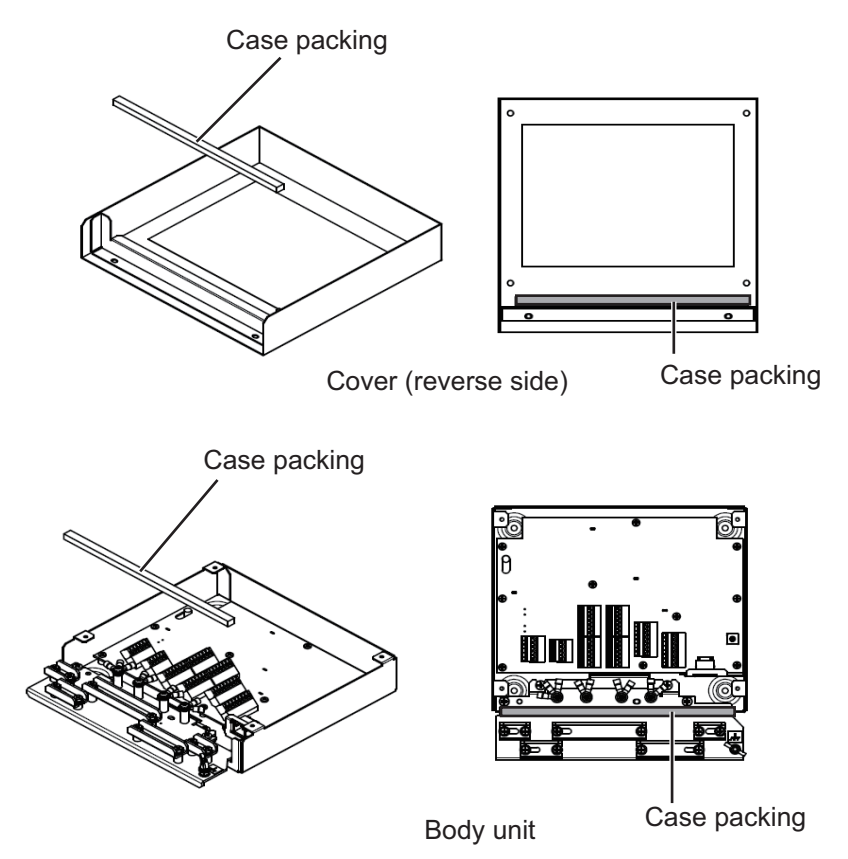

3. Attach the cover to the MC-3000S body unit.

2. WIRING

# 2.8.4 MC-3010A/3020D connections

Unfasten four screws to remove the cover, pass the cables through the clamps and attach the cables to respective connectors. The shield part of the cable (or drain wire) must be fastened by (connected to) the clamp. For fabrication of the cables connected to the unit, see appendix 2.

- MC-3010A: Inputs analog signal. To set MC-3010A to the current input, connect short pins to each terminals.
- MC-3020D: Inputs digital signal (8ch contact input). Contact or voltage input is selectable (contact input requires short pins).

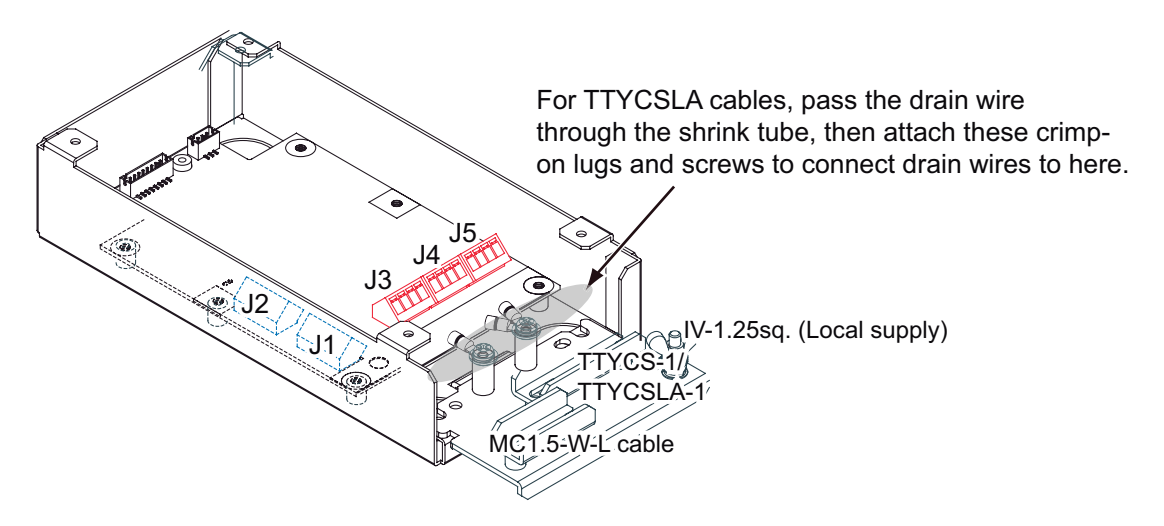

Note: Fasten the cable shield with the cable clamp.

MC-3010A

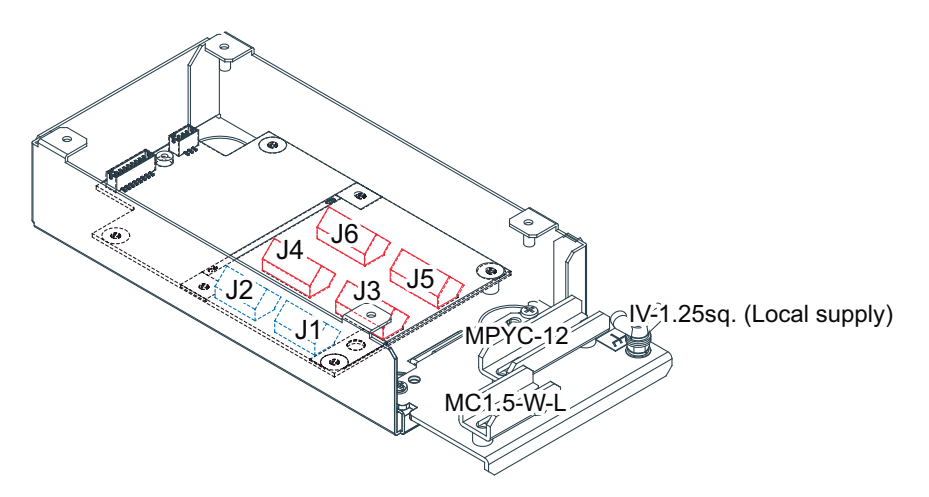

Note: Fasten the cable shield with the cable clamp.

MC-3020D

### Input type (MC-3010A)

Select the type of the analog data input, power voltage or power current. When changing the input type, turn off the MC-3010A and on again to put change in effect.

Note 1: For current input, use the AWG wire for jumper.

**Note 2:** The input must not exceed the range of the input voltage, to prevent malfunction.

-Setting for voltage input: -10 V to +10 V or 0 to 10 V (depending on the setting) -Setting for current input: 4 mA to 20 mA.

• Power voltage: Input the amount of power voltage change to the operational amplifier.

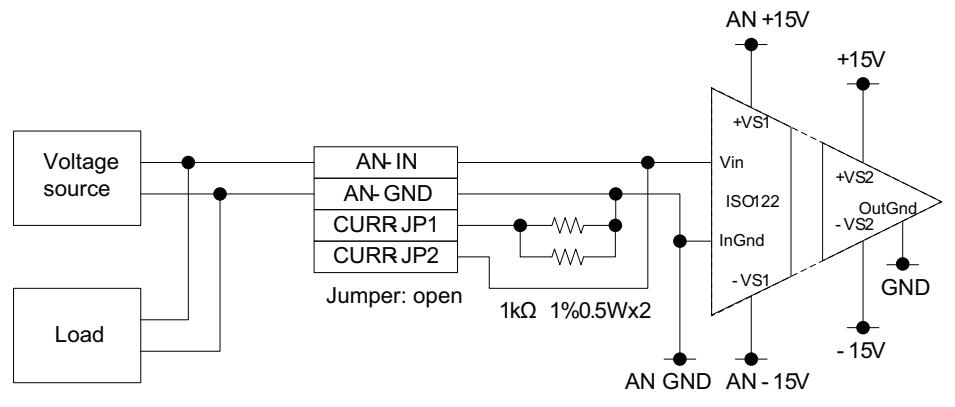

Power current: Pass the power current to the shunt resistor, 1 kΩ/parallel (combined resistance: 500Ω) to input the amount of voltage change at the both ends of the resistor to the operational amplifier.

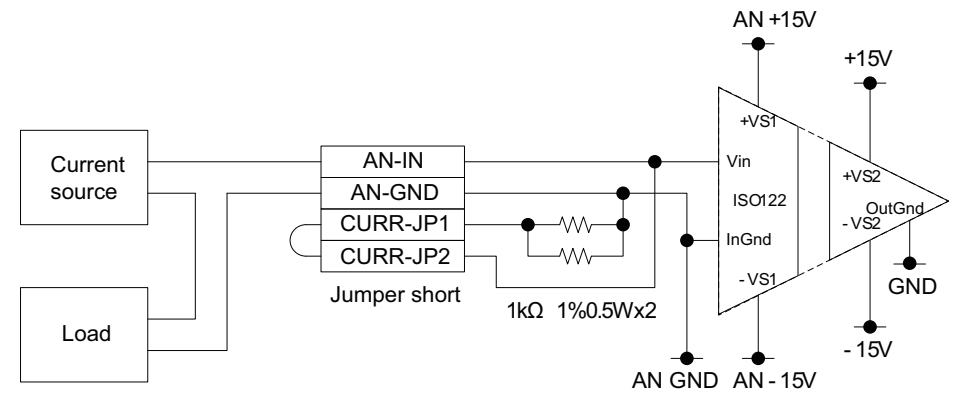

### Connector J3

| Pin<br># | Signal name | In/Out | Description                                                | Power<br>voltage   | Power<br>current    |
|----------|-------------|--------|------------------------------------------------------------|--------------------|---------------------|
| 1        | AN1_IN      | In     | Analog 1 input                                             | TTYCS(LA)-1        |                     |
| 2        | AN1_GND     | -      | Analog 1 GND                                               |                    |                     |
| 3        | CURR1_JP1   | -      | Analog 1 input, power current/<br>voltage setting jumper 1 | Pin #3-#4:<br>open | Pin #3-#4:<br>short |
| 4        | CURR1_JP2   | -      | Analog 1 input, power current/<br>voltage setting jumper 1 |                    |                     |

### Connector J4

| Pin<br># | Signal name | In/Out | Description                                                | Power<br>voltage   | Power<br>current    |
|----------|-------------|--------|------------------------------------------------------------|--------------------|---------------------|
| 1        | AN2_IN      | In     | Analog 2 input                                             | TTYCS(LA)-1        |                     |
| 2        | AN2_GND     | -      | Analog 2 GND                                               |                    |                     |
| 3        | CURR2_JP1   | -      | Analog 2 input, power current/<br>voltage setting jumper 1 | Pin #3-#4:<br>open | Pin #3-#4:<br>short |
| 4        | CURR2_JP2   | -      | Analog 2 input, power current/<br>voltage setting jumper 1 |                    |                     |

### Connector J5

| Pin<br># | Signal name | In/Out | Description                                                | Power<br>voltage   | Power<br>current    |
|----------|-------------|--------|------------------------------------------------------------|--------------------|---------------------|
| 1        | AN3_IN      | In     | Analog 3 input                                             | TTYCS(LA)-1        |                     |
| 2        | AN3_GND     | -      | Analog 3 GND                                               |                    |                     |
| 3        | CURR3_JP1   | -      | Analog 3 input, power current/<br>voltage setting jumper 1 | Pin #3-#4:<br>open | Pin #3-#4:<br>short |
| 4        | CURR3_JP2   | -      | Analog 3 input, power current/<br>voltage setting jumper 1 |                    |                     |

### How to set contact input (MC-3020D)

Use the connectors J3 to J6 on the MC-DIN Board (24P0116) to set the contact input. See the tables on the next page.

**Note 1:** For contact input, use the AWG24 wire for jumper.

**Note:** The input must not exceed the range of the input voltage, to prevent malfunction.

-Setting for voltage input: 21.6V to 31.2V

-Setting for contact input: Voltage cannot be input (contact signal only).

• Input circuit for voltage input

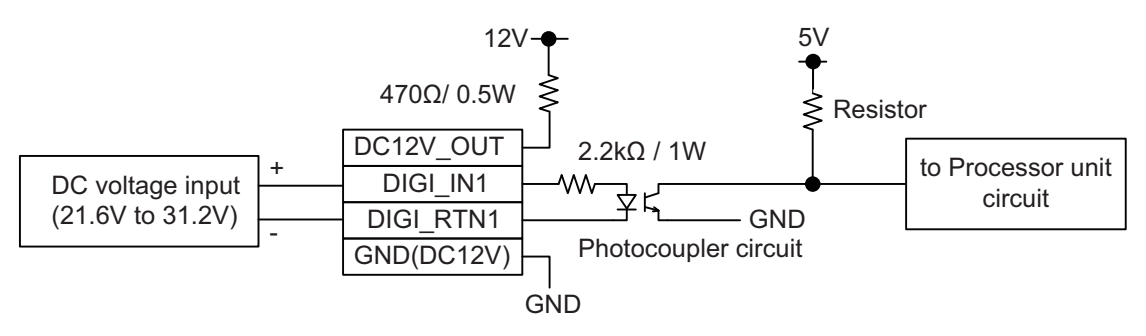

· Input circuit for contact input

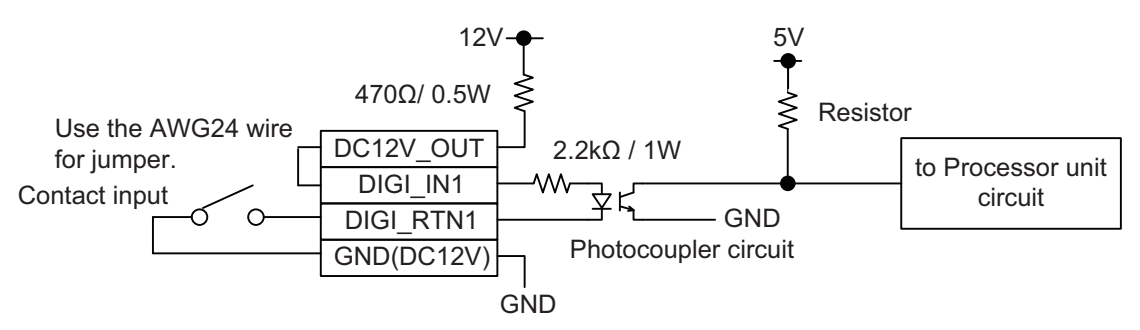

### Connector J3

| Pin<br># | Signal name | In/<br>Out | Remarks | ACK1<br>contact | ACK1 voltage  | ACK2<br>contact | ACK2 voltage  |
|----------|-------------|------------|---------|-----------------|---------------|-----------------|---------------|
| 1        | DC12V_OUT   | Out        | ACK1 In | Pin #1-#2:      | No connection |                 |               |
| 2        | DIGI_IN1    | In         |         | short           | MPYC-12       |                 |               |
| 3        | DIGI_RTN1   | Out        |         | MPYC-12         |               |                 | -             |
| 4        | GND (DC12V) | In         |         |                 | No connection |                 |               |
| 5        | DC12V_OUT   | Out        | ACK2 In |                 | •             | Pin #1-         | No connection |
| 6        | DIGI_IN2    | ln         |         |                 |               | #2: short       | MPYC-12       |
| 7        | DIGI_RTN2   | Out        |         |                 | -             | MPYC-12         |               |
| 8        | GND (DC12V) | ln         |         |                 |               |                 | No connection |

### Connector J4

| Pin<br># | Signal name | In/<br>Out | Remarks | ACK3<br>contact | ACK3 voltage  | ACK4<br>contact | ACK4 voltage  |
|----------|-------------|------------|---------|-----------------|---------------|-----------------|---------------|
| 1        | DC12V_OUT   | Out        | ACK3 In | Pin #1-#2:      | No connection |                 |               |
| 2        | DIGI_IN3    | In         |         | short           | MPYC-12       |                 |               |
| 3        | DIGI_RTN3   | Out        |         | MPYC-12         |               |                 | -             |
| 4        | GND (DC12V) | In         |         |                 | No connection |                 |               |
| 5        | DC12V_OUT   | Out        | ACK4 In |                 | •             | Pin #1-         | No connection |
| 6        | DIGI_IN4    | In         |         |                 |               | #2: short       | MPYC-12       |
|          |             |            |         |                 | -             |                 |               |
| 7        | DIGI_RTN4   | Out        |         |                 |               | MPYC-12         |               |
| 8        | GND (DC12V) | In         |         |                 |               |                 | No connection |

### Connector J5

| Pin<br># | Signal name | In/<br>Out | Remarks | ACK5<br>contact | ACK5 voltage  | ACK6<br>contact | ACK6<br>voltage |
|----------|-------------|------------|---------|-----------------|---------------|-----------------|-----------------|
| 1        | DC12V_OUT   | Out        | ACK5 In | Pin #1-#2:      | No connection |                 |                 |
| 2        | DIGI_IN5    | In         |         | short           | MPYC-12       |                 |                 |
| 3        | DIGI_RTN5   | Out        |         | MPYC-12         |               |                 | -               |
| 4        | GND (DC12V) | In         |         |                 | No connection |                 |                 |
| 5        | DC12V_OUT   | Out        | ACK6 In |                 | ·             | Pin #1-#2:      | No connection   |
| 6        | DIGI_IN6    | In         |         |                 |               | short           | MPYC-12         |
| 7        | DIGI_RTN6   | Out        |         |                 | -             | MPYC-12         |                 |
| 8        | GND (DC12V) | In         |         |                 |               |                 | No connection   |

| Pin<br># | Signal name | In/<br>Out | Remarks | ACK7<br>contact | ACK7 voltage  | ACK8<br>contact | ACK8 voltage  |
|----------|-------------|------------|---------|-----------------|---------------|-----------------|---------------|
| 1        | DC12V_OUT   | Out        | ACK7 In | Pin #1-#2:      | No connection |                 |               |
| 2        | DIGI_IN7    | In         |         | short           | MPYC-12       |                 |               |
| 3        | DIGI_RTN7   | Out        |         | MPYC-12         |               |                 | -             |
| 4        | GND (DC12V) | In         |         |                 | No connection |                 |               |
| 5        | DC12V_OUT   | Out        | ACK8 In |                 |               | Pin #1-#2:      | No connection |
| 6        | DIGI_IN8    | In         |         |                 |               | short           | MPYC-12       |
| 7        | DIGI_RTN8   | Out        |         |                 | -             | MPYC-12         |               |
| 8        | GND (DC12V) | In         |         |                 |               |                 | No connection |

### Connector J6

# 2.8.5 MC-3010A/3020D jumper setting

This section shows how to set the MC-ANLG Board (24P0115, for MC-3010A) and MC-DIN Board (24P0116, for MC-3020D).

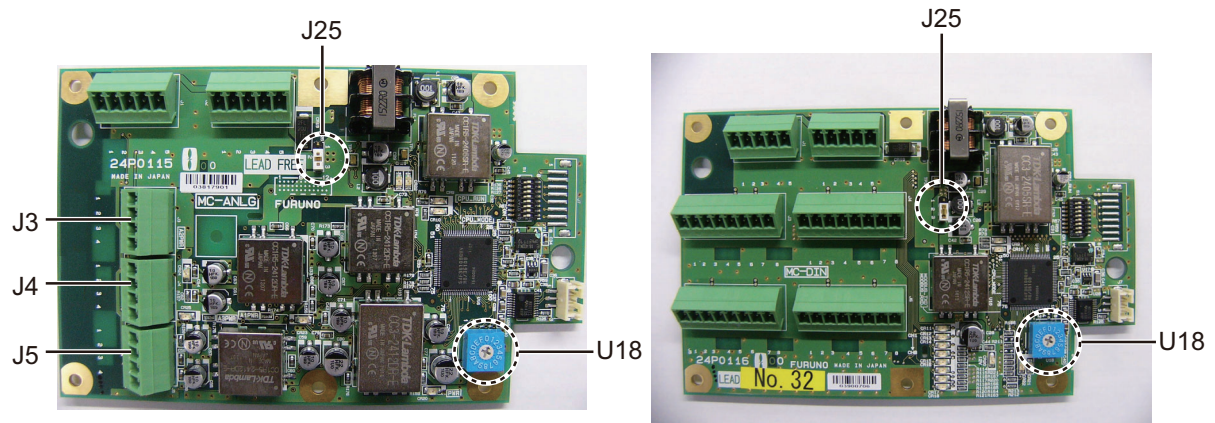

MC-ANLG Board (24P0115)

MC-DIN Board (24P0116)

### Setting MODBUS addresses

Use the rotary switch U18 to set the MODBUS address with a digit of number from "0". When multiple sensor adapters are connected to the MC-3000S, the same number cannot be used among them. (The same number can be shared between the MC-3000S and a sensor adapter.)

### Setting termination resistors

Use the jumper block J25 to set the termination resistor on/off for the MODBUS communication on the connector J1. For the first and last sensor adapter in a series, their termination resistors should be set to ON. If not, communication between sensor adapters is not possible.

| Jumper block J25 |       | Connector J1                                |
|------------------|-------|---------------------------------------------|
| 1-2              | OPEN  | Termination resistor: OFF (default setting) |
| 2-3              | SHORT |                                             |
| 1-2              | SHORT | Termination resistor: ON                    |
| 2-3              | OPEN  |                                             |

# 2.8.6 MC-3010A/3020D case packing OP24-29 (optional)

The optional kit OP24-29 protects the connectors on the MC-3010A/3020D to waterproofing standard IPX2.

Case packing (type: OP24-29, code no.: 001-169-960)

| Name         | Туре          | Code No.       | Qty |
|--------------|---------------|----------------|-----|
| Case packing | 21-014-2052-2 | 100-367-961-10 | 2   |

1. Unfasten four binding screws to remove the cover from the adapter.

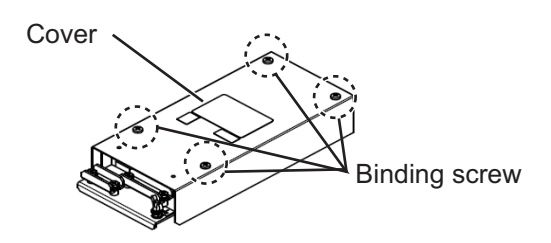

2. Peel the paper from the case packing, then attach the case packing to the reverse side of the cover and the body unit as shown below.

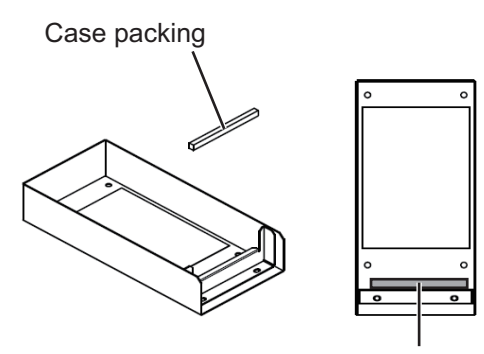

Case packing

Cover (reverse side)

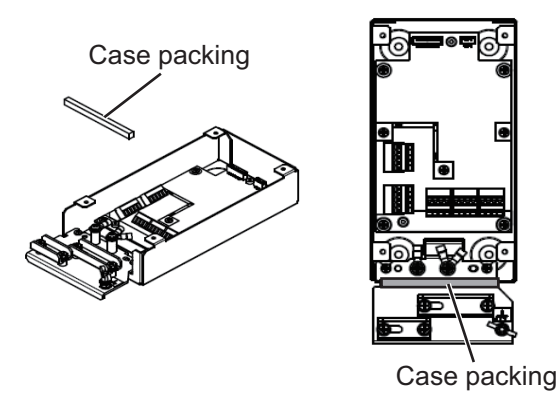

Chassis

3. Attach the cover to the MC-3010A/3020D chassis.

# 2.9 Intelligent HUB HUB-3000 (Option)

Fix the LAN cable connected to the cable clamp using the cable ties (supplied).

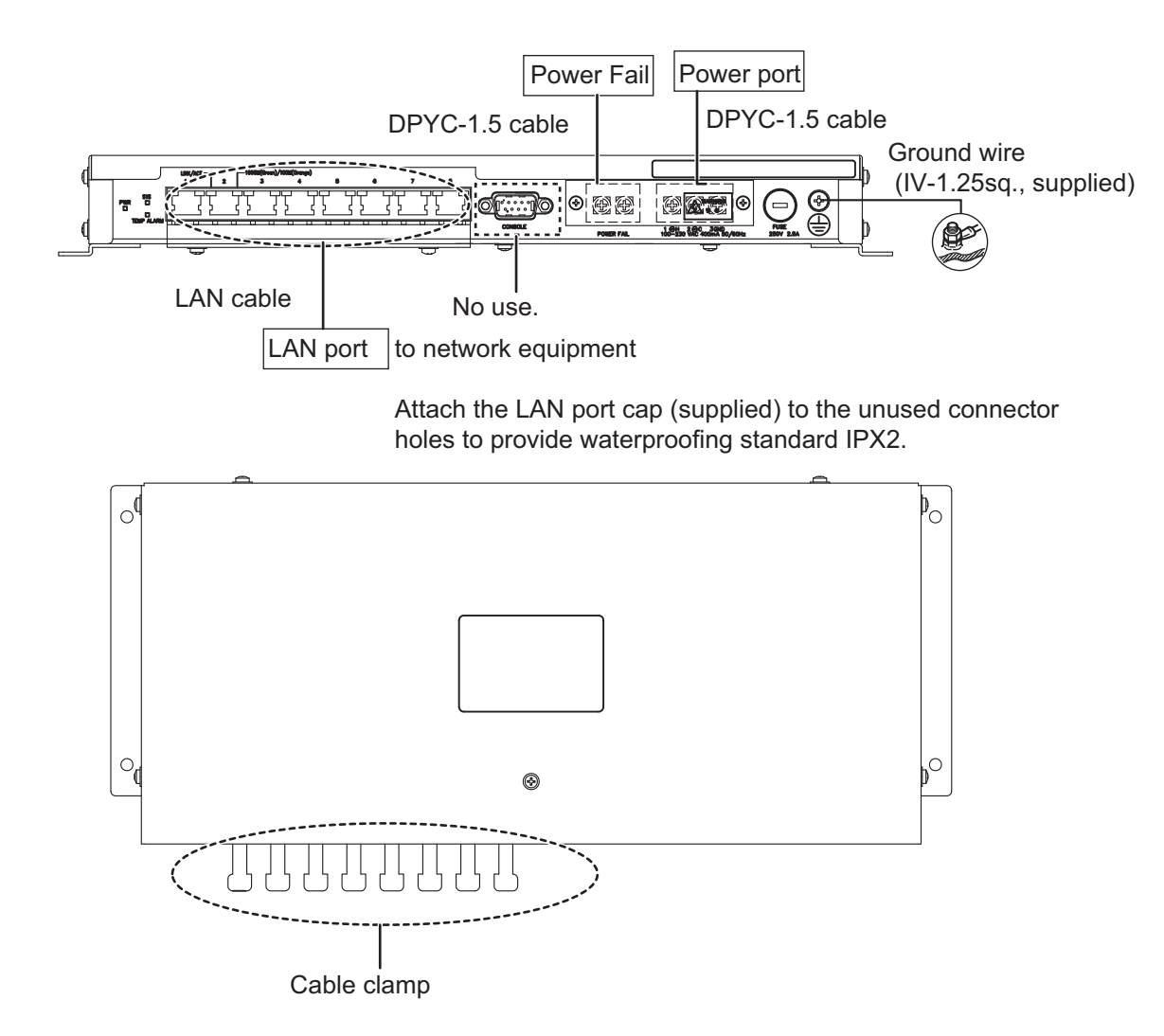

# 2.10 Power Supply Unit PSU-011

For wiring details, refer to the interconnection diagram at the back of this manual.

- 1. Unfasten the cable clamp.
- 2. Remove four screws to remove the cover from the unit.
- 3. Attach the crimp-on lugs (FV2-4, supplied) to the power cable, then connect between the PSU-011 and J1 port on the DCU.
- 4. Attach the crimp-on lugs (FV2-4, supplied) to the power cable, then connect between the PSU-011 and power source.
- 5. Fasten the cable clamp, then reattach the cover.

# 2.11 IP Addresses of the Unit

The IP addresses of each unit are shown below.

| J21 Float-Free DRU VR-7021F/7024F<br>IP address: 10.0.0.150                                                                                                    |      |
|----------------------------------------------------------------------------------------------------|------|
| J22 Video LAN Converter VR-7100 Radar/ECI<br>(VLC1)<br>IP address: 10.0.0.120                                                                                                    | DIS  |
| AUDIO Board 24P0134<br>IP address: 10.0.0.100<br>IP address: 10.0.0.100<br>J23<br>Video LAN Converter VR-7100<br>(VLC2)<br>IP address: 10.0.0.130                                                                                                    | DIS  |
| J25 Fixed DRU VR-7020/7023<br>IP address: 10.0.0.140                                                                                                    |      |
| Data Collecting Unit (DCU)       J11       Radar/ECDIS/AMS (IEC61162-450)         VR-7010       J12       IP address: 172.31.**.*         J12       J13       HUB       Sensor Adapter         IP address:       172.31.17.101       172.31.17.102         IP address range:       172.31.16.102       172.31.17.102         172.31.16.1-254,       172.31.16.104       172.31.16.104         IP address range:       172.31.16.104       172.31.16.104         J15       J15       IP address: 172.31.16.104         J16       Sensor Adapter MC-3000S       IP address: 172.31.16.101         J17       J502       PC (Live Player/Maintenance View IP address: 172.31.16.201 or 172.31.16.202 | wer) |
|                                                                                                    |      |

### 2. WIRING

This page is intentionally left blank.

# 3. SETTING UP THE EQUIPMENT

After installing the VR-7000/7000S, configure the system. For details, see the manual for VDR Maintenance Viewer and Live Player V5.

The outline of the setup is as below.

- Step 1. Network setting on PC and VDR
- Step 2. Software setting
- Step 3. Backup data setting
- Step 4. Software configuration from file data
- Step 5. Media management
- Step 6. Other functions

After setting up, save a backup copy of the configuration data to both a CompactFlash (CF) in the DCU and the PC that has the VDR Maintenance Viewer.

# 3.1 System Time Adjustment

The system time, used for time-stamping VDR data, synchronizes with the UTC time if the system time is behind the UTC time within 10 seconds. After Installing the VR-7000/7000S, do the procedure bellow to set the system time within 10 seconds behind the UTC time.

- 1. Remove seven binding screws to detach the cover from the DCU.
- 2. Connect a VGA monitor and keyboard to the DCU.

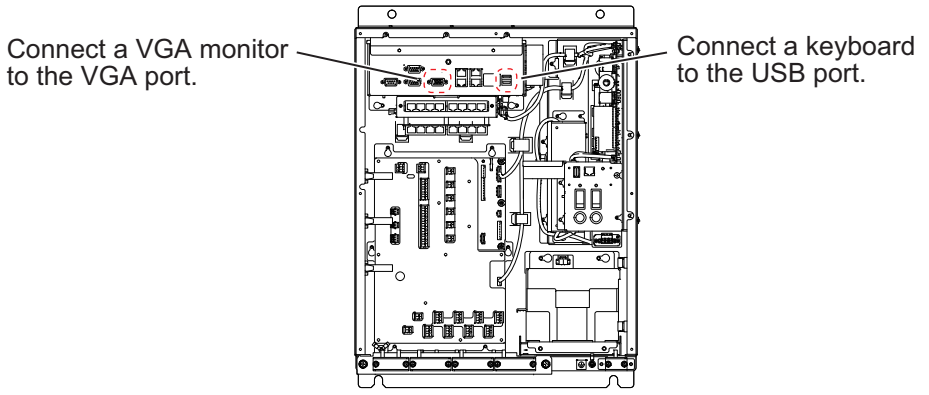

- 3. Turn on the system while pressing and holding down the **F2** key.
- 4. Wait until the BIOS display appears. (Keep the F2 key pressed.)
- 5. Set the system time within 10 seconds behind the UTC time.
- 6. Press the F10, Y, and Enter keys in order to save data.
- 7. Reboot the system.
- 8. Confirm that the system time is within 10 seconds behind the UTC time.

# 3.2 Recording Expiration Date of Parts

After installing and setting up the system, cut out (or copy and cut) the expiration data sheet provided below. Then record the date of expiration date of each item on the sheet.

For VR-7000S systems, record the expiration date for either the Fixed DRU or the Float-free DRU, as appropriate.

| Interval-specific parts                       | Life    | Date of expiration |
|-----------------------------------------------|---------|--------------------|
| Battery in DCU                                | 4 years |                    |
| Hydrostatic release unit<br>in float-free DRU | 2 years |                    |
| Battery in float-free DRU                     | 5 years |                    |
| Battery in the beacon of fixed DRU            | 3 years |                    |

Battery in DCU

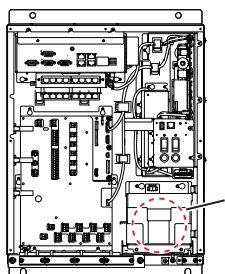

| Size | XXX-XXXX-XX |
|------|-------------|
| Date | XX XX XX —  |
| S.NO | XXXXXXXX    |
|      |             |

This date is production date. \_\_\_\_\_\_ Install within 18 months after the date. Record the installation date + four years.

• Battery in float-free DRU

• Hydrostatic release unit in float-free DRU

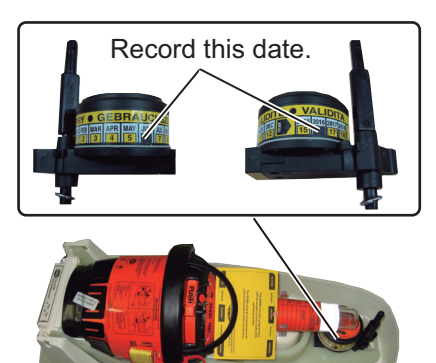

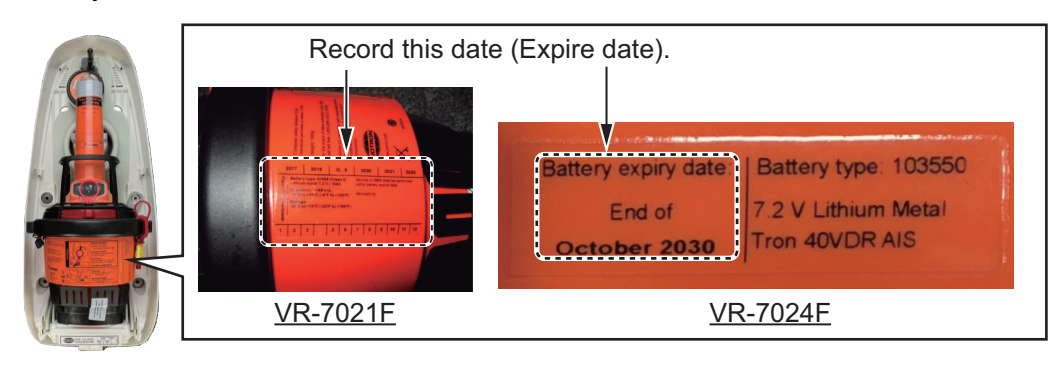

 Battery in the beacon of fixed DRU If the label on the beacon is the label shown below-right, record the date on the label + three years.

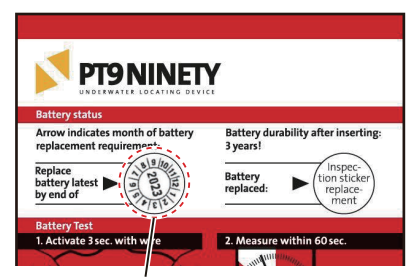

Record this date (battery replacement information for beacon).

Beacon location for VR-7020

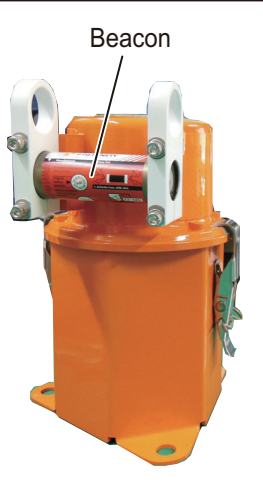

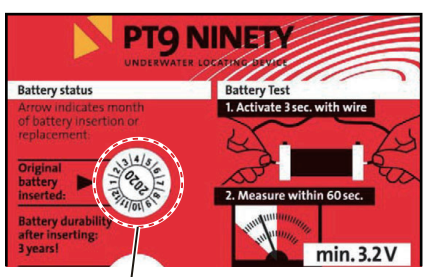

Record this date (date of inserting the internal battery) + three years.

Beacon location for VR-7023

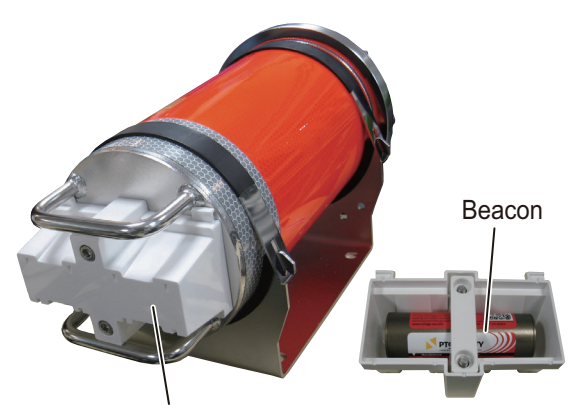

The beacon is attached to the rear side of this cover. Unfasten two screws to remove the cover and expose the beacon.

**Note:** When attaching the beacon cover on the VR-7023, label and projection must be face upward direction,

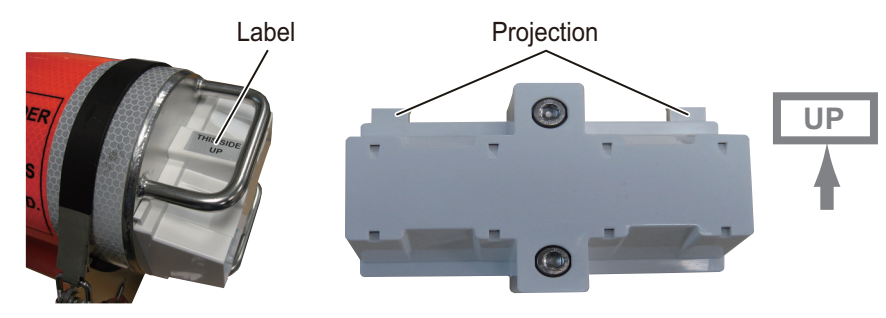

After recording the date of expiration, place the sheet in the card holder on the rear side of the DCU cover. In addition, enter the expiration date information to the VDR, using the VDR Maintenance Viewer program. For how to enter the information, see the instruction manual of the VDR Maintenance Viewer (OME-44852).

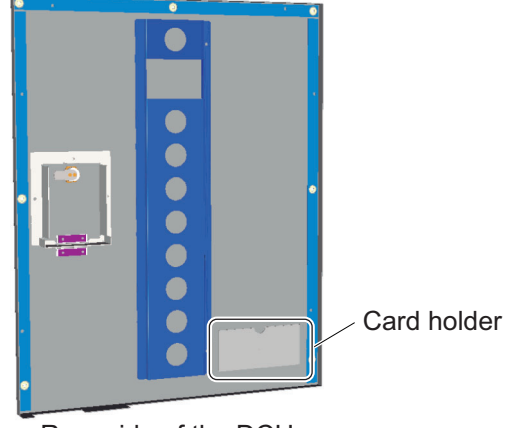

Rear side of the DCU cover

# 3.3 DIP Switch Setting in Video LAN Converter

Set the DIP switch (S1) in the cases shown below.

- When two video LAN converters are installed: Turn on the S1-1 in the No.2 video LAN converter (No.2 VLC).
- When the RGB1 or RGB2 port is used: Turn on the S1-3 (RGB1) or S1-4 (RGB2) when you input the video signal of the FAR-28×7 series radar (resolution: 1360×1024) to the RGB port.

**DIP switch S1** 

OFF

The location and setting of the DIP switch are shown below.

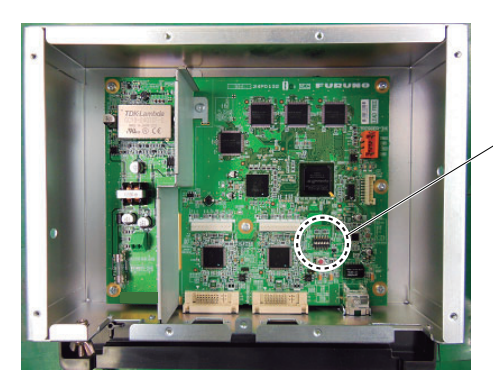

ON 1 8

Inside view of the video LAN converter

| Dip SW                      | S1-1     | S1-2                     | S1-3                                                                                                    | S1-4                                                                                                    | S1-5 to S1-8           |
|-----------------------------|----------|--------------------------|----------------------------------------------------------------------------------------------------|----------------------------------------------------------------------------------------------------|------------------------|
| ON                          | No.2 VLC | Used for<br>maintenance. | For inputting the<br>video signal of the<br>FAR-28×7 series<br>radar (resolution:<br>1360×1024) to the<br>RGB1 port. | For inputting the<br>video signal of the<br>FAR-28×7 series<br>radar (resolution:<br>1360×1024) to the<br>RGB2 port. | No use.                |
| OFF<br>(Default<br>setting) | No.1 VLC | Normal oper-<br>ation.   | For inputting the video signal of the FAR-21×7 series radar or other model to the RGB1 port.                         | For inputting the video signal of the FAR-21×7 series radar or other model to the RGB2 port.                         | Normal oper-<br>ation. |

# 3.4 How to Configure the VR-7000S

This procedure is for VR-7000S (Program version 1.10 and later) systems, in case of a VR-7000 system, skip this procedure.

**Note:** If you purchased a VR-7000S without capsule, remove the wheel label attached on the Data Collecting Unit.

- 1. Start the VDR Maintenance Viewer.
- 2. From the menu, select [Maintenance], [VDR Config Management], [Download]. Click the [OK ]button twice then the [Close] button.
- 3. Click the [System] tab.
- 4. Select the VR-7000S in the [VDR Type].
- Put a check in check box for [Fixed DRU Connection] (VR-7020/VR-7023) or [Float DRU Connection] (VR-7021F/7024F) as appropriate for your system configuration.

[Fixed DRU Connection] is checked by default.

- Confirm that [SAVE Function] is checked. This field is not checked if VR-7000 is selected step 4.
- 7. Click the [Set] button.
- 8. From the menu, select [Maintenance], [VDR Config Management], [Upload].
- 9. A confirmation window appears; click the [OK] button to start uploading to the VDR.
- 10. Click the [Write] button.
- The message "VDR will be rebooted. Continue?" appears. Click the [OK] button to continue. You are logged out of the VDR Maintenance Viewer. The reboot takes several minutes.
- 12. After the reboot, press the **MENU/ESC** key to open the main menu on the base screen of the RAP (Remote Alarm Panel).
- Use the cursorpad (▲ or ▼) to select [Settings], [Servicemen Settings] in order. [Enter Key Code] pop-up window appears.
- 14. Press  $\blacktriangle$ ,  $\blacktriangledown$ ,  $\blacklozenge$ ,  $\blacklozenge$ , **MENU/ESC**, **ENT** in order.
- 15. Use the cursorpad ( $\blacktriangle$  or  $\triangledown$ ) to select [Save Function] then press the ENT key.
- 16. Use the cursorpad (◀ or ►) to select [ON] then press the ENT key. Note 1: Using the VR-7000S, make the [SAVE Function] active.

**Note 2:** About the [SAVE Function], if each setting between DCU and RAP is different, the alert appears. Using the VR-7000, make the [SAVE Function] inactive. Using the VR-7000S, make the [SAVE Function] active.

**Note 3:** If you select the different recording unit step 5 from the recording unit actually installed, the alert appears. Select the correct recording unit step 5.

# 3.5 Brilliance Sharing with EC-3000 Units

The RAP can share the brilliance settings with EC-3000 units (ex: ECDIS, chart radar) in the same network. When you adjust the brilliance of the EC-3000 units, the brilliance of the RAP is automatically changed. Note that the brilliance of the EC-3000 units is not changed when the RAP brilliance is changed.

To enable the brilliance sharing function, do as follows.

**Note:** The VDR software version must be "01.40" or later to use the brilliance sharing function.

- 1. Start the VDR Maintenance Viewer.
- 2. From the menu, select [Maintenance], [VDR Config Management], [Download]. Click the [OK] button twice then the [Close] button.
- 3. Click the [System] tab.
- 4. Put a check in check box for [Brilliance Sync Function].
- 5. Click the [Set] button.
- 6. From the menu, select [Maintenance], [VDR Config Management], [Upload].
- 7. A confirmation window appears; click the [OK] button to start uploading to the VDR.
- 8. Click the [Write] button.

- The message "VDR will be rebooted. Continue?" appears. Click the [OK] button to continue.
   You are logged out of the VDR Maintenance Viewer. The reboot takes several minutes.
- 10. After the reboot, press the **MENU/ESC** key to open the main menu on the base screen of the RAP (Remote Alarm Panel).
- 11. Use the cursorpad (▲ or ▼) to select [Settings], [Servicemen Settings] in order. [Enter Key Code] pop-up window appears.
- 12. Press  $\blacktriangle$ ,  $\blacktriangledown$ ,  $\blacklozenge$ ,  $\blacklozenge$ ,  $\blacklozenge$ , **MENU/ESC**, **ENT** in order.
- 13. Use the cursorpad (▲ or ▼) to select [Brilliance Sync Function] then press the **ENT** key.
- Use the cursorpad (◄ or ►) to select [ON] then press the ENT key. When [Brilliance Sync Function] is set to [ON], the menu items for the brilliance sharing ([Brilliance Sync] and [Brilliance Sync Settings]) appear on the [Settings] menu.
- 15. Press the **MENU/ESC** key to go back to the [Settings] menu.
- 16. Use the cursorpad ( $\blacktriangle$  or  $\triangledown$ ) to select [Brilliance Sync] then press the **ENT** key.
- 17. Use the cursorpad ( $\blacktriangleleft$  or  $\blacktriangleright$ ) to select [ON] then press the **ENT** key.
- 18. Adjust the brilliance of the EC-3000 units, then confirm that the RAP brilliance changes accordingly.

### **Consistency check**

Open the event log on the VDR Maintenance Viewer to check the consistency of the brilliance sharing setting between DCU and RAP. For how to open the event log, see the Instruction Manual (OME-44852).

- When the startup event log is "Brilliance sync function settings are the same.", the setting consistency is correct.
- When the startup event log is "Brilliance sync function settings are difference.", the brilliance sharing setting is different between the DCU and RAP. Check the settings for the DCU and RAP.

# 3.6 Alert Mode Setting

The available alert modes are: BAM mode (IEC62923 compliant) and Legacy mode. Normally, the alert mode must be set to BAM mode. If you need to change the alert mode, do as follows:

**Note:** The VDR software version must be "01.43 or later" or "01.63 or later" to change the alert mode.

- 1. Start the VDR Maintenance Viewer.
- 2. From the menu, select [Maintenance], [VDR Config Management], [Download]. Click the [OK] button twice then the [Close] button.
- 3. Click the [System] tab.
- 4. Set [Alert Management] to [BAM compliant] (BAM mode) or [Legacy] (Legacy mode).
- 5. Click the [Set] button.

- 6. From the menu, select [Maintenance], [VDR Config Management], [Upload].
- 7. A confirmation window appears; click the [OK] button to start uploading to the VDR.
- 8. Click the [Write] button.

minutes.

- The message "VDR will be rebooted. Continue?" appears. Click the [OK] button to continue.
   You are logged out of the VDR Maintenance Viewer. The reboot takes several
- 10. After the reboot, press the **MENU/ESC** key to open the main menu on the base screen of the RAP (Remote Alarm Panel).
- 11. Use the cursorpad (▲ or ▼) to select [Settings], [Servicemen Settings] in order. [Enter Key Code] pop-up window appears.
- 12. Press  $\blacktriangle$ ,  $\bigtriangledown$ ,  $\blacklozenge$ ,  $\blacklozenge$ , MENU/ESC, ENT in order.
- 13. Use the cursorpad ( $\blacktriangle$  or  $\triangledown$ ) to select [Alert Mode] then press the ENT key.
- Use the cursorpad (◄ or ►) to select [BAM] or [Legacy] then press the ENT key.
   Note: Select the same alert mode as the DCU. If the alert mode is different between the DCU and RAP, the RAP cannot show the alert.
- 15. Close the menu, then do as follows to perform the consistency check.

#### **Consistency check**

**Note:** Be sure to perform the consistency to check the alert mode setting between the DCU and RAP. If the alert mode setting is inconsistent, the RAP cannot show the alert.

Open the event log on the VDR Maintenance Viewer to check the consistency of the alert mode setting between DCU and RAP. For how to open the event log, see the Instruction Manual (OME-44852).

- When the startup event log is "Alert Mode settings are the same.", the setting consistency is correct.
- When the startup event log is "Alert Mode settings are difference.", the alert mode setting is different between the DCU and RAP. Check the settings for the DCU and RAP.

After the consistency check, do the following procedure to check that the RAP shows the alert properly.

- 1. Turn off the AC switch on the DCU.
- 2. Check that the battery running alert ("AC fail" (for BAM mode) and "Running on batteries" (for Legacy mode)) appears on the RAP.
- 3. Turn on the AC switch on the DCU.

#### 3.7 **Timeout Settings for Serial Input Signal**

Be sure to set the timeout settings for all serial channels. If the timeout setting is not adjusted, the serial communication error alert does not occur when serial connected equipment is disconnected.

You can adjust the timeout settings from the VDR Maintenance Viewer\*. The timeout settings must be higher than the transmission rate of the connected equipment.

After completing the timeout settings, it is recommended that you make a copy of the following table and make a note of the settings, then put the table on a wall near the remote alarm panel.

\*: For how to use the VDR Maintenance Viewer, see the Instruction Manual (OME-44852).

| Serial CH No. | Equipment Name | Timeout Setting |
|---------------|----------------|-----------------|
| 01            |                |                 |
| 02            |                |                 |
| 03            |                |                 |
| 04            |                |                 |
| 05            |                |                 |
| 06            |                |                 |
| 07            |                |                 |
| 08            |                |                 |
| 09            |                |                 |
| 10            |                |                 |
| 11            |                |                 |
| 12            |                |                 |
| 13            |                |                 |
| 14            |                |                 |
| 15            |                |                 |
|               |                |                 |

#### 3.8 **Fixed DRU Settings**

Setup the VDR according to the fixed DRU to be connected (VR-7020 or VR-7023).

Note: To connect with the VR-7023, the VDR software version must be "01.45 or later" or "01.65 or later".

- 1. Connect between the PC and the DCU with the LAN connection, then start the VDR Maintenance Viewer.
- From the menu, select [Maintenance], [VDR Config Management], [Download]. Click the [OK] button twice then the [Close] button.
- Click the [System] tab.
- Setup [Select Fixed DRU] and [Fixed DRU Capacity (MB)] as follows.

| F | or VR-7020                  |
|---|-----------------------------|
| • | [Select Fixed DRU]: VR-7020 |

- For VR-7023
- [Select Fixed DRU]: VR-7023
- [Fixed DRU Capacity (MB)]: 33549
- [Fixed DRU Capacity (MB)]: 31140
- 5. Click the [Set] button.
- 6. From the menu, select [Maintenance], [VDR Config Management], [Upload].
- 7. A confirmation window appears; click the [OK] button to start uploading to the VDR.

- 8. Click the [Write] button.
- The message "VDR will be rebooted. Continue?" appears. Click the [OK] button to continue.
   You are logged out of the VDR Maintenance Viewer. The reboot takes several minutes.
- 10. After the reboot, start the VDR Maintenance Viewer.
- 11. From the menu, select [Tool], [Media Management].
- 12. Click the [Analyze] button. A list of recording media connected to the VDR appears.
- 13. Put a checkmark in the checkbox for [Fixed DRU] and select Fixed DRU initialize from the [Operation] drop-down list, then click the [Run] button. All data in the fixed DRU is deleted.
- 14. Close the current window. From the menu, select [Tool], [Media Management].
- Click the [Write] button to save data to the fixed DRU.
   Note: An alert or error occurs if you select the wrong fixed DRU at step 4. Check the setting at step 4.

### 3. SETTING UP THE EQUIPMENT

This page is intentionally left blank.

# **APPX. 1 JIS CABLE GUIDE**

Cables listed in the manual are usually shown as Japanese Industrial Standard (JIS). Use the following guide to locate an equivalent cable locally.

JIS cable names may have up to 6 alphabetical characters, followed by a dash and a numerical value (example: DPYC-2.5).

For core types D and T, the numerical designation indicates the cross-sectional Area (mm<sup>2</sup>) of the core wire(s) in the cable.

For core types M and TT, the numerical designation indicates the number of core wires in the cable.

2. Insulation Type

P: Ethylene Propylene Rubber

### 1. Core Type

- D: Double core power line
- T: Triple core power line
- M: Multi core
- TT: Twisted pair communications (1Q=quad cable)

1

- 4. Armor Type
- C: Steel
- 5. Sheath Type
- Y: Anticorrosive vinyl sheath

#### Shielding Type 6.

3. Sheath Type

Y: PVC (Vinyl)

SLA: All cores in one shield, plastic tape w/aluminum tape -SLA: Individually shielded cores, plastic tape w/aluminum tape

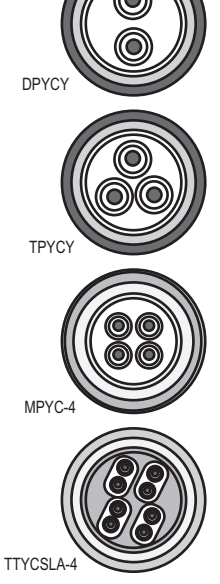

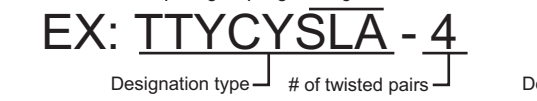

3 4 5

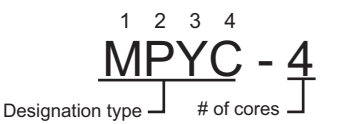

The following reference table lists gives the measurements of JIS cables commonly used with Furuno products:

| Core      |                     | Cable    |          |        | Co       | Cable               |          |          |
|-----------|---------------------|----------|----------|--------|----------|---------------------|----------|----------|
| Туре      | Area                | Diameter | Diameter | т      | уре      | Area                | Diameter | Diameter |
| DPYC-1.5  | 1.5mm <sup>2</sup>  | 1.56mm   | 11.7mm   | TTY    | CSLA-1   | 0.75mm <sup>2</sup> | 1.11mm   | 9.4mm    |
| DPYC-2.5  | 2.5mm <sup>2</sup>  | 2.01mm   | 12.8mm   | TTY    | CSLA-1T  | 0.75mm <sup>2</sup> | 1.11mm   | 10.1mm   |
| DPYC-4    | 4.0mm <sup>2</sup>  | 2.55mm   | 13.9mm   | II TTY | ′CSLA-1Q | 0.75mm <sup>2</sup> | 1.11mm   | 10.8mm   |
| DPYC-6    | 6.0mm <sup>2</sup>  | 3.12mm   | 15.2mm   | II TTY | ′CSLA-4  | 0.75mm <sup>2</sup> | 1.11mm   | 15.7mm   |
| DPYC-10   | 10.0mm <sup>2</sup> | 4.05mm   | 17.1mm   | II TTY | ′CY-1    | 0.75mm <sup>2</sup> | 1.11mm   | 11.0mm   |
| DPYCY-1.5 | 1.5mm <sup>2</sup>  | 1.56mm   | 13.7mm   | TTY    | ′CY-1T   | 0.75mm <sup>2</sup> | 1.11mm   | 11.7mm   |
| DPYCY-2.5 | 2.5mm <sup>2</sup>  | 2.01mm   | 14.8mm   | II TTY | ′CY-1Q   | 0.75mm <sup>2</sup> | 1.11mm   | 12.6mm   |
| DPYCY-4   | 4.0mm <sup>2</sup>  | 2.55mm   | 15.9mm   | TTY    | ′CY-4    | 0.75mm <sup>2</sup> | 1.11mm   | 17.7mm   |
| MPYC-2    | 1.0mm <sup>2</sup>  | 1.29mm   | 10.0mm   | TTY    | ′CY-4SLA | 0.75mm <sup>2</sup> | 1.11mm   | 19.5mm   |
| MPYC-4    | 1.0mm <sup>2</sup>  | 1.29mm   | 11.2mm   | II TTY | CYSLA-1  | 0.75mm <sup>2</sup> | 1.11mm   | 11.2mm   |
| MPYC-7    | 1.0mm <sup>2</sup>  | 1.29mm   | 13.2mm   | II TTY | CYSLA-4  | 0.75mm <sup>2</sup> | 1.11mm   | 17.9mm   |
| MPYC-12   | 1.0mm <sup>2</sup>  | 1.29mm   | 16.8mm   | 🛛 ТТР  | YCSLA-1  | 0.75mm <sup>2</sup> | 1.11mm   | 9.2mm    |
| TPYC-1.5  | 1.5mm <sup>2</sup>  | 1.56mm   | 12.5mm   | 🛛 ТТР  | YCSLA-1T | 0.75mm <sup>2</sup> | 1.11mm   | 9.8mm    |
| TPYC-2.5  | 2.5mm <sup>2</sup>  | 2.01mm   | 13.5mm   | II TTP | YCSLA-1Q | 0.75mm <sup>2</sup> | 1.11mm   | 10.5mm   |
| TPYC-4    | 4.0mm <sup>2</sup>  | 2.55mm   | 14.7mm   | 🛛 ТТР  | YCSLA-4  | 0.75mm <sup>2</sup> | 1.11mm   | 15.3mm   |
| TPYCY-1.5 | 1.5mm <sup>2</sup>  | 1.56mm   | 14.5mm   |        |          |                     |          |          |
| TPYCY-2.5 | 2.5mm <sup>2</sup>  | 2.01mm   | 15.5mm   |        |          |                     |          |          |
| TPYCY-4   | 4.0mm <sup>2</sup>  | 2.55mm   | 16.9mm   |        |          |                     |          |          |

# **APPX. 2 CABLE FABRICATION**

# Fabrication of DPYC cable

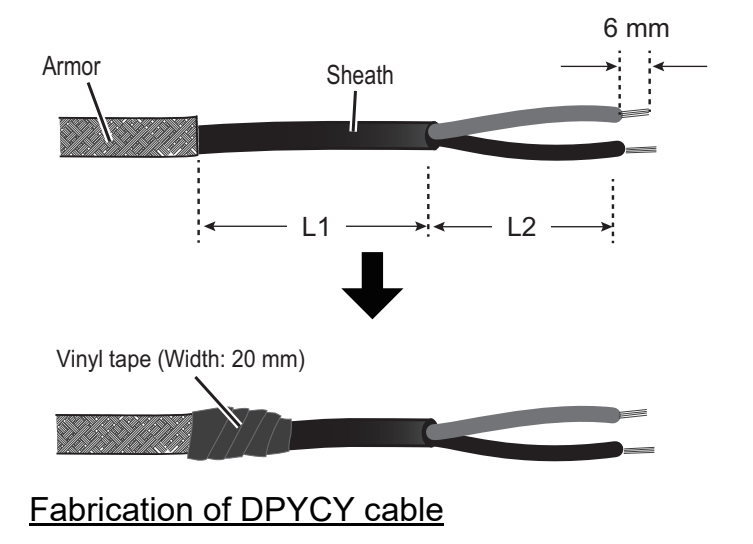

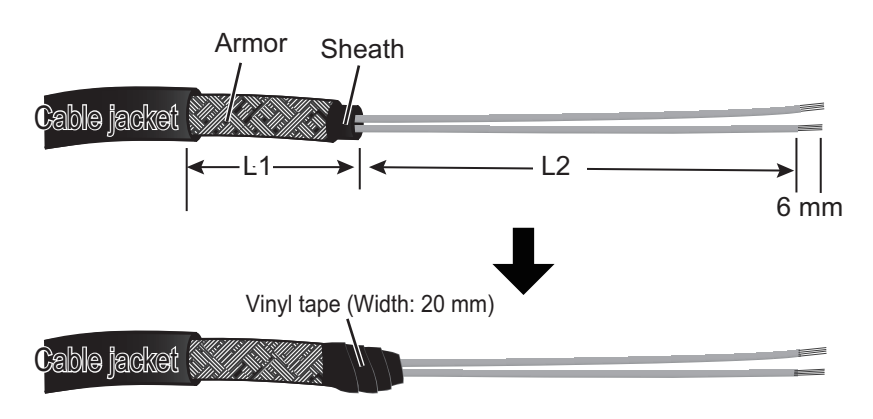

# Fabrication of TTYCSLA cable

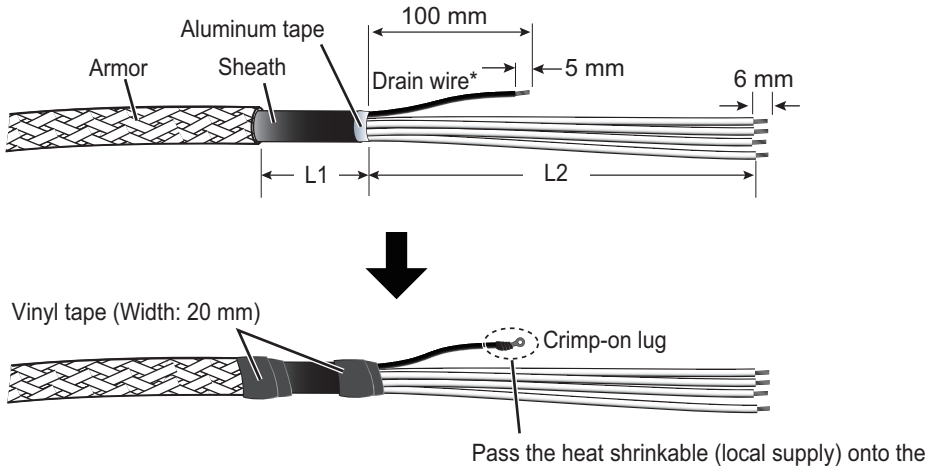

Pass the heat shrinkable (local supply) onto the drain wire\*, then attach the crimp-on lug to it.

\*: The drain wire is not required for the access points shown below.

| Access point       |           |  |  |  |
|--------------------|-----------|--|--|--|
| Unit Connector No. |           |  |  |  |
| VR-7010            | J301-J308 |  |  |  |
|                    | J201-J210 |  |  |  |
| VR-7011            | J1        |  |  |  |

## Fabrication of TTYCYSLA cable

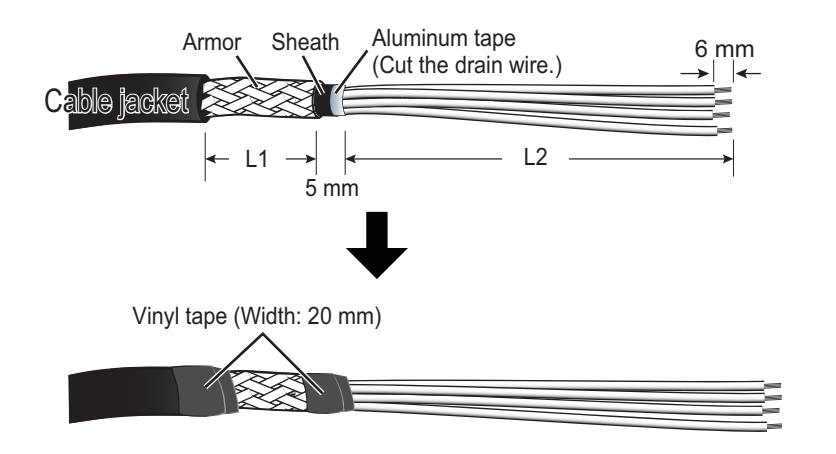

### APPX. 2 CABLE FABRICATION

## Fabrication of MC1.5-W-L cable

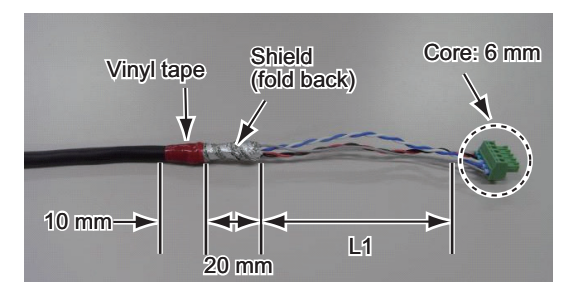

## Fabrication of MPYC-12 cable (MC-3020D)

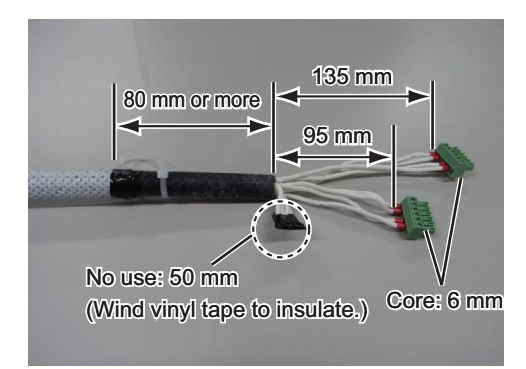

## How to connect wires to the WAGO connector

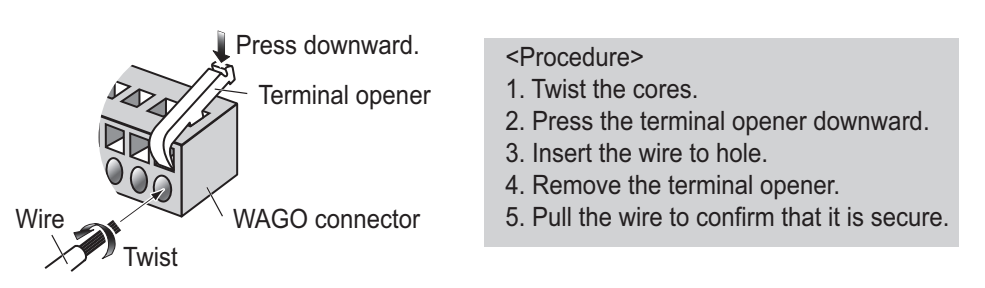

The terminal opener is preattached inside of the DCU. See the figure below.

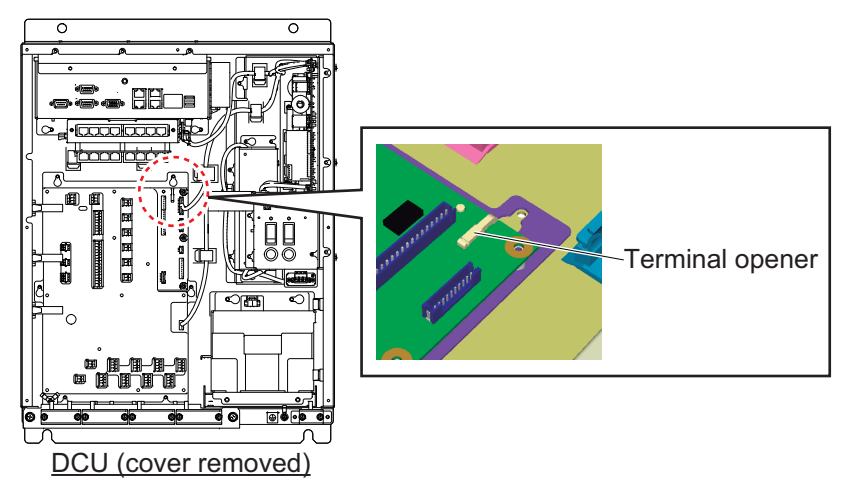

You can use the slotted head screwdriver instead of the terminal opener.

# Fabrication of the LAN cable

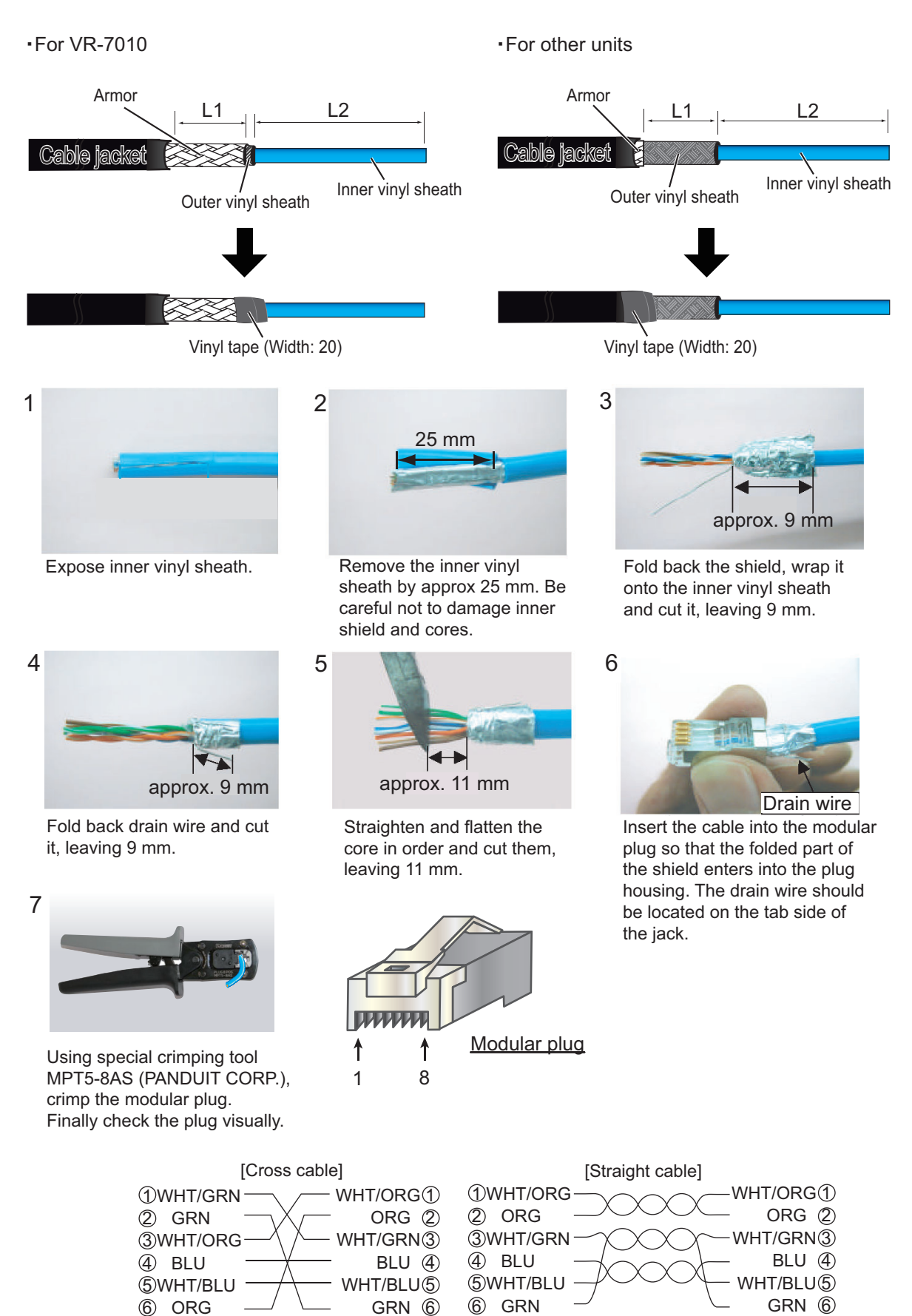

WHT/BRN(7)

BRN (8)

⑦WHT/BRN

(8) BRN

⑦WHT/BRN

(8) BRN

WHT/BRN(7)

BRN (8)

# The length of "L"

The length of "L1" and "L2" in the figure on AP-2 to AP-5 page is shown below.

| Cabla           | Acces     | s point       | The length of "L" |                                   |  |
|-----------------|-----------|---------------|-------------------|-----------------------------------|--|
| Cable           | Unit      | Connector No. | L1                | L2                                |  |
|                 | VP 7010   | J1            | 0 mm              | More than 200 mm                  |  |
|                 | VIX-7010  | J313          | 0 mm              | More than 350 mm                  |  |
|                 | IF-7100   | J1            | 0 mm              | 220 mm                            |  |
|                 | MC-3000S  | J2            | 80 mm             | 85 mm                             |  |
| DPYCY cable     | VR-7010   | J311-J312     | 30 mm             | More than 350 mm                  |  |
|                 |           | J309          | 0 mm              | 500 mm                            |  |
|                 |           | J310          | 0 mm              | 500 mm                            |  |
|                 | VR-7010   | J301-J308     | 0 mm              | 500 mm                            |  |
|                 |           | J201-J202     | 0 mm              | 500 mm                            |  |
|                 |           | J203-J208     | 0 mm              | 250 mm                            |  |
|                 | VR-7011   | J1            | 0 mm              | 50 mm                             |  |
|                 | VR-7017   | J101          | 30 mm             | 100 mm                            |  |
| TTYCSLA cable   |           | J2            | 80 mm             | 100 mm                            |  |
|                 |           | J4/J6         | 80 mm             | 100 mm                            |  |
|                 | MC-3000S  | J5/J7         | 80 mm             | 120 mm                            |  |
|                 |           | J8            | 80 mm             | #1 to 4: 100 mm                   |  |
|                 |           |               |                   | #5 to 8: 95 mm                    |  |
|                 |           | J9            | 80 mm             | #1 to 4: 100 mm<br>#5 to 8: 90 mm |  |
|                 | MC-3010A  | J3-J5         | 80 mm             | 60 mm                             |  |
| TTVCVSLA apple  | VR-7010   | J209-J210     | 30 mm             | 250 mm                            |  |
|                 | VR-7012W  | J1            | See se            | ction 1.7.                        |  |
|                 | VP 7010   | J11-J16       | 30 mm             | 725 mm                            |  |
|                 | VR-7010   | J21-J26       | 30 mm             | 725 mm                            |  |
|                 | IF-7100   | J4            | 0 mm              | 55 mm                             |  |
|                 | MC-3000S  | J3            | 50 mm             | 55 mm                             |  |
|                 | MC-3000S  | J1            | 110 mm            | -                                 |  |
| MC1.5-W-L cable | MC-3010A/ | J1            | 120 mm            | -                                 |  |
|                 | MC-3020D  | J2            | 100 mm            | -                                 |  |

# **APPX. 3 ROD TERMINALS**

### How to attach the rod terminal (ferrule type)

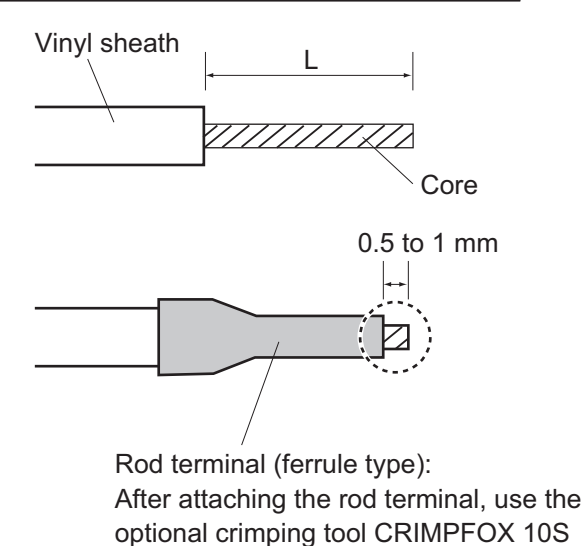

| Rod terminal        | The length of "L" |
|---------------------|-------------------|
| AI 1.5-6 BK (black) |                   |
| AI 0.34-6 TQ (blue) | 6                 |
| AI 0.75-6 GY (gray) | 0 11111           |
| AI 1-6 RD (red)     |                   |
| AI 0.14-8 GY (gray) | 8 mm              |
| A 1.5-10            | 10 mm             |

# to crimp. <u>VR-7010 (AC IN)</u>

| Connector # | Pin # | Signal name | Rod terminal to use | Connected cable |  |
|-------------|-------|-------------|---------------------|-----------------|--|
|             | 1     | AC_H        | AL156 RK (black)    |                 |  |
| J1          | 2     | AC_C        | AI 1.5-0 DR (DIACK) | DF 10-1.5       |  |
|             | 3     | NC          | -                   | -               |  |

## VR-7010 TB Board (24P0133)

| Connector # | Pin # | Signal name | Rod terminal to use | Connected cable |
|-------------|-------|-------------|---------------------|-----------------|
| 1311        | 1     | 24 V        | A 1 5-10            |                 |
| 3311        | 2     | 0 V         | A 1.5-10            | DI 101-1.5      |
| Connector # | Pin # | Signal name | Rod terminal to use | Connected cable |
| 1312        | 1     | 24 V        | A 1 5 10            |                 |
| 3312        | 2     | 0 V         | A 1.3-10            | DI TOT-1.5      |
| Connector # | Pin # | Signal name | Rod terminal to use | Connected cable |
|             | 1     | 24 V        | A 1 5 10            |                 |
| J313        | 2     | 0 V         | A 1.3-10            |                 |
|             | 3     | NC          | -                   | -               |

### IF-7100 VLC Board (24P0132)

| Connector # | Pin # | Signal name | Rod terminal to use | Connected cable |
|-------------|-------|-------------|---------------------|-----------------|
| J1          | 1     | 24 V_IN     | A 1.5-10            | DPYC-1.5        |
|             | 2     | 24 V_GND    |                     |                 |

## <u>VR-7020</u>

| Connector # | Pin # | Signal name | Rod terminal to use | Connected cable |
|-------------|-------|-------------|---------------------|-----------------|
|             | 1     | 24 V        | AI 1.5-6 BK (black) | DPYCY-1.5       |
|             | 2     | 24 V        | -                   | -               |
|             | 3     | 0 V         | AI 1.5-6 BK (black) | DPYCY-1.5       |
| J1          | 4     | 0 V         | -                   | -               |
|             | 5     | N/C         | -                   | -               |
|             | 6     | TD_P        | AI 0.14-8 GY (gray) | FR-FTPC-CY      |
|             | 7     | TD_N        |                     |                 |
|             | 8     | RD_P        |                     |                 |
|             | 9     | RD_N        |                     |                 |
|             | 10    | N/C         | -                   | -               |

# MC-3000S, MC-CS Board (24P0114)

| Connector # | Pin # | Signal name  | Rod terminal to use | Connected cable      |
|-------------|-------|--------------|---------------------|----------------------|
| J1          | 1     | 24V_VOUT     | AI 0.34-6 TQ (blue) | MC1.5-W-Lxxx         |
|             | 2     | 24V_GND      |                     |                      |
|             | 3     | MODBUS-A     | AI 0.14-8 GY (gray) |                      |
|             | 4     | MODBUS-B     |                     |                      |
|             | 5     | GND          |                     |                      |
| Connector # | Pin # | Signal name  | Rod terminal to use | Connected cable      |
|             | 1     | 24V_IN       |                     |                      |
|             | 2     | 24V_GND      | AI I.3-0 DK (DIACK) | DP1C-1.5             |
| 10          | 3     | PWR_FAIL-A   |                     | TTYCS-4<br>TTYCSLA-4 |
| JZ          | 4     | PWR_FAIL-COM | AI 0.75-6 GY (Gray) |                      |
|             | 5     | PWR_FAIL-B   |                     |                      |
|             | 6     | NC           | -                   | -                    |
| Connector # | Pin # | Signal name  | Rod terminal to use | Connected cable      |
|             | 1     | TD1-A        | Al 0.75-6 GY (Gray) | TTYCS-4<br>TTYCSLA-4 |
|             | 2     | TD1-B        |                     |                      |
|             | 3     | RD1-A        |                     |                      |
| J4          | 4     | RD1-B        |                     |                      |
|             | 5     | ISOGND1      |                     |                      |
|             | 6     | RD1-H        |                     |                      |
|             | 7     | RD1-C        |                     |                      |
| Connector # | Pin # | Signal name  | Rod terminal to use | Connected cable      |
|             | 1     | TD2-A        | Al 0.75-6 GY (gray) | TTYCS-4<br>TTYCSLA-4 |
| J5          | 2     | TD2-B        |                     |                      |
|             | 3     | RD2-A        |                     |                      |
|             | 4     | RD2-B        |                     |                      |
|             | 5     | ISOGND2      |                     |                      |
|             | 6     | RD2-H        |                     |                      |
|             | 7     | RD2-C        |                     |                      |

| Connector # | Pin # | Signal name | Rod terminal to use | Connected cable        |
|-------------|-------|-------------|---------------------|------------------------|
|             | 1     | TD3-A       | AI 0.75-6 GY (gray) |                        |
|             | 2     | TD3-B       |                     |                        |
|             | 3     | RD3-A       |                     | TTYCE A                |
| J6          | 4     | RD3-B       |                     | TTYCS-4<br>TTYCSLA-4   |
|             | 5     | ISOGND3     |                     |                        |
|             | 6     | RD3-H       |                     |                        |
|             | 7     | RD3-C       |                     |                        |
| Connector # | Pin # | Signal name | Rod terminal to use | Connected cable        |
|             | 1     | TD4-A       |                     | TTYCS-4<br>TTYCSLA-4   |
|             | 2     | TD4-B       |                     |                        |
|             | 3     | RD4-A       |                     |                        |
| J7          | 4     | RD4-B       | AI 0.75-6 GY (gray) |                        |
|             | 5     | ISOGND4     |                     |                        |
|             | 6     | RD4-H       |                     |                        |
|             | 7     | RD4-C       |                     |                        |
| Connector # | Pin # | Signal name | Rod terminal to use | Connected cable        |
|             | 1     | TD5-A       | AL 0.75.6 GY (grav) | TTYCS-1Q               |
|             | 2     | TD5-B       |                     |                        |
|             | 3     | RD5-H       |                     | TTYCSLA-1Q             |
| 18          | 4     | RD5-C       |                     |                        |
| 50          | 5     | TD6-A       |                     | TTYCS-1Q               |
|             | 6     | TD6-B       | -                   |                        |
|             | 7     | RD6-H       |                     | TTYCSLA-1Q             |
|             | 8     | RD6-C       |                     |                        |
| Connector # | Pin # | Signal name | Rod terminal to use | Connected cable        |
|             | 1     | TD7-A       |                     | TTYCS-1Q<br>TTYCSLA-1Q |
|             | 2     | TD7-B       |                     |                        |
|             | 3     | RD7-H       | AI 0.75-6 GY (gray) |                        |
| 19          | 4     | RD7-C       |                     |                        |
| 19          | 5     | TD8-A       |                     |                        |
|             | 6     | TD8-B       |                     | TTYCS-1Q               |
|             | 7     | RD8-H       | TTYCSLA-1Q          | TTYCSLA-1Q             |
|             | 8     | RD8-C       |                     |                        |

## MC-3010A MC-ANALG Board (24P0115)

| Connector # | Pin # | Signal name | Rod terminal to use                                                                                                    | Connected cable |
|-------------|-------|-------------|----------------------------------------------------------------------------------------------------|-----------------|
|             | 1     | 24V_IN      | AI 0.34-6 TQ (blue)                                                                                                    | MC1.5-W-Lxxx    |
|             | 2     | 24V_GND     |                                                                                                    |                 |
| J1          | 3     | MODBUS-A    |                                                                                                    |                 |
|             | 4     | MODBUS-B    | AI 0.14-8 GY (gray)                                                                                                    |                 |
|             | 5     | GND         |                                                                                                    |                 |
| Connector # | Pin # | Signal name | Rod terminal to use                                                                                                    | Connected cable |
|             | 1     | 24V_OUT     |                                                                                                    |                 |
|             | 2     | 24V_GND     | AI 0.34-6 TQ (blue)                                                                                                    |                 |
| J2          | 3     | MODBUS-A    |                                                                                                    | MC1.5-W-Lxxx    |
|             | 4     | MODBUS-B    | AI 0.14-8 GY (gray)                                                                                                    |                 |
|             | 5     | GND         |                                                                                                    |                 |
| Connector # | Pin # | Signal name | Rod terminal to use                                                                                                    | Connected cable |
|             | 1     | AN1_IN      | AI 0.75-6 GY (gray)                                                                                                    |                 |
| 13*         | 2     | AN1_GND     |                                                                                                    | TTYCS-1         |
| 55          | 3     | CURR1_JP1   |                                                                                                    | TTYCSLA-1       |
|             | 4     | CURR1_JP2   |                                                                                                    |                 |
| Connector # | Pin # | Signal name | Rod terminal to use                                                                                                    | Connected cable |
|             | 1     | AN2_IN      | AI 0.75-6 GY (gray)                                                                                                    |                 |
| 1/1 *       | 2     | AN2_GND     |                                                                                                    | TTYCS-1         |
| J4          | 3     | CURR2_JP1   |                                                                                                    | TTYCSLA-1       |
|             | 4     | CURR2_JP2   |                                                                                                    |                 |
| Connector # | Pin # | Signal name | Rod terminal to use                                                                                                    | Connected cable |
| J5*         | 1     | AN3_IN      |                                                                                                    |                 |
|             | 2     | AN3_GND     | $\begin{bmatrix} 1 \\ 0 \end{bmatrix} = \begin{bmatrix} 0 \\ 0 \end{bmatrix} = \begin{bmatrix} 0 $ | TTYCS-1         |
|             | 3     | CURR3_JP1   | TTYCSLA-1                                                                                                    | TTYCSLA-1       |
|             | 4     | CURR3 JP2   |                                                                                                    |                 |

\*: For pin #3 and 4, no cable is connected. However the jumper connection is necessary depending on the input specification.

| Connector #               | Pin #                                         | Signal name                                                                                             | Rod terminal to use | Connected cable         |
|---------------------------|-----------------------------------------------|----------------------------------------------------------------------------------------------------|---------------------|-------------------------|
| J1                        | 1                                             | 24V_IN                                                                                                  | AI 0.34-6 TQ (blue) |                         |
|                           | 2                                             | 24V_GND                                                                                                 |                     |                         |
|                           | 3                                             | MODBUS-A                                                                                                |                     | MC1.5-W-Lxxx            |
|                           | 4                                             | MODBUS-B                                                                                                | AI 0.14-8 GY (gray) |                         |
|                           | 5                                             | GND                                                                                                    |                     |                         |
| Connector #               | Pin #                                         | Signal name                                                                                             | Rod terminal to use | Connected cable         |
|                           | 1                                             | 24V_OUT                                                                                                 |                     |                         |
|                           | 2                                             | 24V_GND                                                                                                 | AI 0.34-0 TQ (blue) |                         |
| J2                        | 3                                             | MODBUS-A                                                                                                |                     | MC1.5-W-Lxxx            |
|                           | 4                                             | MODBUS-B                                                                                                | AI 0.14-8 GY (gray) |                         |
|                           | 5                                             | GND                                                                                                    |                     |                         |
| Connector #               | Pin #                                         | Signal name                                                                                             | Rod terminal to use | Connected cable         |
|                           | 1                                             | DV12V_OUT1                                                                                              |                     |                         |
|                           | 2                                             | DIGI_IN1                                                                                                |                     |                         |
|                           | 3                                             | DIGI_RTN1                                                                                               |                     |                         |
| 10*                       | 4                                             | GND                                                                                                    | AI 1-6 RD (red)     | MPYC-12                 |
| 13                        | 5                                             | DC12V_OUT2                                                                                              |                     |                         |
|                           | 6                                             | DIGI_IN2                                                                                                |                     |                         |
|                           | 7                                             | DIGI_RTN2                                                                                               |                     |                         |
|                           | 8                                             | GND                                                                                                    |                     |                         |
| Connector #               | Pin #                                         | Signal name                                                                                             | Rod terminal to use | Connected cable         |
|                           | 1                                             | DV12V_OUT3                                                                                              | -                   |                         |
|                           | 2                                             | DIGI_IN3                                                                                                |                     |                         |
|                           | 3                                             | DIGI_RTN3                                                                                               |                     |                         |
| 1/1*                      | 4                                             | GND                                                                                                    |                     |                         |
| 54                        | 5                                             | DC12V_OUT4                                                                                              | AI 1-0 RD (lea)     |                         |
|                           | 6                                             | DIGI_IN4                                                                                                |                     |                         |
|                           | 7                                             | DIGI RTN4                                                                                               |                     |                         |
|                           |                                               |                                                                                                    |                     |                         |
|                           | 8                                             | GND                                                                                                    |                     |                         |
| Connector #               | 8<br><b>Pin #</b>                             | GND<br>Signal name                                                                                      | Rod terminal to use | Connected cable         |
| Connector #               | 8<br><b>Pin #</b><br>1                        | GND<br>Signal name<br>DV12V_OUT5                                                                        | Rod terminal to use | Connected cable         |
| Connector #               | 8<br><b>Pin #</b><br>1<br>2                   | GND<br>Signal name<br>DV12V_OUT5<br>DIGI_IN5                                                            | Rod terminal to use | Connected cable         |
| Connector #               | 8<br>Pin #<br>1<br>2<br>3                     | GND<br>Signal name<br>DV12V_OUT5<br>DIGI_IN5<br>DIGI_RTN5                                               | Rod terminal to use | Connected cable         |
| Connector #               | 8<br>Pin #<br>1<br>2<br>3<br>4                | GND<br>Signal name<br>DV12V_OUT5<br>DIGI_IN5<br>DIGI_RTN5<br>GND                                        | Rod terminal to use | Connected cable         |
| <b>Connector #</b><br>J5* | 8<br>Pin #<br>1<br>2<br>3<br>4<br>5           | GND<br>Signal name<br>DV12V_OUT5<br>DIGI_IN5<br>DIGI_RTN5<br>GND<br>DC12V_OUT6                          | AI 1-6 RD (red)     | Connected cable MPYC-12 |
| <b>Connector #</b><br>J5* | 8<br>Pin #<br>1<br>2<br>3<br>4<br>5<br>6      | GND<br>Signal name<br>DV12V_OUT5<br>DIGI_IN5<br>DIGI_RTN5<br>GND<br>DC12V_OUT6<br>DIGI_IN6              | Al 1-6 RD (red)     | Connected cable MPYC-12 |
| <b>Connector #</b><br>J5* | 8<br>Pin #<br>1<br>2<br>3<br>4<br>5<br>6<br>7 | GND<br>Signal name<br>DV12V_OUT5<br>DIGI_IN5<br>DIGI_RTN5<br>GND<br>DC12V_OUT6<br>DIGI_IN6<br>DIGI_RTN6 | Al 1-6 RD (red)     | Connected cable         |

### MC-3020D, MC-DIN Board (24P0116)

\*: Pin #1 and 5: no cable connection. However the jumper connection is necessary between #1 and 2 and #5 and 6 depending on the input specification.

| Connector # | Pin # | Signal name | Rod terminal to use | Connected cable |
|-------------|-------|-------------|---------------------|-----------------|
| J6*         | 1     | DV12V_OUT7  | AI 1-6 RD (red)     | MPYC-12         |
|             | 2     | DIGI_IN7    |                     |                 |
|             | 3     | DIGI_RTN7   |                     |                 |
|             | 4     | GND         |                     |                 |
|             | 5     | DC12V_OUT8  |                     |                 |
|             | 6     | DIGI_IN8    |                     |                 |
|             | 7     | DIGI_RTN8   |                     |                 |
|             | 8     | GND         |                     |                 |

\*: Pin #1 and 5: no cable connection. However the jumper connection is necessary between #1 and 2 and #5 and 6 depending on the input specification.

# **APPX. 4 DIGITAL INTERFACE**

## **Digital Interface**

ACN - Alert command

-ACN, hhmmss.ss, aaa, x.x, x.x, c, a\*hh < CR > < LF >

1 2 3 4 5 6

- 1. Time (UTC)
- 2. Manufacturer mnemonic code (3 digits)
- 3. Alert Identifier (0 9999999)
- 4. Alert Instance (1 999999,nul)
- 5. Alert command (A,Q,O,S)
- A=acknowledge Q=request/repeat information O\*=responsibility transfer S=silence \*: Not supported.
- 6. Sentence status flag (C) (fixed)

### ALA - Set detail alarm condition

\$--ALA, hhmmss.ss, aa, aa, xx, xxx, A, A, c-c \*hh<CR><LF> 1 2 3 4 5 6 7 8

1. Event time

Event time of alarm condition change includeing acknowledgement state change. If this is not available, this shouled be a null field.

2. System Indicator of original alarm source

Indicator characters as system of alarm source. This field is two fixed characters, see IEC61162-1 Ed.5. 3. Sub system equipment indicator of original alarm source

- Indicator characters as sub-system of alarm source. This field is two fixed characters, see IEC61162-1 Ed.5. For group alarms or if no sub-system can be identified, this should be a null field.
- 4. Instance number of equipment/unit/item

Instance number identifying the equipment, unit or item. This field is two fixed numeric characters. 5. Type of alarm

Type of alarm. This field is three fixed numeric characters as defined in IEC61162-1 Ed.5. Codes 900 to 999 are user definable.

6. Alarm condition

This field is a single character specified by the following.

- N = normal state;
- H = alarm state (threshold exceeded);
- J = alarm state (extreme threshold exceeded);
- L = alarm state (low threshold exceeded, i.e. not reached);
- K = ararm state (extreme low threshold exceeded, i.e. not reached);
- X = other.
- 7. Alarm's acknowledged state

This field is a single character specified by the following:

- A = acknowledged;
- V = not acknowledged;
- B = broadcast (acknowledged not applicable);
- H = habour mode;
- O = override. 8. Alarm's description text

Additional and optional descriptive text/alarm detail condition tag. Maximum number of characters will be limited by maximum sentence length and length of other fields.

ALC - Cyclic alert list

\$--ALC,xx,xx,xx,x.x, aaa,x.x,x.x,x.x,''''' \*hh<CR><LF>

1234 56789

- 1. Total number of sentences this message (01 to 99)
- 2. Sentence number (01 to 99)
- 3. Sequential message identifier (00 to 99)
- 4. Number of alert entries (0 to 3)
- 5. Manufacturer mnemonic code (FEC, null)
- 6. Alert identifier (999 or 10001 to 10999)
- 7. Alert instance (null)
- 8. Revision counter (1 to 99)
- 9. Additional alert entries (same as 5 and 8)

### ALF - Alert sentence

\$--ALF,x,x,x,hhmmss.ss,a,a,a,aaa,x.x,x.x,x,x,x,c--c\*hh<CR><LF>

- 1 2 3 4 5 6 7 8 9 10 11 12 13
- 1. Total number of ALF sentences for this message (1, 2)
- 2. Sentence number (1, 2)
- 3. Sequential message identifier (0 to 9)
- 4. Time of last change (hh=00 to 23, mm=00 to 59, ss.ss=00.00 to 60.99), null
- 5. Alert category (A=Alert category A, B=Alert category B, C=Alert category C), null
- 6. Alert priority (A=Alarm, W=Warning, C=Caution), null when #2 is 2.
- 7. Alert state (V=Not ACKed, S=Silence, A=ACked, O\*/U=Resolved, Not ACKed, N=Normal state), null when #2 is 2.

\*: Not supported.

- 8. Manufacturer mnemonic code (FEC, null)
- 9. Alert identifier (999 or 10001 to 10999)
- 10. Alert instance (null)
- 11. Revision counter (1 to 99)
- 12. Escalation counter (0 to 2)
- 13. Alert text (max. 16 characters)

### ALR - Set alarm state

\$--ALR,hhmmss.ss,xxx,A,A,c--c\*hh<CR><LF>

### 1 2345

- 1. Time of alarm condition change, UTC (000000.00 to 240001.00)
- 2. Unique alarm number (identifier) at alarm source (000 to 999)
- 3. Alarm condition (A=threshold exceeded, V=not exceeded)
- 4. Alarm's acknowledge state (A=acknowledged, V=not acknowledged)
- 5. Alarm's description text (alphanumeric)
#### DOR - Door status indication

\$--DOR,a,hhmmss.ss,aa,cc,xxx,xxx,a,a,c--c\*hh<CR><LF>

- 1 2 34 56 78 9
- 1. Message type

S=Status for section: the number of faulty and/or open doors reported in the division specified in field 4 and 5. The section may be a whole section (one or both of the division indicator fields are null) or a sub-section. The status S is normally transmitted at regular intervals.

E = Status for single door. (E may be used to indicate an event).

F = Fault in system: Division indicator fields defines the section when provided.

2. Event time

Time when this status/message was valid.

3. Type of door monitoring system

The field is two characters, see table below.

4. First division indicator

First division indicator where door is located.

5. Second division indicator

Second division indicator where door is located.

6. Door number or door open count

This field is three fixed numeric characters. When the message type field is E this field identifies the door. When message type fields is S this field contains the number of doors that are open or faulty. When the message type field is F this field is null.

7. Door status

When the message type is S or F this field shold be a null field. When the message type field is E. this field is specified by the following:

O = Open C = Close F = Free status (for watertight door) X = Fault (door status unknown)

8. Water tight door switch setting

This field includes a single character specified by the following:

O = Harbour mode (allowed open) C = Sea mode (ordered closed)

9. Message's description text

Descriptive text/door tag. If a door allocation identifier is string type, it is possible to use this field instead of the above door allocation fields. The maximum number of characters will be limited by the maximum sentence length and the length of other fields.

| Type of door monitoring system |                                        | First division indicator                                                                              | Second division indicator                                                                                                    |
|--------------------------------|----------------------------------------|----------------------------------------------------------------------------------------------------|----------------------------------------------------------------------------------------------------|
| ID                             | System category                        | First division indicator                                                                              | Second division indicator                                                                                                    |
| WT                             | Watertight door                        | Number of watertight bulk-                                                                            | Deck number                                                                                                    |
| WS                             | Semi-watertight door<br>(splash-tight) | head/frame number                                                                                     |                                                                                                    |
| FD                             | Fire door                              | Number / letter of zone.<br>This can also be identifier<br>for control and monitoring<br>main system. | Deck number or control sys-<br>tem loop number or other con-<br>trol system division indicator<br>as is appropriate for system |
| HD                             | Hull (shell) door                      | Door indication number /<br>frame number                                                              | Deck number                                                                                                    |
| OT                             | Other                                  | As above                                                                                              | As above                                                                                                    |

## DPT - Depth

\$--DPT,x.x,x.x,x.x\*hh<CR><LF>

1 2 3

1. Water depth relative to the transducer, in meters (0.00 to 99999.99)

- 2. Offset from transducer, in meters (-99.99 to 99.99)
- 3. Minimum range scale in use (no use)

## APPX. 4 DIGITAL INTERFACE

#### DTM - Datum reference

\$--DTM,ccc,a,x.x,a,x.x,a,x.x,ccc\*hh<CR><LF>

12345678

- 1. Local datum (W84=WGS84 W72=WGS72 S85=SGS85, P90=PE90 User defined=999, IHO datum code
- 2. Local datum subdivision code (null or one character)
- 3. Lat offset, min (-59.99999 to 59.59999)
- 4. N/S
- 5. Lon offset, min (no use)
- 6. E/W
- 7. Altitude offset, meters (no use)
- 8. Reference datum (W84=WGS84 W72=WGS72 S85=SGS85, P90=PE90)

#### ETL - Engine telegraph operation status

- \$--ETL,hhmmss.ss,a,xx,xx,a,x\*hh<CR><LF>
  - 1 23456
- 1. Event time (UTC)
- 2. Message type (O=Order A=Answerback)
- 3. Position indicator of engine telegraph

00=Stop engine 01=[AH] Dead Slow 02=[AH] Slow 03=[AH] Half 04=Full 05=[AH] Nav. Full 11=[AS] Dead Slow 12=[AS] Slow 13=[AS] Half 14=[AS] Fulll

- 15=[AS] Crash Astern
- 4. Position indication of sub telegraph (000 to 100)
- 5. Operating location indicator (B=Bridge P=Port wing S=Starboard wing C=Engine control room E=Engine side/local W=Wing
- 6. Number of engine or propeller shaft (000 to 100)

#### FIR - Fire detection

\$--FIR, A, hhmmss.ss, aa, cc, xxx, xxx, a, a, c--c \*hh<CR><LF>

1. Message type

S: Status for section: the number of faulty and activated condition reported as number in field 6. The section may be a whole section (one or both of the division indicator fields are null) or a sub-section. The status S is normally transmitted at regular intervals. Examples of use are given in Annex E.

- E: Status for each detecter. (E may be used to indicate an event.)
- F: Fault in system: Division indicator fields defines the section when provided.
- D: Disabled: Detector is manually or automatically disabled from giving fire alarms.
- 2. Event time
- Time of condition change or acknowledgement. This may be a null field.
- 3. Type of fire detection system
  - The field is two fixed characters, see table below.
- 4. First division indicator
- First division indicator where detector is located. This field is two characters, see table below.
- 5. Second division indecator

Second division indicator where the detector is located. This field is three numeric characters, see table below. 6. Fire ditector number or activation detection count

- This field is three fixed numeric characters. When the message type field is E, this field identifies the detector. When message type field is S this field contains the number of detectors activated. When the message type field is F or D this field is null.
- 7. Condition

When the message type field is S this field should be a null field. When the message type field is E, F or D this field includes a single character specified by the following:

- A = Activation
- V = Non-activation
- X = Fault (state unknown)
- 8. Alarm's acknowledgement state

When the message field type is E or F this field includes a single character specified by the following:

- A = acknowledged
- V = not acknowledged

When the message field type is S or D this shold be a null field.

9. Message description text

Descriptive text/sensor location tag. If a sensor location identifier is string type, it is possible to use this field instead of above sensor allocation fields. Maximum number of characters will be limited by the maximum sentence length and the length of other fields.

| Type of door monitoring system                                                                                                    |                                | Eirst division indicator      | Second division indicator      |  |
|----------------------------------------------------------------------------------------------------|--------------------------------|-------------------------------|--------------------------------|--|
| ID                                                                                                    | System category                |                               | Second division indicator      |  |
| FD                                                                                                    | Generic fire detector, can be  | Number / letter of zone.      | Loop number. This can be       |  |
|                                                                                                    | any of ones below.             | This can also be a control    | also be another control and    |  |
| FH                                                                                                    | Heat type detector             | and monitoring system         | monitoring sub-system identi-  |  |
| FS                                                                                                    | Smoke type detector            | main unit identifier, for ex- | fier, for example sub-central. |  |
| FD                                                                                                    | Smoke and heat detector        | ample fire central number /   |                                |  |
| FM                                                                                                    | Manual call point              | letter.                       |                                |  |
| GD                                                                                                    | Any gas detector               | As above                      | As above                       |  |
| GO                                                                                                    | Oxygen gas detector            |                               |                                |  |
| <u>CS</u>                                                                                                    | Hydrogen Sulphide gas detec-   |                               |                                |  |
| 63                                                                                                    | tor                            |                               |                                |  |
| GH                                                                                                    | Hydro-carbon gas detector      |                               |                                |  |
| SF                                                                                                    | Sprinkler flow switch          | As above                      | As above                       |  |
| SV                                                                                                    | Sprinkler manual valve release |                               |                                |  |
| CO                                                                                                    | CO <sub>2</sub> manual release | As above                      | As above                       |  |
| OT                                                                                                    | Other                          | As above                      | As above                       |  |
| <b>Note:</b> For units controlled from the fire system (typically all FD, FH, FS, FD and FM), the normal division indicators should be fire zone and loop number. |                                |                               |                                |  |

GEN - Generic status information

\$--GEN,hhhh,hhmmss.ss,hhhh,.....,hhhh \*hh<CR><LF>

2 3 4 5

- Index of first packed binary field in sentence Index of first group in GEN sentence. Address is represented in hexadecimal format in the HEX range 0000 trough FFFF. The 16-bit address is formatted as fixed 4-character HEX field.
- 2. Time stamp
- This may be a null field.
- 3. Packed binary field

1

The packed binary field is represented as a 6-bit value.

The 16-bit value is formatted as fixed 4-character HEX field. This may be a null field. 4. Variable number of packed binary field

Optional repeated packed binary field. Each repeat increases the index by one.

Up to seven repetitions yielding a total of 128 bits per sentence is possible.

5. Packed binary field

The packed binary field is represented as a 6-bit value.

The 16-bit value is formatted as fixed 4-character HEX field. This may be a null field.

## GGA - Global positioning system fix data

\$--GGA,hhmmss.ss,IIII.III,a,yyyyy,yyy,a,x,xx,x.x,x,M,x.x,M,x.x,Xxx\*hh<CR><LF>

2 3 4 567 8 9 10 11 12 13 14

- 1. UTC of position (no use)
- 2. Latitude (0.00000 to 9000.00000)

1

- 3. N/S
- 4. Longitude (0.00000 to 18000.00000)
- 5. E/W
- 6. GPS quality indicator (1 to 5, 8)
- 7. Number of satllite in use (00 to 99)
- 8. Horizontal dilution of precision (0.00 to 999.99)
- 9. Antenna altitude above/below mean sea level (-999.99 to 9999.99)
- 10. Units of antenna altitude, m
- 11. Geoidal separation (-999.99 to 9999.99)
- 12. Units of geoidal separation, m
- 13. Age of differential GPS data (0 to 99)
- 14. Differential reference station ID (0000 to 1023)

## GLL - Geographic position, latitude/longitude

\$--GLL,IIII.III,a,yyyyy,yy,a,hhmmss.ss,a,x\*hh<CR><LF>

- 1 2 3 4 5 67
- 1. Latitude (0.00000 to 9000.00000)
- 2. N/S
- 3. Longitude (0.00000 to 18000.00000)
- 4. E/W
- 5. UTC of position (no use)
- 6. Status (A=data valid V=data invalid)
- 7. Mode indicator (A=Autonomous D=Differential S=Simulator)

## GNS - GNSS fix data

1

\$--GNS,hhmmss.ss,IIII.III,a,IIIII.III,a,c--c,xx,x.x,x.x,x.x,x.x,a\*hh<CR><LF>

1. UTC of position (no use)

2

- 2. Latitude (0.00000 to 9000.00000)
- 3. N/S
- 4. Longitude (0.00000 to 18000.00000)
- 5. E/W
- 6. Mode indicator
- N=No fix A=Autonomous D=Differential P=Precise R=Real Time Kinematic F=Float RTK E=Estimated Mode M=Manual Input Mode S=Simulator Mode
- 7. Total number of satellites in use (00 to 99)
- 8. HDOP (0.0 to 999.99)
- 9. Antenna altitude, meters (-999.99 to 9999.99)
- 10. Geoidal separation (-999.99 to 9999.99)
- 11. Age of differential data (0 to 999)
- 12. Differential reference station ID (0000 to 1023)
- 13. Naivgational status indicator

#### HBT - Heartbeat supervision sentence

\$--HBT,x.x,A,x\*hh<CR><LF>

1 2 3

- 1. Configured repeat interval (00.0 to 99.9(s))
- 2. Equipment status, A=Normal (fixed)
- 3. Sequential sequence identifier (0 to 9)

## HDG - Heading Magnetic

\$--HDG,x.x,x.x,a,x.x,a\*hh<CR><LF>

- 1. Magnetic sensor heading, degrees (0.00 to 360.00)
- 2. Magnetic deviation, degrees (0.0 to 180.00)
- 3. E/W
- 4. Magnetic variation, degrees (0.0 to 180.00)
- 5. E/W

## HDT - Heading, true

\$--HDT, xxx.x, T\*hh<CR><LF>

1 2

- 1. Heading, degrees (0.00 to 360.00)
- 2. True (T)

HRM - Heel angle, roll period and roll amplitude measurement device

\$--HRM,x.x,x.x,x.x,x.x,A,x.x,x.x,hhmmss.ss,xx,xx,\*hh<CR><LF>

1 2 3 4 5 6 7 8 9 10

- 1. Actual heel angle, degrees (see Note 1)
- 2. Roll period, seconds (see Note 2)
- 3. Roll amplitude, port side, degrees (see Note 3)
- 4. Roll amplitude, starboard side, degrees (see Note 4)
- 5. Status (see Note 5)
- 6. Roll peak hold value, port side, degrees (see Note 6)
- 7. Roll peak hold value, starboard side, degrees (see Note 7)
- 8. Peak hold value reset time (see Note 8)
- 9. Peak hold value reset day, 01 to 31 (see Note 9)
- 10. Peak hold value reset month, 01 to 12 (see Note 10)

Note 1: Actual heel angle, momentary angle of roll referenced to a levelled ship to port or starboard side, (positive value starboard, negative value port)

Note 2: Roll period, time between successive maximum values of heel angle to port over starboard and back to port (or the other way round)

Note 3: Roll amplitude of port side as positive value, maximum value of heel angle to port side of the latest motion

Note 4: Roll amplitude of starboard side, maximum value of heel angle to starboard side of the latest motion

Note 5: Status, A=data valid, V=data invalid

Note 6: Roll peak hold value of port side, maximum value of heel angle to port side of the motions measured from the last reset with a minimum resolution of 1 degree. This shall be a null field when data is not available

Note 7: Roll peak hold value of starboard side, maximum value of heel angle to starboard side of the motions measured from the last reset with a minimum resolution of 1 degree. This shall be a null field when data is not available

Note 8: Peak hold value reset time, time when the peak hold values are reset, UTC hour, minute and second. Decimal point and fractions of the seconds shall not be used. This shall be a null field when data is not available

Note 9: Peak hold value reset day, day when the peak hold values are reset, UTC day. This shall be a null field when data is not available

Note 10: Peak hold value reset month, month when the peak hold values are reset, UTC month. This shall be a null field when data is not available

#### HSS - Hull stress surveillance systems

- \$--HSS,c--c,x.x,A\*hh<CR><LF>
  - 1 2 3
- 1. Measurement point ID
- 2. Measurement value
- 3. Data status
  - A = data valid
  - V = data invalid

## HTC - Heading/Track control command

- \$--HTC,A,x.x,a,a,a,x.x,x.x,x.x,x.x,x.x,x.x,x.x,a,a\*hh<CR><LF>
  - 1 2 3 4 5 6 7 8 9 10 11 12 13 14
- 1. Override, A = in use, V = not in use
- 2. Commanded rudder angle, degrees
- 3. Commanded rudder direction, L/R=Port/starboard
- 4. Selected steering mode
- 5. Turn mode R=Radius controlled
  - T=Turn rate controlled
  - N=Turn is not controlled
- 6. Commanded rudder limit, degrees (unsigned)
- 7. Commanded off-heading limit, degrees (unsigned)
- 8. Commanded radius of turn for heading changes, n.miles
- 9. Commanded rate of turn to heading changes, deg/min
- 10. Commanded heading-to-steer, degrees
- 11. Commanded off-track limit, n.miles (unsigned)
- 12. Commanded track, degrees
- 13. Heading reference in use, T/M
- 14. Sentence status

## HTD - Heading/Track control data

\$--HTD,A,x.x,a,a,a,x.x,x.x,x.x,x.x,x.x,x.x,x.x,a,A,A,A,x.x\*hh<CR><LF>

- 1 2 3 4 5 6 7 8 9 10 11 12 13 141516 17
- 1. Override, A=In use, V=Not in use
- 2. Commanded rudder angle, degrees
- 3. Commanded rudder direction, L/R=Port/starboard
- 4. Selected steering mode
- 5. Turn mode R=Radius controlled
  - T=Turn rate controlled
  - N=Turn is not controlled
- 6. Commanded rudder limit, degrees (unsigned)
- 7. Commanded off-heading limit, degrees (unsigned)
- 8. Commanded radius of turn for heading changes, n.miles
- 9. Commanded rate of turn to heading changes, deg/min
- 10. Commanded heading-to-steer, degrees
- 11. Commanded off-track limit, n.miles (unsigned)
- 12. Commanded track, degrees
- 13. Heading reference in use, T/M
- 14. Rudder status (A=Within limits, V=Limit reached or exceeded)
- 15. Off-heading status (A=Within limits, V=Limit reached or exceeded)
- 16. Off-track status (A=Within limits, V=Limit reached or exceeded)
- 17. Vessel heading, degrees

## MTW - Water temperature

\$--MTW, x.x, C\*hh<CR><LF>

1. Water temperature, degrees C (-9.999 to 99.999)

## MWV - Wind speed and angle

- \$--MWV,x.x,a,x.x,a,A\*hh<CR><LF>
- 12345
- 1. Wind angle, 0° to 359°
- 2. Reference, R = relative, T = true
- 3. Wind speed
- 4. Wind speed units, K = km/h M =m/s N = knots
- 5. Status, A = data valid V = data invalid

NSR - Navigation status report

\$--NSR, a, A, a, A, a, A, a, A, a, A, a, a, A \*hh<CR><LF> 1 2 3 4 5 6 7 8 9 10 11 12 13

- 1. Integrity of heading (see NOTE 1)
- 2. Plausibility of heading (see NOTE 2)
- Integrity of position (see NOTE 1)
- 4. Plausibility of position (see NOTE 2)
- 5. Integrity of STW (see NOTE 1)
- 6. Plausibility of STW (NOTE 2)
- 7. Integrity of SOG and COG (see NOTE 1)
- 8. Plausibility of SOG and COG (see NOTE 2)
- 9. Integrity of depth (see NOTE 1)
- 10. Plausibility of depth (see NOTE 2)
- 11. Mode of STW (see NOTE 3)
- 12 Integrity of time (see NOTE 1)
- 13. Plausibility of time (see NOTE 2)

NOTE 1 Integrity status:

- P = Passed, Integrity verification passed
- F = Failed, integrity verification not passed
- D = Doubtful, integrity verification not possible
- N = Not available, reporting device does not support integrity check

NOTE 2 Plausibility status:

- A = Yes (Plausible)
- V = No (Not plausible)
- N = Not available, reporting device does not support plausibility check

NOTE 3 Mode of STW

- W = Measured water reference
- E = Estimated/calculated from non-water referenced sources
- M = Manual input

N = Not available

## PRC - Propulsion remote control status

\$--PRC,x.x,A,x.x,a,x.x,a,a,x\*hh<CR><LF>

12345678

- 1. Lever demand position (-100 to 100, 0=Stop)
- 2. Lever demand status (A=Data valid V=Data invalid)
- 3. RPM demand value (-9999.9 to 9999.9)
- 4. RPM mode indicator (P=Per cent R=Revolutions per min.)
- 5. Pitch demand value (-999.9 to 999.9)
- 6. Pitch mode indicator (P=Per cent D=Degrees V=Data invalid)
- 7. Operating location indicator (B=Bridge P=Port wing S=Starboard wing C=Engine control room E=Engine side/local W=Wing)
- 8. Number of engine or propeller shaft (00 to 99)

## RMC - Recommended minimum specific GPS/TRANSMIT data

\$--RMC,hhmmss.ss,A,IIII.II,a,yyyyy.yy,a,x.x,x.x,ddmmyy,x.x,a,a,a\*hh<CR><LF>

- 1. UTC of position fix (000000 to 235959)
- 2. Status (A=Data valid, V=Navigation receiver warning)
- 3. Latitude (0.0000 to 9000.0000)

1

- 4. N/S
- 5. Longitude (0.0000 to 18000.0000)
- 6. E/W
- 7. Speed over ground, knots (0.0 to 9999.9)
- 8. Course over ground, degrees true (0.0 to 359.0)
- 9. Date (010100 to 311299)
- 10. Magnetic variation, degrees E/W (0.0 180.0/NULL)
- 11. E/W
- 12. Mode indicator (A=Autonomous D=Differential mode E=Estimated (dead reckoning) mode) M=Manual input mode S=Simulator N=Data not valid)
- 13. Navigational status indication

## ROR - Rudder order status

- \$--ROR, x.x, A, x.x, A, a\*hh<CR><LF>
  - 1 2 3 4 5
- 1. Starboard (or single) rudder order (-90 to 90.0)
- 2. Status (A=Valid V=Invalid)
- 3. Port rudder order (-90.0 to 90.0)
- 4. Status (A=Valid V=Invalid)
- 5. Command source location (B=Bridge P=Port wing S=Starboard wing C=Engine control room E=Engine side/local W=Wing)

## ROT - Rate of turn

- \$--ROT,x.x,A\*hh<CR><LF>
  - 1 2
- 1. Rate of turn, deg/min, "-"=bow turns to port (-9999.9 to 9999.9)
- 2. Status: A=Data valid, V=Data invalid

## **RPM** - Revolutions

- \$ --RPM, a, x, x.x, x.x, A\*hh<CR><LF>
  - 1 2 3 4 5
- 1. Source (S=Shaft E=Engine)
- 2. Engine or shaft number (00 to 99)
- 3. Speed, revolutions/min (-9999.99 to 9999.99)
- 4. Propeller pitch (-100.0 to 100.0)
- 5. Status (A=Data invalid V=Data valid)

## RSA - Rudder sensor angle

\$--RSA,x.x,A,x.x,A\*hh<CR><LF>

1. Starboard (or single) rudder sensor status Status A = vaild,

V = data invalid

2. Port rudder sensor

Status A = vaild,

V = data invalid

## APPX. 4 DIGITAL INTERFACE

## **RTE - Routes**

\$--RTE,x.x,x.x,a,c--c,c--c,....,c--c\*hh <CR><LF>

1 2 3 4 5 6

- 1. Total number of messages being transmitted (1 to n, or null)
- 2. Sentence number (1 to n, or null)
- 3. Message mode (C=Complete route W=Working route, first listed)

7

- 4. Route identifier (alphabet or null)
- 5. Waypoint identifier (alphabet or null)
- 6. Additional waypoint indentifiers
- 7. Waypoint "n" identifier (alphabet or null)

## THS - True heading & status

\$--THS,xxx.x,a\*hh<CR><LF>

1 2

- 1. Heading, degrees True (0.00 to 360.00)
- 2. Mode indicator (A=Autonomous E=Estimated M=Manual input S=Simulator V=Data not valid)

## TRC - Thruster control data

- \$--TRC,x,x.x,a,x.x,a,x.x,a,a\*hh<CR><LF>
  - 12345678
- 1. Number of thruster, bow or stern
- Odd = Bow thruster Even = Stern thrusters
- 2. RPM demand value
- "-" port
- 3. RPM mode indicator
  - P = Per cent (%): 0 100 % from zero to maximum rpm
  - R = Revolutions per min V = data invalid
  - This should not be a null field.
- 4. Pitch demand value "-" port
- 5. Pitch mode indicator
- P = Per cent (%) D = Degree (°) V = Data invalid
- 6. Azimuth demand (000.0 to 359.9)
- Direction of thrust in degrees (0° 360°). This may be a null field.
- 7. Operating location indicator
  - B = Bridge P = Port wing S = Starboard wing
  - C = Engine control room E = Engine side/local W = Wing
  - This should not be a null field.
- 8. Sentence status flag
  - R = Sentence is status report of current settings (used for a reply to a query).
  - C = Sentence is a configuration command to change settings. A sentence without "C" is not a command.

### TRD - Thruster response data

\$--TRD, x, x.x, A, x.x, A, x.x\*hh<CR><LF>

123456

- 1. Number of thrusters
- Odd=Bow thruster Even=Stern thrusters
- 2. RPM response
- 3. RPM mode indicator
  - P = P = Per cent (%): 0 100 % from zero to maximum rpm
  - R = Revolutions per minute (RPM)
  - V = data invalid

This should not be a null field.

- 4. Pitch response value
- "-" port
- 5. Pitch mode indicatorP = P = Per cent (%) D = Degrees V = data invalidThis should not be a null field.
- Azimuth response
   Direction of thrust in degrees (0° 360°). This may be a null field.

## TTM - Tracked target message

\$--TTM,xx,x.x,x.x,a,x.x,x,a,x.x,a,x.x,a,c--c,a,a,hhmmss.ss,a\*hh<CR><LF>

- 1 2 3 4 5 6 7 8 9 10 11 12 13 14 15
- 1. Target number (00 to 99)
- 2. Target distance from own ship (0.000 to 999.9)
- 3. Bearing from own ship, degrees (0.0 to 359.9)
- 4. True or Relative
- 5. Target speed (0.00 to 99.9, 100.0 to 999.9)
- 6. Target course, degrees (0.0 to 359.9)
- 7. True or Relative
- 8. Distance of closet point of approach (0.000 to 999.9)
- 9. Time to CPA, min., "-" increasing (-6000 to 6000)
- 10. Speed/distance units, K=Km, km/h N=knots, km S=sm, mph)
- 11. Target name (c--c)
- 12. Target status (L=Lost Q=Acquiring T=Tracking)
- 13. Reference target (R, null otherwise)
- 14. Time of data (hhmmss.ss)
- 15. Type of acquisition (A=Automatic M=Manual R=Reported)

## VBW - Dual ground/water speed

\$--VBW,x.x,x.x,x,x,x.x,x,x,x,x,x,x,x,x\*hh<CR><LF>

1 2 3 4 5 6 7 8 9 10

- 1. Longitudinal water speed, knots (-9999.99 to 9999.99)
- 2. Transverse water speed, knots (-9999.99 to 9999.99)
- 3. Status: water speed, A=Data valid V=Data invalid
- 4. Longitudinal ground speed, knots (-9999.99 to 9999.99)
- 5. Transverse ground speed, knots (-9999.99 to 9999.99)
- 6. Status: ground speed, A=Data valid V=Data invalid
- 7. Stern transverse water speed, knots (-9999.99 to 9999.99)
- 8. Status: stern water speed, A=Data valid V=Data invalid
- 9. Stern transverse ground speed, knots (-9999.99 to 9999.99)
- 10. Status: stern ground speed, A=Data valid V=Data invalid

## VDM - UAIS VHF data-link message

!--VDM,x,x,x,x,s--s,x\*hh<CR><LF>

1234 5 6

- 1. Total number of sentences needed to transfer the message (1 to 9)
- 2. Sentence number (1 to 9)
- 3. Sequential message identifier (0 to 9, null)
- 4. AIS channel (A or B)
- 5. Encapsulated ITU-R M.1371 radio message (1 to 63 bytes)
- 6. Number of fill-bits (0 to 5)

## VDO - UAIS VHF data-link own vessel report

!--VDO,x,x,x,x,s--s,x\*hh<CR><LF>

1234 5 6

- 1. Total number of sentences needed to transfer the message (1 to 9)
- 2. Sentence number (1 to 9)
- 3. Sequential message identifier (0 to 9, null)
- 4. AIS channel Number (A or B)
- 5. Encapsulated ITU-R M.1371 radio message (1 to 63 bytes)
- 6. Number of fill-bits (0 to 5)

## VDR - Set and drift

- \$--VDR,x.x,T,x.x,M,x.x,N\*hh <CR><LF>
  - 1 2 3 4 5 6
- 1. Direction, degrees (0.0 to 360.0)
- 2. T=True (fixed)
- 3. Direction, degrees (0.0 to 360.0)
- 4. M=Magnetic (fixed)
- 5. Current speed (0 to 99.99)
- 6. N=Knots (fixed)

## VHW - Water speed and headings

- 1. Heading, degrees true
- 2. Heading, degrees magnetic
- 3. Speed, knots
- 4. Speed, km/h

## VLW - Dual ground/water distance

\$--VLW,x.x,N,x.x,N,x.x,N\*hh<CR><LF>

- 1. Total cumulative water distance (0.0 to 999999.999)
- 2. N=Nautical miles

1

- 3. Water distance since reset (0.000 to 999999.999)
- 4. N=Nautical miles
- 5. Total cumulative ground distance (no use)
- 6. N=Nautical miles (no use)
- 7. Ground distance since reset (no use)
- 8. N=Nautical miles (no use)

## VTG - Course over ground and ground speed

\$--VTG,x.x,T,x.x,M,x.x,N,x.x,K,a\*hh <CR><LF>

- 1. Course over ground, degrees (0.0 to 359.9)
- 2. T=True (fixed)
- 3. Course over ground, degrees (0.0 to 359.9)
- 4. M=Magnetic (fixed)
- 5. Speed over ground, knots (0.00 to 9999.9)
- 6. N=Knots (fixed)
- 7. Speed over ground (0.00 to 9999.9)
- 8. K=km/h (fixed)
- 9. Mode indicator (A=Autonomous, D=Differential E=Estimated (dead reckoning) M=Manual input S=Simulator N=Data not valid)

## WAT - Water level detection

\$--WAT, a, hhmmss.ss, aa, xx, xx, xxx, a, a, c--c\*hh<CR><LF> 1 2 3 4 5 6 7 8 9

1. Message type

S: Status for section: Number of faulty and activated condition reported as number in field 4 and 5. The section may be a whole section (one or both of the location indicator fields are null) or a sub-section. The stusus S is normally transmitted at regular intervals.

E: Status for each water level detector. (E may be used to indicate an event.)

F: Fault in system: location indicator fields define the sections when provided.

2. Time stamp

Time when this status/message was valid.

3. Type of water alarm

Indicator characters showing system detecting water level. The field is two characters. WL = Water level ditection system;

- WL = Water level dilection system; BL = High water level by bilge system
- BI = High water level by bilge system;
- HD = Water leakage at hull (shell) door; OT = others.
- 4. First location indicator

First location indicator characters showing detection location. This field is two characters. The contents of this field is not defined by this standard, but the two location fields should uniquely define the source for the alarm.

5. Second location indicator

Second location indicator characters showing detection location. This field is two characters. The contents of this field is not defined by this standard, but the two location fields should uniquely define the source for the alarm.

6. Detection point number or detection point count

This field is three fixed numeric characters. When the message type field is E this field identifies the high-water-level detection point. When the message type field is S this field contains the number of the water leakage detection points. When the message type field is F this field is a null field.

7. Alarm condition

This field is a single character specified by the following:

N = normal state

- H = alarm state (threshold exceeded)
- J = alarm state (extreme threshold exceeded)
- L = alarm state (Low threshold exceeded i.e. not reached)
- K = alarm state(extreme low threshold exceeded i.e. not reached)
- X = Fault (state unknown)
- 8. Override setting
  - O = Override mode (water allowed in space);
  - N = Normal mode (water not allowed in space);
- 9. Message description text

Descriptive text/level detector tag. If a level detector identifier type, it is possible to use this field instead of above level detector fields. Maximum number of characters will be limited by maximum sentence length and length of other fields.

WPL - Waypoint location

\$--WPL,IIII.II,a,yyyyy,yy,a,c--c\*hh<CR><LF>

- 1. Waypoint latitude (0.000000 to 9000.00000)
- 2. N/S
- 3. Waypoint longitude (0.00000 to 18000.00000
- 4. E/W
- 5. Waypoint identifier (No use)

## XDR - Transducer measurements

\$--XDR, a, x.x, a, c--c,.....a, x.x, a, c--c\*hh<CR><LF> 1 2 3 4 5

- 1. Transducer type, transducer No. 1 (see Note 2)
- 2. Measurement data, transducer No. 1
- 3. Units of measure, transducer No. 1 (see Note 2)
- 4. Transducer No. 1 ID
- 5. Data, variable number of transducers
- 6. Transducer "n" (see Note 1)

Note 1: Sets of the four fields "type-data-units-ID" are allowed for an undefined number of transducers. Up to "n" transducers may be included within the limits of allowed sentence length; null fields are not required except where portions of the "type-data-units-ID" combination are not available.

Note 2: Allowed transducer types and their units of measure are:

| Transducer           | Type field | Units                 | Comments                           |
|----------------------|------------|-----------------------|------------------------------------|
| Temperature          | С          | C = degrees Celsius   |                                    |
| Angular displacement | А          | D = degrees           | "-" = anticlockwiseKilograms per   |
| Absolute humidity    | В          | K = kg/m <sup>3</sup> | cubic metre"-" = compression       |
| Linear displacement  | D          | M = metres            |                                    |
| Frequency            | F          | H = Hertz             | ppt = parts per thousand"-" = com- |
| Salinity             | L          | S = ppt               | pression"-" = vacuum               |
| Force                | Ν          | N = newtons           |                                    |
| Pressure             | Р          | P = pascals           |                                    |
| Flow rate            | R          | l = litres/s          |                                    |
| Tachometer           | Т          | R = revolutions/min   |                                    |
| Humidity             | Н          | P = per cent          |                                    |
| Volume               | V          | M = cubic metres      |                                    |
| Voltage              | U          | V = volts             | 1 = ON, CLOSED; 0 = OFF,           |
| Current              | I          | A = amperes           | OPENx.x = variable data            |
| Switch or valve      | S          | None (null)           |                                    |
| Generic              | G          | None (null)           |                                    |

## ZDA - Time and date

\$--ZDA,hhmmss.ss,xx,xx,xxx,xx,xx\*hh<CR><LF>

- 1 23456
- 1. UTC
- 2. Day, 01 to 31 (UTC)
- 3. Month, 01 to 12 (UTC)
- 4. Year (UTC)
- 5. Local zone hours (00 h to ±13h)
- 6. Local zone minutes (00 to +59)

# Alert interface

This equipment has the following alert interface types and quantities to communicate with the CAM-HMI:

- IEC 61162-1/2 (1 port)
- IEC 61162-450 (1 port)

ALF, ALC, ARC and HBT sentences are used for alert handling.

## Serial Interface: IEC61162-1

• Data Collecting Unit, input

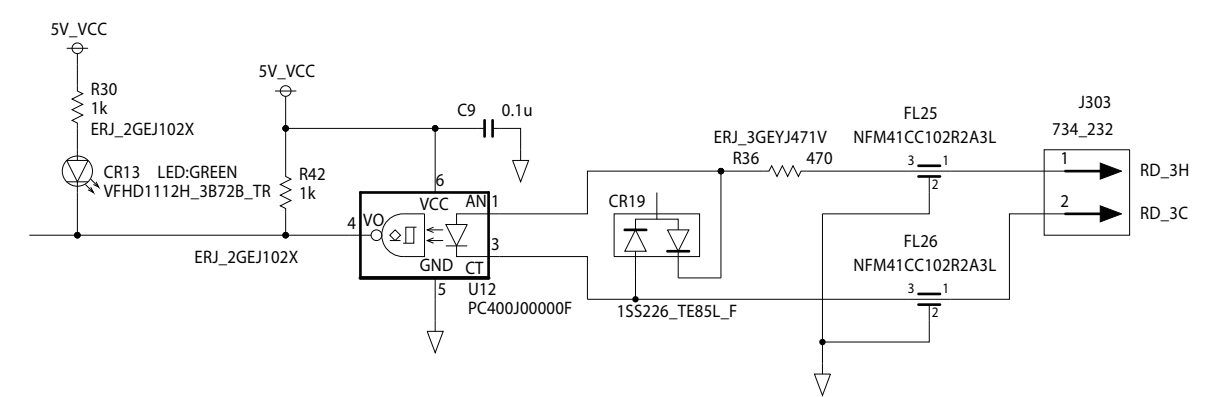

• Data Collecting Unit, output

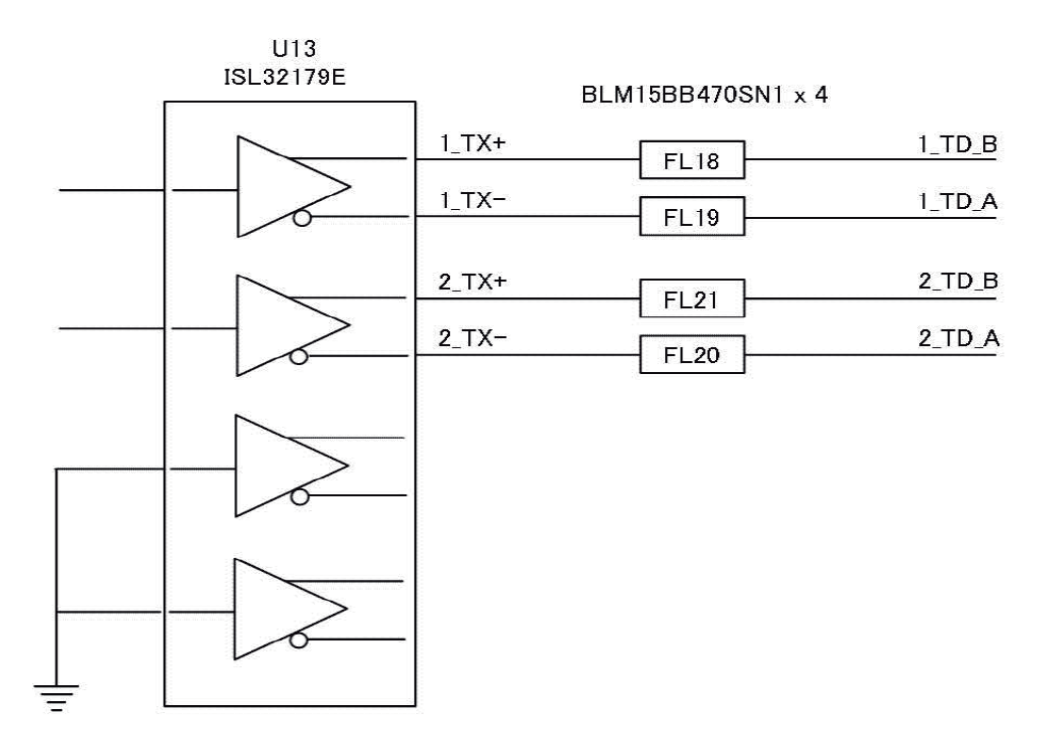

# Serial Interface: IEC61162-2

• Data Collecting Unit, input

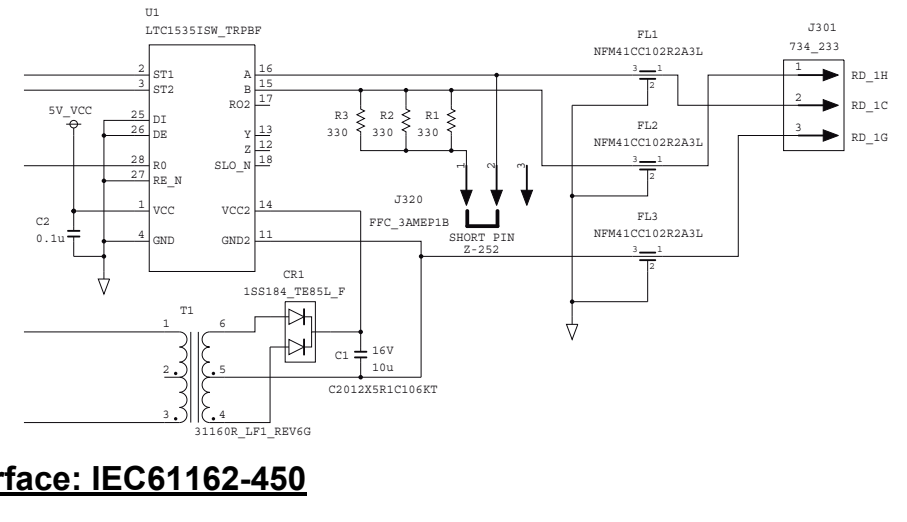

# Serial Interface: IEC61162-450

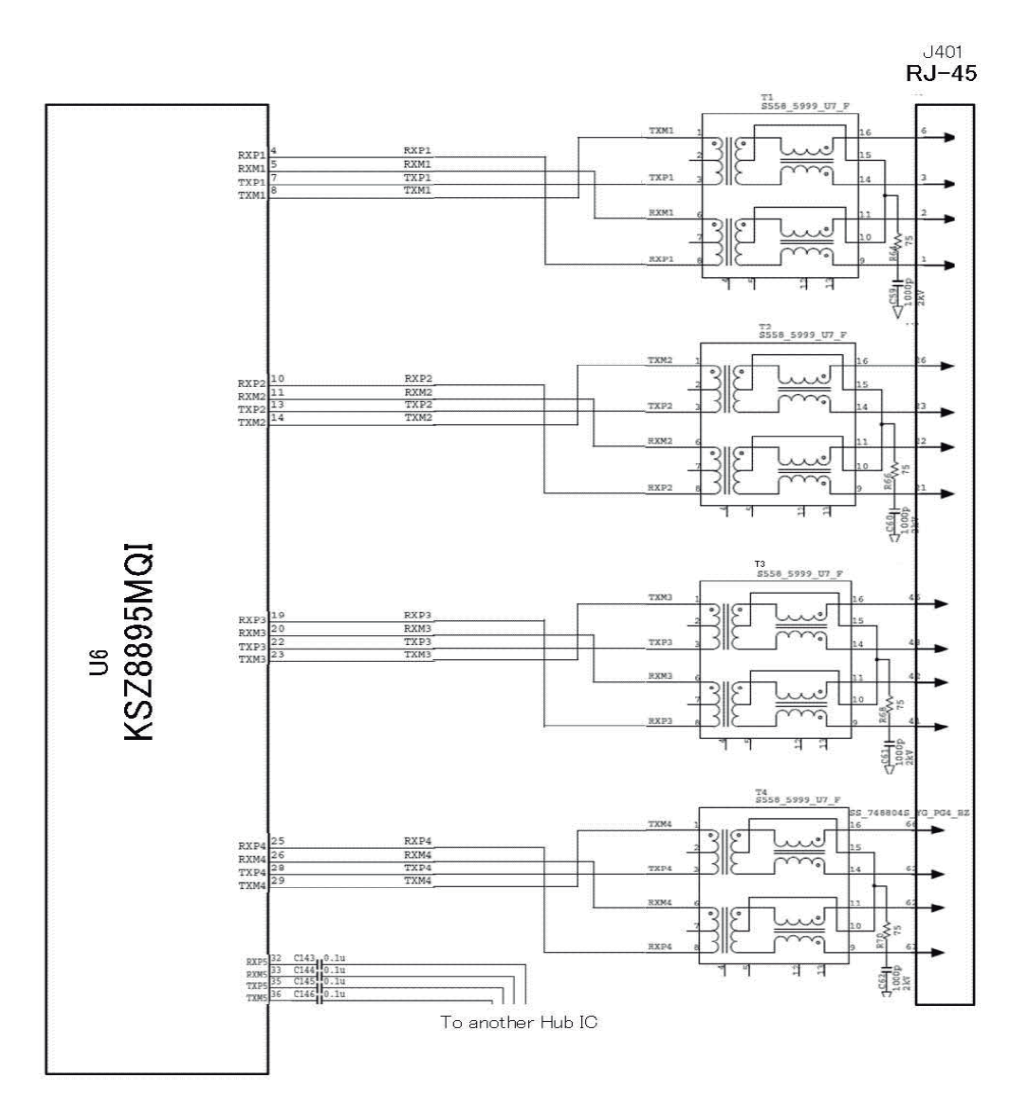

## BAM mode alerts

This equipment provides aggregated header alerts for presentation of an aggregation on the AMS (Alert Management System). The following table shows the aggregate header alerts along with the corresponding alert number.

| Aggregated Alert Name | Alert No.* |
|-----------------------|------------|
| Lost Connection       | 3003, ×    |
| Lost Sensor           | 3016, ×    |
| Power fail            | 3023, ×    |
| Audio Failure         | 412218, ×  |
| Record Failure        | 412511, ×  |

\*: "×" indicates instance number.

The following table lists the possible alerts for this equipment.

**Note:** The alert IDs are based on IEC62923. Therefore, some alerts generate with the same alert ID. When you request service, report the alert ID and title.

| Alert ID,<br>instance ID     | Alert Title                                                                                                    | Alert Message                                                                        | Priority &<br>Category |  |
|------------------------------|----------------------------------------------------------------------------------------------------|--------------------------------------------------------------------------------------|------------------------|--|
| 3003, 1                      | Lost DCU                                                                                                    | Restart the VDR.                                                                     | Caution                |  |
|                              | (Lost RAP)                                                                                                    |                                                                                      | Cat: B                 |  |
|                              | Meaning: Connection between DCU and RAP is lost. On the RAP, "Lost DCU" a pears.                                              |                                                                                      |                        |  |
|                              | Remedy: Check the co                                                                                                    | nnection with RAP, then restart the VDR. To restar                                   | t the VDR,             |  |
|                              | open the DCU door wit                                                                                                    | h its key and turn on the AC and BATTERY switch                                      | es on the              |  |
|                              | power control panel, th                                                                                                    | en turn the switches on after shutdown of the DCU                                    |                        |  |
| 3003, 2                      | Lost Serial Ch xx                                                                                                    | Check Ch xx connected sensor.                                                        | Caution                |  |
| to                           | (xx: 01 - 16)                                                                                                    | (xx: 01 - 16)                                                                        | Cat: B                 |  |
| 3003, 17                     | Meaning: No. xx serial of                                                                                                    | Meaning: No. xx serial channel has not received correct format data from a connected |                        |  |
| serial device (xx: 01 - 16). |                                                                                                    |                                                                                      |                        |  |
|                              | Remedy: Check the set<br>that the applicable sen                                                                              | ntences input from the serial channel on the RAP a<br>sor is operating correctly.    | ind confirm            |  |
| 3003, 18                     | Lost LAN Ch xx                                                                                                    | Check Ch xx LAN connected sensor.                                                    | Caution                |  |
| to                           | (xx: 01 - 64)                                                                                                    | (xx: 01 - 64)                                                                        | Cat: B                 |  |
| 3003, 81                     | Meaning: No. xx sensor (LAN) channel has not received correct format data from a connected sensor (LAN) device (xx: 01 - 64). |                                                                                      |                        |  |
|                              | Remedy: Check the se that the applicable sense                                                                                | ntences input from the LAN channel on the RAP as sor is operating correctly.         | nd confirm             |  |
| 3016, 1                      | Lost GPS                                                                                                    | Check the GPS receiver. And restart VDR.                                             | Caution<br>Cat: B      |  |
|                              | Meaning: System has r                                                                                                    | Meaning: System has not received UTC information.                                    |                        |  |
|                              | Remedy: Check that a v                                                                                                    | valid UTC source (GPS receiver) is connected to the                                  | serial port,           |  |
|                              | then restart the VDR. T                                                                                                    | o restart the VDR, open the DCU door with its key a                                  | and turn on            |  |
|                              | the AC and BATTERY switches on the power control panel, then turn the switch after shutdown of the DCU.                       |                                                                                      |                        |  |

| Alert ID,                                                     | Alert Title                                                                          | Alert Message                                                                                        | Priority &        |  |  |
|---------------------------------------------------------------|--------------------------------------------------------------------------------------|----------------------------------------------------------------------------------------------------|-------------------|--|--|
| 3016_2                                                        | Lost Radar Image x                                                                   | Turn on the No x Radar. And restart VDR                                                              | Caution           |  |  |
| to                                                            | (x: 1 - 4)                                                                           | (x: 1 - 4)                                                                                           | Cat: B            |  |  |
| 3016, 5                                                       | Meaning: No.x Radar has been powered off and the image data is not received (x: 1    |                                                                                                    |                   |  |  |
|                                                               | - 4).<br>  Remedy: Turn on the N                                                     | (x, x, R)                                                                                            | rt the VDR        |  |  |
|                                                               | open the DCU door wit                                                                | h its key and turn on the AC and BATTERY switch                                                      | es on the         |  |  |
|                                                               | power control panel, th                                                              | en turn the switches on after shutdown of the DCU                                                    |                   |  |  |
| 3016, 6                                                       | Lost ECDIS Image x                                                                   | Turn on the No.x ECDIS. And restart VDR.                                                             | Caution           |  |  |
| to                                                            | (x: 1 - 3)                                                                           | (x: 1 - 3)                                                                                           | Cat: B            |  |  |
| 3016, 8                                                       | Meaning: No.x ECDIS I<br>- 3).                                                       | has been powered off and the image data is not rec                                                   | ceived (x: 1      |  |  |
|                                                               | Remedy: Turn on the N                                                                | o. x ECDIS (x: 1 - 3), then restart the VDR. To resta                                                | rt the VDR,       |  |  |
|                                                               | power control papel th                                                               | n its key and turn on the AC and BATTERY Switch<br>on turn the switches on after shutdown of the DCL | es on the         |  |  |
| 3023 1                                                        | AC fail                                                                              | Reconnect AC power                                                                                   | Caution           |  |  |
| 0020, 1                                                       |                                                                                      |                                                                                                    | Cat: B            |  |  |
|                                                               | Meaning: AC power is                                                                 | down and the battery is running.                                                                     | I                 |  |  |
| 2022 2                                                        | Remedy: Reconnect A                                                                  | C power.                                                                                             | Coution           |  |  |
| 3023, 2                                                       | Battery fail                                                                         | Confirm that the battery switch is on.                                                               | Caution<br>Cat: B |  |  |
|                                                               | Meaning: No battery in                                                               | put or voltage is too low.                                                                           |                   |  |  |
|                                                               | Remedy: Confirm that t<br>battery.                                                   | the battery switch is turned on. If ON, recharge or r                                                | eplace the        |  |  |
| 412218, 1                                                     | Fail MIC Test                                                                        | Contact your dealer.                                                                                 | Caution<br>Cat: B |  |  |
|                                                               | Meaning: This alert is issued when the microphone test fails. The microphone test is |                                                                                                    |                   |  |  |
|                                                               | run every 12 hours duri                                                              | ing normal operation.                                                                                |                   |  |  |
| 410010 0                                                      | Remedy: Contact your                                                                 | Restort the VDR                                                                                      | Caution           |  |  |
| 412218, 2                                                     | Lost Audio IF                                                                        | Restart the VDR.                                                                                     | Caulion<br>Cat: B |  |  |
|                                                               | Meaning: Audio IF Board has been disconnected more than 60 seconds.                  |                                                                                                    |                   |  |  |
|                                                               | Remedy: Check the connection with the Audio IF Board, then restart the VDR. To re-   |                                                                                                    |                   |  |  |
|                                                               | start the VDR, open the                                                              | start the VDR, open the DCU door with its key and turn on the AC and BATTERY                         |                   |  |  |
|                                                               | DCU.                                                                                 | control panel, then turn the switches of aller shute                                                 |                   |  |  |
| 412511, 1                                                     | Rec Fail Fixed DRU                                                                   | Restart VDR.                                                                                         | Caution           |  |  |
|                                                               |                                                                                      |                                                                                                    | Cat: B            |  |  |
|                                                               | Meaning: Fixed DRU is unable to write.                                               |                                                                                                    |                   |  |  |
| Remedy: Check the connection with the Fixed DRU, then restart |                                                                                      |                                                                                                    | . To restart      |  |  |
|                                                               | the VDR, open the DCU                                                                | J door with its key and turn on the AC and BATTER                                                    | Y switches        |  |  |
| 112511 2                                                      | Poc Fail Float DPU                                                                   |                                                                                                    | Caution           |  |  |
| 412311, 2                                                     | Cat: B                                                                               |                                                                                                    | Cat: B            |  |  |
|                                                               | Meaning: Float-free DF                                                               | RU is unable to write.                                                                               | 1                 |  |  |
|                                                               | Remedy: Check that th                                                                | e capsule is seated in the bracket correctly, then re                                                | estart the        |  |  |
|                                                               | VDR. To restart the VD                                                               | R, open the DCU door with its key and turn on the A                                                  | C and BAT-        |  |  |
| of the DCU.                                                   |                                                                                      |                                                                                                    | r shutdown        |  |  |

| Alert ID,<br>instance ID | Alert Title                                                                                                    | Alert Message                                                                                                    | Priority &<br>Category |  |
|--------------------------|----------------------------------------------------------------------------------------------------|----------------------------------------------------------------------------------------------------|------------------------|--|
| 412511, 3                | Rec Fail Long Term                                                                                                    | Restart VDR.                                                                                                    | Caution<br>Cat: B      |  |
|                          | Meaning: Long Term D<br>Remedy: Restart the V<br>turn on the AC and BA<br>switches on after shutd                                                                                                    | Device is unable to write.<br>/DR. To restart the VDR, open the DCU door with its key and<br>ATTERY switches on the power control panel, then turn the<br>down of the DCU. If the error re-occurs, contact your dealer. |                        |  |
| 412511, 4                | Record Stop                                                                                                    | Restart VDR. Caution<br>Cat: B                                                                                                    |                        |  |
|                          | Meaning: Inside temperature of DCU is very high, and VDR stopped recording.<br>Remedy: Restart the VDR. To restart the VDR, open the DCU door with its key and<br>turn on the AC and BATTERY switches on the power control panel, then turn the<br>switches on after shutdown of the DCU. If the error re-occurs, contact your dealer. |                                                                                                    |                        |  |

## **BAM mode indications**

The following indications are shown in the BAM mode. The indications have no category and priority, are not output as ALF sentences.

| ID        | Title                        | Description                                                                                                    | Action                                                                                                    |
|-----------|------------------------------|----------------------------------------------------------------------------------------------------|----------------------------------------------------------------------------------------------------|
| 412026, 1 | GPS Large Time<br>Difference | This indicates that the time dif-<br>ference between the system<br>time of the DCU and the UTC<br>time supplied by a GPS receiv-<br>er is more than 10 seconds. | Restart the DCU with the GPS<br>receiver connected. To restart<br>the VDR, open the DCU door<br>with its key and turn on the AC<br>and BATTERY switches on<br>the power control panel, then<br>turn the switches on after<br>shutdown of the DCU. If the<br>error re-occurs, contact your<br>dealer. |
| 412083, 1 | No AMS1 Connection           | AMS1 is missing. Connection to AMS1 is lost.                                                                                                    | Check cable connected to AMS1. Reconnect AMS1.                                                                                                    |
| 412085, 1 | No AMS2 Connection           | AMS2 is missing. Connection to AMS2 is lost.                                                                                                    | Check cable connected to AMS2. Reconnect AMS2.                                                                                                    |
| 412088, 1 | No JB Connection             | Indicates that Junction Box (IF-<br>8530) is missing.                                                                                                    | Check cable connected to<br>Junction Box. Reconnect<br>Junction Box. If the error re-<br>occurs, contact your dealer.                                                                                                    |
| 412170, 1 | VDR Configuration<br>Failure | Data cannot be stored because of abnormal VDR configuration.                                                                                                    | Restore VDR config data. If the error re-occurs, contact your dealer.                                                                                                    |
| 412171, 1 | Recording Buffer<br>Overflow | A image exceeding a recording buffer is input.                                                                                                    | Contact your dealer.                                                                                                    |
| 412173, 1 | Fatal System Failure         | Fatal system error. Reboot au-<br>tomatically after an error oc-<br>curred.                                                                                     | If the error re-occurs, contact your dealer.                                                                                                    |

| ID        | Title                                             | Description                                                                                                    | Action                                                                                                    |
|-----------|---------------------------------------------------|----------------------------------------------------------------------------------------------------|----------------------------------------------------------------------------------------------------|
| 412175, 1 | LongTermDevice is<br>stopped from recover-<br>ing | The data cannot be recorded to<br>the long term device more than<br>ten minutes.                                                            | Restart VDR. To restart the<br>VDR, open the DCU door with<br>its key and turn on the AC and                                                                                                    |
| 412176, 1 | FixedDRU is stopped<br>from recovering            | The data cannot be recorded to<br>the Fixed DRU more than ten<br>minutes.                                                                   | BATTERY switches on the<br>power control panel, then turn<br>the switches on after shut-<br>down of the DCU. If the error<br>re-occurs, contact your deal-<br>er.                                                                                                    |
| 412177, 1 | FloatDRU is stopped<br>from recovering            | The data cannot be recorded to<br>the Float-free DRU more than<br>ten minutes.                                                              | Confirm that the capsule is<br>seated in the bracket correct-<br>ly, then restart VDR. To restart<br>the VDR, open the DCU door<br>with its key and turn on the AC<br>and BATTERY switches on<br>the power control panel, then<br>turn the switches on after<br>shutdown of the DCU. If the<br>error re-occurs, contact your<br>dealer. |
| 412181, 1 | FixedDRU Setting De-<br>fect                      | Fixed DRU information is read,<br>even though settings are not<br>complete.                                                                 | Contact your dealer.                                                                                                    |
| 412182, 1 | FloatDRU Setting De-<br>fect                      | Float DRU information is read,<br>even though settings are not<br>complete.                                                                 |                                                                                                    |
| 412185, 1 | SAVE Setting Differ-<br>ence                      | SAVE function settings differ<br>between VDR and RAP.                                                                                       | Confirm VDR and RAP set-<br>tings.                                                                                                    |
| 412186,   | RAP Version is old                                | RAP/mod.tgz program version                                                                                                    | Contact your dealer.                                                                                                    |
| 412187,   | Module Version is old                             | is not compatible with the DCU program version.                                                                                             |                                                                                                    |
| 412246,   | PDU Failure                                       | The cable between PDU and CPU block is not connected.                                                                                       |                                                                                                    |
| 412254, 1 | Self Test Failure                                 | System failed by the self test.                                                                                                    |                                                                                                    |
| 412431, 1 | Serial Buffer Overflow                            | Serial data from DCU serial<br>channel (1 - 8 ch) are not re-<br>corded to Fixed DRU, Float-free<br>DRU and Long Term Device.               | Restart VDR. To restart the<br>VDR, open the DCU door with<br>its key and turn on the AC and<br>BATTERY switches on the                                                                                                    |
| 412432, 1 | JB Buffer Overflow                                | Serial, analog and digital data<br>from Junction Box (IF-8530) are<br>not recorded to Fixed DRU,<br>Float-free DRU and Long Term<br>Device. | power control panel, then turn<br>the switches on after shut-<br>down of the DCU. If the error<br>re-occurs, contact your deal-<br>er.                                                                                                    |
| 412437, 1 | Fatal System Failure                              | Fatal system error. This indi-<br>cates that VDR can not be re-<br>booted automatically.                                                    |                                                                                                    |

| ID        | Title                                                                      | Description                                                                                            | Action                                                                                                    |
|-----------|----------------------------------------------------------------------------|----------------------------------------------------------------------------------------------------|----------------------------------------------------------------------------------------------------|
| 412438, 1 | System Information<br>Error (VDR System In-<br>formation Error)            | VDR system information can<br>not be acquired. Usually, this<br>error is recovered automatical-<br>ly. | If error is not recovered auto-<br>matically, restart VDR. To re-<br>start the VDR, open the DCU<br>door with its key and turn on<br>the AC and BATTERY switch-<br>es on the power control panel,<br>then turn the switches on after<br>shutdown of the DCU. If it<br>does not recover, contact your<br>dealer. |
| 412451, 1 | High CPU Core Tem-<br>perature                                             | Temperature of CPU core is<br>high.                                                                    | Restart VDR. To restart the VDR, open the DCU door with                                                                                                    |
| 412452, 1 | High CPU System<br>Temperature (CPU<br>Board System Tem-<br>perature High) | Temperature of CPU board is high.                                                                      | its key and turn on the AC and<br>BATTERY switches on the<br>power control panel, then turn<br>the switches on after shut-                                                                                                    |
| 412453, 1 | CPU +3.3V Voltage<br>Error (CPU Board<br>+3.3V Voltage Error)              | Voltage error on CPU board.<br>(+3.3 V line)                                                           | down of the DCU. If the error<br>re-occurs, contact your deal-<br>er.                                                                                                    |
| 412454, 1 | CPU +5V Voltage Er-<br>ror (CPU Board +5V<br>Voltage Error)                | Voltage error on CPU board.<br>(+5 V line)                                                             |                                                                                                    |
| 412455, 1 | CPU +12V Voltage Er-<br>ror (CPU Board +12V<br>Voltage Error)              | Voltage error on CPU board.<br>(+12 V line)                                                            |                                                                                                    |
| 412456, 1 | CPU VCORE Voltage<br>Error (CPU Board<br>VCORE Voltage Er-<br>ror)         | Voltage error on CPU board.<br>(VCORE line)                                                            |                                                                                                    |
| 412457, 1 | Low CPU Battery Volt-<br>age (CPU Board Bat-<br>tery Voltage Lower)        | Voltage of battery on CPU board is low.                                                                |                                                                                                    |
| 412458, 1 | Low CPU FAN Rota-<br>tion Speed                                            | Rotation speed of CPU FAN is low.                                                                      |                                                                                                    |
| 412459, 1 | CPU FAN Not Rotated                                                        | CPU FAN stopped.                                                                                       |                                                                                                    |
| 412460, 1 | Low External FAN1<br>Rotation Speed                                        | Rotation speed of external FAN1 is low.                                                                | 1                                                                                                    |
| 412461, 1 | External FAN1 Not<br>Rotated                                               | External FAN1 stopped.                                                                                 | 1                                                                                                    |
| 412462, 1 | Low External FAN2<br>Rotation Speed                                        | Rotation speed of external FAN2 is low.                                                                |                                                                                                    |
| 412463, 1 | External FAN2 Not<br>Rotated                                               | External FAN2 stopped.                                                                                 |                                                                                                    |
| 412501, 1 | No FixedDRU Con-<br>nection                                                | Fixed DRU has been discon-<br>nected more than 600 seconds.                                            | Check the connection with the<br>Fixed DRU. If OK, contact<br>your dealer.                                                                                                    |
| 412502, 1 | No FloatDRU Con-<br>nection                                                | Float-free DRU has been dis-<br>connected more than 600 sec-<br>onds.                                  | Check that the capsule is<br>seated in the bracket correct-<br>ly. If OK, contact your dealer.                                                                                                    |
| 412503, 1 | No LongTermDevice<br>Connection                                            | Long Term Device has been disconnected more than 600 seconds.                                          | Contact your dealer.                                                                                                    |
| 412504, 1 | No UserDisk Connec-<br>tion                                                | UserDisk has been disconnect-<br>ed more than 600 seconds.                                             |                                                                                                    |

| ID                           | Title                                                        | Description                                                                                                    | Action                                                                                   |
|------------------------------|--------------------------------------------------------------|----------------------------------------------------------------------------------------------------|------------------------------------------------------------------------------------------|
| 412514, 1                    | UserDisk Recording                                           | UserDisk is unable to write.                                                                                                    | Restart the VDR. To restart                                                              |
|                              | Failure                                                      |                                                                                                    | the VDR, open the DCU door                                                               |
| 412515, 1                    | FixedDRU Exchanged                                           | Fixed DRU is replaced.                                                                                                    | and BATTERY switches on                                                                  |
| 412516, 1                    | FloatDRU Exchanged                                           | Float-free DRU is replaced.                                                                                                    | the power control panel, then                                                            |
| 412517, 1                    | Long TermDevice<br>Exchanged                                 | Long Term Device is replaced.                                                                                                    | turn the switches on after<br>shutdown of the DCU                                        |
| 412518, 1                    | No.1 LongTermDe-<br>vice Error                               | No.1 Long Term Device is error.                                                                                                    |                                                                                          |
| 412519, 1                    | No.2 LongTermDe-<br>vice Error                               | No.2 Long Term Device is error.                                                                                                    |                                                                                          |
| 412521, 1                    | FixedDRU Memory<br>Shortage                                  | Data cannot be recorded more than 48 hours.                                                                                                    | Contact your dealer.                                                                     |
| 412522, 1                    | FloatDRU Memory<br>Shortage                                  | Data cannot be recorded more than 48 hours.                                                                                                    |                                                                                          |
| 412523, 1                    | LongTermDevice<br>Memory Shortage                            | <ul> <li>VR-7000: Data cannot be recorded more than "720 hours + used hours in SAVE areas".</li> <li>VR-7000S: Data cannot be recorded more than "48 hours + used hours in SAVE areas".</li> </ul> |                                                                                          |
| 412524, 1                    | UserDisk Memory<br>Shortage                                  | Data cannot be recorded more than setting hours.                                                                                                    |                                                                                          |
| 412525, 1                    | Sensor(LAN) Buffer<br>Overflow                               | Serial, analog and digital data<br>from Sensor Adapter are not re-<br>corded to Fixed DRU, Float-free<br>DRU and Long Term Device.                                                                 | If the error re-occurs, contact your dealer.                                             |
| 412527, 1                    | Image(LAN) Buffer<br>Overflow                                | Image data from RADAR/EC-<br>DIS are not recorded to Fixed<br>DRU, Float-free DRU and Long<br>Term Device.                                                                                         |                                                                                          |
| 412531, 1                    | No No.x Sensor                                               | No. x Sensor Adapter is missing                                                                                                    | Contact your dealer.                                                                     |
| to                           | Adapter Connection                                           | (x: 1 - 8).                                                                                                    |                                                                                          |
| 412536, 1                    |                                                              | No 1 VIDEO I AN Converter is                                                                                                    |                                                                                          |
| 412041, 1                    | Converter Connection                                         | missing.                                                                                                    |                                                                                          |
| 412542, 1                    | No No.2 VIDEO LAN<br>Converter Connection                    | No.2 VIDEO LAN Converter is missing.                                                                                                    |                                                                                          |
| 412581, 1<br>to<br>412583, 1 | No No.x ECDIS<br>Attached information<br>Input (No.1 - No.3) | No.x ECDIS has been powered<br>off and the attached information<br>is not received (x: 1 - 3).                                                                                                    | Turn on the No. x ECDIS<br>(x: 1 - 3). If the error re-occurs,<br>contact your dealer.   |
| 412601, 1                    | No Radar1 Recording<br>Image Input                           | Image input channel that is not valid for No.1 Radar setting is set.                                                                                                    | Turn on the No. 1 or No. 2 Ra-<br>dar. If the error re-occurs, con-<br>tact your dealer. |
| 412602, 1                    | No Radar2 Recording<br>Image Input                           | Image input channel that is not valid for No.2 Radar setting is set.                                                                                                    |                                                                                          |
| 412603, 1                    | No ECDIS Recording<br>Image Input                            | Image input channel that is not valid for ECDIS setting is set.                                                                                                    | Turn on the ECDIS. If the error re-occurs, contact your deal-<br>er.                     |

| ID                           | Title                                          | Description                                                                                                    | Action                                                                                                    |
|------------------------------|------------------------------------------------|----------------------------------------------------------------------------------------------------|----------------------------------------------------------------------------------------------------|
| 412604, 1                    | No Additional Record-<br>ing Image Input       | Image input channel that is not valid for Additional setting is set.                                                          | Turn on the additional units. If the error re-occurs, contact your dealer.                                                     |
| 412605, 1                    | No General1 Record-<br>ing Image Input         | Image input channel that is not valid for No.1 General setting is set.                                                        | Turn on the No. 1 or No. 2<br>General. If the error re-occurs,<br>contact your dealer.                                         |
| 412606, 1                    | No General2 Record-<br>ing Image Input         | Image input channel that is not valid for No.2 General setting is set.                                                        |                                                                                                    |
| 412611, 1<br>to<br>412614, 1 | No. x Radar Unrecog-<br>nized Image (x: 1 - 4) | VDR does not support the for-<br>mat of image data from No. x<br>Radar (x: 1 - 4).                                            | Contact your dealer.                                                                                                    |
| 412615, 1<br>to<br>412617, 1 | No.x ECDIS Unrecog-<br>nized Image (x: 1 - 3)  | VDR does not support the for-<br>mat of image data from No. x<br>ECDIS (x: 1 - 3)                                             |                                                                                                    |
| 412801, 1<br>to<br>412816, 1 | No yy<br>(yy: Equipment name)                  | No. xx serial channel has not<br>received correct format data<br>from a connected serial device<br>(xx: 01 - 16).             | Check the equipment name<br>on the RAP and confirm that<br>the applicable sensor is oper-<br>ating correctly. If the sensor is |
| 412817, 1<br>to<br>412880, 1 | No yy<br>(yy: Equipment name)                  | No. xx sensor (LAN) channel<br>has not received correct format<br>data from a connected sensor<br>(LAN) device (xx: 01 - 64). | operating correctly, contact<br>your dealer.                                                                                   |
| 412901                       | Liveplay Not Available                         | The live play is not available be-<br>cause the remote playback<br>function is activated.                                     | Deactivate the remote play-<br>back function to use the live<br>play function.                                                 |

# Legacy mode alerts

Only no. 412439 alert "Fatal System Error" corresponds to warning priority and all other alerts to caution priority.

| Alert no. | Alert name                               | Description                                                                                                    | Action                                                                                                    |
|-----------|------------------------------------------|----------------------------------------------------------------------------------------------------|----------------------------------------------------------------------------------------------------|
| 412026    | GPS Large Time<br>Difference             | This indicates that the time dif-<br>ference between the system<br>time of the DCU and the UTC<br>time supplied by a GPS receiv-<br>er is more than 10 seconds. | Restart the DCU with the GPS<br>receiver connected. To restart<br>the VDR, open the DCU door<br>with its key and turn on the AC<br>and BATTERY switches on<br>the power control panel, then<br>turn the switches on after<br>shutdown of the DCU. If the<br>error re-occurs, contact your<br>dealer. |
| 412082    | No RAP Connection<br>(No DCU Connection) | DCU: RAP is missing. Connec-<br>tion to RAP is lost.<br>RAP: DCU is missing. Connec-<br>tion to DCU is lost.                                                    | Restart the DCU. To restart<br>the VDR, open the DCU door<br>with its key and turn on the AC<br>and BATTERY switches on<br>the power control panel, then<br>turn the switches on after<br>shutdown of the DCU. If the<br>error re-occurs, contact your<br>dealer.                                    |
| 412083    | No AMS1 Connection                       | AMS1 is missing. Connection to AMS1 is lost.                                                                                                    | Check cable connected to<br>AMS1. Reconnect AMS1.                                                                                                    |

| Alert no. | Alert name                                        | Description                                                                                                    | Action                                                                                                    |
|-----------|---------------------------------------------------|----------------------------------------------------------------------------------------------------|----------------------------------------------------------------------------------------------------|
| 412085    | No AMS2 Connection                                | AMS2 is missing. Connection to AMS2 is lost.                                                                                         | Check cable connected to AMS2. Reconnect AMS2.                                                                                                    |
| 412088    | No JB Connection                                  | Indicates that Junction Box (IF-<br>8530) is missing.                                                                                | Check cable connected to<br>Junction Box. Reconnect<br>Junction Box. If the error re-<br>occurs, contact your dealer.                                                                                                    |
| 412170    | VDR Configuration<br>Failure                      | Data cannot be stored because of abnormal VDR configuration.                                                                         | Restore VDR config data. If the error re-occurs, contact your dealer.                                                                                                    |
| 412171    | Recording Buffer<br>Overflow                      | A image exceeding a recording buffer is input.                                                                                       | Contact your dealer.                                                                                                    |
| 412173    | Fatal System Failure                              | Fatal system error. Reboot au-<br>tomatically after an error oc-<br>curred.                                                          | If the error re-occurs, contact your dealer.                                                                                                    |
| 412175    | LongTermDevice is<br>stopped from recover-<br>ing | The data cannot be recorded to the long term device more than ten minutes.                                                           | Restart VDR. To restart the VDR, open the DCU door with its key and turn on the AC and                                                                                                    |
| 412176    | FixedDRU is stopped<br>from recovering            | The data cannot be recorded to<br>the Fixed DRU more than ten<br>minutes.                                                            | BATTERY switches on the<br>power control panel, then turn<br>the switches on after shut-<br>down of the DCU. If the error<br>re-occurs, contact your deal-<br>er.                                                                                                    |
| 412177    | FloatDRU is stopped<br>from recovering            | The data cannot be recorded to<br>the Float-free DRU more than<br>ten minutes.                                                       | Confirm that the capsule is<br>seated in the bracket correct-<br>ly, then restart VDR. To restart<br>the VDR, open the DCU door<br>with its key and turn on the AC<br>and BATTERY switches on<br>the power control panel, then<br>turn the switches on after<br>shutdown of the DCU. If the<br>error re-occurs, contact your<br>dealer. |
| 412181    | FixedDRU Setting De-<br>fect                      | Fixed DRU information is read,<br>even though settings are not<br>complete.                                                          | Contact your dealer.                                                                                                    |
| 412182    | FloatDRU Setting De-<br>fect                      | Float DRU information is read,<br>even though settings are not<br>complete.                                                          |                                                                                                    |
| 412185    | SAVE Setting Differ-<br>ence                      | SAVE function settings differ between VDR and RAP.                                                                                   | Confirm VDR and RAP set-<br>tings.                                                                                                    |
| 412186    | RAP Version is old                                | RAP/mod.tgz program version                                                                                                    | Contact your dealer.                                                                                                    |
| 412187    | Module Version is old                             | is not compatible with the DCU program version.                                                                                      | -                                                                                                    |
| 412214    | Running on batteries                              | AC power is down and the bat-<br>tery is running.                                                                                    | Reconnect AC power.                                                                                                    |
| 412218    | MIC Test Failure                                  | This alert is issued when the mi-<br>crophone test fails. The micro-<br>phone test is run every 12 hours<br>during normal operation. | Contact your dealer.                                                                                                    |

| Alert no.               | Alert name                                                      | Description                                                                                                    | Action                                                                                                    |  |  |  |
|-------------------------|-----------------------------------------------------------------|----------------------------------------------------------------------------------------------------|----------------------------------------------------------------------------------------------------|--|--|--|
| 412234                  | No GPS Connection                                               | System has not received UTC information.                                                                                                    | Check that a valid UTC source<br>(GPS receiver) is connected<br>to the serial port. If the error<br>re-occurs, contact your deal-<br>er.                                                                                                    |  |  |  |
| 412246                  | PDU Failure                                                     | The cable between PDU and CPU block is not connected.                                                                                       | Contact your dealer.                                                                                                    |  |  |  |
| 412254                  | Self Test Failure                                               | System failed by the self test.                                                                                                    |                                                                                                    |  |  |  |
| 4123xx<br>(xx: 01 - 16) | No No.xx Serial Con-<br>nection (xx: 01 - 16)                   | No. xx serial channel has not<br>received correct format data<br>from a connected serial device<br>(xx: 01 - 16).                           | Check the sentences input<br>from the serial channel on the<br>RAP and confirm that the ap-<br>plicable sensor is operating<br>correctly. If OK, contact your<br>dealer.                                                                                                    |  |  |  |
| 4123xx<br>(xx: 17 - 80) | No No.xx Sensor<br>(LAN) Connection<br>(xx: 01 - 64)            | No. xx sensor (LAN) channel<br>has not received correct format<br>data from a connected sensor<br>(LAN) device (xx: 01 - 64).               | Check the sentences input<br>from the LAN channel on the<br>RAP and confirm that the ap-<br>plicable sensor is operating<br>correctly. If OK, contact your<br>dealer.                                                                                                    |  |  |  |
| 412401                  | No Battery Connec-<br>tion or Low Battery<br>Voltage            | No battery input or voltage is too low.                                                                                                    | Confirm that the battery switch<br>is turned on. If ON, recharge<br>or replace the battery.                                                                                                    |  |  |  |
| 412431                  | Serial Buffer Overflow                                          | Serial data from DCU serial<br>channel (1 - 8 ch) are not re-<br>corded to Fixed DRU, Float-free<br>DRU and Long Term Device.               | Restart VDR. To restart the<br>VDR, open the DCU door with<br>its key and turn on the AC and<br>BATTERY switches on the                                                                                                    |  |  |  |
| 412432                  | JB Buffer Overflow                                              | Serial, analog and digital data<br>from Junction Box (IF-8530) are<br>not recorded to Fixed DRU,<br>Float-free DRU and Long Term<br>Device. | power control panel, then turn<br>the switches on after shut-<br>down of the DCU. If the error<br>re-occurs, contact your deal-<br>er.                                                                                                    |  |  |  |
| 412437                  | Fatal System Failure                                            | Fatal system error. This indi-<br>cates that VDR can not be re-<br>booted automatically.                                                    |                                                                                                    |  |  |  |
| 412438                  | System Information<br>Error (VDR System In-<br>formation Error) | VDR system information can<br>not be acquired. Usually, this<br>error is recovered automatical-<br>ly.                                      | If error is not recovered auto-<br>matically, restart VDR. To re-<br>start the VDR, open the DCU<br>door with its key and turn on<br>the AC and BATTERY switch-<br>es on the power control panel,<br>then turn the switches on after<br>shutdown of the DCU. If it<br>does not recover, contact your<br>dealer. |  |  |  |
| 412439                  | Fatal System Error                                              | Temperature of CPU system<br>high and long term device is<br>turned off.                                                                    | Restart VDR. To restart the<br>VDR, open the DCU door with<br>its key and turn on the AC and<br>BATTERY switches on the<br>power control panel, then turn<br>the switches on after shut-<br>down of the DCU. If the error<br>re-occurs, contact your deal-<br>er.                                               |  |  |  |

| Alert no. | Alert name                                                  | Description                                                           | Action                                                                                         |
|-----------|-------------------------------------------------------------|-----------------------------------------------------------------------|------------------------------------------------------------------------------------------------|
| 412451    | High CPU Core Tem-                                          | Temperature of CPU core is                                            | Restart VDR. To restart the                                                                    |
|           | perature                                                    | high.                                                                 | VDR, open the DCU door with                                                                    |
| 412452    | High CPU System<br>Temperature (CPU<br>Board System Tem-    | Temperature of CPU board is high.                                     | BATTERY switches on the power control panel, then turn                                         |
|           | perature High)                                              |                                                                       | the switches on after shut-                                                                    |
| 412453    | CPU +3.3V Voltage                                           | Voltage error on CPU board.                                           | down of the DCU. If the error                                                                  |
|           | Error (CPU Board<br>+3.3V Voltage Error)                    | (+3.3 V line)                                                         | er.                                                                                            |
| 412454    | CPU +5V Voltage Er-<br>ror (CPU Board +5V<br>Voltage Error) | Voltage error on CPU board.<br>(+5 V line)                            |                                                                                                |
| 412455    | CPU +12V Voltage Er-                                        | Voltage error on CPU board.                                           |                                                                                                |
|           | ror (CPU Board +12V<br>Voltage Error)                       | (+12 V line)                                                          |                                                                                                |
| 412456    | CPU VCORE Voltage                                           | Voltage error on CPU board.                                           |                                                                                                |
|           | Error (CPU Board<br>VCORE Voltage Er-                       | (VCORE line)                                                          |                                                                                                |
| 412457    | Low CPU Battery Volt-                                       | Voltage of battery on CPU                                             |                                                                                                |
| 112101    | age (CPU Board Bat-<br>tery Voltage Lower)                  | board is low.                                                         |                                                                                                |
| 412458    | Low CPU FAN Rota-<br>tion Speed                             | Rotation speed of CPU FAN is low.                                     |                                                                                                |
| 412459    | CPU FAN Not Rotated                                         | CPU FAN stopped.                                                      |                                                                                                |
| 412460    | Low External FAN1<br>Rotation Speed                         | Rotation speed of external FAN1 is low.                               |                                                                                                |
| 412461    | External FAN1 Not<br>Rotated                                | External FAN1 stopped.                                                |                                                                                                |
| 412462    | Low External FAN2<br>Rotation Speed                         | Rotation speed of external FAN2 is low.                               |                                                                                                |
| 412463    | External FAN2 Not<br>Rotated                                | External FAN2 stopped.                                                |                                                                                                |
| 412501    | No FixedDRU Con-<br>nection                                 | Fixed DRU has been discon-<br>nected more than 600 seconds.           | Check the connection with the<br>Fixed DRU. If OK, contact<br>your dealer.                     |
| 412502    | No FloatDRU Con-<br>nection                                 | Float-free DRU has been dis-<br>connected more than 600 sec-<br>onds. | Check that the capsule is seated in the bracket correct-<br>ly. If OK, contact your dealer.    |
| 412503    | No LongTermDevice<br>Connection                             | Long Term Device has been disconnected more than 600 seconds.         | Contact your dealer.                                                                           |
| 412504    | No UserDisk Connec-<br>tion                                 | UserDisk has been disconnect-<br>ed more than 600 seconds.            |                                                                                                |
| 412511    | FixedDRU Recording<br>Failure                               | Fixed DRU is unable to write.                                         | Check the connection with the<br>Fixed DRU. If OK, contact<br>your dealer.                     |
| 412512    | FloatDRU Recording<br>Failure                               | Float-free DRU is unable to write.                                    | Check that the capsule is<br>seated in the bracket correct-<br>ly. If OK, contact your dealer. |

| Alert no.  | Alert name                        | Description                                                                                                    | Action                                                                                                    |
|------------|-----------------------------------|----------------------------------------------------------------------------------------------------|----------------------------------------------------------------------------------------------------|
| 412513     | LongTermDevice                    | Long Term Device is unable to                                                                                                    | Restart the VDR.                                                                                                    |
|            | Recording Failure                 | write.                                                                                                    |                                                                                                    |
| 412514     | UserDisk Recording                | UserDisk is unable to write.                                                                                                    |                                                                                                    |
| 412515     | FixedDPLLEvebonged                | Fixed DPLL is replaced                                                                                                    |                                                                                                    |
| 412515     |                                   | Fixed DRU is replaced.                                                                                                    |                                                                                                    |
| 412510     |                                   | Long Torm Dovice is replaced.                                                                                                    |                                                                                                    |
| 412517     | Exchanged                         | Long Term Device is replaced.                                                                                                    |                                                                                                    |
| 412518     | No.1 LongTermDe-<br>vice Error    | No.1 Long Term Device is error.                                                                                                    | Restart the VDR. To restart the VDR, open the DCU door                                                                                            |
| 412519     | No.2 LongTermDe-<br>vice Error    | No.2 Long Term Device is error.                                                                                                    | with its key and turn on the AC<br>and BATTERY switches on<br>the power control panel, then<br>turn the switches on after<br>shutdown of the DCU. |
| 412521     | FixedDRU Memory<br>Shortage       | Data cannot be recorded more than 48 hours.                                                                                                    | Contact your dealer.                                                                                                    |
| 412522     | FloatDRU Memory<br>Shortage       | Data cannot be recorded more than 48 hours.                                                                                                    |                                                                                                    |
| 412523     | LongTermDevice<br>Memory Shortage | <ul> <li>VR-7000: Data cannot be recorded more than "720 hours + used hours in SAVE areas".</li> <li>VR-7000S: Data cannot be recorded more than "48 hours + used hours in SAVE areas".</li> </ul> |                                                                                                    |
| 412524     | UserDisk Memory<br>Shortage       | Data cannot be recorded more than setting hours.                                                                                                    | Contact your dealer.                                                                                                    |
| 412525     | Sensor(LAN) Buffer<br>Overflow    | Serial, analog and digital data<br>from Sensor Adapter are not re-<br>corded to Fixed DRU, Float-free<br>DRU and Long Term Device.                                                                 | If the error re-occurs, contact your dealer.                                                                                                    |
| 412527     | Image(LAN) Buffer<br>Overflow     | Image data from RADAR/EC-<br>DIS are not recorded to Fixed<br>DRU, Float-free DRU and Long<br>Term Device.                                                                                         |                                                                                                    |
| 41253x     | No No.x Sensor                    | No. x Sensor Adapter is missing                                                                                                    | Contact your dealer.                                                                                                    |
| (x: 1 - 8) | Adapter Connection<br>(x: 1 - 8)  | (x: 1 - 8).                                                                                                    |                                                                                                    |
| 412541     | No No.1 VIDEO LAN                 | No.1 VIDEO LAN Converter is                                                                                                    |                                                                                                    |
|            | Converter Connection              | missing.                                                                                                    |                                                                                                    |
| 412542     | No No.2 VIDEO LAN                 | No.2 VIDEO LAN Converter is                                                                                                    |                                                                                                    |
|            | Converter Connection              | missing.                                                                                                    |                                                                                                    |
| 412545     | No Audio IF Board<br>Connection   | Audio IF Board is missing.                                                                                                    |                                                                                                    |
| 41255x     | No No.x Radar Input               | No.x Radar has been powered                                                                                                    | Turn on the No. x Radar                                                                                                    |
| (x: 1 - 4) | Image (x: 1 - 4)                  | off and the image data is not re-<br>ceived (x: 1 - 4).                                                                                                    | (x: 1 - 4). If the error re-occurs, contact your dealer.                                                                                          |

| Alert no.               | Alert name                                                   | Description                                                                                                    | Action                                                                                                    |
|-------------------------|--------------------------------------------------------------|----------------------------------------------------------------------------------------------------|----------------------------------------------------------------------------------------------------|
| 41255x<br>(x: 5 - 7)    | No No. x ECDIS Input<br>Image (x: 1-3)                       | No.x ECDIS has been powered<br>off and the image data is not re-<br>ceived (x: 1 - 3).                                        | Turn on the No. x ECDIS<br>(x: 1 - 3). If the error re-occurs,<br>contact your dealer.                                         |
| 41258x<br>(x: 1 - 3)    | No No.x ECDIS<br>Attached information<br>Input (No.1 - No.3) | No.x ECDIS has been powered<br>off and the attached information<br>is not received (x: 1 - 3).                                |                                                                                                    |
| 412601                  | No Radar1 Recording<br>Image Input                           | Image input channel that is not valid for No.1 Radar setting is set.                                                          | Turn on the No. 1 or No. 2 Ra-<br>dar. If the error re-occurs, con-<br>tact your dealer.                                       |
| 412602                  | No Radar2 Recording<br>Image Input                           | Image input channel that is not valid for No.2 Radar setting is set.                                                          |                                                                                                    |
| 412603                  | No ECDIS Recording<br>Image Input                            | Image input channel that is not valid for ECDIS setting is set.                                                               | Turn on the ECDIS. If the error re-occurs, contact your deal-<br>er.                                                           |
| 412604                  | No Additional Record-<br>ing Image Input                     | Image input channel that is not valid for Additional setting is set.                                                          | Turn on the additional units. If<br>the error re-occurs, contact<br>your dealer.                                               |
| 412605                  | No General1 Record-<br>ing Image Input                       | Image input channel that is not valid for No.1 General setting is set.                                                        | Turn on the No. 1 or No. 2<br>General. If the error re-occurs,<br>contact your dealer.                                         |
| 412606                  | No General2 Record-<br>ing Image Input                       | Image input channel that is not valid for No.2 General setting is set.                                                        |                                                                                                    |
| 41261x<br>(x: 1-4)      | No. x Radar Unrecog-<br>nized Image (x: 1 - 4)               | VDR does not support the for-<br>mat of image data from No. x<br>Radar (x: 1 - 4).                                            | Contact your dealer.                                                                                                    |
| 41261x<br>(x: 5-7)      | No.* ECDIS Unrecog-<br>nized Image (x: 1 - 3)                | VDR does not support the for-<br>mat of image data from No. x<br>ECDIS (x: 1 - 3)                                             |                                                                                                    |
| 4128xx<br>(xx: 01 - 16) | No yy<br>(yy: Equipment name)                                | No. xx serial channel has not<br>received correct format data<br>from a connected serial device<br>(xx: 01 - 16).             | Check the equipment name<br>on the RAP and confirm that<br>the applicable sensor is oper-<br>ating correctly. If the sensor is |
| 4128xx<br>(xx: 17 - 80) | No yy<br>(yy: Equipment name)                                | No. xx sensor (LAN) channel<br>has not received correct format<br>data from a connected sensor<br>(LAN) device (xx: 01 - 64). | operating correctly, contact your dealer.                                                                                      |
| 412901                  | Liveplay Not Available                                       | The live play is not available be-<br>cause the remote playback<br>function is activated.                                     | Deactivate the remote play-<br>back function to use the live<br>play function.                                                 |

|                                                                                                    |                                                                                                    | PACKIN<br>VR-7010-++V.VR-7010-                                                                                                    | IG LIST<br>∗HKV                                                                            | 24AO-X-9852 -8                                                                                                    | 1/1<br>A-1                                  | PACK I<br>VR-7017-MIJ.VR-7017                                                                                                    | NG LIST<br>7-S-MIJ             | 2440-X-9853 -2 1/<br>▲-2                                                                                                    |
|----------------------------------------------------------------------------------------------------|----------------------------------------------------------------------------------------------------|----------------------------------------------------------------------------------------------------|--------------------------------------------------------------------------------------------|----------------------------------------------------------------------------------------------------|---------------------------------------------|----------------------------------------------------------------------------------------------------|--------------------------------|----------------------------------------------------------------------------------------------------|
|                                                                                                    |                                                                                                    | N A M F                                                                                                    | 0.11.1.1.N.E                                                                               | DESCRIPTION/CODE No I                                                                                                    | 0' TY                                       | N A M F                                                                                                    | 0.11.11.1.N.E                  |                                                                                                    |
|                                                                                                    | <form></form>                                                                                                    |                                                                                                    | 0012182                                                                                    | DEGORITITION/ GODE No.                                                                                                    | U II                                        | ユニット UNIT                                                                                                    | OOTLINE                        | DEGORITITION CODE INC. 4 11                                                                                                    |
| <form></form>                                                                                                    |                                                                                                    | -9収集ユニット                                                                                                    | 516                                                                                        | VR-7010-*                                                                                                    | 1                                           | リモートアラームハ゛ネル                                                                                                    | 175                            | VR-7017*-MI.I 1                                                                                                    |
|                                                                                                    |                                                                                                    | A COLLECTING UNIT                                                                                                    | 260                                                                                        | 000-025-262-00 **                                                                                                    |                                             | REMOTE ALARM PANEL                                                                                                    | 129                            | 000-028-685-00 **                                                                                                    |
|                                                                                                    |                                                                                                    | す属品 ACCESSO                                                                                                    | RIES                                                                                       |                                                                                                    |                                             | 工事材料 INSTAL                                                                                                    | LATION MATERIALS               | 000 020 003 00 **                                                                                                    |
|                                                                                                    |                                                                                                    | ストールソフト&図書CD                                                                                                    | ¢ 120                                                                                      | VR-7030 SW&MANUAL CD                                                                                                    | 1                                           | 工事材料                                                                                                    |                                | CP24-03401 1                                                                                                    |
|                                                                                                    |                                                                                                    | ISTALL SOFT & MANUAL CD                                                                                                    |                                                                                            | 000-199-623-1*                                                                                                    |                                             | INSTALLATION MATERIALS                                                                                                    |                                | 001-279-100-00                                                                                                    |
|                                                                                                    |                                                                                                    | -ブル(組品)LAN                                                                                                    |                                                                                            |                                                                                                    |                                             |                                                                                                    |                                | 001 273 100 00                                                                                                    |
|                                                                                                    |                                                                                                    | AN CABLE ASSEMBLY                                                                                                    |                                                                                            | MOD-Z072-020+                                                                                                    | 1                                           |                                                                                                    |                                |                                                                                                    |
|                                                                                                    |                                                                                                    | +属品                                                                                                    | L=2M                                                                                       | 001-167-880-10                                                                                                    |                                             |                                                                                                    |                                |                                                                                                    |
|                                                                                                    |                                                                                                    | алар III                                                                                                    |                                                                                            | FP24-01102                                                                                                    | 1                                           |                                                                                                    |                                |                                                                                                    |
| ###                                                                                                    | i= a       i= p24.012       i= q2         i= a       p24.012       i= q2         i= a       p24.012       p24.012         i= a       p24.012       p24.012         i= a       p24.012       p24.012         i= a                                                                                                    | UCESSURIES                                                                                                    |                                                                                            | 001-279-070-00                                                                                                    | (*1)                                        |                                                                                                    |                                |                                                                                                    |
| Control (1) (1) (1) (1) (1) (1) (1) (1) (1) (1)                                                                                                    |                                                                                                    | 1属品                                                                                                    |                                                                                            |                                                                                                    | 1                                           |                                                                                                    |                                |                                                                                                    |
| 14.4       00110112000000000000000000000000000000                                                                                                    | Image:                                                                                                    | CCESSORIES                                                                                                    |                                                                                            | 001.070.020.00                                                                                                    | (*2)                                        |                                                                                                    |                                |                                                                                                    |
|                                                                                                    | cccccccccccccccccccccccccccccccccccc                                                                                                    | 封風品                                                                                                    |                                                                                            | 001-676-630-00                                                                                                    |                                             |                                                                                                    |                                |                                                                                                    |
| Image       Image       Image <td< td=""><td>Image: Image: Image:</td><td>CCESSORIES</td><td> </td><td>FP24-01121</td><td>1</td><td></td><td></td><td></td></td<> | Image: Image:                                                                                                    | CCESSORIES                                                                                                    |                                                                                            | FP24-01121                                                                                                    | 1                                           |                                                                                                    |                                |                                                                                                    |
| Intelling       Image: Picked 01112       1         String       Image: Picked 0112       1         String       Image: Picked 0112       1         String       Image: Picked 0112       1         String       Image: Picked 0112       1         String       Image: Picked 0112       1         String       Image: Picked 0112       1         String       Image: Picked 0112       1         String       Image: Picked 0112       1         String       Image: Picked 0112       1         String       Image: Picked 0112       1         String       Image: Picked 0112       1         String       Image: Picked 0112       Image: Picked 0112         String       Image: Picked 0112       Image: Picked 0112         String       Image: Picked 0112       Image: Picked 0112         String       Image: Picked 0112       Image: Picked 0112         String       Image: Picked 0112       Image: Picked 0112         String       Image: Picked 0112       Image: Picked 0112         String       Image: Picked 0112       Image: Picked 0112         String       Image: Picked 0112       Image: Picked 0112         String       Image: Picked                                                                                                    | Image: Image:                                                                                                    |                                                                                                    |                                                                                            | 001-661-960-00                                                                                                    | (*3)                                        |                                                                                                    |                                |                                                                                                    |
| ALLANDES       01/272-030-0         23       105/14/1/100 MUTERIAL         BERLET 105/14/1700 MUTERIAL       01/272-030-0         24       01/272-030-0         25       00/272-030-0         25       00/272-030-0         26       00/272-030-0         25       00/272-030-0         25       00/272-030-0         25       00/272-030-0         25       00/272-030-0         25       00/272-030-0         25       00/272-030-0         25       00/272-030-0         25       00/272-030-0         25       00/272-030-0         25       00/272-030-0         25       00/272-030-0         25       00/272-030-0         25       00/272-030-0         25       00/272-030-0         25       00/272-030-0         25       00/272-030-0         25       00/272-030-0         25       00/272-030-0         25       00/272-030-0         25       00/272-030-0         25       00/272-030-0         26       00/272-030-0         26       00/272-030-0         26       00/272                                                                                                    | $\frac{1}{2 \text{ stress}} = \frac{1}{1074\text{ LL110 WHTELLS}} = \frac{1}{107229-000.00} + \frac{1}{10729-000.00} + \frac{1}{10729-00.00} + \frac{1}{10729-00.00} + \frac{1}{10729-00.00} + \frac{1}{10729-00.00} + \frac{1}{10729-00.00} + \frac{1}{10729-00.00} + \frac{1}{10729-00.00} + \frac{1}{10729-00.00} + \frac{1}{$ | 1 /mi nh                                                                                                    |                                                                                            | FP24-01112                                                                                                    | 1                                           |                                                                                                    |                                |                                                                                                    |
| X ###         INSTALLATION NUTRIALS           Image: Set of the instance of the instance of the inst                                                                                                    | x = ## it         ist = 1         ist = 1                                                                                                    | JUESSURIES                                                                                                    |                                                                                            | 001-279-080-00                                                                                                    | (*4)                                        |                                                                                                    |                                |                                                                                                    |
|                                                                                                    | Introduction Number 12       Image: 12       Image: 12       Im                                                                                                    | 工事材料 INSTALL                                                                                                    | ATION MATERIALS                                                                            |                                                                                                    |                                             |                                                                                                    |                                |                                                                                                    |
| Image: State of the state of the state                                                                                                    | Image: Normal Number         Out-279-040-00           13-19 # \$ \$ \$ \$ \$ \$ \$ \$ \$ \$ \$ \$ \$ \$ \$ \$ \$ \$                                                                                                    |                                                                                                    |                                                                                            | CP24-03301                                                                                                    | 1                                           |                                                                                                    |                                |                                                                                                    |
| mt       LUXENT         REF REF REF       1         LINE REF REF       1         LINE REF       1 </td <td>Image       NUMBER         Image: Image:</td> <td>MOTALLATION MATERIALS</td> <td></td> <td>001-279-040-00</td> <td></td> <td></td> <td></td> <td></td>                                                                                                    | Image       NUMBER         Image: Image:                                                                                                    | MOTALLATION MATERIALS                                                                                                    |                                                                                            | 001-279-040-00                                                                                                    |                                             |                                                                                                    |                                |                                                                                                    |
| Instruction MANUE       Image: Image:                                                                                                    | Image: Instruction NAMAR       Image: Image:                                                                                                    | <b>四吾 DOCUMEN</b><br>装備要領書                                                                                                    | 210                                                                                        |                                                                                                    |                                             |                                                                                                    |                                |                                                                                                    |
| 1-1-0-0-10.4.       20       000-109-169-1+++         1-2-0-0-10.4.       20       000-109-169-1+++         1-2-0-0-10.4.       204-001.5.       244-2-001.2.         1-2-0-0-10.2.       000-000-000-000-000-000-000-000-000-00                                                                                                    | 1.1-КРАЯКДО(-1), ДКАЛОТОК КАТЕЛО.         1.1-КРАЯКДО(-1), ДКАЛОТОК КАТЕЛО.         1.1-КРАЯКДО(-1), ДКАЛОТОК КАТЕЛО.         201/WORT TO JANGKAR ST. NULL TO MUREER OF REPRESENTATIVE MATERIAL.         201/WORT TO JANGKAR ST. NULL TO MUREER OF REPRESENTATIVE MATERIAL.         201/WORT TO JANGKAR ST. NULL TO MUREER OF REPRESENTATIVE MATERIAL.         201/WORT TO JANGKAR ST. NULL TO MUREER OF REPRESENTATIVE MATERIAL.         201/WORT TO JANGKAR ST. NULL TO MUREER OF REPRESENTATIVE MATERIAL.         201/WORT TO JANGKAR ST. NULL TO MUREER OF REPRESENTATIVE MATERIAL.         201/WORT TO JANGKAR ST. NULL TO MUREER OF REPRESENTATIVE MATERIAL.         201/WORT TO JANGKAR ST. NULL TO MUREER OF REPRESENTATIVE MATERIAL.         201/WORT TO JANGKAR ST. NULL TO MUREER OF REPRESENTATIVE MATERIAL.         201/WORT TO JANGKAR ST. TO JANGKAR ST. NULL TO MUREER OF REPRESENTATIVE MATERIAL.         201/WORT TO JANGKAR ST. TO JANGKAR ST. NULL TO MUREER OF REPRESENTATIVE MATERIAL.         201/WORT TO JANGKAR ST. TO JANGKAR ST. NULL TO MUREER OF REPRESENTATIVE MATERIAL.         201/WORT TO JANGKAR ST. TO JANGKAR ST. TO                                                                                                    | NSTALLATION MANUAL                                                                                                    |                                                                                            | IM*-44950-*                                                                                                    | 1                                           |                                                                                                    |                                |                                                                                                    |
| 1.1 - # ФЯЯКО(~11, EKG.O(%3-) + EKL,ST)         1.00E MARKER RADAK WTI - #* MOUNTES THE COOK MARKER OF REPRESENTATIVE MATERIAL         1.00E MARKER RADAK WTI - #* MOUNTES THE COOK MARKER OF REPRESENTATIVE MATERIAL         1.00E MARKER RADAK WTI - #** MOUNTES THE COOK MARKER OF REPRESENTATIVE MATERIAL         1.00E MARKER RADAK WTI - #** MOUNTES THE COOK MARKER OF REPRESENTATIVE MATERIAL         1.00E MARKER RADAK WTI - #** MOUNTES THE COOK MARKER OF REPRESENTATIVE MATERIAL         (MEGO TIGLE, 8 # dig \$\mathbf{c}\$ \$\mathbf{c}\$ \$\mathbf{c}                                                                                                    | 1-1 * * * * * * * * * * * * * * * * * *                                                                                                    |                                                                                                    | 281 J                                                                                      | 000-199-169-1* **                                                                                                    |                                             |                                                                                                    |                                |                                                                                                    |
| PACKINGLIST       2440-x-9854 - 2 1/1         VR-7011-WIJ       A-3         NAME       OUTLINE       DESCRIPTION/CODE No. 0'TY         STATE       INSTALLATION MATERIALS       VR-7011-WIJ       A-4         Installation MATERIALS       VR-7011-WIJ       1         Tartiff       INSTALLATION MATERIALS       VR-7011-WIJ       1         Tartiff       INSTALLATION MATERIALS       OUT-279-130-00       1                                                                                                    | PACKINGLIST       2440-x-9854 - 2       1/1         WAME       OUTLINE       DESCRIPTION/CODE NA       0'TY         INSTALLATION MATERIALS       VR-7011-MIJ       A-4         INSTALLATION MATERIALS       VR-7011-MIJ       1         INSTALLATION MATERIALS       OP24-03501       1         INSTALLATION MATERIALS       OP24-03501       1         INSTALLATION MATERIALS       OP24-03501       1         INSTALLATION MATERIALS       OP24-03501       1         INSTALLATION MATERIALS       OP24-03501       1         INSTALLATION MATERIALS       OP24-03501       1         INSTALLATION MATERIALS       OP24-03601       1                                                                                                    | (略図の寸法は、参考値です。 DIME                                                                                                    | Ensions in drawing for referen                                                             | NCE ONLY.)<br>C448                                                                                                    | 35-Z03-H                                    | (路図の寸法は、参考値です。 DIM                                                                                                    | iensions in drawing for Refe   | rence only.)<br>C4485-Z04                                                                                                    |
| N A M E     O U T L I N E     DESCRIPTION/CODE Na.     O'TY       ユニット     UNIT       (107) 2/2     130     VR-7011-WIJ     1       (107) 2/2     130     VR-7011-WIJ     1       (107) 2/2     130     VR-7011-WIJ     1       (107) 2/2     1000-0229-681-000     1       (107) 2/2     1000-0229-681-000     1       (107) 2/2     1000-0229-681-000     1       (107) 2/2     1000-0229-681-000     1       (107) 2/2     1000-0229-683-000     1       (107) 2/2     1000-0229-683-000     1       (107) 2/2     1000-0229-683-000     1       (107) 2/2     1000-0229-683-000     1       (107) 2/2     1000-0229-683-000     1       (107) 2/2     11     1       (107) 2/2     11     1       (107) 2/2     11     1       (107) 2/2     11     1       (107) 2/2     11     1       (107) 2/2     11     1       (107) 2/2     11     1       (107) 2/2     11     1       (107) 2/2     11     1       (107) 2/2     11     1       (107) 2/2     11     1       (107) 2/2     11     1                                                                                                    | N A M E     O U T L I N E     DESCRIPTION/CODE Na.     O'TY       ユニット     UNIT       (107) 2/2     130     VR-7011-WIJ     1       (107) 2/2     130     VR-7011-WIJ     1       (107) 2/2     130     VR-7011-WIJ     1       (107) 2/2     1000-0228-681-000     1       (107) 2/2     1000-0228-681-00     1       (107) 2/2     1000-0228-681-00     1       (107) 2/2     1000-0228-681-00     1       (107) 2/2     1000-0228-683-00     1       (107) 2/2     1000-0228-683-00     1       (107) 2/2     1000-0228-683-00     1       (107) 2/2     1000-0228-683-00     1       (107) 2/2     1000-0228-683-00     1       (107) 2/2     1000-0228-683-00     1       (107) 2/2     1000-0228-683-00     1       (107) 2/2     1000-0228-683-00     1       (107) 2/2     1000-0228-683-00     1       (107) 2/2     1000-0228-683-00     1       (107) 2/2     1000-0228-683-00     1       (107) 2/2     1000-0228-683-00     1       (107) 2/2     1000-0228-683-00     1       (107) 2/2     1000-0228-683-00     1       (107) 2/2     10000-0228-683-00     1       <                                                                                                    | (路図の寸法は、参考値です。 DIME                                                                                                    | Ensions in drawing for referen                                                             | nce only.)<br>(44                                                                                                    | 35–Z03–H                                    | (路図の寸法は、参考値です。 DIM                                                                                                    | KENSIONS IN DRAWING FOR REFE   | rence only.)<br>C4485-Z04                                                                                                    |
| ユニット     UNIT       (70372)     130     VR-7011-WIJ     1       1C600PHONE     1     000-028-681-00     1       工事材料     INSTALLATION MATERIALS     000-028-683-00     1       工事材料     INSTALLATION MATERIALS     1       (P224-03501     1       001-279-130-00     1                                                                                                    | ユニット     UNIT       (70372)     130     VR-7011-WIJ     1       1C600PHONE     1     000-028-681-00     1       工事材料     INSTALLATION MATERIALS     000-028-683-00     1       工事材料     INSTALLATION MATERIALS     1       WATERIALS     001-279-130-00     1                                                                                                    | (略図の寸法は、参考値です。 DIME<br>PACKI<br>VR-7011-NIJ                                                                                                    |                                                                                            | NCE ONLY.)<br>C446<br>2440-X-9854 -2                                                                                                    | 35-Z03-H                                    | (路図の寸法は、参考値です。 DIM<br>PACK I<br>VR-7012W-MIJ                                                                                                    | NGLIST                         | RENCE ONLY.)<br>C4485-Z04<br>2440-X-9855 -2 1/<br>A-4                                                                                                    |
| 170/172         130         VR-7011-MIJ         1           IGROPHONE         1         000-028-681-00         1           T###         INSTALLATION MATERIALS         000-028-681-00         1           T###         INSTALLATION MATERIALS         000-028-683-00         1           T###         INSTALLATION MATERIALS         000-028-683-00         1           INSTALLATION MATERIALS         000-028-681-00         1                                                                                                    | 1792727<br>10800PHONE 1792730 1792730 179274130 179274130 1792740100 179274130 179274130 179274130 179274130 179274130 179274130 179274130 179274130 179274130 179274130 179274130 179274130 179274130 179274130 179274130 179274130 179274130 179274130 179274130 179274130 179274130 179274130 179274130 179274130 179274130 179274130 179274130 179                                                                                                    | (略図の寸法は、参考値です。 DIME<br><b>PACKI</b><br><b>VR-7011-WIJ</b><br>NAME                                                                                                    |                                                                                            | VCE ONLY.)<br>C448<br>2440-X-9854 -2<br>DESCRIPTION/CODE No.                                                                             | 35-Z03-H<br>1/1<br>А-З<br>0°ТҮ              | (路図の寸法は、参考値です。 DIM<br>PACK I<br>VR-7012W-MIJ<br>NAME                                                                                                    | NG LIST                        | RENCE ONLY.)<br>C4485-Z04<br>2440-X-9855 -2 1/<br>A-4<br>DESCRIPTION/CODE No. 0'TY                                                                                                    |
| ICCOPHONE         1         INSTALLATION MATERIALS         INSTALLATION MATERIALS           工事材料         INSTALLATION MATERIALS         INSTALLATION MATERIALS         INSTALLATION MATERIALS           STALLATION MATERIALS         INSTALLATION MATERIALS         INSTALLATION MATERIALS         INSTALLATION MATERIALS           UP24-03501         1         INSTALLATION MATERIALS         INSTALLATION MATERIALS         INSTALLATION MATERIALS                                                                                                    | ICCOPHONE         41         INSTALLATION MATERIALS         INSTALLATION MATERIALS           正華材料         INSTALLATION MATERIALS         INSTALLATION MATERIALS         INSTALLATION MATERIALS           INSTALLATION MATERIALS         INSTALLATION MATERIALS         INSTALLATION MATERIALS         INSTALLATION MATERIALS           INSTALLATION MATERIALS         INSTALLATION MATERIALS         INSTALLATION MATERIALS         INSTALLATION MATERIALS                                                                                                    | (略図の寸法は、参考値です。 DIME<br><b>PACKI</b><br>VR-7011-MIJ<br>NAME<br>ユニット UNIT                                                                                                    |                                                                                            | VCE ONLY.)<br>C448<br>2440-X-9854 -2<br>DESCRIPTION/CODE No.                                                                             | 35-Z03-H<br>1/1<br>A-3<br>0' TY             | (路図の寸法は、参考値です。 DIM<br><b>PACKI</b><br><b>VR-7012W-MIJ</b><br>NAME<br>ユニット UNIT                                                                                                    | NG LIST                        | RENCE ONLY.)<br>C4485-Z04<br>2440-X-9855 -2 1/<br>A-4<br>DESCRIPTION/CODE No. 0'TY                                                                                                    |
| 工事材料         INSTALLATION MATERIALS           1         (P24-03501         1           NSTALLATION MATERIALS         (P24-03501         1           INSTALLATION MATERIALS         (P24-03601         1           INSTALLATION MATERIALS         (P24-03601         1                                                                                                    | 工事材料         INSTALLATION MATERIALS           単材料         (P24-03501           NSTALLATION MATERIALS         (P24-03601           001-279-130-00         1                                                                                                    | (略図の寸法は、参考値です。 DIME<br>PACKI<br>VR-7011-NIJ<br>NAME<br>ユニット UNIT<br>(10022)                                                                                                    |                                                                                            | VCE ONLY.)<br>C44(<br>2440-X-9854 -2<br>DESCRIPTION/CODE No.                                                                             | 35-203-H<br>A-3<br>0'TY                     | (路図の寸法は、参考値です。 DIM<br><b>PACKI</b><br><b>VR-7012W-MIJ</b><br>NAME<br><u>ユニット UNIT</u><br>防水型でク                                                                                                    | NGLIST<br>0 UTLINE             | RENCE ONLY.)<br>C4485-Z04<br>2440-X-9855 -2 1/<br>A-4<br>DESCRIPTION/CODE No. 0'TY<br>VR-7012/P-MIJ 1                                                                                                    |
| CP24-03501         1           Installation materials         CP24-03501         1           001-279-130-00         1                                                                                                    | CP24-03501         1           Installation materials         CP24-03601         1           001-279-130-00         1                                                                                                    | (略図の寸法は、参考値です。 DIME<br>PACKI<br>VR-7011-NIJ<br>NAME<br>ユニット UNIT<br>(外D212)<br>ICROPHONE                                                                                             |                                                                                            | VCE ONLY.)<br>C448<br>24A0-X-9854 -2<br>DESCRIPTION/CODE No.<br>VR-7011-MIJ<br>000-028-681-00                                            | 35-203-H<br>A-3<br>0'TY<br>1                | (路図の寸法は、参考値です。 DIM<br>PACKI<br>VR-7012W-MIJ<br>NAME<br>ユニット UNIT<br>防水型マイク<br>WATERPROOF MICROPHONE                                                                                                    |                                | RENCE ONLY.)<br>C4485-Z04<br>24A0-X-9855 -2 1/<br>A-4<br>DESCRIPTION/CODE No. 0'TY<br>VR-7012W-MIJ 1                                                                                                    |
| 001-279-130-00 001-279-140-00 001-279-140-00                                                                                                    | 001-279-130-00 001-279-140-00 001-279-140-00                                                                                                    | (略図の寸法は、参考値です。 DIME<br>PACKI<br>VR-7011-WIJ<br>NAME<br>ユニマト UNIT<br>(19074ン)<br>IICROPHONE<br>工事材料 INSTALL<br>であただ                                                                   | NGLIST<br>0 UTLINE                                                                         | VCE ONLY.)<br>C448<br>2440-X-9854 -2<br>DESCRIPTION/CODE No.<br>VR-7011-WIJ<br>000-028-681-00                                            | 35-Z03-H<br>1/1<br>A-3<br><u>0' TY</u><br>1 | (略図の寸法は、参考値です。 DIM<br><b>PACKI</b><br><b>VR-7012W-MIJ</b><br>NAME<br><u>ット UNIT</u><br>防水型でク<br>WATERPROOF MICROPHONE<br><u>- 取料料</u><br>T 取料料                                                                                                    | NGLIST<br>0 UTLINE<br>0 UTLINE | RENCE ONLY.)<br>C4485-Z04<br>2440-X-9855 -2 1/<br>A-4<br>DESCRIPTION/CODE No. 0'TY<br>VR-7012W-MIJ<br>1<br>1                                                                                                    |
|                                                                                                    |                                                                                                    | (略図の寸法は、参考値です。 DIME<br>PACKI<br>VR-7011-MIJ<br>NAME<br>ユニット UNIT<br>(クロフォン)<br>ICROPHONE<br>工事材料 INSTALL<br>C事材料                                                                     |                                                                                            | VICE ONLY.)<br>C448<br>2440-X-9854 -2<br>DESCRIPTION/CODE No.<br>VR-7011-MIJ<br>000-028-681-00<br>CP24-03501                             | 35-Z03-H<br>A-3<br>0°TY<br>1                | (略図の寸法は、参考値です。 DIM<br>PACKI<br>VR-7012W-MIJ<br>NAME<br>ユニット UNIT<br>防水型イク<br>WATERPROOF MICROPHONE<br>工事材料 INSTAL<br>工事材料                                                                                                    | NGLIST<br>0 UTLINE             | RENCE ONLY.)<br>C4485-Z04<br>2440-X-9855 -2 1/<br>A-4<br>DESCRIPTION/CODE No. 0 TY<br>VR-7012W-MIJ 1<br>1<br>CP24-03601 1                                                                                                    |
|                                                                                                    |                                                                                                    | (略図の寸法は、参考値です。 DIME<br><b>PACKI</b><br><b>VR-7011-HIJ</b><br><u>N A M E</u><br><u>ユニット UNIT</u><br><u>1/07</u> 27<br>CROPHONE<br><u>王専材料 INSTALL</u><br>車材料<br>ISTALLATION MATERIALS | NGLIST<br>0 UTLINE                                                                         | VCE ONLY.)<br>C448<br>2440-X-9854 -2<br>DESCRIPTION/CODE №.<br>VR-7011-MIJ<br>000-028-681-00<br>CP24-03501<br>001-279-130-00             | 35-Z03-H<br>A-3<br>O'TY<br>1                | (略図の寸法は、参考値です。 DIM<br>PACKI<br>VR-7012W-MIJ<br>NAME<br>ユニット UNIT<br>防水型17<br>WATERPROOF WICROPHONE<br>エ事材料<br>INSTALLATION WATERIALS                                                                                                    | NGLIST<br>0 UTLINE<br>0 UTLINE | RENCE ONLY.)<br>C4485-Z04<br>2440-X-9855 -2 1/<br>A-4<br>DESCRIPTION/CODE No. 0 TY<br>VR-7012W-MIJ 1<br>1<br>CP24-03601 1                                                                                                    |
|                                                                                                    |                                                                                                    | (略図の寸法は、参考値です。 DIME<br><b>PACKI</b><br><b>VR-7011-MIJ</b><br>NAME<br>ユニット UNIT<br>行の322<br>ICROPHONE<br>工事材料 INSTALL<br>事材料<br>STALLATION MATERIALS                                  | NGLIST<br>0 UTLINE<br>0 UTLINE<br>0 UTLINE                                                 | VICE ONLY.) C446 2440-X-9854 -2 DESCRIPTION/CODE No. VR-7011-#IJ 000-028-681-00 CP24-03501 001-279-130-00                                | 35-203-H<br>1/1<br>A-3<br>0' TY<br>1<br>1   | (路図の寸法は、参考値です。 DIM<br>中国の<br>中国の<br>中国の<br>中国の<br>中国の<br>中国の<br>中国の<br>中国の                                                                                                    | AENSIONS IN DRAWING FOR REFE   | RENCE ONLY.)<br>C4485-Z04<br>2440-X-9855 -2 1/<br>A-4<br>DESCRIPTION/CODE No. 0'TY<br>VR-7012N-MIJ 1<br>000-028-683-00 1<br>CP24-03601 1                                                                                                    |
|                                                                                                    |                                                                                                    | (略図の寸法は、参考値です。 DIME<br>PACKI<br>VR-7011-MIJ<br>NAME<br>ユニット UNIT<br>(2027)<br>CROPHONE<br>正常材料 INSTALL<br>薄材料<br>ISTALLATION MATERIALS                                               | NGLIST                                                                                     | VICE ONLY.)<br>C446<br>2440-X-9854 -2<br>DESCRIPTION/CODE No.<br>VR-7011-MIJ<br>0000-028-681-00<br>CP24-03501<br>001-279-130-00          | 35-Z03-H<br>A-3<br><u>0' TY</u><br>1        | (略図の寸法は、参考値です。 DIM<br>の<br>日本の<br>の<br>日本の<br>に<br>の<br>日本の<br>に<br>の<br>日本の<br>に<br>の<br>日本の<br>に<br>の<br>日本の<br>に<br>の<br>に<br>の<br>に<br>の<br>に<br>の<br>に<br>の<br>に<br>の<br>に<br>の<br>に<br>の<br>に<br>の<br>に<br>の<br>に<br>の<br>に<br>の<br>に<br>の<br>に<br>の<br>に<br>の<br>に<br>の<br>に<br>の<br>の<br>に<br>の<br>の<br>に<br>の<br>の<br>に<br>の<br>の<br>に<br>の<br>の<br>に<br>の<br>の<br>の<br>に<br>の<br>の<br>に<br>の<br>の<br>の<br>に<br>の<br>の<br>の<br>に<br>の<br>の<br>の<br>に<br>の<br>の<br>の<br>に<br>の<br>の<br>の<br>に<br>の<br>の<br>の<br>の<br>で<br>の<br>の<br>こ<br>の<br>の<br>の<br>に<br>の<br>の<br>の<br>に<br>の<br>の<br>の<br>こ<br>の<br>の<br>う<br>い<br>の<br>に<br>の<br>の<br>の<br>に<br>の<br>の<br>の<br>に<br>の<br>の<br>の<br>の<br>に<br>の<br>の<br>の<br>の<br>の<br>に<br>の<br>の<br>の<br>の<br>の<br>に<br>の<br>の<br>の<br>の<br>の<br>の<br>の<br>に<br>の<br>の<br>の<br>の<br>の<br>の<br>の<br>の<br>の<br>の<br>の<br>の<br>の | AENSIONS IN DRAWING FOR REFE   | RENCE ONLY.) C4485-Z04 2440-X-9855 -2 1/ A-4 DESCRIPTION/CODE No. 0 TY VR-7012W-MIJ 1 000-028-683-00 1 CP24-03601 1                                                                                                    |
|                                                                                                    |                                                                                                    | (略図の寸法は、参考値です。 DIME                                                                                                    | NGLIST<br>0 UTLINE<br>0 UTLINE<br>0 UTLINE<br>0 UTLINE<br>0 UTLINE<br>0 UTLINE             | VICE ONLY.) C448 2440-X-9854 -2 DESCRIPTION/CODE No. VR-7011-MIJ 0000-028-681-00 CP24-03501 001-279-130-00                               | 35-Z03-H<br>A-3<br><u>0' TY</u><br>1<br>1   | (略図の寸法は、参考値です。 DIM<br>の<br>日本の<br>日本の<br>日本の<br>日本の<br>日本の<br>日本の<br>日本の                                                                                                    | AENSIONS IN DRAWING FOR REFE   | RENCE ONLY.) C4485-Z04 C4485-Z04 C44 |
|                                                                                                    |                                                                                                    | (略図の寸法は、参考値です。 DIME<br>PACKI<br>VR-7011-MIJ<br>NAME<br>ユニット UNIT<br>(2072)<br>ICROPHONE<br>工事材料 INSTALL<br>事材料<br>NSTALLATION MATERIALS                                              | NGLIST<br>0 UTLINE<br>0 UTLINE<br>0 UTLINE<br>0 UTLINE<br>0 UTLINE<br>0 UTLINE             | VICE ONLY.) C448 2440-X-9854 -2 DESCRIPTION/CODE No. VIR-7011-MIJ 0000-028-681-00 CP24-03501 001-279-130-00                              | 35-Z03-H<br>A-3<br><u>0'TY</u><br>1<br>1    | (略図の寸法は、参考値です。 DM                                                                                                    | NGLIST<br>0 UTLINE<br>0 UTLINE | RENCE ONLY.) C4485-Z04 C4485-Z04 C4485-Z04 C4485-Z0 C4485-Z0 C4485 |
|                                                                                                    |                                                                                                    | (略図の寸法は、参考値です。 DIME<br>PACKI<br>VR-7011-MIJ<br>NAME<br>ユニット UNIT<br>(7972)<br>ICROPHONE<br>工事材料 INSTALL<br>第材料<br>ISTALLATION MATERIALS                                              | NGLIST<br>0 UTLINE<br>0 UTLINE<br>0 UTLINE<br>0 UTLINE<br>0 UTLINE<br>0 UTLINE             | UTERS.<br>NCE ONLY.)<br>C448<br>2440-X-9854 -2<br>DESCRIPTION/CODE №.<br>VR-7011-WIJ<br>000-023-681-00<br>001-279-130-00                 | 35-Z03-H<br>A-3<br>0'TY<br>1<br>1           | (略図の寸法は、参考値です。 DM                                                                                                    | AENSIONS IN DRAWING FOR REFE   | RENCE ONLY.) C4485-204 2440-X-9855 -2 1/ A-4  DESCRIPTION/CODE No. 0 TY VR-7012W-HIJ 1 CF24-03601 1 CF24-03601 1                                                                                                    |
|                                                                                                    |                                                                                                    | (略図の寸法は、参考値です。 DIME<br>PACKI<br>VR-7011-MIJ<br>NAME<br>ユニット UNIT<br>(7972)<br>ICROPHONE<br>工事材料<br>INSTALL<br>STALLATION MATERIALS                                                   | NGLIST<br>0 UTLINE<br>0 UTLINE<br>0 UTLINE<br>0 UTLINE<br>0 UTLINE<br>0 UTLINE             | VICE ONLY.)<br>C448<br>2440-X-9854 -2<br>DESCRIPTION/CODE №.<br>VR-7011-WIJ<br>000-028-681-00<br>CP24-03501<br>001-279-130-00            | 35-Z03-H<br>1/1<br>A-3<br>0'TY<br>1<br>1    | (略図の寸法は、参考値です。 DM                                                                                                    | AENSIONS IN DRAWING FOR REFE   | RENCE ONLY.) C4485-204 2440-X-9855 -2 1/ A-4  DESCRIPTION/CODE No. 0 TY VR-7012W-MIJ 1  CP24-03601 1  CP24-03601 1                                                                                                    |
|                                                                                                    |                                                                                                    | (略図の寸法は、参考値です。 DIME<br>PACKI<br>VR-7011-MIJ<br>NAME<br>ユニット UNIT<br>//07/2<br>ICROPHONE<br>工事材料<br>INSTALL<br>STALLATION MATERIALS                                                   | NGLIST<br>0 UTLINE<br>0 UTLINE<br>0 UTLINE<br>0 UTLINE<br>0 UTLINE<br>0 UTLINE             | VICE ONLY.) C448 2440-X-9854 -2 DESCRIPTION/CODE No. VIR-7011-MI.J 000-028-681-00 CP24-03501 CP24-03501 001-279-130-00                   | 35-Z03-H<br>1/1<br>A-3<br>0° TY<br>1<br>1   | (略図の寸法は、参考値です。 DM                                                                                                    | AENSIONS IN DRAWING FOR REFE   | RENCE ONLY.) C4485-204 2440-X-9855 -2 1/ A-4  DESCRIPTION/CODE No. 0 TY VR-7012W-MIJ 1 0000-028-683-00 1 CP24-03601 1                                                                                                    |
|                                                                                                    |                                                                                                    | (略図の寸法は、参考値です。 DIME<br>PACKI<br>VR-7011-NIJ<br>NAME<br>ユニット UNIT<br>'907 <sup>2</sup><br>CROPHONE<br>工事材料<br>INSTALL<br>著材料<br>INSTALL<br>ATION MATERIALS                            | NGLIST<br>0 UTLINE<br>0 UTLINE<br>0 UTLINE                                                 | VICE ONLY.)<br>C448<br>2440-X-9854 -2<br>DESCRIPTION/CODE No.<br>VR-7011-WIJ<br>000-028-681-00<br>CP24-03501<br>001-279-130-00           | 35-Z03-H<br>1/1<br>A-3<br>0'TY<br>1         | (略図の寸法は、参考値です。 DM                                                                                                    | AENSIONS IN DRAWING FOR REFE   | RENCE ONLY.) C4485-Z04 2440-X-9855 -2 1/ A-4  DESCRIPTION/CODE No. 0 TY VR-7012W-MIJ. 1 0000-028-683-00 1 CP24-03601 1                                                                                                    |
|                                                                                                    |                                                                                                    | (略図の寸法は、参考値です。 DIME<br>PACKI<br>VR-7011-MIJ<br>NAME<br>ユニット UNIT<br>(7077)<br>ICROPHONE<br>工事材料 INSTALL<br>等材料<br>NSTALLATION MATERIALS                                              | NGLIST<br>0 UTLINE                                                                         | VICE ONLY.) C448 2440-X-9854 -2 DESCRIPTION/CODE No. VR-7011-MIJ 000-028-681-00 CP24-03501 001-279-130-00                                | 35-203-H<br>1/1<br>A-3<br>0'TY<br>1<br>1    | (略図の寸法は、参考値です。 DM                                                                                                    | AENSIONS IN DRAWING FOR REFE   | RENCE ONLY.) C4485-Z04 C4485-Z04 C4485-Z04 C4485-Z0 C4485-Z0 C4485 |
|                                                                                                    |                                                                                                    | (略図の寸法は、参考値です。 DIME<br>PACKI<br>VR-7011-MIJ<br>NAME<br>ユニット UNIT<br>(20072)<br>ICROPHONE<br>工事材料 INSTALL<br>E事材料<br>NSTALLATION MATERIALS                                            | NGLIST<br>0 UTLINE                                                                         | UTERS.<br>NCE ONLY.)<br>C448<br>2440-X-9854 -2<br>DESCRIPTION/CODE No.<br>VR-7011-41J<br>000-028-681-00<br>CP24-03501<br>001-279-130-00  | 35-203-H<br>1/1<br>A-3<br>0'TY<br>1<br>1    | (略図の寸法は、参考値です。 DM                                                                                                    | AENSIONS IN DRAWING FOR REFE   | RENCE ONLY.) C4485-Z04 C4485-Z04 C4485-Z04 C4485-Z0 C4485-Z0 C4485 |
|                                                                                                    |                                                                                                    | (略図の寸法は、参考値です。 DIME<br>PACKI<br>VR-7011-WIJ<br>NAME<br>ユニット UNIT<br>1(19074ン<br>110ROPHONE<br>工事材料<br>INSTALLATION MATERIALS                                                         | NGLIST<br>0 UTLINE<br>0 UTLINE<br>0 UTLINE<br>0 UTLINE<br>0 UTLINE<br>0 UTLINE<br>0 UTLINE | UTERS.<br>NCE ONLY.)<br>C448<br>2440-X-9854 -2<br>DESCRIPTION/CODE No.<br>VR-7011-MIJ<br>000-028-681-00<br>CP24-03501<br>001-279-130-00  | 35-Z03-H<br>1/1<br>A-3<br>0° TY<br>1<br>1   | (略図の寸法は、参考値です。 DM                                                                                                    | AENSIONS IN DRAWING FOR REFE   | RENCE ONLY.) C4485-204 C4485-204 C4485-20 C4485-20 C4485- |
|                                                                                                    |                                                                                                    | (略図の寸法は、参考値です。 DIME<br>PACKI<br>VR-7011-WIJ<br>NAME<br>ユニット UNIT<br>(1/9074)<br>IIGROPHONE<br>工事材料 INSTALL<br>T事材料<br>INSTALLATION MATERIALS                                         | NGLIST<br>0 UTLINE<br>0 UTLINE<br>0 UTLINE<br>0 UTLINE<br>0 UTLINE<br>0 UTLINE             | UTERS.<br>NCE ONLY.)<br>C448<br>2440-X-9854 -2<br>DESCRIPTION/CODE No.<br>VR-7011-MIJ<br>000-028-681-00<br>CP24-03501<br>001-279-130-00  | 35-Z03-H                                    | (略図の寸法は、参考値です。 DM                                                                                                    | AENSIONS IN DRAWING FOR REFE   | RENCE ONLY.) C4485-204 C4485-204 C4485-20 C4485-20 C4485- |
|                                                                                                    |                                                                                                    | (略図の寸法は、参考値です。 DIME<br>PACKI<br>VR-7011-MIJ<br>NAME<br>ユニット UNIT<br>(7072)<br>ICROPHONE<br>工事材料 INSTALL<br>E単材料<br>NSTALLATION MATERIALS                                             | NGLIST<br>0 UTLINE<br>0 UTLINE<br>0 UTLINE<br>0 UTLINE<br>0 UTLINE<br>0 UTLINE             | UTERS.<br>NCE ONLY.)<br>C448<br>2440-X-9854 -2<br>DESCRIPTION/CODE No.<br>VR-7011-4/1J<br>000-028-681-00<br>CP24-03501<br>001-279-130-00 | 35-Z03-H                                    | (略図の寸法は、参考値です。 DM                                                                                                    | AENSIONS IN DRAWING FOR REFE   | RENCE ONLY.) C4485-204 C4485-204 C4485-20 C4485-20 C4485- |
|                                                                                                    |                                                                                                    | (略図の寸法は、参考値です。 DIME<br>PACKI<br>VR-7011-MIJ<br>NAME<br>ユニット UNIT<br>(19074)<br>ICROPHONE<br>工業材料 INSTALL<br>E単材料<br>NSTALLATION MATERIALS                                            | NGLIST<br>0 UTLINE<br>0 UTLINE<br>0 UTLINE<br>0 UTLINE<br>0 UTLINE<br>0 UTLINE             | UTERS.<br>NCE ONLY.)<br>C448<br>2440-X-9854 -2<br>DESCRIPTION/CODE No.<br>VR-7011-MIJ<br>000-028-681-00<br>CP24-03501<br>001-279-130-00  | 35-Z03-H                                    | (略図の寸法は、参考値です。 DM                                                                                                    | AENSIONS IN DRAWING FOR REFE   | RENCE ONLY.) C4485-Z04 C4485-Z04 C4485-Z0 C4485-Z0 C4485- |
|                                                                                                    |                                                                                                    | (略図の寸法は、参考値です。 DIME<br>PACKI<br>VR-7011-MIJ<br>NAME<br>ユニット UNIT<br>(19074)<br>ICROPHONE<br>工業材料 INSTALL<br>であれれ<br>NSTALLATION MATERIALS                                            | ATION MATERIALS                                                                            | UTERS.<br>NCE ONLY.)<br>C448<br>2440-X-9854 -2<br>DESCRIPTION/CODE No.<br>VR-7011-MIJ<br>0000-028-681-00<br>CP24-03501<br>001-279-130-00 | 35-Z03-H                                    | (略図の寸法は、参考値です。 DM                                                                                                    | AENSIONS IN DRAWING FOR REFE   | RENCE ONLY.) C4485-204 C4485-204 C4485-20 C4485-20 C4485- |
|                                                                                                    |                                                                                                    | (略図の寸法は、参考値です。 DIME<br>PACKI<br>VR-7011-MIJ<br>NAME<br>ユニット UNIT<br>(1977)<br>ICROPHONE<br>王華材料<br>STALLATION MATERIALS                                                              | NGLIST<br>0 UTLINE<br>0 UTLINE<br>0 UTLINE<br>0 UTLINE<br>0 UTLINE<br>0 UTLINE             | UTERS.<br>NCE ONLY.)<br>C448<br>2440-X-9854 -2<br>DESCRIPTION/CODE No.<br>VR-7011-41.J<br>000-028-681-00<br>CP24-03501<br>001-279-130-00 | 35-203-H                                    | (略図の寸法は、参考値です。 DM                                                                                                    | AENSIONS IN DRAWING FOR REFE   | RENCE ONLY.) C4485-204 C4485-204 C4485-20 C4485-20 C4485- |
|                                                                                                    |                                                                                                    | (略図の寸法は、参考値です。 DIME<br>PACKI<br>VR-7011-NIJ<br>NAME<br>ユニット UNIT<br>70772<br>CROPHONE<br>王事材料 INSTALL<br>事材料<br>ISTALLATION MATERIALS                                                | ATION MATERIALS                                                                            | UTERS.<br>NCE ONLY.)<br>C448<br>2440-X-9854 -2<br>DESCRIPTION/CODE No.<br>VR-7011-#1.J<br>000-028-681-00<br>CP24-03501<br>001-279-130-00 | 35-203-H                                    | (略図の寸法は、参考値です。 DM                                                                                                    | AENSIONS IN DRAWING FOR REFE   | RENCE ONLY.) C4485-Z04 C4485-Z04 C4485-Z0 C4485-Z0 C4485- |
|                                                                                                    |                                                                                                    | (略図の寸法は、参考値です。 DIME<br>PACKI<br>VR-7011-HIJ<br>NAME<br>ユニット UNIT<br>70772<br>CROPHONE<br>王季材料 INSTALL<br>事材料<br>STALLATION MATERIALS                                                 | ATION MATERIALS                                                                            | UTERS.<br>NCE ONLY.)<br>C448<br>2440-X-9854 -2<br>DESCRIPTION/CODE No.<br>VR-7011-MIJ<br>000-028-681-00<br>001-279-130-00                | 35-203-H                                    | (略図の寸法は、参考値です。 DIA                                                                                                    | AENSIONS IN DRAWING FOR REFE   | RENCE ONLY.) C4485-Z04 C4485-Z04 C4485-Z0 C4485-Z0 C4485- |
|                                                                                                    |                                                                                                    | (略図の寸法は、参考値です。 DIME<br>PACKI<br>VR-7011-WIJ<br>NAME<br>ユニット UNIT<br>(7977)<br>ICROPHONE<br>王事材料<br>STALLATION MATERIALS                                                              | ATION MATERIALS                                                                            | UTERS.<br>NCE ONLY.)<br>C448<br>2440-X-9854 -2<br>DESCRIPTION/CODE No.<br>VR-7011-#IJ<br>000-028-681-00<br>001-279-130-00                | 35-203-H                                    | (略図の寸法は、参考値です。 DIA                                                                                                    | AENSIONS IN DRAWING FOR REFE   | RENCE ONLY.) C4485-Z04 C4485-Z04 C4485-Z04 C4485-Z0 C4485-Z0 C4485 |

| N A M E         O U T L I N E         DESCRIPTION/CODE No.           ユニット         UNIT         UNIT         IF-7100*           ビデオLAN2x <sup>-1-9</sup> 25         111         IF-7100*           VIDEO LAN CONVERTER         25         000-025-278-00         **           予備品         SPARE PARTS         000-025-278-00         **           予備品         SPARE PARTS         001-279-110-00         **           工事材料         INSTALLATION MATERIALS         CP24-03701         001-279-120-00                                                                                                    |                                                                                                    | NAME<br>ユニット UI<br>ビメラ・フゲ・フゲー<br>SENSOR ADAPTER<br>予備品 SI<br>予備品<br>SPARE PARTS<br>工事材料 II<br>工事材料                                          |                                                                                                    | E DESCRIPTION/<br>MC-3000S<br>6 000-020-52<br>> SP24-00701                  | CODE No. Q'TY<br>22-00 1                                                                                 |
|----------------------------------------------------------------------------------------------------|----------------------------------------------------------------------------------------------------|----------------------------------------------------------------------------------------------------|----------------------------------------------------------------------------------------------------|-----------------------------------------------------------------------------|----------------------------------------------------------------------------------------------------|
| ユニット UNIT<br>デオルAIコンパーラ<br>7月100 LAN COWVERTER<br>予備品 SPARE PARTS<br>予備品 SPARE PARTS<br>予備品 SPARE PARTS<br>丁本材料 INSTALLATION MATERIALS<br>工本材料 INSTALLATION MATERIALS<br>CP24-03701<br>CP24-03701<br>CP34-03701<br>CP34-03701<br>CP34-0370<br>CP34-03701<br>CP34-0370<br>CP34-0370<br>CP34- |                                                                                                    | ユニット UI<br>ヒメーフゲブ ラー<br>SENSOR ADAPTER<br>予備品 SI<br>予備品<br>SPARE PARTS<br>工事材料 II<br>工事材料                                                   | ARE PARTS                                                                                                    | 6 MC-3000S<br>000-020-52<br>> SP24-00701                                    | 1                                                                                                    |
| 25     25     1111     1F-7100*       Albeo LAN CONVERTER     25     000-025-278-00     ***       予備品     SPARE PARTS     000-025-278-00     ***       予備品     SPARE PARTS     SP24-01201     001-279-110-00       工事材料     INSTALLATION MATERIALS     CP24-03701       INSTALLATION MATERIALS     001-279-120-00                                                                                                    |                                                                                                    | EXF-19 5 9 5-<br>SENSOR ADAPTER<br>予備品<br>SPARE PARTS<br>工事材料   <br>工事材料                                                                    | PARE PARTS                                                                                                    | 6 000-020-52                                                                | 1                                                                                                    |
| IDEO LAN CONVERTER         231 (1000 minute)           予備品         000-025-278-00 ***           予備品         59ARE PARTS           予備品         5924-01201           SPARE PARTS         001-279-110-00           工事材料         INSTALLATION MATERIALS           INSTALLATION MATERIALS         001-279-120-00                                                                                                    |                                                                                                    | SENSOR ADAPTER<br>予備品<br>SPARE PARTS<br>工事材料   <br>工事材料                                                                                     |                                                                                                    | 6 000-020-52                                                                | 22-00                                                                                                    |
| 学備品         SPARE PARTS         SPARE PARTS           予備品         SPARE PARTS         SP24-01201           SPARE PARTS         001-279-110-00           工事材料         INSTALLATION MATERIALS           INSTALLATION MATERIALS         (P24-03701)           INSTALLATION MATERIALS         001-279-120-00                                                                                                    |                                                                                                    | <b>予備品 SI</b><br>予備品<br>SPARE PARTS<br><b>工事材料 II</b><br>工事材料                                                                               |                                                                                                    | > SP24-00701                                                                |                                                                                                    |
| 李備品<br>SPARE PARTS  INSTALLATION MATERIALS  エ事材料  INSTALLATION MATERIALS  (CP24-03701  (CP24-03701 (CP24-03701 (CP24-03701 (CP24-03701 (CP24-03701 (CP24-03701 (CP24-03701 (CP24-0370 (CP24-0370 (CP24-0                                                                                                    |                                                                                                    | 予備品<br>SPARE PARTS<br>工事材料 []<br>工事材料                                                                                                    |                                                                                                    | > SP24-00701                                                                |                                                                                                    |
| SPARE PARTS         SP24-01201           工事材料         INSTALLATION MATERIALS           工事材料         CP24-03701           NSTALLATION MATERIALS         001-279-120-00                                                                                                    |                                                                                                    | SPARE PARTS<br>工事材料 II<br>工事材料                                                                                                    |                                                                                                    | > SP24-00/01                                                                |                                                                                                    |
| 工事材料         INSTALLATION MATERIALS           工事材料         INSTALLATION MATERIALS           工事材料         CP24-03701           INSTALLATION MATERIALS         001-279-120-00                                                                                                    |                                                                                                    | <b>工事材料   </b><br>工事材料                                                                                                    |                                                                                                    |                                                                             | '                                                                                                    |
| 工事材料 INSTALLATION MATERIALS O01-279-120-00                                                                                                    |                                                                                                    | 工事材料                                                                                                    | ISTALLATION MATCRIALS                                                                                                    | 001-370-67                                                                  | 70-00                                                                                                    |
| INSTALLATION MATERIALS                                                                                                    |                                                                                                    |                                                                                                    |                                                                                                    |                                                                             |                                                                                                    |
| 001-279-120-00                                                                                                    |                                                                                                    | INSTALLATION MATERIALS                                                                                                    |                                                                                                    | > <u>CP24-02401</u>                                                         | 1                                                                                                    |
|                                                                                                    | 1    L                                                                                                    |                                                                                                    | <u> </u>                                                                                                    | 001-370-68                                                                  | 30-00                                                                                                    |
|                                                                                                    |                                                                                                    |                                                                                                    |                                                                                                    |                                                                             |                                                                                                    |
| コード番号末尾の[++]は、選択品の代表コードを変します。<br>CODE NUMBER ENDING WITH "++" INDICATES THE CODE NUMBER OF REPRESENTATIVE MATERIAL.                                                                                                    |                                                                                                    |                                                                                                    |                                                                                                    |                                                                             |                                                                                                    |
| コード番号末尾の[++]は、選択品の代表コードを表します。<br>CODE NUMBER ENDING WITH <sup>*</sup> ++ <sup>*</sup> INDICATES THE CODE NUMBER OF REPRESENTATIVE MATERAL.<br>型式 コード番号が2股の場合、下段より上段に代わる通波期品であり、どちらかが入っています。なお、品質は変わりません。<br>TWO TYPES AND CODES MAY BE LISTED FOR AN ITEM. THE LOWER PRODUCT MAY BE SHIPPED IN PLACE OF THE L<br>PRODUCT_QUALITY IS THE SAME.<br>(略図の 寸法は、参考値です。 DIMENSIONS IN DRAWING FOR REFERENCE ONLY.)<br>C44                                                                                                    | ,<br>иррек<br>185-Z07-A                                                                                                    | 型式/コード番号が2段の場合、下<br>TWO TYPES AND CODES MAY E<br>PRODUCT. QUALITY IS THE SAI<br>(略図の寸法は、参考値です。                                              | &上り上段に代わる過渡開品であり、<br>E LISTED FOR AN ITEM. THE LOWE<br>RE<br>DIMENSIONS IN DRAWING FOF                                                                                                    | どちらかが入っています。 なお、品質は<br>R PRODUCT MAY BE SHIPPED IN PL<br>R REFERENCE ONLY.) | t変わりません。<br>AGE OF THE UPPER<br>C4473-Z05-C                                                              |
| コーテ番号末尾の(**)は、選択品の代表コードを表します。<br>CODE NUMBER ENDING WITH *** <sup>*</sup> INDICATES THE CODE NUMBER OF REPRESENTATIVE MATERIAL.<br>型式/コード番号が2段の場合、下段より上段に代わる過渡現品であり、どちらかが入っています。 なお、品質は支わりません、<br>TWO TYPES AND CODES MAY BE LISTED FOR AN ITEM. THE LOWER PRODUCT MAY BE SHIPPED IN PLACE OF THE L<br>PRODUCT. GUALTINE THE SAME.<br>(略図の寸法は、参考値です。 DIMENSIONS IN DRAWING FOR REFERENCE ONLY.)<br>C44<br>DACCKINGLITST                                                                                                    | UPPER<br>185-207-A                                                                                                    | 型式/2-1 <sup>-</sup> 番号が2段の場合、下<br>TWO TYPES AND CODES SMM B<br>PRODUCT. GUALTY IS THE SA<br>(略図の寸法は、参考値です。<br>P A C K                       | Rより上段に代わる過激期品であり、<br>E de LISTED FOR AN ITEM. THE LOWE<br>DIMENSIONS IN DRAWING FOF                                                                                                    | 25らかが入っています。なお、品質化<br>R PRODUCT MAY BE SHIPPED IN PL<br>R REFERENCE ONLY.)  | t変わりません。<br>AGE OF THE UPPER<br>C4473-Z05-C<br><br>A0-X-9860 -1 1/1                                      |
| コート番号末尾の(**)は、選択品の代表コードを表します。<br>CODE NUMBER ENDING WITH *** "INDICATES THE CODE NUMBER OF REPRESENTATIVE MATERAL.                                                                                                    | UPPER<br>185-207-A                                                                                                    | 型式/J-ド番号が2Rの場合、下<br>TWO TYPES AND QODES MAY B<br>PRODUCT 2004 QODES MAY B<br>PRODUCT 2004 TYPE STRESS<br>(略図の寸法は、参考値です。<br>PACK<br>VR-7022F | 8より上除に代わる過激期品であり、<br>E LISTED FOR AN ITEM THE LOWE<br>MEED FOR AN ITEM THE LOWE<br>DIMENSIONS IN DRAWING FOR<br>DIMENSIONS IN DRAWING FOR                                                                                                    | 25らかが入っています。なお、品質に<br>R PRODUCT MAY BE SHIPPED IN PL<br>R REFERENCE ONLY.)  | t変わりません。<br>AGE OF THE UPPER<br>C4473-Z05-C<br>A0-X-9860 -1 1/1<br>A-8                                   |
| コード番号末尾の(**)は、選択品の代表コードを表します。<br>CODE NUMBER ENDING WITH *** "INDICATES THE CODE NUMBER OF REPRESENTATIVE MATERAL.<br>型式コード番号が2段の場合、下段より上段に代わる過渡現品であり、どちらかが入っています。なお、品質は変わりません。<br>TWO TYPES AND CODES MAY BE LISTED FOR AN ITEM. THE LOWER PRODUCT MAY BE SHIPPED IN PLACE OF THE L<br>PRODUCT CALLIT IS THE SAME.<br>(略図の寸法は、参考値です。 DIMENSIONS IN DRAWING FOR REFERENCE ONLY.)<br>C44<br>PACKING LIST<br>PSU-011<br>NAWE                                                                                                    | UPPER<br>185-207-A                                                                                                    | 型式/3-ド番号が2Rの場合、F1<br>TWO TYPES AND QOB SMAY B<br>PRODUCT 2004 CTV ST THE SA<br>(略図の寸法は、参考値です。<br>PAC K<br>VR-7022F<br>NAME<br>NAME          | Rより上段に代わる過渡期品であり、<br>E LISTED FOR AN ITEM. THE LOWE<br>ME.<br>DIMENSIONS IN DRAWING FOF<br>CINGLIST<br>CINGLIST<br>OUTLIN                                                                                                    | 255かが入っています。なお、品質に<br>R PRODUCT MAY BE SHIPPED IN PL<br>R REFERENCE ONLY.)  | ま変わりません。<br>ACE OF THE UPPER<br>C4473-Z05-C<br>A0-X-9860 -1 1/1<br>A-8<br>CODE No. 0 TY                  |
| コード番号末尾の[+*)は、選択品の代表コードを表します。<br>CODE NUMBER ENDING WITH "++" INDICATES THE CODE NUMBER OF REPRESENTATIVE MATERAL.<br>型式/コード番号が2段の場合、下段より上段に代わる過渡期品であり、どちらかが入っています。なお、品質は変わりません、<br>TWO TYPES AND CODES MAY BE LISTED FOR AN ITEM. THE LOWER PRODUCT MAY BE SHIPPED IN PLACE OF THE L<br>PRODUCT. QUALITY IS THE SAME.<br>(銘図の寸法は、参考値です。 DIMENSIONS IN DRAWING FOR REFERENCE ONLY.)<br>C44<br>PACKING LIST<br>PSU-011<br>N A M E 0 U T L I N E DESCRIPTION/CODE<br>コニット UNIT                                                                                                    | UPPER<br>185-207-A                                                                                                    | 型式/コード番号が2段の場合、下<br>TWO TYPES AND CODES MAY B<br>PRODUCT-OULTY IS THE SAN<br>(略図の寸法は、参考値です。                                                 | 8より上段に代わる過渡期品であり、<br>E LISTED FOR AN ITEM THE LOWE<br>DIMENSIONS IN DRAWING FOF<br>CINGLIST<br>CINGLIST<br>OUTLIN<br>IT                                                                                                    | 255かが入っています。なお、品質<br>R PRODUCT MAY BE SHIPPED IN PL<br>R REFERENCE ONLY.)   | t変わりません。<br>AGE OF THE UPPER<br>C4473-Z05-C<br>A0-X-9860 -1 1/1<br>A-8<br><u>CODE No. 0 TY</u>           |
| コード番号末尾の[++)は、選択品の代表コードを表します。<br>CODE NUMBER ENDING WITH "++" INDICATES THE CODE NUMBER OF REPRESENTATIVE MATERAL.<br>型式/コード番号が20歳の場合。下段より上段に代わる過渡期品であり、どちらかが入っています。なお、品質は変わりません。<br>TWO TYPES AND CODES MAY BE LISTED FOR AN ITEM. THE LOWER PRODUCT MAY BE SHIPPED IN PLACE OF THE L<br>PRODUCT. GUALITY IS THE SAME.<br>(銘図の寸法は、参考値です。 DIMENSIONS IN DRAWING FOR REFERENCE ONLY.)<br>C44<br>PACKING LIST<br>PSU-011<br>N A M E 0 UTLINE DESCRIPTION/CODE<br>コニット UNIT<br>電源制師部                                                                                                    | UPPER<br>185-207-A                                                                                                    | 型式/3-ド番号が2段の場合、下<br>TWO TYPES AND 00005 MAY B<br>PRODUCT-0001171 ST THE SAN<br>(略図の寸法は、参考値です。                                               | 8より上段に代わる過渡期品であり、<br>e LISTED FOR AN ITEM THE LOWE<br>dimensions in DRAWING FOF<br>CINGLIST<br>CINGLIST<br>CINGLIST<br>0 UTLIN<br>IIT                                                                                                    | 255かが入っています。なお、品質に<br>R PRODUCT MAY BE SHIPPED IN PL<br>R REFERENCE ONLY.)  | t変わりません。<br>AGE OF THE UPPER<br>C4473-Z05-C<br>A0-X-9860 -1 1/1<br>A-8<br>CODE No. 0'TY                  |
| コード番号末尾の[++)は、選択品の代表コードを表します。<br>CODE NUMBER ENDING WITH *++* INDICATES THE CODE NUMBER OF REPRESENTATIVE MATERAL.<br>型式ノコード番号が2股の場合、下段より上段に代わる通波期品であり、どちらかが入っています。なお、品質は変わりません。<br>TWO TYPES AND CODES MAY BE LISTED FOR AN ITEM. THE LOWER PRODUCT MAY BE SHIPPED IN PLACE OF THE L<br>PRODUCT. QUALITY IS THE SAME.<br>(略図の寸法は、参考値です。 DIMENSIONS IN DRAWING FOR REFERENCE ONLY.)<br>C44<br>PACKING LIST<br>PSU-011<br>N A M E 0 J T L I N E DESCRIPTION/CODE<br>コニット UNIT<br>WA M E 0 J T L I N E DESCRIPTION/CODE<br>コニット UNIT                                                                                                    | UPPER<br>185-207-A                                                                                                    | 型式/コード番号が2段の場合、下<br>TWO TYPES AND CODES MAY B<br>PRODUCT-OULTY IS THE SAN<br>(略図の寸法は、参考値です。                                                 | 8より上段に代わる過渡期品であり、<br>E LISTED FOR AN ITEM THE LOWE<br>ME<br>DIMENSIONS IN DRAWING FOF<br>CING LIST<br>0 UTLIN<br>IIT                                                                                                    | 255かが入っています。なお、品質に<br>R PRODUCT MAY BE SHIPPED IN PL<br>R REFERENCE ONLY.)  | t変わりません。<br>AGE OF THE UPPER<br>C4473-Z05-C<br>A0-X-9860 -1 1/1<br>A-8<br><u>CODE No. 0 TY</u><br>1<br>1 |
| コード番号末尾の[++)は、選択品の代表コードを表します。<br>CODE NUMBER ENDING WITH "++" INDICATES THE CODE NUMBER OF REPRESENTATIVE MATERIAL.<br>型式コード番号が2股の場合、下段より上段に代わる通道期品であり、どちらかが入っています。なお、品質は支わりません。<br>TWO TYPES AND CODES MAY BE LISTED FOR AN ITEM. THE LOWER PRODUCT MAY BE SHIPPED IN PLACE OF THE L<br>PRODUCT. QUALITY IS THE SAME.<br>(略図の寸法は、参考値です。 DIMENSIONS IN DRAWING FOR REFERENCE ONLY.)<br>(44                                                                                                    | UFPER<br>485-207-A<br>.0<br>A-7<br><br> | 型式/3-ド番号が2段の場合、F)<br>TWO TYPES AND 2005ES MAY B<br>PRODUCT-000LTY IS THE SAN<br>(略図の寸法は、参考値です。                                              | 8より上段に代わる過渡期品であり、<br>E LISTED FOR AN ITEM THE LOWE<br>DIMENSIONS IN DRAWING FOF<br>CIN G LIST<br>CIN G LIST<br>10<br>10<br>10<br>10<br>10<br>10<br>10<br>10<br>10                                                                                                    | 255かが入っています。なお、品質に<br>R PRODUCT MAY BE SHIPPED IN PL<br>R REFERENCE ONLY.)  | t変わりません。<br>AGE OF THE UPPER<br>C4473-Z05-C<br>A0-X-9860 -1 1/1<br>A-8<br>CODE No. 0'TY<br>1<br>         |
| コード番号末尾の(**)は、選択品の代表コードを表します。<br>CODE NUMBER ENDING WITH *** INDICATES THE CODE NUMBER OF REPRESENTATIVE MATERIAL<br>型式コード番号が2段の場合、下段より上段に代わる過渡現品であり、どちらかが入っています。なお、品質は支わりません、<br>TWO TYPES AND CODES MAY BE LISTED FOR AN ITEM. THE LOWER PRODUCT MAY BE SHIPPED IN PLACE OF THE L<br>PRODUCT, QUALITY IS THE SAME.<br>(縮図の寸法は、参考値です。 DIMENSIONS IN DRAWING FOR REFERENCE ONLY.)<br>C44<br>PACKING LIST<br>PSU-011<br>DIMENSIONS 0 UT LINE DESCRIPTION/CODE<br>コニット UNIT<br>電影制印部<br>OUER CONTROL UNIT<br>TeRNA INSTALLATION MATERIALS                                                                                                    | UUPPER<br>485-207-A<br>-0<br>A-7<br><br>                                                                                                    | 型式/3-ド番号が2段の場合、F)<br>TWO TYPES AND 00005 MAY B<br>PRODUCT-0001171 ST THE SAN<br>(略図の寸法は、参考値です。                                              | 8より上段に代わる過渡期品であり、<br>を LISTED FOR AN ITEM THE LOWE<br>ME<br>DIMENSIONS IN DRAWING FOF<br>CINGLASSIONS IN DRAWING FOF<br>CINCLASSIONS IN DRAWING FOF<br>CINCLASSIONS IN DRAW | 2550かが入っています。なお、品類に<br>R PRODUCT MAY BE SHIPPED IN PL<br>R REFERENCE ONLY.) | t変わりません。<br>AGE OF THE UPPER<br>C4473-Z05-C<br>A0-X-9860 -1 1/1<br>A-8<br>CODE No. 0'TY<br>1<br>4-00 1   |

型式/J-+「番号が 2項の場合、下科より上科に代わる過渡期品であり、どちらかが入っています。 なお、品質は変わりません。 THO TYPES AND CODES MAY BE LISTED FOR AN ITEM. THE LOWER PRODUCT MAY BE SH PPED N PLACE OF THE UPPER PRODUCT. OUALITY & THE SAME. ( 略図の寸法は参考値です。 D M ENS DNS N DRAW NG FOR REFERENCE ONLY.)

| FURUNO                                                   | CODE MO 001-013-670-00 03GM-X-                    | A-9            |         | URUR                                          | 10                                                                 | CODE NO 001-279-040-00                      | A-10                     |
|----------------------------------------------------------|---------------------------------------------------|----------------|---------|-----------------------------------------------|--------------------------------------------------------------------|---------------------------------------------|--------------------------|
|                                                          | TYPE CP03-31701                                   | 1/1            |         |                                               |                                                                    | TYPE CP24-03301                             | 1/1                      |
| 工事材料表                                                    |                                                   |                | 포       | 事材料表                                          |                                                                    |                                             |                          |
| INSTALLATION MATERIALS                                   |                                                   |                | INST    | ALLATION MATERIALS                            |                                                                    | 71.0 (1716                                  |                          |
| 審号 名称 略 図<br>NO. NAME OUTLINE                            | 型名/規格 数重 用過<br>DESCRIPTIONS Q'TY RE               | 生/備考<br>EMARKS | NO.     | 名 称<br>NAME                                   | NB ISI<br>OUTLINE                                                  | 空名/規格<br>DESCRIPTIONS                       | 致重 用途/備考<br>Q'TY REMARKS |
| 日本<br>日本<br>日本<br>日本<br>日本<br>日本<br>日本<br>日本<br>日本<br>日本 | FV2-4 BLU K 4<br>CODE 0000-157-247-11             |                | 1       | フェルール(木 ウタンシ)<br>FERRULE CRIMPING<br>TERMINAL | 0<br>0<br>0<br>0<br>0<br>0<br>0<br>0<br>0<br>0<br>0<br>0<br>0<br>0 | A 1.5 -10<br>CODE NO.                       | 10                       |
|                                                          |                                                   |                |         | フェルール (木゛ウタンシ)                                | 12                                                                 | AI 1.5-6 BK                                 |                          |
|                                                          |                                                   |                | 2       | FERRULE CRIMPING<br>TERMINAL                  |                                                                    | 4 CODE NO. 000-176-412-11<br>000-176-412-10 | 5                        |
|                                                          |                                                   |                | 3       | R MF4197<br>COSMETIC CAP                      |                                                                    | CP-30-BC-10-BLACK<br>CODE NO.               | 2                        |
|                                                          |                                                   |                | 4       | ⊒‡ሳ9(ቺジュラ−)<br>MODULAR CONNCTOR               | 12 23                                                              | MPS588-C<br>CODE NO.                        | 15                       |
|                                                          |                                                   |                | 5       | ケーフ ルバンド<br>CABLE BAND                        |                                                                    | PLF1M<br>CODE NO.                           | 40                       |
|                                                          |                                                   |                |         |                                               |                                                                    |                                             |                          |
| (略圏の寸法は、参考値です。 DIMENSIONS IN DR<br>FURUNO I              | ANTING FOR REFERENCE ONLY.)<br>ELECTRIC CO., LTD. | С3527-М04-В    | ( MAR D | 回の寸法は、参考値です                                   | F. DIMENSIONS IN DR<br>FURUNO E                                    | WING FOR REFERENCE ONLY.                    | LTD.<br>C4485-M0         |

| 4         |                         |        |               | CODE NO.         | 001-279-100-         | 00         | 24A0-X-9402 -0   |  |
|-----------|-------------------------|--------|---------------|------------------|----------------------|------------|------------------|--|
|           |                         |        |               | TYPE             | CP24-03401           |            | 1/1              |  |
| TAT       | <b>T ⊴X</b><br>ATERIALS |        |               |                  |                      |            |                  |  |
| 彩<br>ME   | 称<br>ME                 | H<br>( | i 🖾<br>UTLINE | D                | 型名/規格<br>ESCRIPTIONS | 数量<br>0'TY | 用途/備考<br>REMARKS |  |
| ,<br>IG S | ' 1½1<br>G SCREW        | Ć      |               | 4X16 S<br>CODE N | US304                | 4          |                  |  |

| 24A0-X-9403 -0   | )          | 001-279-130-00   | CODE NO.   |                  | URUL                |            |
|------------------|------------|------------------|------------|------------------|---------------------|------------|
| 1/1              |            | CP24-03501       | TYPE       |                  |                     |            |
|                  |            |                  |            |                  | 事材料表                | I          |
|                  |            |                  |            |                  | ALLATION MATERIALS  | INST       |
| 用途/備考<br>REMARKS | 数量<br>0'TY | 呂/規格<br>RIPTIONS | 型:<br>DESC | 略 図<br>OUTLINE   | 名称<br>NAME          | 番 号<br>NO. |
|                  | 4          | 04               | 4X16 SUS3  |                  | +トラスタッビ ンネジ 1シュ     | 1          |
|                  |            | 000-162-605-10   | CODE NO.   | N CARGANIA V V 4 | SEET TAIT ING SOME  |            |
|                  | 1          |                  | CV-150N    | <u>⊨ 150</u>     | コンヘックス<br>CARLE TIE | 2          |
|                  |            | 100-162-186-10   | CODE NO.   | <u> </u>         | UNDER THE           |            |

| 型式/コード番号が2段の場合、下段よ                                        | り上殿に代わる過渡期品であり、             | どちらかが入っています。               | なお、品質は変わりません。           |
|-----------------------------------------------------------|-----------------------------|----------------------------|-------------------------|
| TWO TYPES AND CODES WAY BE LISTED<br>QUALITY IS THE SAME. | FOR AN ITEM. THE LOWER PROD | JCT MAY BE SHIPPED IN PLAC | e of the upper product. |
| (略図の寸法は、参考値です。                                            | DIMENSIONS IN DRAWING FOR   | REFERENCE ONLY.)           |                         |

FURUNO ELECTRIC CO . , LTD.

C4485-M02-A

型式/ェード番号が2 窓の場合、下段より上段に代わる連載開品であり、どちらかが入っています。なお、品質は変わりません。 Teo Three AMB CODES MAY BE LISTED FOR AN ITELL THE LOWER PRODUCT MAY BE SHIPPED IN PLACE OF THE UPPER PRODUCT. (MEMICOT法は、参考値です。 DIMENSIONS IN DRAWING FOR REFERENCE ONLY.)

FURUNO ELECTRIC CO ., LTD.

A-13

CODE NO. 001-279-140-00 24A0-X-9404 -1

FURUNO

|           |                                        |                |            | 0124 00001       |            |                  |
|-----------|----------------------------------------|----------------|------------|------------------|------------|------------------|
|           | <b>事材料表</b><br>ALLATION MATERIALS      |                |            |                  |            |                  |
| 番号<br>NO. | 名 称<br>NAME                            | 略 図<br>OUTLINE | 型4<br>DESC | 呂/規格<br>RIPTIONS | 数量<br>Q'TY | 用途/備考<br>REMARKS |
| 1         | +トラスタッビ ンネシ 1シュ<br>SFI F-TAPPING SCRFW |                | 6X30 SUS3  | 04               | 4          |                  |
|           |                                        |                | CODE NO.   | 000-162-614-10   |            |                  |
| 2         | ב" לאין-ד"<br>SI FEVERIJBBER           | ¢24            | SC-4B∃ウ    |                  | 1          |                  |
|           | OLL PLROBER                            |                | CODE NO.   | 000-190-346-10   |            |                  |

A-14 FURUNO 
 CODE NO.
 001-279-120-00
 24A0-X-9405 -2

 TYPE
 CP24-03701
 24A0-X-9405 -2
 1/1 工事材料表 INSTALLATION MATERIALS 用途/備考 REMARKS 名称 NAME 型名/規格 DESCRIPTIONS 番号 NO. 略 図 OUTLINE 数量 0'TY ェルール (木゚ウタンシ) 10 A 1.5 -10 1 5 FERRULE CRIMPING ) ø3 CODE 000-179-870-11 コンヘックス 2 CABLE TIE 150 CV-150N 3 -E. DE 000-162-186-10 六角ナット 1シュ 3 HEX. NUT M8 SUS304 4 CODE 000-167-479-10 动 执平座金 × ¢17 4 FLAT WASHER M8 SUS304  $\overline{\bigcirc}$ 4 CODE NO. 000-167-464-10 バネ座金 15 5 SPRING WASHER 4 M8 SUS30 CODE 000-167-410-10 六角ボルト 25 6 HEXAGONAL HEAD BOLT M8X25 SUS304 4 CODE 000-162-879-10

型式/>-・「番号が20歳の場合、下泉より上泉に代わる道波開品であり、どちらかが入っています。 なお、品質は変わりません。 THO TYPES AND CODES MAY BE LISTED FOR AN ITELL THE LOWER PRODUCT MAY BE SHIPPED IN PLACE OF THE UPPER PRODUCT. GUILITY IS THE SME. (ME図の寸法は、参考値です。 DIMENSIONS IN DRAWING FOR REFERENCE ONLY.) FURUNO ELECTRIC CO., LTD.

NO ELECTRIC CO ., LID.

C4485-M04-B

|            | URUP                                          |                | CODE NO.                           | 001-319-050-0                                                | 0          | 24A0-X-9407 -5   |
|------------|-----------------------------------------------|----------------|------------------------------------|--------------------------------------------------------------|------------|------------------|
|            |                                               | 1              | YPE                                | CP24-03801                                                   |            | 1/               |
|            | .事材料表<br>ALLATION MATERIALS                   |                |                                    |                                                              |            |                  |
| 番 号<br>NO. | 名 称<br>NAME                                   | 略 図<br>OUTLINE | 전<br>DES                           | 名/規格<br>CRIPTIONS                                            | 数量<br>0'TY | 用途/備考<br>REMARKS |
| 1          | フェルール(木"ウタンシ)<br>FERRULE CRIMPING<br>TERMINAL |                | AI 0, 14-<br>AI 0, 14-<br>CODE NO. | 8 GY -1000<br>8 GY -1000<br>000-176-689-11<br>000-176-689-10 | 10         |                  |
| 2          | フェルール(木"ウタンシ)<br>FERRULE CRIMPING<br>TERMINAL | 12<br>[] \$\$  | AI 1,5-6<br>AI 1,5-6<br>CODE NO.   | BK<br>BK<br>000-176-412-11<br>000-176-412-10                 | 5          |                  |
| 3          | n'                                            | 22             | M12 SUS3<br>CODE NO.               | 16L<br>000-167-396-10                                        | 3          |                  |
| 4          | 平産金<br>FLAT WASHER                            | ¢24            | M12 SUS3<br>CODE NO.               | 16L<br>000-167-417-10                                        | 6          |                  |
| 5          | 六角ナット 1シュ<br>HEXAGONAL NUT                    |                | M12 SUS3<br>CODE NO.               | 16L<br>000-167-494-10                                        | 3          |                  |
| 6          | 六角ボルト/刻印付<br>HEXAGONAL HEAD BOLT              | 45<br>φ 12     | M12X45 S<br>CODE NO.               | US316L                                                       | 3          |                  |

型式/コート 番号が 2 段の場合、下段より上段に代わる過渡期品であり、どちらかが入っています。 なお、品質は変わりません。 TIND TYPES AND CODES MAY BE LISTED FOR AN ITEM. THE LOWER PRODUCT MAY BE SHIPPED IN PLACE OF THE UPPER PRODUCT. QUALITY IS THE SAME.

> (略図の寸法は、参考値です。 DIMENSIONS IN DRAWING FOR REFERENCE ONLY.) FURUNO ELECTRIC CO ., LTD.

> > C4485-M07-F

(略図の寸法は、参考値です。 DIMENSIONS IN DRAWING FOR REFERENCE ONLY.) FURUNO ELECTRIC CO., LTD.

A-16 FURUNO CODE NO. 001-600-010-00 TYPE CP24-03901 24A0-X-9408 -3 1/1 工事材料表 INSTALLATION MATERIALS 名 称 NAME 略 図 OUTLINE 型名/規格 DESCRIPTIONS 数量 0'TY 用途/備考 REMARKS 番号 NO. 164 35 328 接着剂 TB5211 (SP) 50G 1 ADHESIVE 1 CODE NO. 000-192-662-10 GHS5^" # 210 E72-01606-\* 2 GHS NOTIFICATION 1 297 CODE NO. 000-193-289-1\*

(略数の寸法は、参考値です。 DIMENSIONS IN DRAWTING FOR REFERENCE ONLY.) FURUNO ELECTRIC CO., LTD.

C4485-M08-D

C4485-M05-C

| 24A0-X-9409 -2   |            | 001-321-640-00       | CODE NO.              |                | URUR                             | -                  |
|------------------|------------|----------------------|-----------------------|----------------|----------------------------------|--------------------|
| 1/1              |            | CP24-04001           | TYPE                  |                |                                  |                    |
|                  |            |                      |                       |                | 事材料表                             | I                  |
| 用途/備考<br>REMARKS | 数量<br>Q'TY | 名/規格<br>CRIPTIONS    | 型:<br>DESC            | 略 図<br>OUTLINE | ALLATION MATERIALS<br>名称<br>NAME | TNST/<br>新号<br>NO. |
|                  | 6          | 6L<br>000-167-409-10 | M6 SUS316<br>CODE NO. | 2              | パネザカーネ<br>SPRING WASHER          | 1                  |
|                  | 6          | 6L<br>000-167-420-10 | M6 SUS316<br>CODE NO. | ¢13            | 平產金<br>FLAT WASHER               | 2                  |
|                  | 12         | 6L<br>000-167-499-10 | M6 SUS316<br>CODE NO. |                | 六角ナット 1シュ<br>HEXAGONAL NUT       | 3                  |
|                  | 6          | SUS316L              | M6X40<br>CODE NO.     | 40<br>] \$\$ 6 | 六角穴付ボルト<br>HEXAGONAL HEAD BOLT   | 4                  |

ר ר

|           |                                      |                | CODE NO.                 | 001-370-680-0                | 0          | 24AL-X-9404 -4   |
|-----------|--------------------------------------|----------------|--------------------------|------------------------------|------------|------------------|
|           |                                      |                | TYPE                     | CP24-02401                   |            | 1/1              |
|           | . <b>事材料表</b><br>ALLATION MATERIALS  |                |                          |                              |            |                  |
| 番号<br>NO. | 名称<br>NAME                           | 略 図<br>OUTLINE | 퓦<br>DES                 | 名/規格<br>CRIPTIONS            | 数量<br>0'TY | 用途/備考<br>REMARKS |
| 1         | +トラスタッビンネジ 1シュ<br>SELF-TAPPING SCREW |                | 4X20 SUS                 | 304                          | 4          |                  |
| 2         | フェルール (木' ウタンシ)<br>FERRULE CRIMPING  | 13<br>[ø2      | NO.<br>AI 0, 14-         | 000-158-850-10<br>8 GY -1000 | 10         |                  |
|           | 7- 1-1 (\$ 0000)                     | 11             | NO.                      | 000-176-689-11               |            |                  |
| 3         | FERRULE CRIMPING<br>TERMINAL         |                | AI 0, 34-<br>CODE<br>NO. | 6 TQ<br>000-176-410-11       | 10         |                  |
| 4         | フェルール (木* ウランシ)<br>FERRULE CRIMPING  |                | AI 0, 75-                | 6 GY                         | 40         |                  |
|           | 7±11-11 (\$*`\$\$>>>)                | . 12 .         | NO.<br>AI 1,5-6          | 000-176-411-11<br>BK         | -          |                  |

型式/コード毎号が2股の場合、下泉より上除に代わる遺族開島であり、どちらかが入っています。 なお、品質は変わりません。 TWO TYPES AND CODES MAY BE LISTED FOR AN ITEM. THE LONER PRODUCT MAY BE SHIPPED IN PLACE OF THE UPPER PRODUCT. QUALITY IS THE SAME. (確認の寸法は、参考値です。 DIMENSIONS IN DRAWING FOR REFERENCE ONLY.) FURUNO ELECTRIC CO., LTD.

O ELECTRIC CO ., LID.

C4485-M09-C

型式/コード番号が2段の場合、下段より上段に代わる過渡期品であり、どちらかが入っています。 なお、品質は変わりません。 TMIO TYPES AND CODES MAY BE LISTED FOR AN ITEM. THE LOWER PRODUCT MAY BE SHIPPED IN PLACE OF THE UPPERPRODUCT. QUALITY IS THE SAME.

(略図の寸法は、参考値です。 DIMENSIONS IN DRAMING FOR REFERENCE ONLY.) FURUNO ELECTRIC CO., LTD.

C4473-M04-E

|            | URUE                 |                | CODE NO.       | 001-645-830-00     | )          | 24AW-X-9401 -1   |
|------------|----------------------|----------------|----------------|--------------------|------------|------------------|
|            |                      |                | TYPE           | CP24-05001         |            | 1/1              |
| Т          | 事材料表                 | VR-7023        |                |                    |            |                  |
| INST       | ALLATION MATERIALS   |                |                |                    |            |                  |
| 番 号<br>NO. | 名 称<br>NAME          | 略 図<br>OUTLINE | 호<br>DES       | !名/規格<br>CRIPTIONS | 数量<br>0'TY | 用途/備考<br>REMARKS |
| 1          | 六角ナット 1シュ<br>HEX NUT | 8              | M10 SUS3       | 16L                | 8          |                  |
|            |                      | 17             | CODE<br>NO.    | 000-167-490-10     |            |                  |
| 2          | 平産金                  | ¢21            | M10 SUS3       | 16L                |            |                  |
|            | FLAT WASHER          | 9              | CODE<br>NO.    | 000-167-416-10     | Ů          |                  |
| 3          | 六角ボルト全ネジ             | 40             | M10X40 SUS316L |                    | 4          |                  |
|            | HEXAGUN HEAD SCREW   | (Lunning) * 10 | CODE<br>NO.    | 000-192-639-10     |            |                  |

A-20 24A0-X-9504 -1 FURUNO CODE NO. 001-279-080-00 TYPE FP24-01112 付属品表 ACCESSORIES 番 号 NO. 名 称 NAME カードオルダー 型名/規格 DESCRIPTIONS 用途/備考 REMARKS 略 図 OUTLINE 数量 0'TY ..... -26-C-A4 1 CARD HOLDER ODE 308 000-197-048-10 データ抽出要領 ..... 2 42-01402-\* DATA EXTRACTION PROCEDURE ODE 000-179-354-1\*

(略図の寸法は、参考値です。 DIMENSIONS IN DRAWING FOR REFERENCE ONLY.)

FURUNO ELECTRIC CO ., LTD.

C4485-M19-B

#### (略図の寸法は、参考値です。 DIMENSIONS IN DRAWING FOR REFERENCE ONLY.) FURUNO ELECTRIC CO., LTD.

C4485-F04-B

| FURUR                          | 0               | CODE NO.        | 001-661-960         | -00        | 24A0-X-9505 -0   |             | UR                 | UNO                     | CODE N          | <b>0.</b> 0 | 01-279-      | -030-00      | 24A0-X-9301  |
|--------------------------------|-----------------|-----------------|---------------------|------------|------------------|-------------|--------------------|-------------------------|-----------------|-------------|--------------|--------------|--------------|
|                                |                 | TYPE FP24-01121 |                     | 1/1        | SHIP             | NO. SP      | ARE PARTS LIST FOR | INPE                    | U S             | P24-011     | 101          | BOX NO. P    |              |
| 何庽品衣                           |                 |                 |                     |            |                  | _           |                    |                         |                 |             | -            |              | VESSE        |
| CCESSORIES                     |                 |                 |                     |            |                  |             |                    |                         |                 |             |              |              |              |
| 号 名称<br>(0. NAME               | 略 図<br>OUTLINE  | DE              | 型名/規格<br>SCRIPTIONS | 数量<br>0'TY | 用途/備考<br>REMARKS |             |                    |                         | DWG. NO.        |             | QUANTIT      | Y            | REMARKS/CODE |
| 1 0.000 0.000 22               | E- 5 18         | C-26-C-         |                     |            |                  | ITEN<br>NO. | PART OF            | OUTLINE                 | OR<br>Type no.  | WOR<br>PER  | KING<br>Per  | SPARE        |              |
| GARD HOLDER                    | ¥ 308           | CODE NO.        | 000-197-048-10      |            |                  |             | £1−X″              | 30                      |                 | SEI         | VES          |              |              |
| データ抽出要領                        | 210             | 540.014         |                     |            |                  | 1           | GLASS TUBE<br>FUSE | ( <u>)</u> ∳6           | FGBO-A_250V     | 2           | 2            | 6            |              |
| 2 DATA EXTRACTION<br>PROCEDURE | 297             | CODE NO.        |                     |            |                  | _           |                    |                         | 10A PBF         |             |              |              | 000-155-839- |
|                                |                 |                 | 000-179-354-1*      |            |                  |             |                    |                         |                 |             |              |              |              |
|                                |                 |                 |                     |            |                  |             |                    |                         |                 |             |              |              |              |
|                                |                 |                 |                     |            |                  |             |                    |                         |                 |             |              |              |              |
|                                |                 |                 |                     |            |                  |             |                    |                         |                 |             |              |              |              |
|                                |                 |                 |                     |            |                  |             |                    |                         |                 |             |              |              |              |
|                                |                 |                 |                     |            |                  |             |                    |                         |                 |             |              |              |              |
|                                |                 |                 |                     |            |                  | _           |                    | -                       |                 |             |              |              |              |
|                                |                 |                 |                     |            |                  |             |                    |                         |                 |             |              |              |              |
|                                |                 |                 |                     |            |                  |             |                    |                         |                 |             |              |              |              |
|                                |                 |                 |                     |            |                  |             |                    |                         |                 |             |              |              |              |
|                                |                 |                 |                     |            |                  |             |                    |                         |                 |             |              |              |              |
|                                |                 |                 |                     |            |                  |             |                    |                         | 1               |             |              |              |              |
|                                |                 |                 |                     |            |                  |             |                    |                         |                 |             |              |              |              |
|                                |                 |                 |                     |            |                  | _           |                    |                         |                 |             |              |              |              |
|                                |                 |                 |                     |            |                  |             |                    |                         |                 |             |              |              |              |
|                                |                 |                 |                     |            |                  |             |                    |                         |                 |             |              |              |              |
|                                |                 |                 |                     |            |                  |             |                    |                         |                 |             |              |              |              |
|                                |                 |                 |                     |            |                  |             |                    |                         |                 |             |              |              |              |
|                                |                 |                 |                     |            |                  |             |                    |                         |                 |             |              |              |              |
|                                |                 |                 |                     |            |                  |             |                    |                         |                 |             |              |              |              |
|                                |                 |                 |                     |            |                  | MFR'        | S NAME             | I<br>FURUNO ELECTRIC CO | ). , LTD.       | DWG N       | <b>I</b> . c | 1<br>04485-F | 01-C         |
| (略図の寸法は、参考値です。                 | DIMENSIONS IN D | RAWING FOF      | R REFERENCE ON      | LY. )      |                  | <u> </u>    | (略国の寸法に            | k、参考値です。 DIMENSION      | S IN DRAWING FO | R REFER     | ENCE ON      | (LY.)        | -            |
|                                |                 |                 |                     |            |                  |             |                    |                         |                 |             |              |              |              |

|             |      |            |                |                        |                  | TYPE       | SF                | 24-012             | 201     | BOX   | NO. P   |     |
|-------------|------|------------|----------------|------------------------|------------------|------------|-------------------|--------------------|---------|-------|---------|-----|
| SHIP        | NO.  | SPAF       | E PARTS        | LIST FOR               | _                |            |                   | SETS PER<br>VESSEL |         |       |         |     |
|             |      |            |                |                        |                  |            |                   |                    |         |       |         |     |
|             |      |            |                |                        | DW9.             | DWG. NO.   | (                 | WANTIT             | r       | REMAR | NO.     |     |
| ITEN<br>NO. | PAF  | ie of<br>T |                | OUTLINE                | 0<br>Typi        | R<br>E No. | WOR<br>PER<br>SET | KING<br>PER<br>VES | SPARE   |       |         |     |
| 1           | E1-X | TURE       | *              | 20 ×                   |                  |            | 1                 | 1                  | 3       |       |         |     |
|             | FUSE | TODE       | 0              | <u>()</u> } <i>φ</i> ၁ | FGMB-A<br>2A PBF | 125V       |                   |                    |         | 000-1 | 57-479- | 10  |
|             |      |            |                |                        |                  |            |                   |                    |         |       |         |     |
|             |      |            |                |                        | _                |            |                   |                    |         |       |         |     |
|             |      |            |                |                        |                  |            |                   |                    |         |       |         |     |
|             |      |            |                |                        | _                |            |                   |                    |         |       |         |     |
|             |      |            |                |                        |                  |            |                   |                    |         |       |         |     |
|             |      |            |                |                        | -                |            |                   |                    |         |       |         | _   |
|             |      |            |                |                        |                  |            |                   |                    |         |       |         |     |
|             |      |            |                |                        |                  |            |                   |                    |         |       |         |     |
|             |      |            |                |                        |                  |            |                   |                    |         |       |         |     |
|             |      |            |                |                        |                  |            |                   |                    |         |       |         |     |
|             |      |            |                |                        |                  |            |                   |                    |         |       |         |     |
|             |      |            |                |                        |                  |            |                   |                    |         |       |         |     |
|             |      |            |                |                        |                  |            |                   |                    |         |       |         |     |
|             |      |            |                |                        |                  |            |                   |                    |         |       |         | ]   |
|             |      |            |                |                        |                  |            |                   |                    |         |       |         |     |
|             |      |            |                |                        |                  |            |                   |                    |         |       |         |     |
|             | MAN  | 1          |                | EL FOTDIO              |                  |            | DWO H             |                    | 4405 0  | 00.0  |         | 1/1 |
| mrit 3      | (略同  |            | FUKUNO<br>参考値で | ELEGIRIG               | IONS IN DRA      | WING FOR   | REFER             | ENCE ON            | 4480-PI | UZ-U  |         | 1/1 |

|       |                          |      |         |           |               | TY             | ΥE | SP                 | 24-007     | 01     | BO   | (NO. P            |     |
|-------|--------------------------|------|---------|-----------|---------------|----------------|----|--------------------|------------|--------|------|-------------------|-----|
| SHIP  | NO.                      | SPAF | E PARTS | LIST FOR  |               |                | 1  | US                 | E          |        |      | SETS PE<br>VESSEL | R   |
|       |                          |      |         |           |               |                |    |                    |            |        |      |                   |     |
|       | NAME                     | OF   |         |           |               | DWG. NO.       |    | Q                  |            | (      | REMA |                   |     |
| NO.   | PART                     | U    |         | OUTLINE   |               | OR<br>Type no. |    | WORK<br>PER<br>Set | PER<br>VES | SPARE  |      |                   |     |
| 1     | tı−X″<br>GLASS T<br>FUSE | UBE  | Ū,      | 20<br>()) | ¢5            | FGMB-A 125     |    | 1                  | 1          | 3      |      |                   |     |
|       |                          |      |         |           |               | 3A PBF         |    |                    |            |        | 000- | 157-481-10        | )   |
|       |                          |      |         |           |               |                |    |                    |            |        |      |                   |     |
|       |                          |      |         |           |               |                | 1  |                    |            |        |      |                   |     |
|       |                          |      |         |           |               |                | _  |                    |            |        |      |                   |     |
|       |                          |      |         |           |               |                |    |                    |            |        |      |                   |     |
|       |                          |      |         |           |               |                |    |                    |            |        |      |                   |     |
|       |                          |      |         |           |               |                | +  |                    |            |        |      |                   |     |
|       |                          |      |         |           |               |                |    |                    |            |        |      |                   |     |
|       |                          |      |         |           |               |                |    |                    |            |        |      |                   |     |
|       |                          |      |         |           |               |                |    | _                  |            |        |      |                   |     |
|       |                          |      |         |           |               |                |    |                    |            |        |      |                   |     |
|       |                          |      |         |           |               |                |    |                    |            |        |      |                   |     |
|       |                          |      |         |           |               |                | +  | _                  |            |        |      |                   |     |
|       |                          |      |         | PI PATT   |               |                |    |                    |            |        |      |                   | 1/1 |
| irk S | MANE                     |      | FUKUNO  | ELECIRI   | ⊎ <b>⊎</b> 0. | , LIV.         | 10 | initi Dini         | . [C4      | 4/5-PC | 11-D |                   | 1/1 |

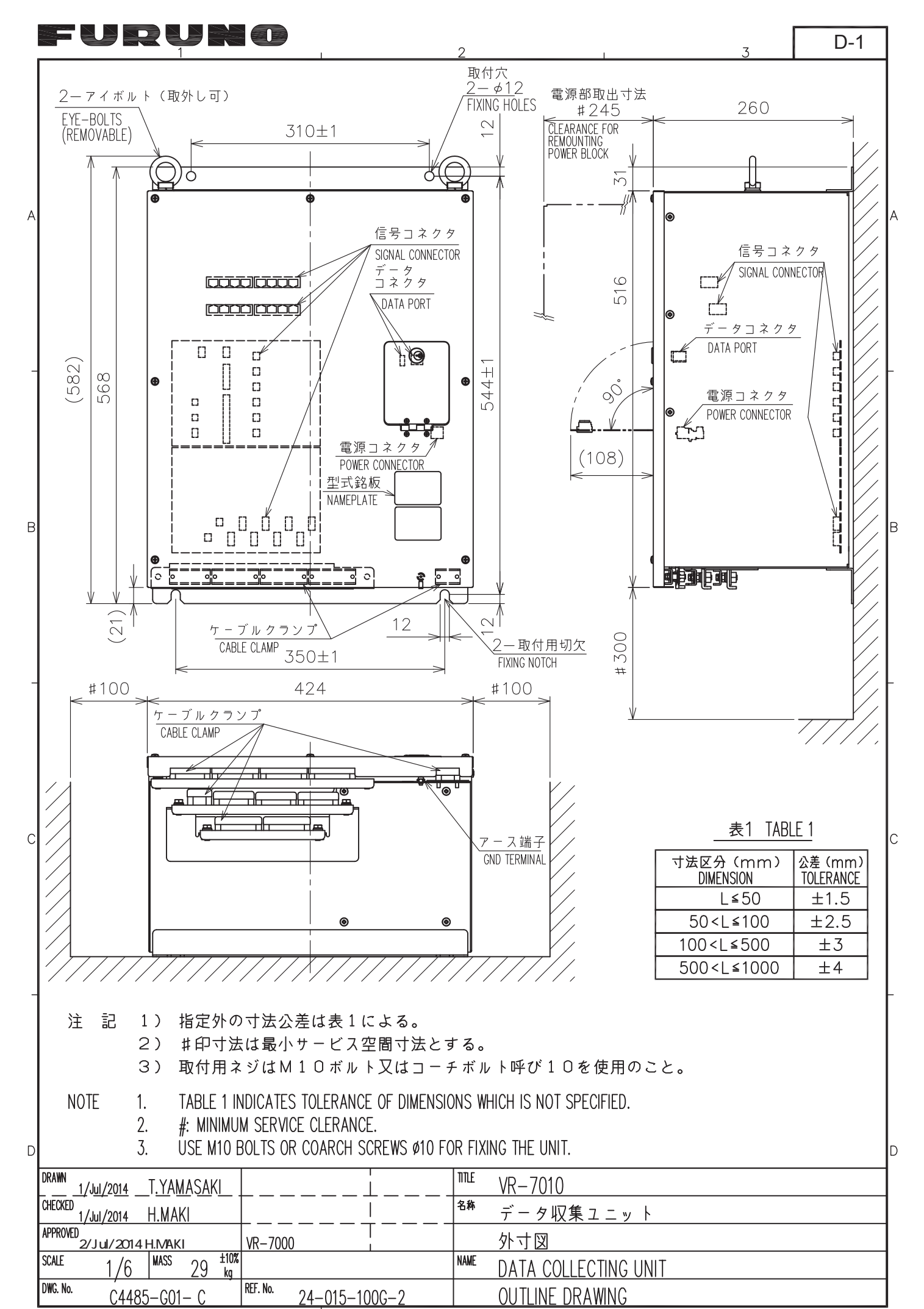

FURUNO ELECTRIC CO., LTD.

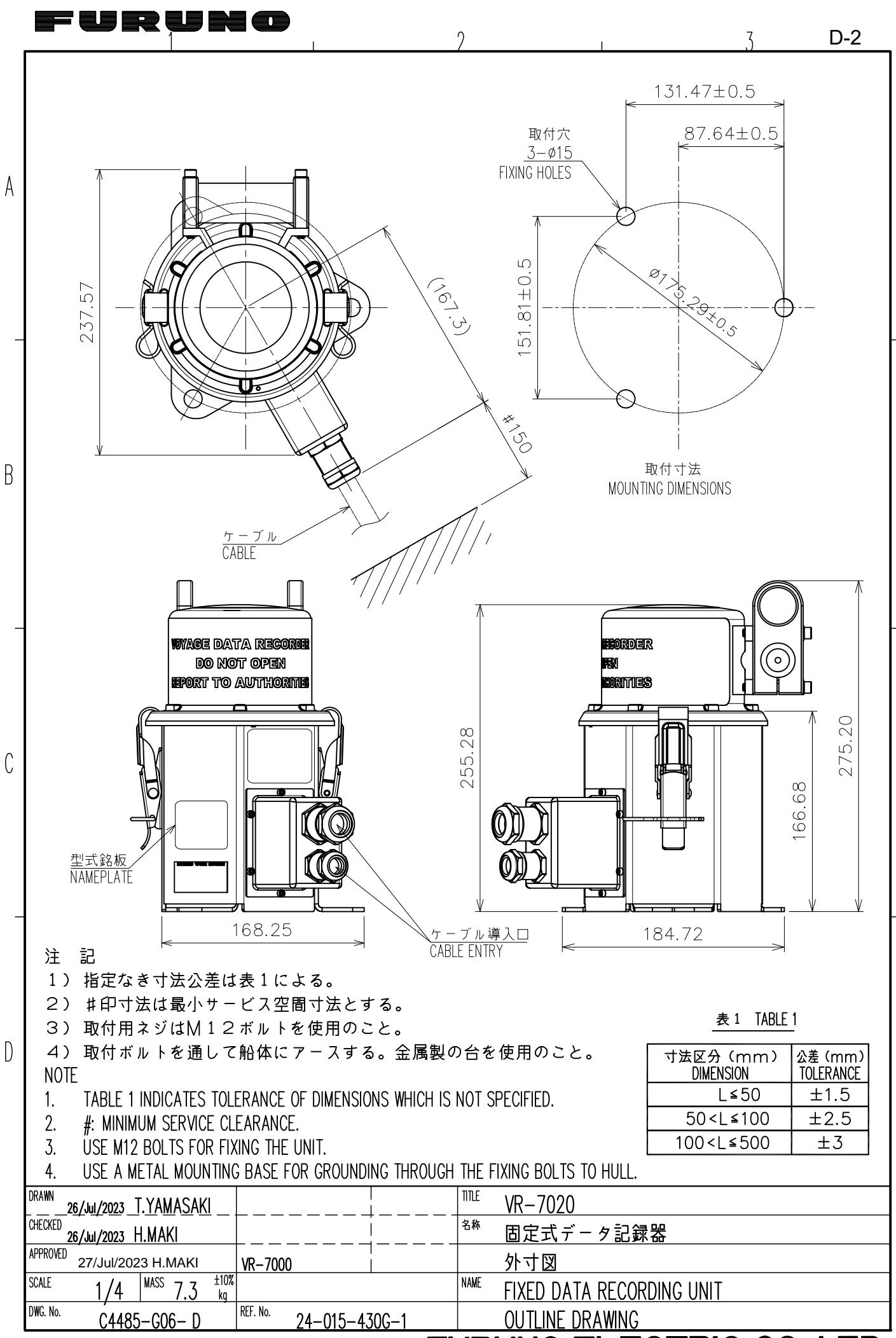

FURUNO ELECTRIC CO., LTD.
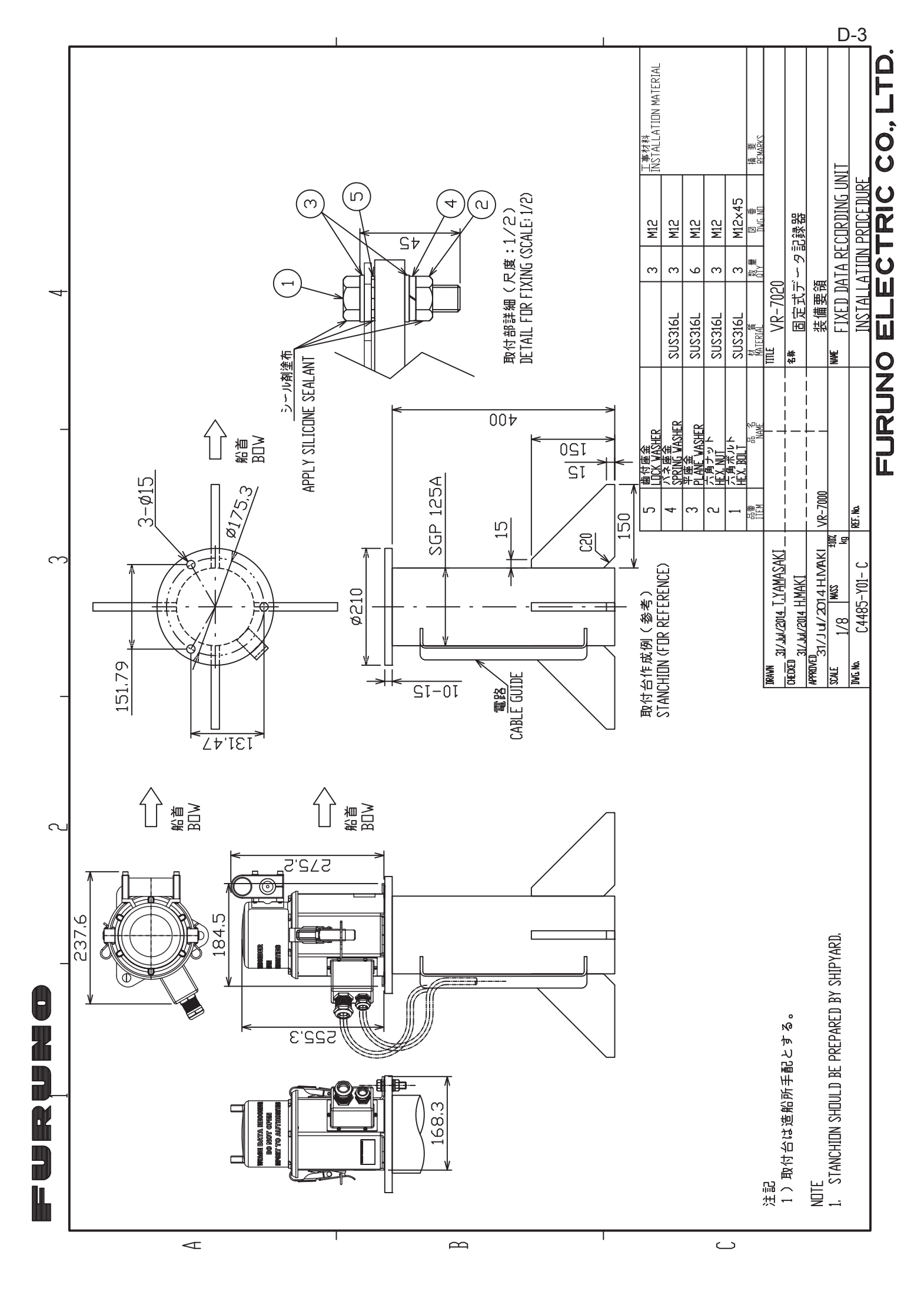

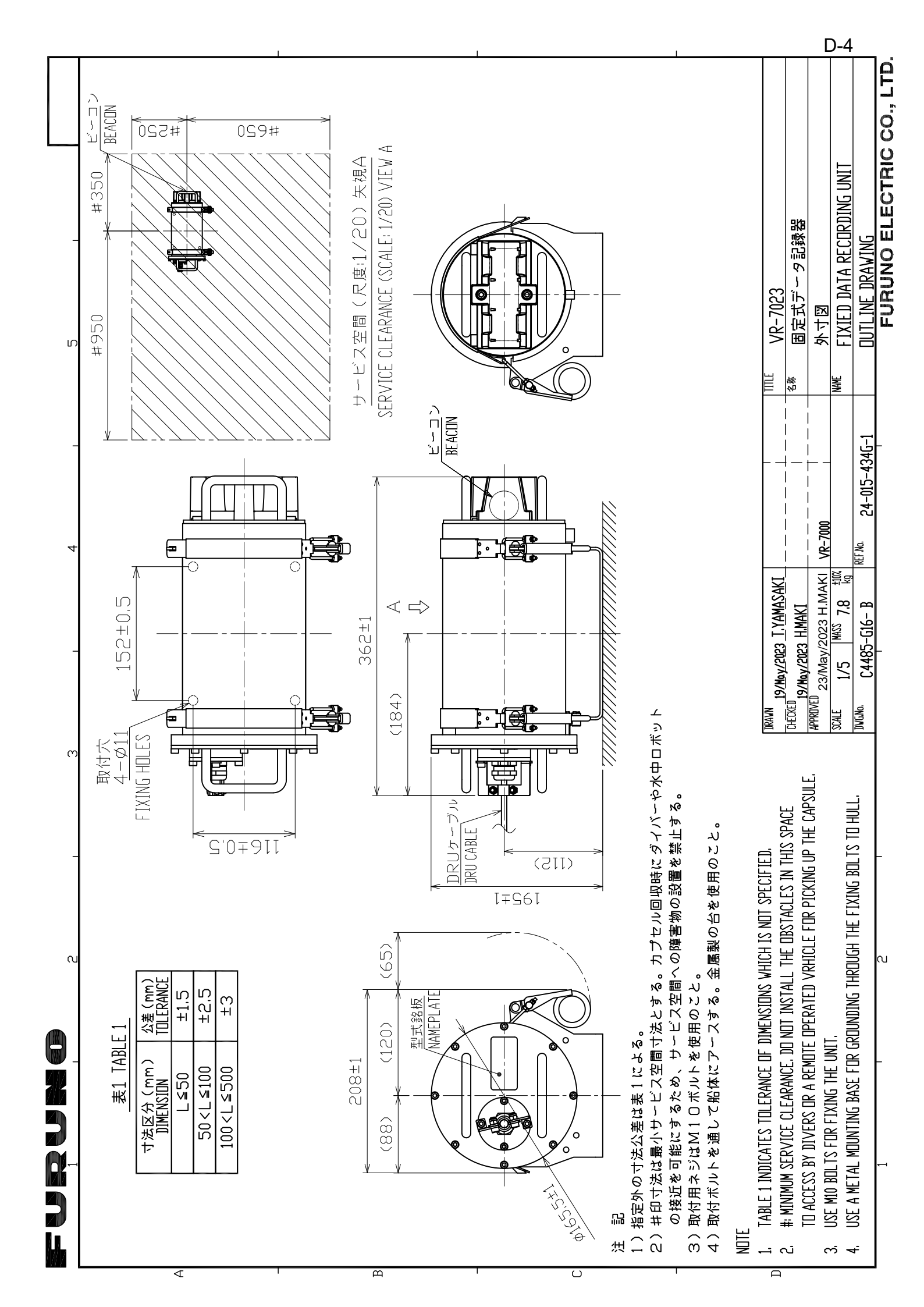

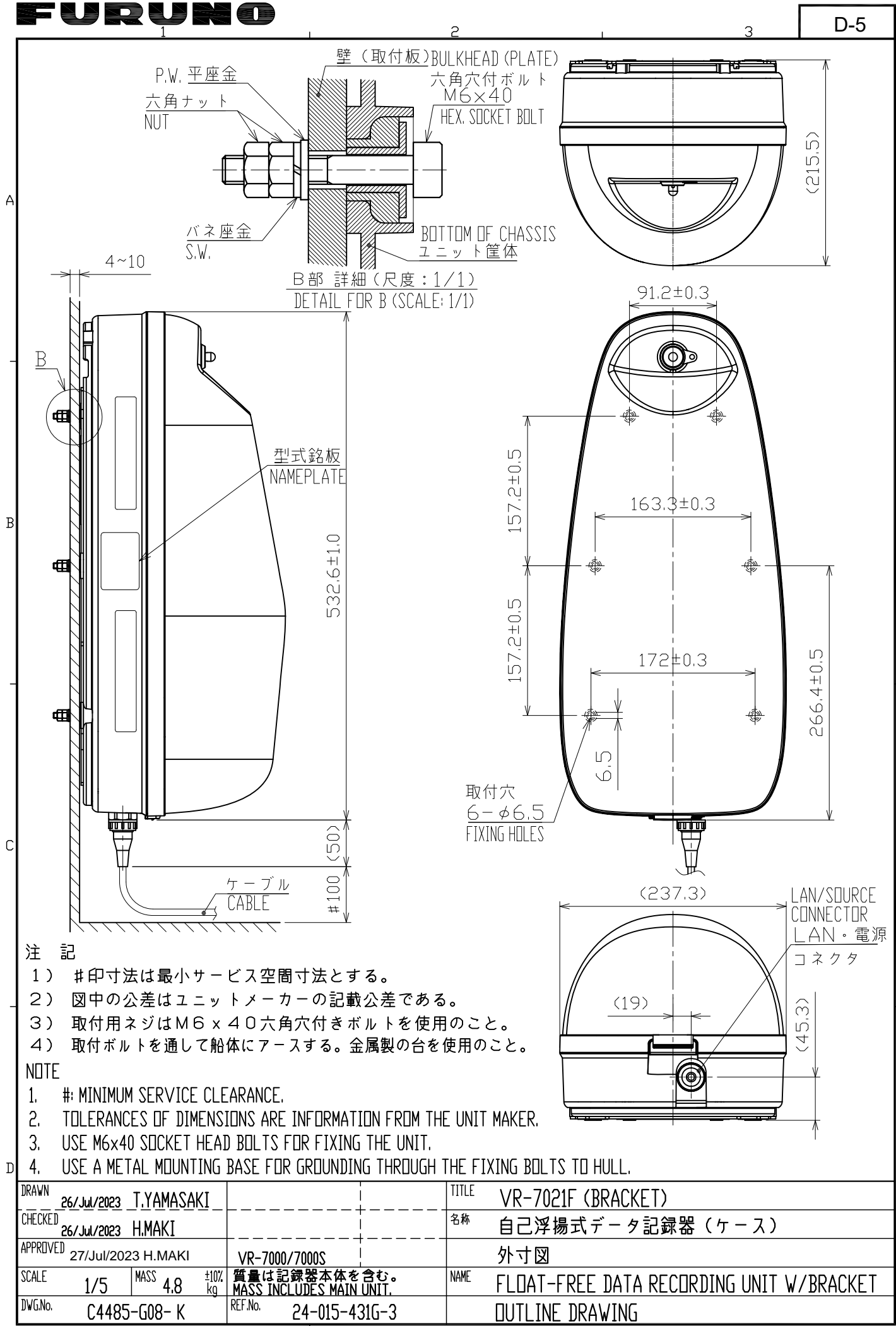

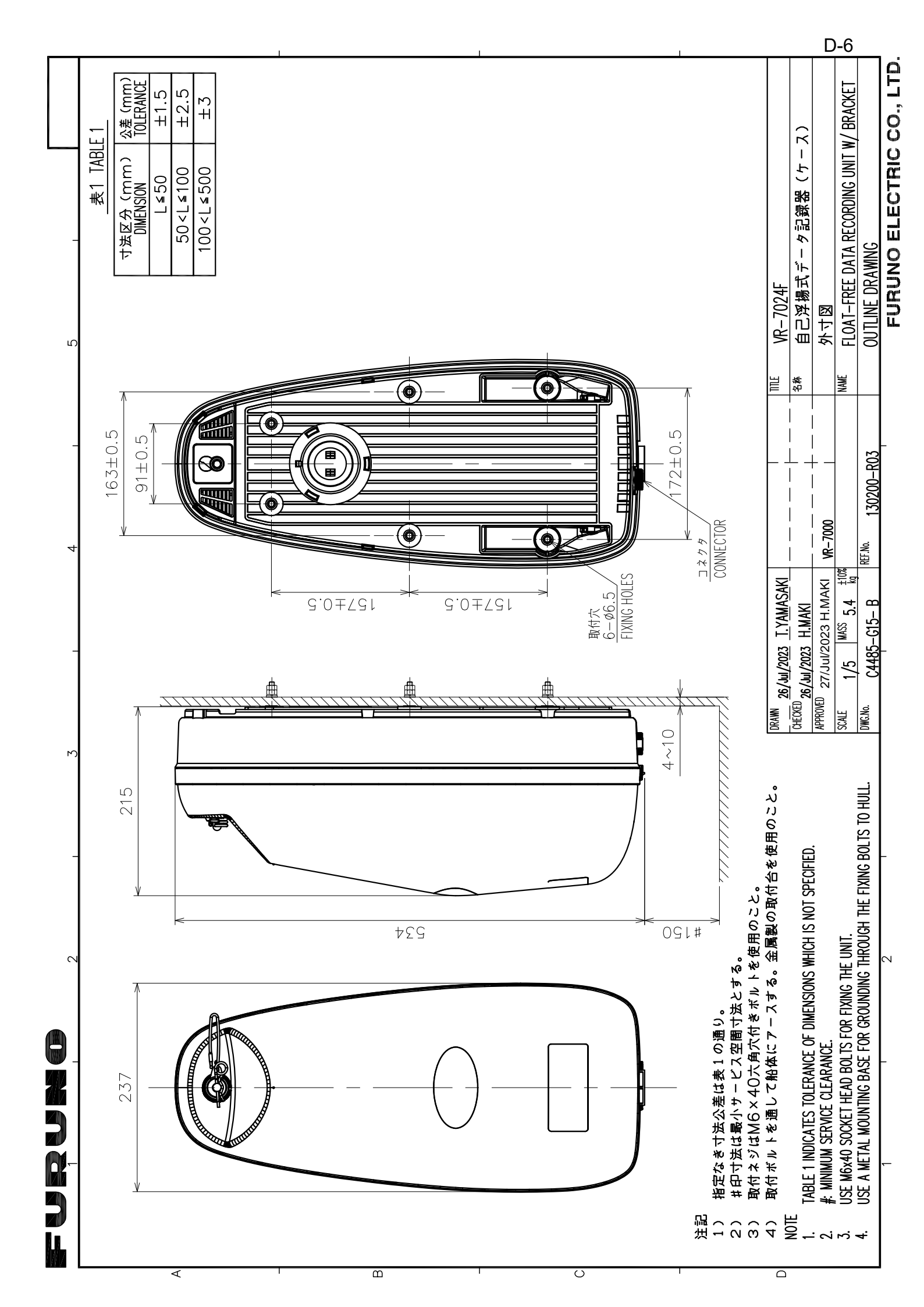

|       | FURUNO 2                                                                                                    | . 3                                               | D-7 |
|-------|----------------------------------------------------------------------------------------------------|---------------------------------------------------|-----|
| A     |                                                                                                    |                                                   |     |
| B<br> |                                                                                                    |                                                   | -   |
| С     |                                                                                                    | 107                                               |     |
| D     | CE 0180                                                                                                    |                                                   | _   |
|       | DRAVN       13/Mar/2014 T.YAMASAKI       TITLE       VR-702         CHECKED       13/Mar/2014 H.MAKI       67%       自己浮排         APPROVED       13/Mar/2014 H.MAKI       VR-7000       外寸図         SCALE       1/4       MASS       1,9       Mar/2014         DVG. No.       C4485-G07-B       REF. No.       M87910       DUITITINE | <u>1F</u><br>易式データ記録器<br>FREE DATA RECORDING UNIT |     |
|       |                                                                                                    |                                                   |     |

|       | FURUNO                                                                                                    | 2                                 | <u>3</u> D-8 |
|-------|----------------------------------------------------------------------------------------------------|-----------------------------------|--------------|
| A<br> | 200                                                                                                    |                                   |              |
| B     |                                                                                                    |                                   |              |
| C     | Side the second second |                                   |              |
| D     | K>                                                                                                    | ×>                                |              |
|       | DRAWN<br>19/Apr/2022 U.PIIDDAR<br>CHECKED T. V.A.V.A.C.A.V.T.                                                                                                    |                                   | )            |
|       | 19/Apr/2022         I. I AMASAKI           APPRUVED         2/Jun/2022           H.MAKI         VR-7000                                                                                                    | <u>日口</u> // 日口// 「あいたちょう」<br>外寸図 |              |
|       | SCALE 1/4 MASS 2,1 ±10%                                                                                                    | FLOAT-FREE DATA RECORDIN          | G UNIT       |
|       | C4485-G14- A 103200                                                                                                    | FURUNO ELECTRIC                   | ; CO., LTD.  |

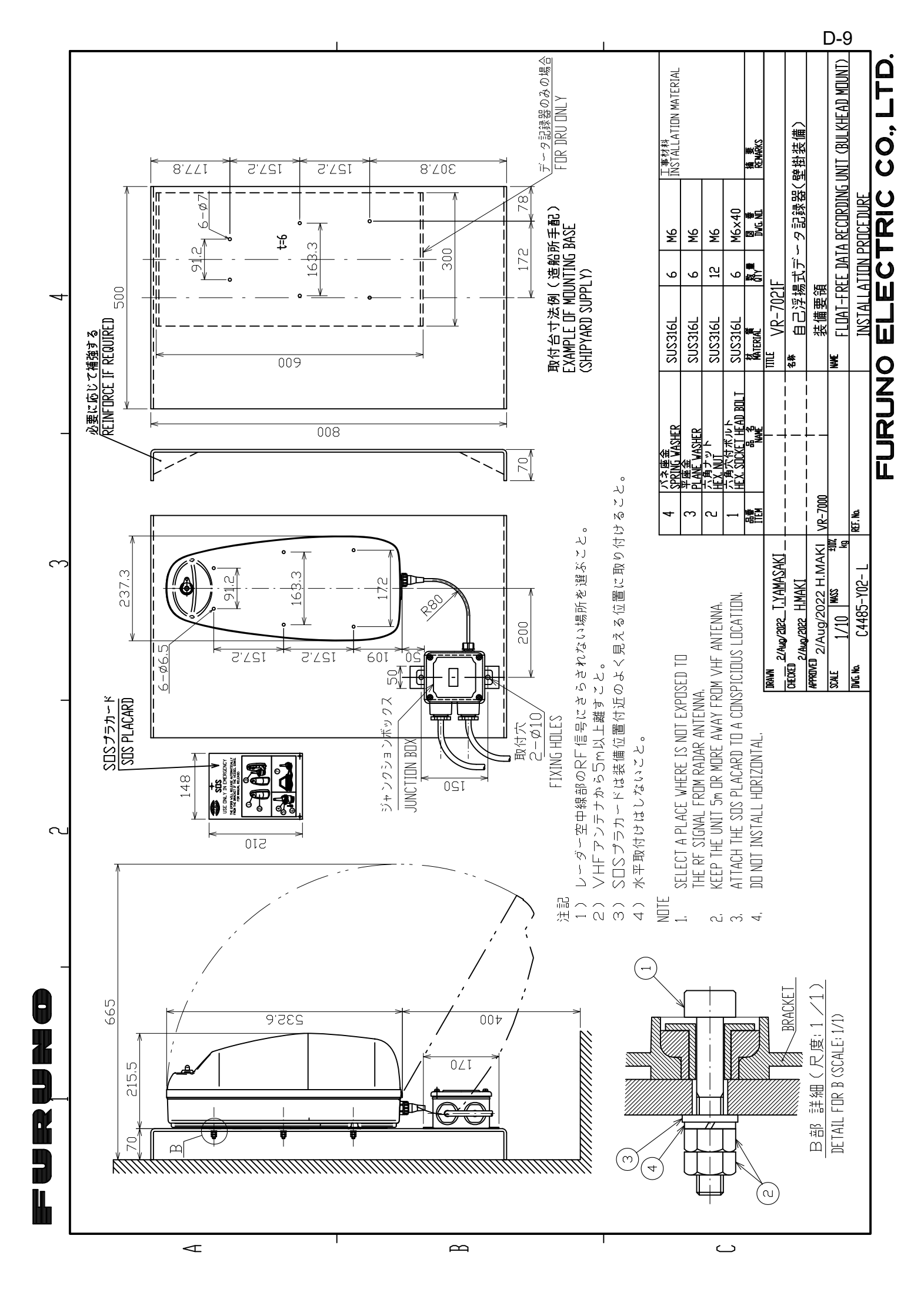

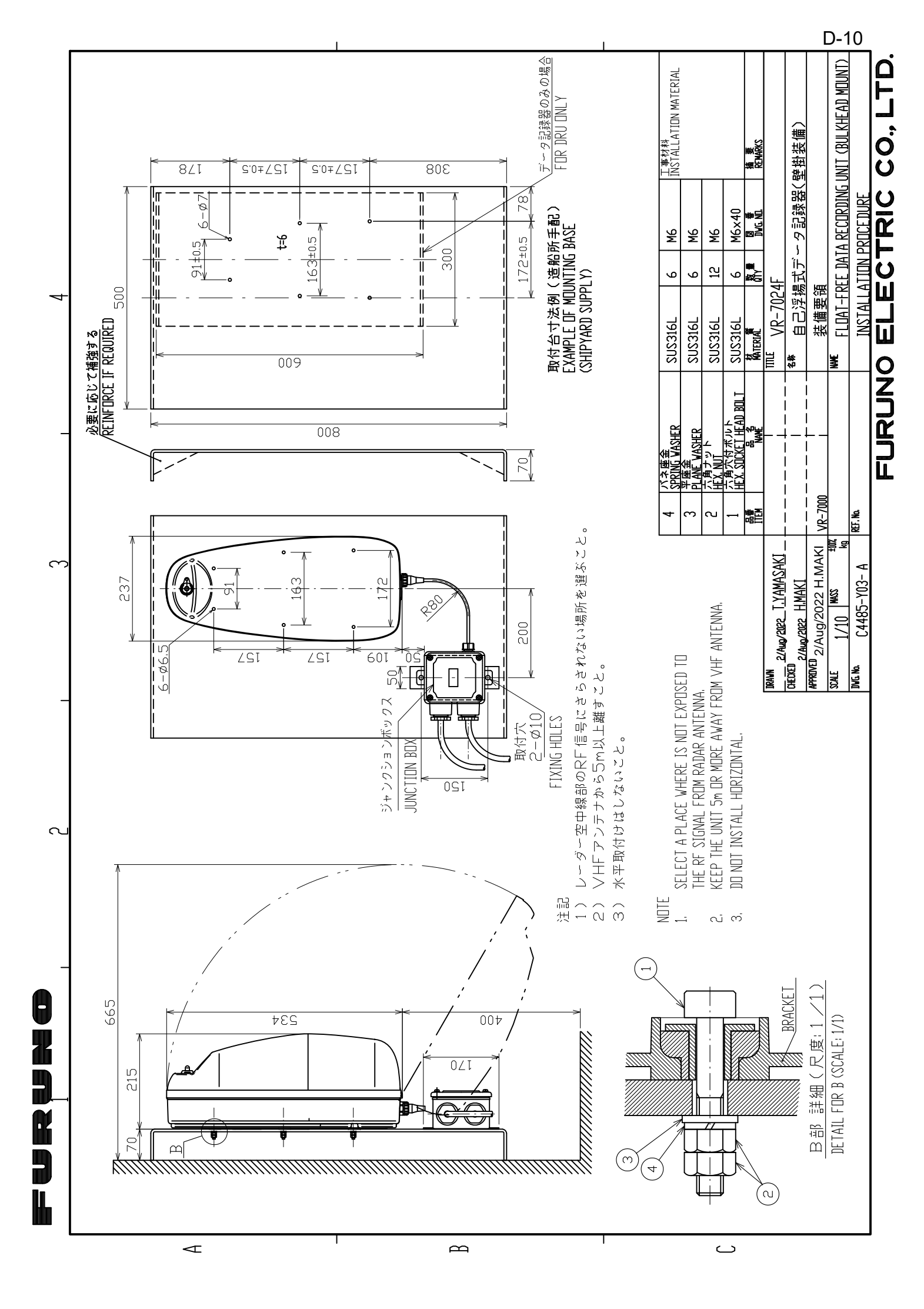

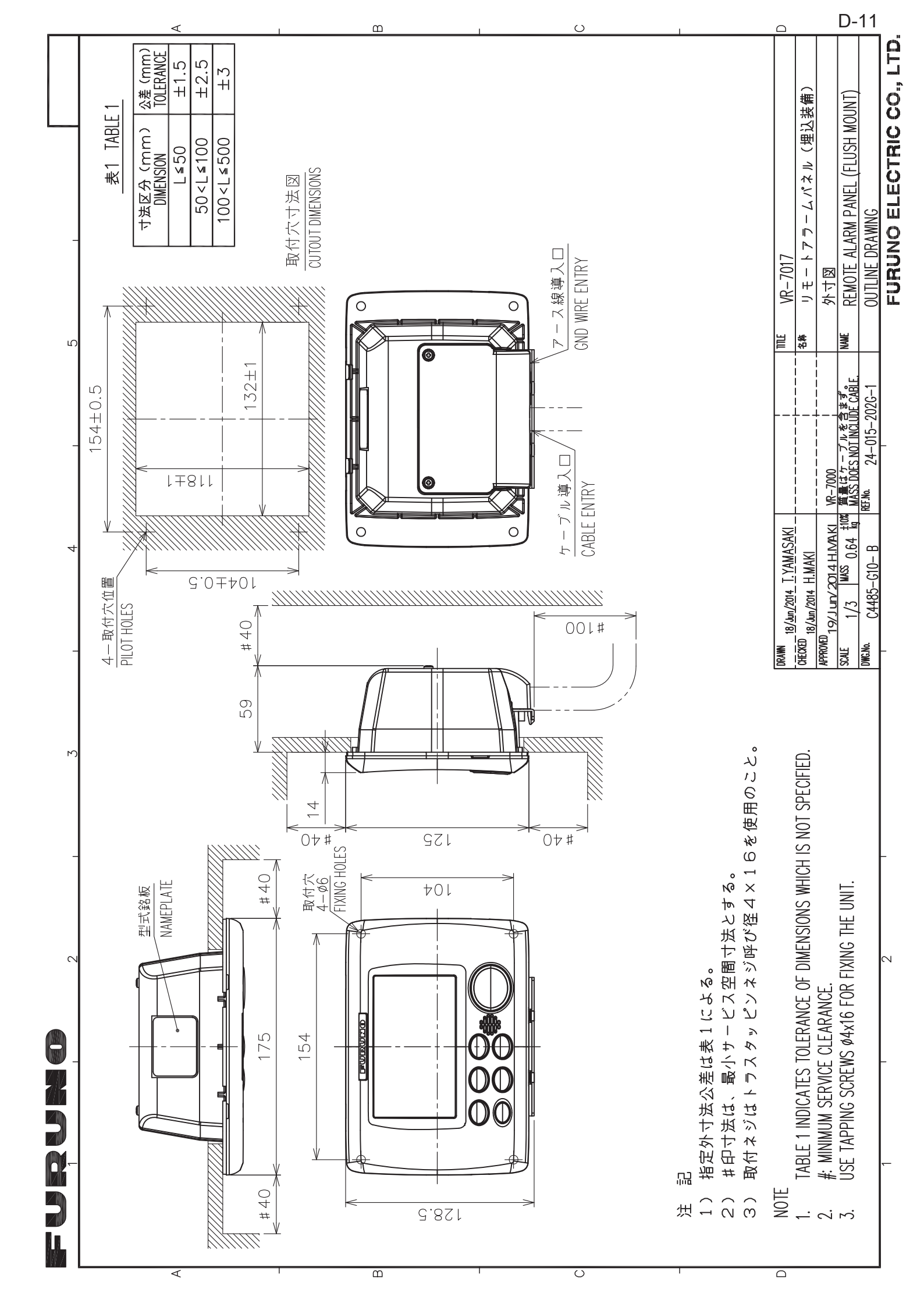

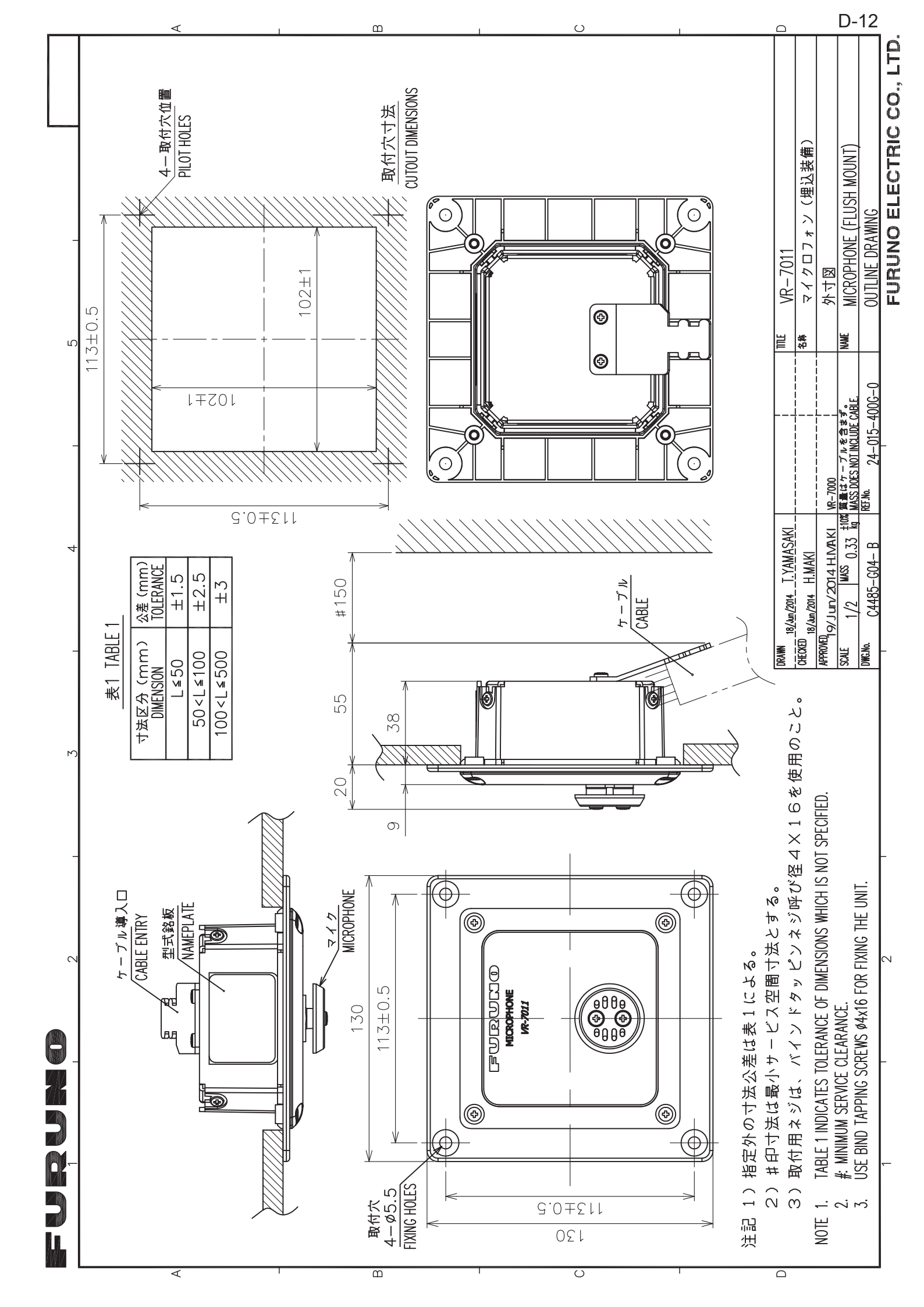

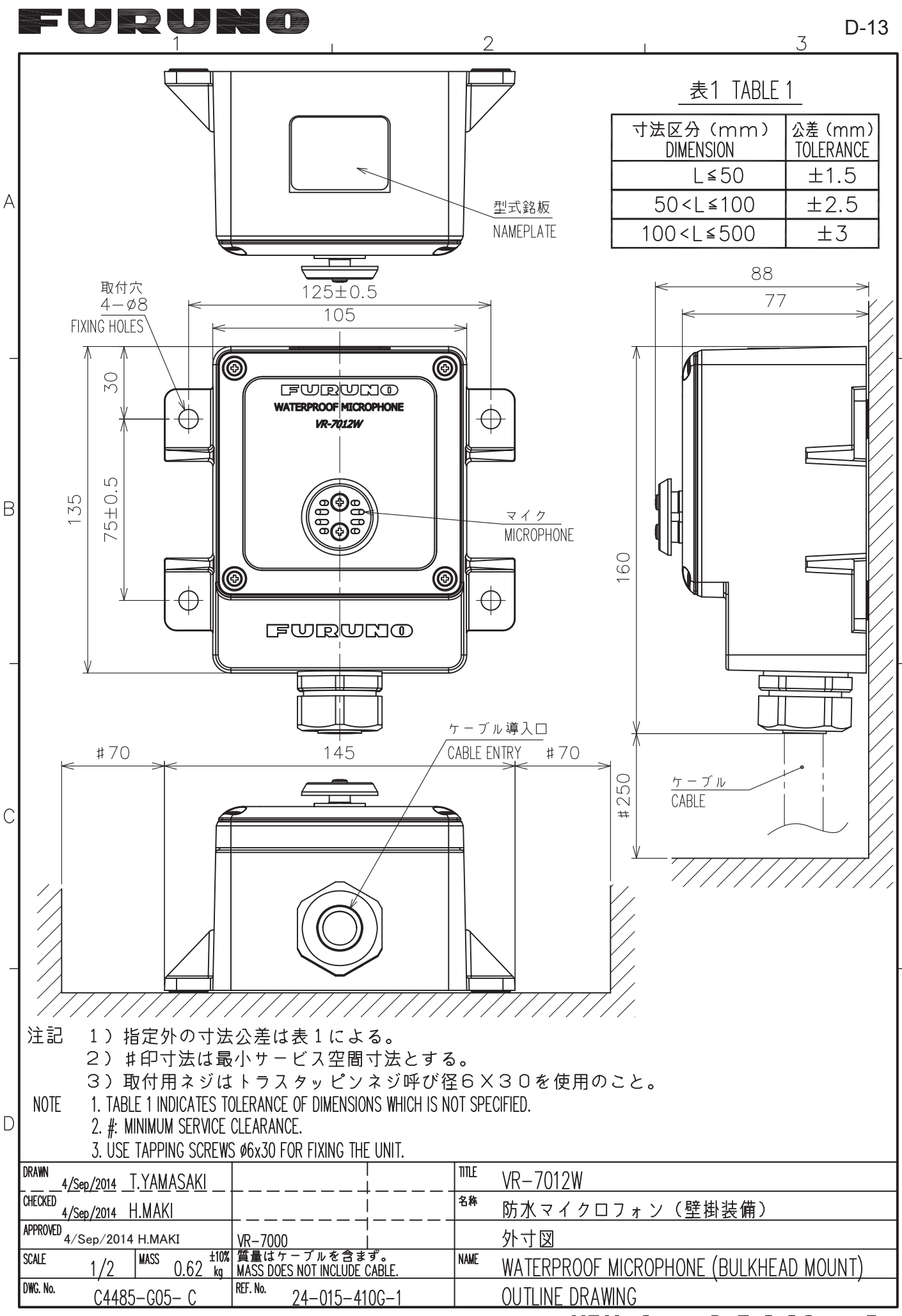

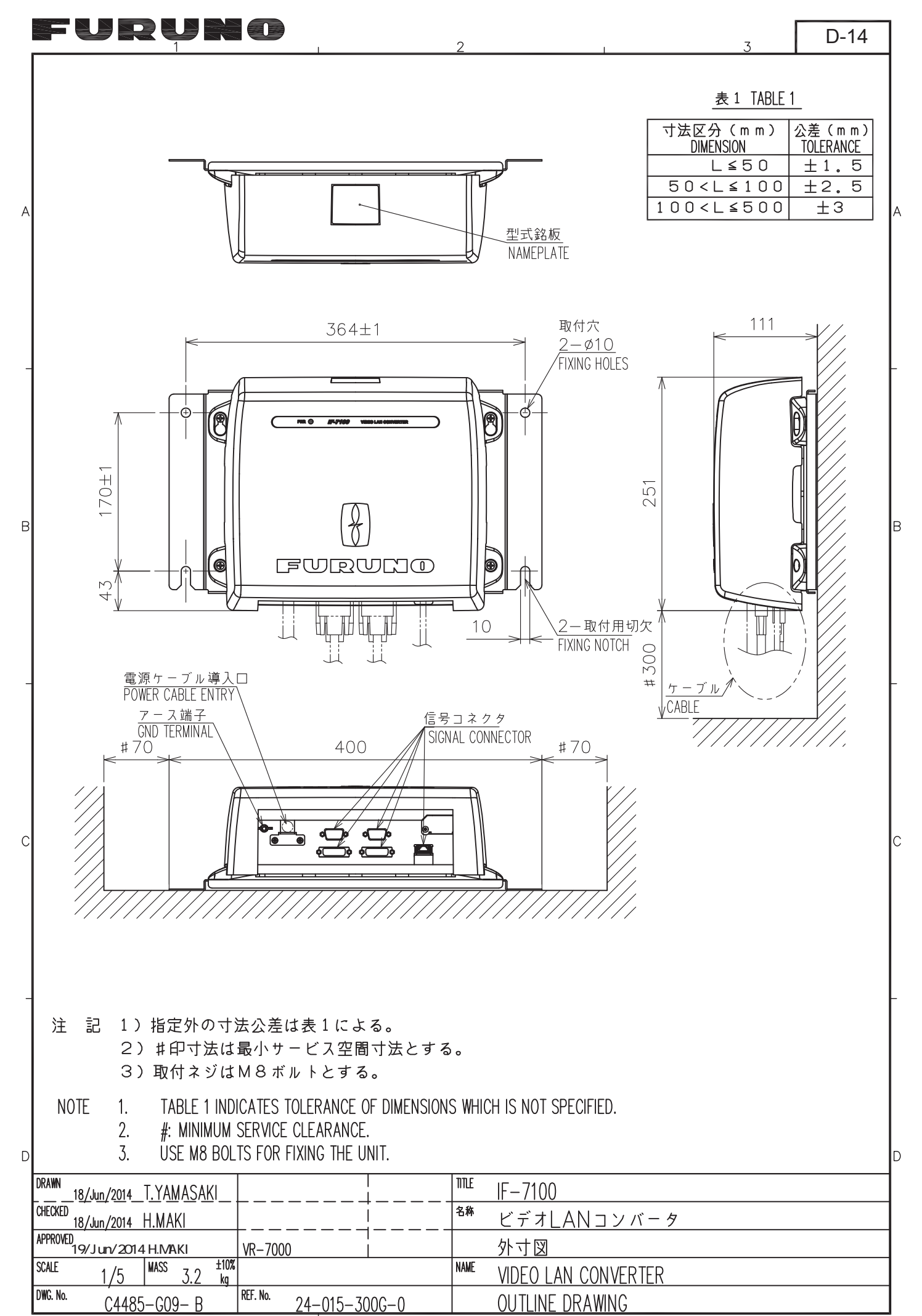

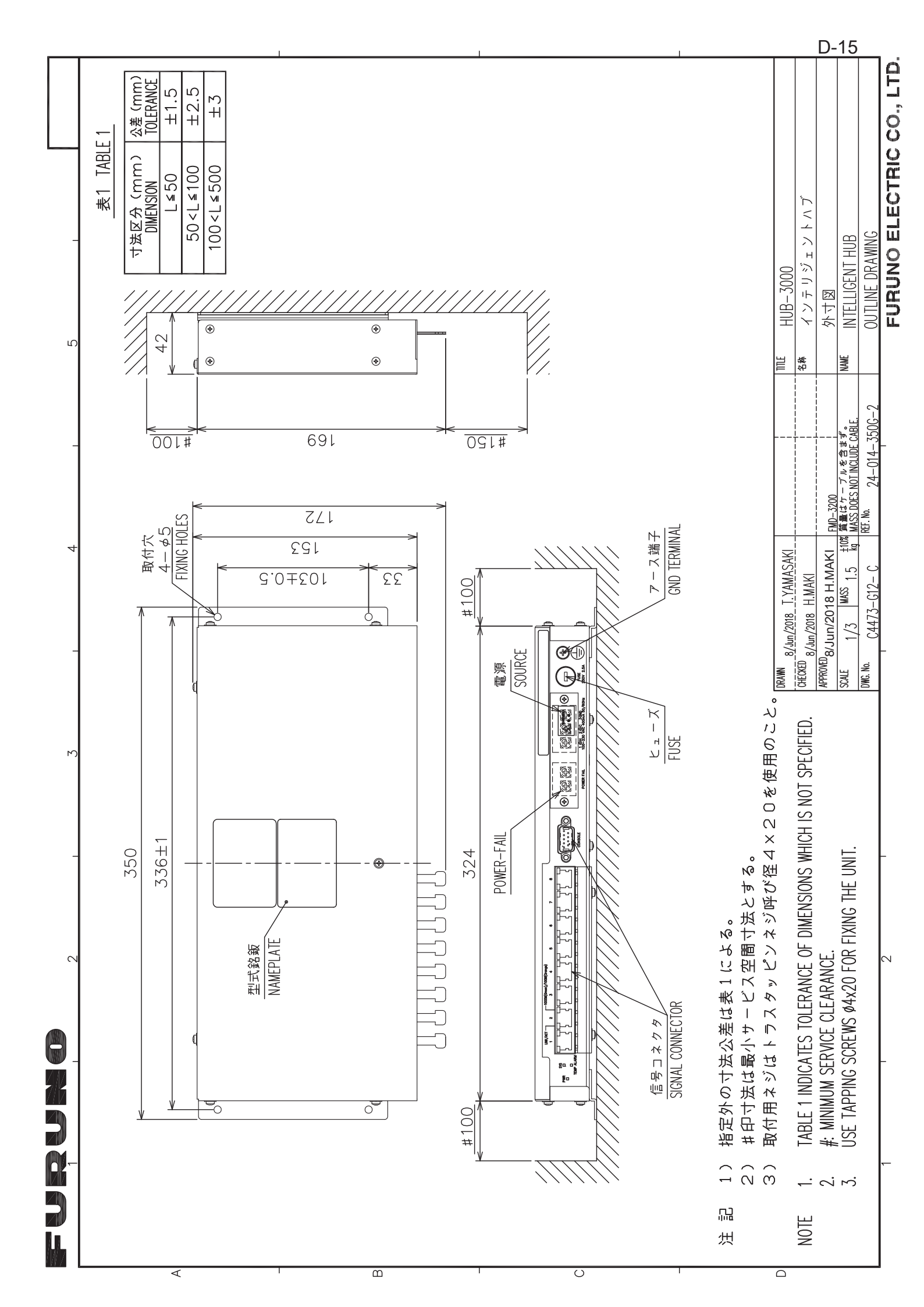

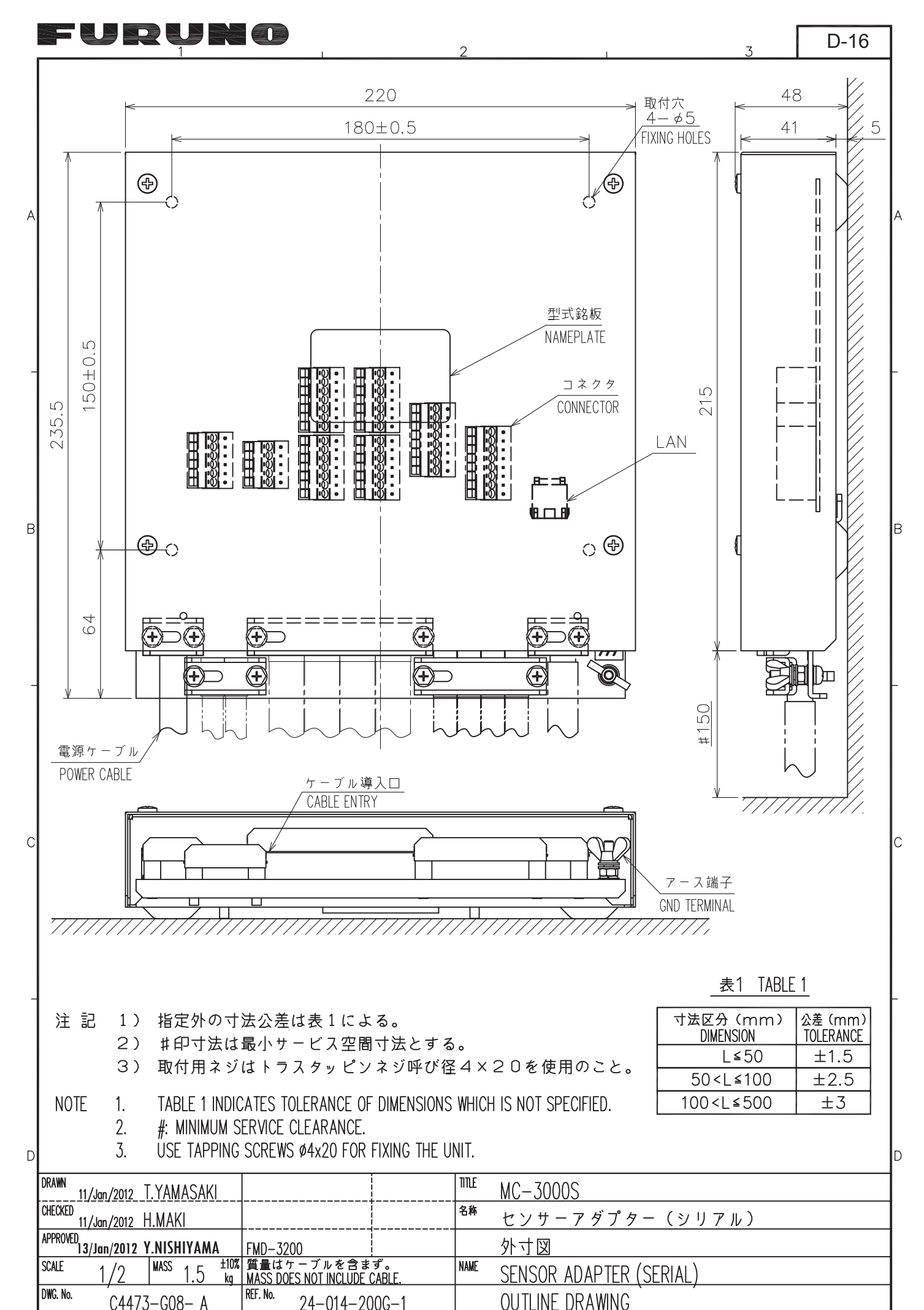

FURUNO ELECTRIC CO., LTD.

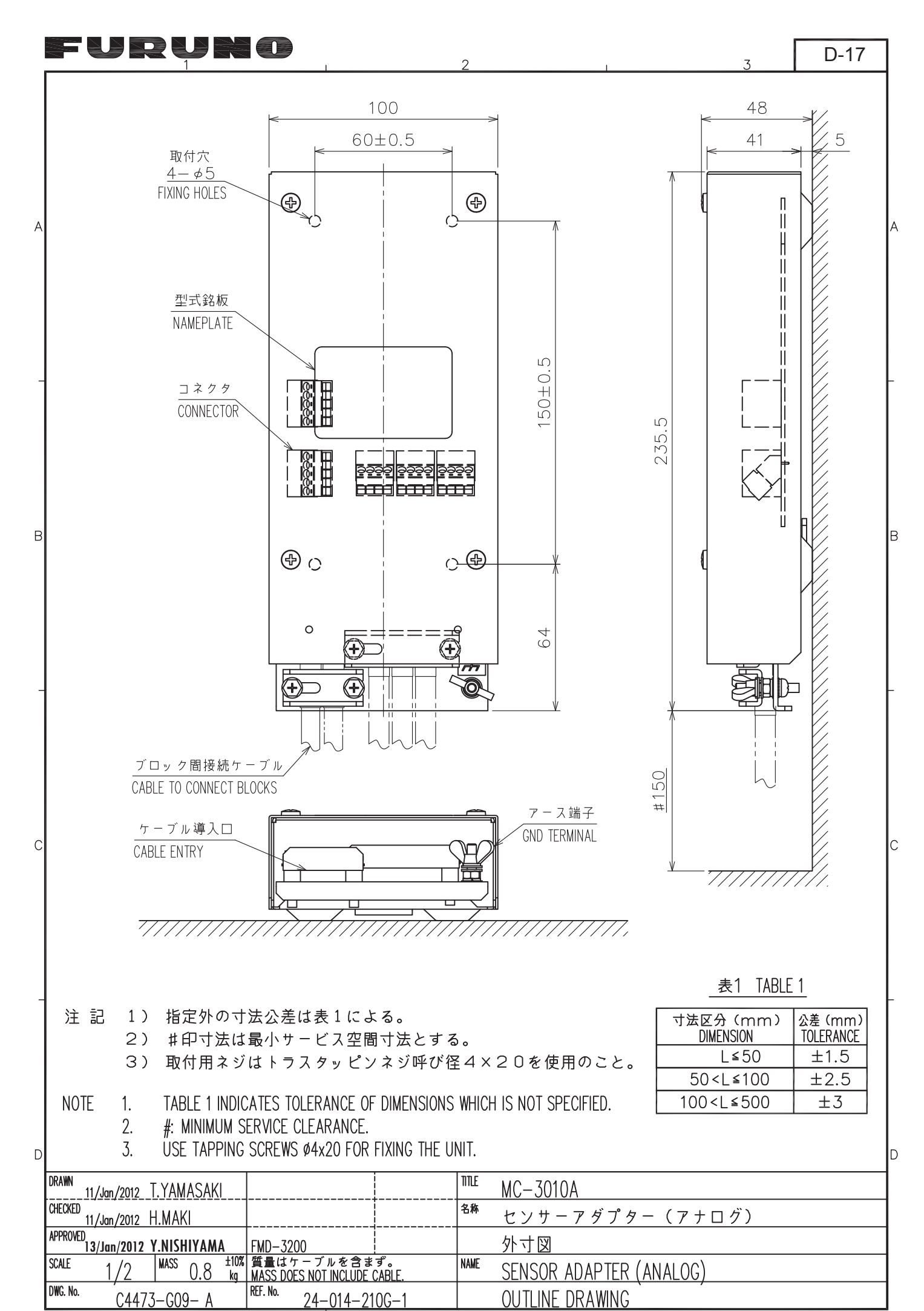

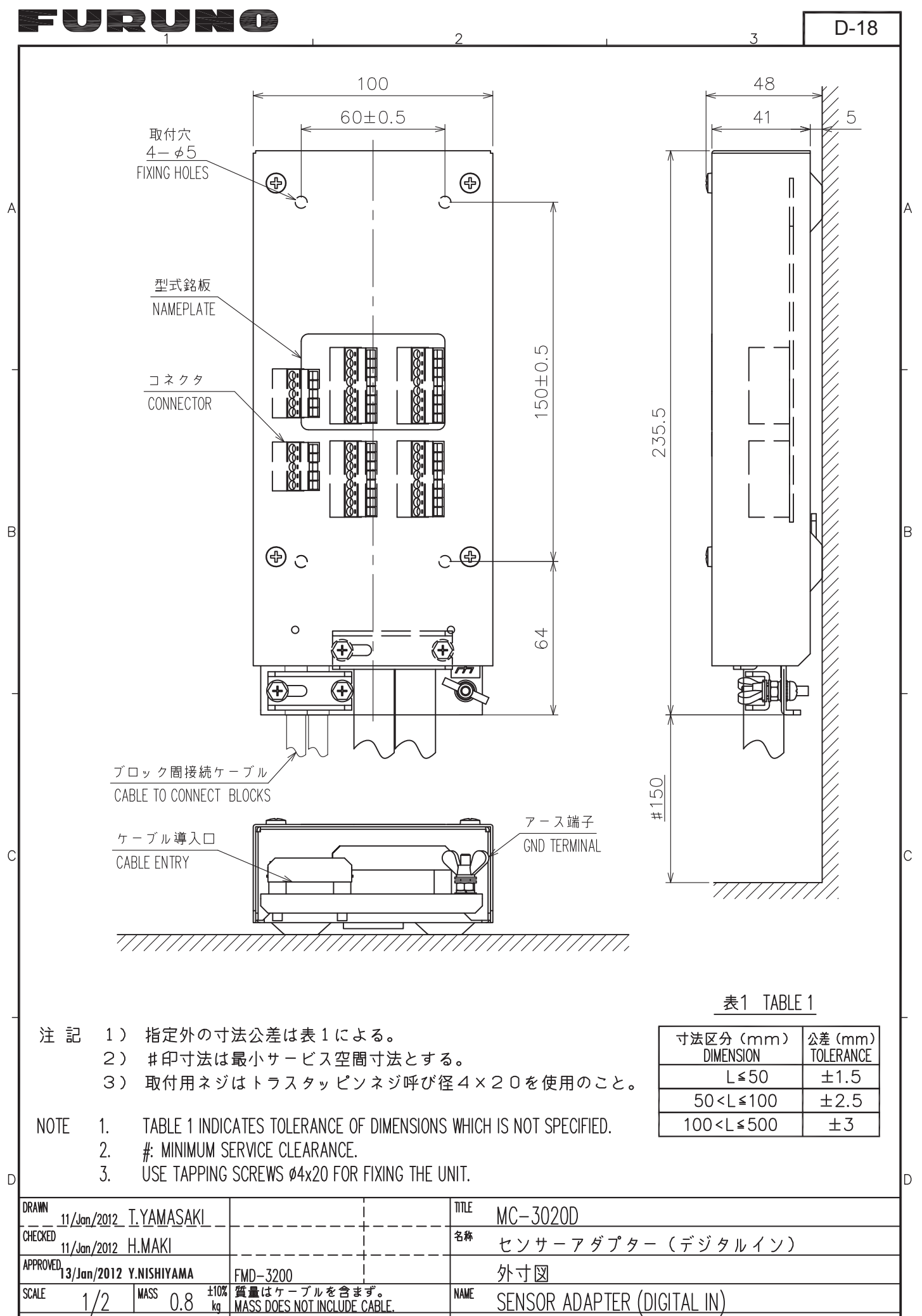

DWG. No.

C4473-G10- A

REF. No.

24-014-220G-1

FURUNO ELECTRIC CO., LTD.

**OUTLINE DRAWING** 

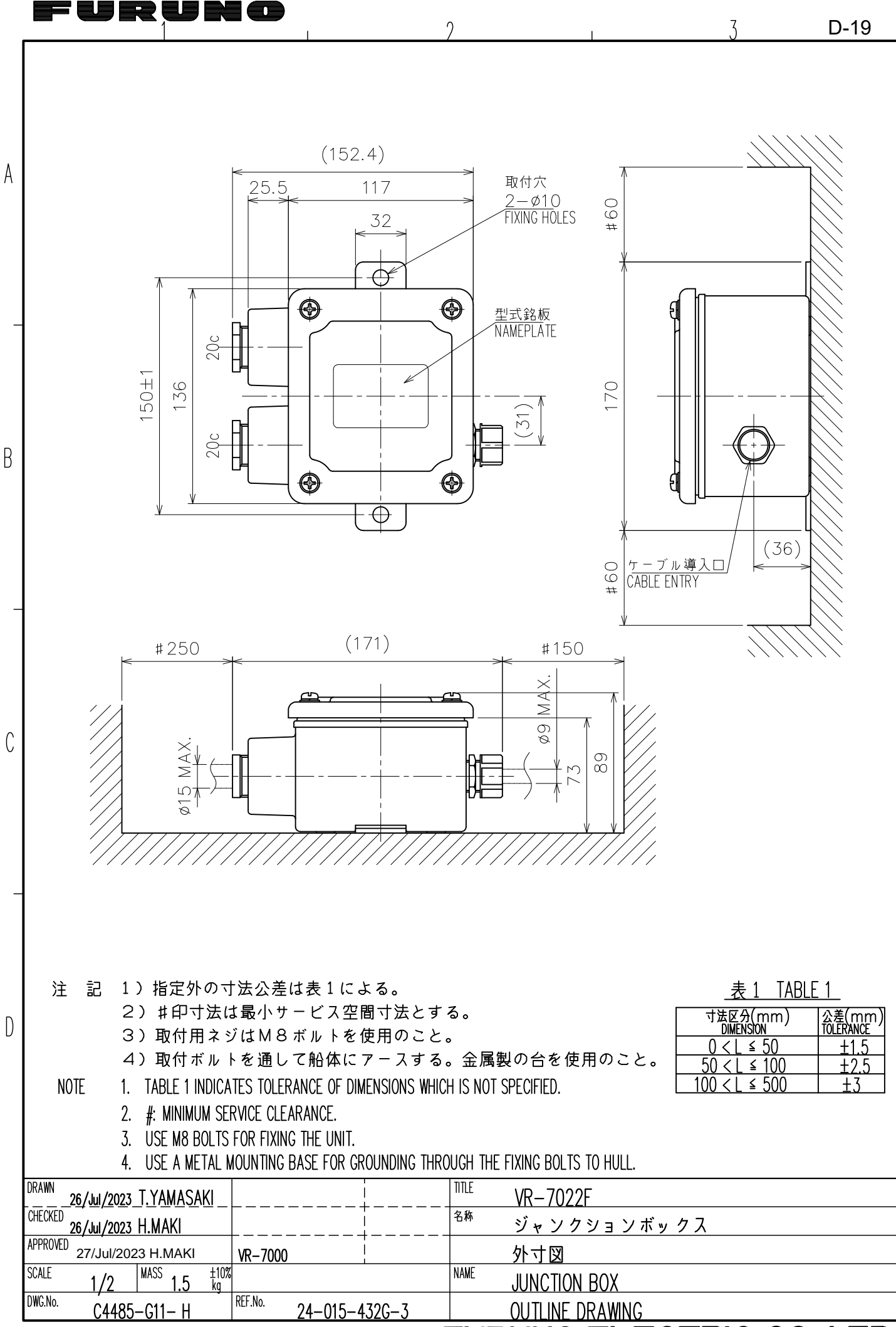

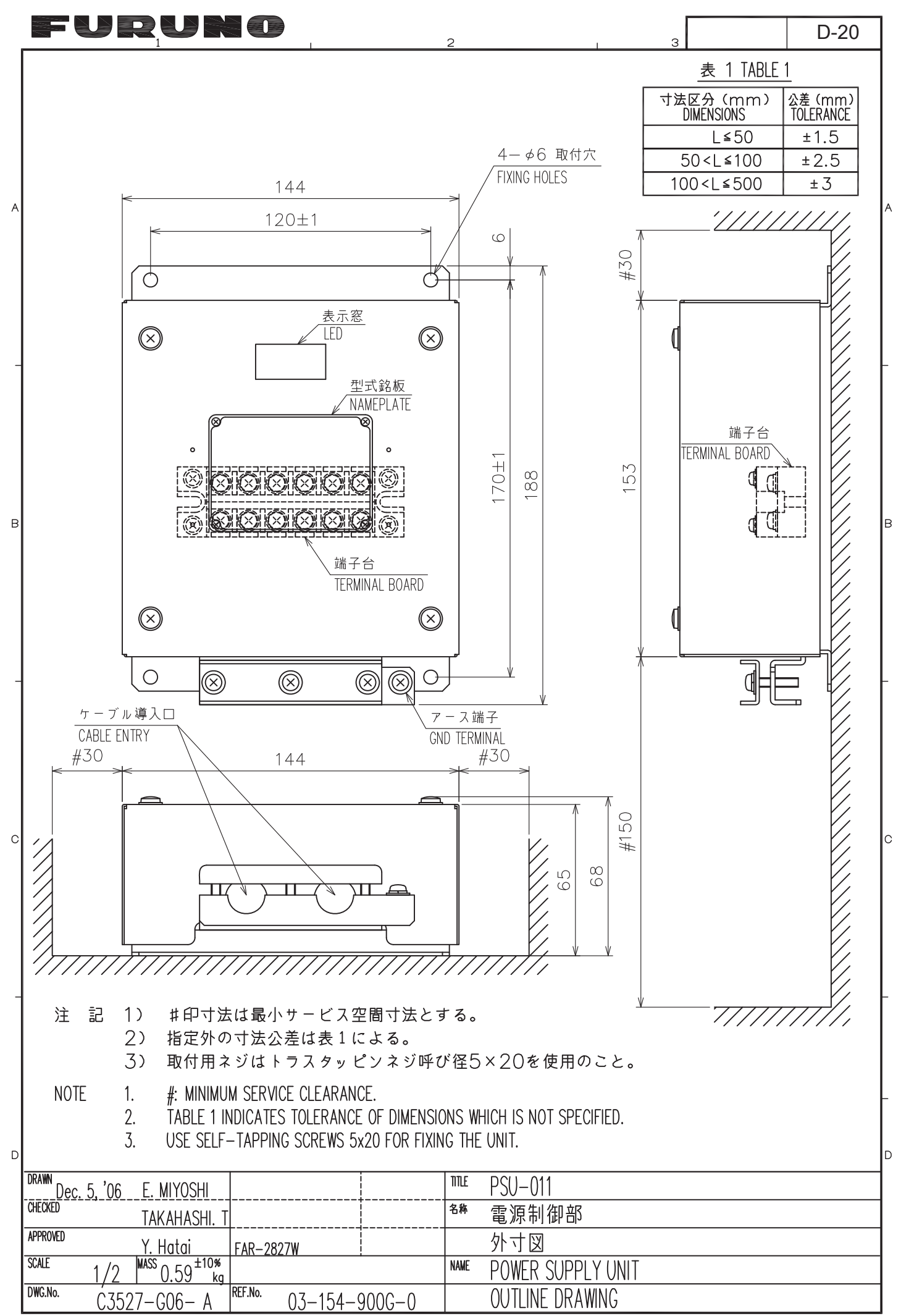

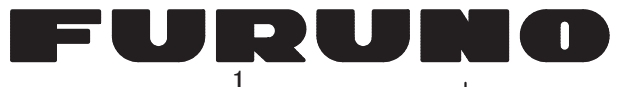

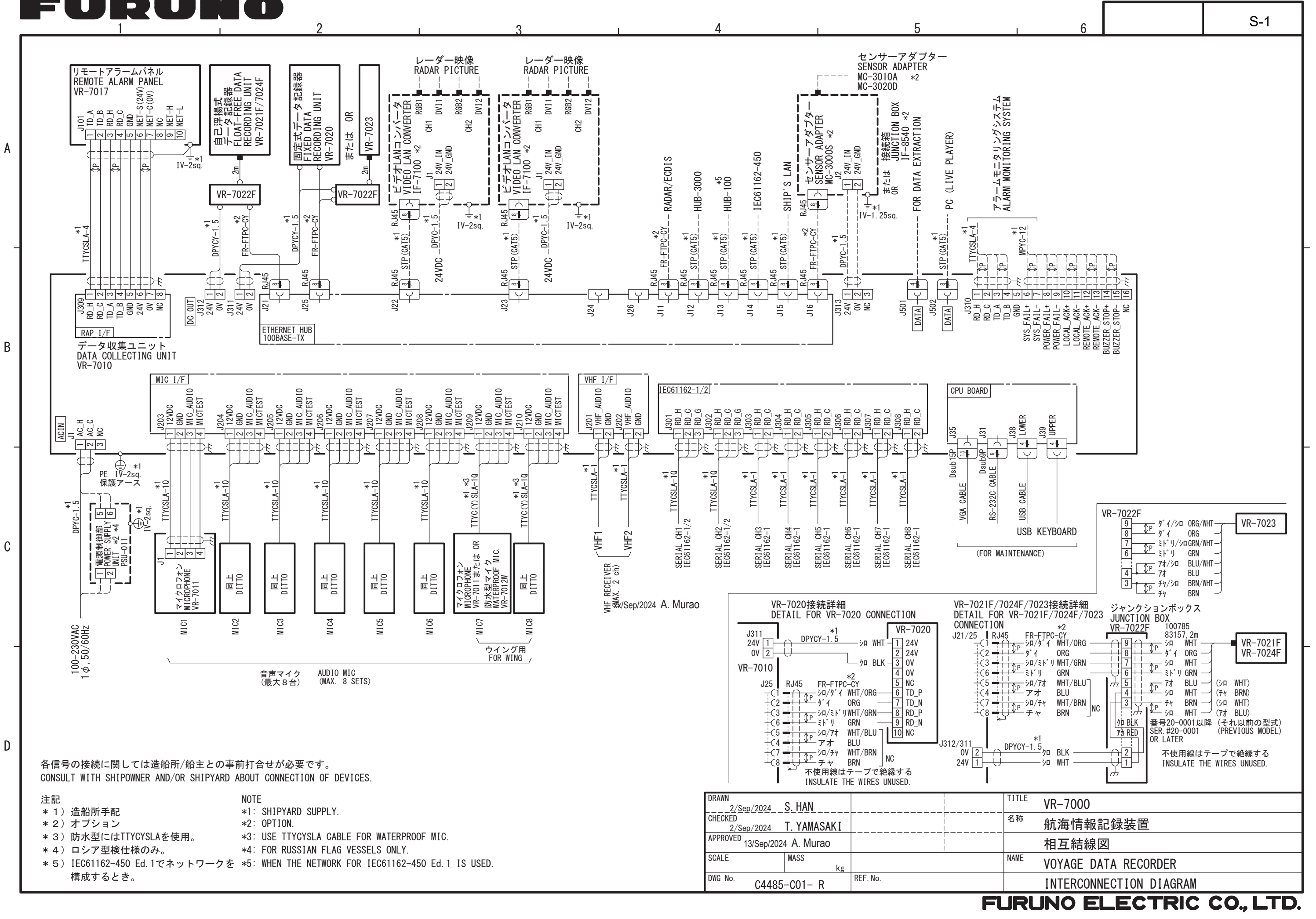

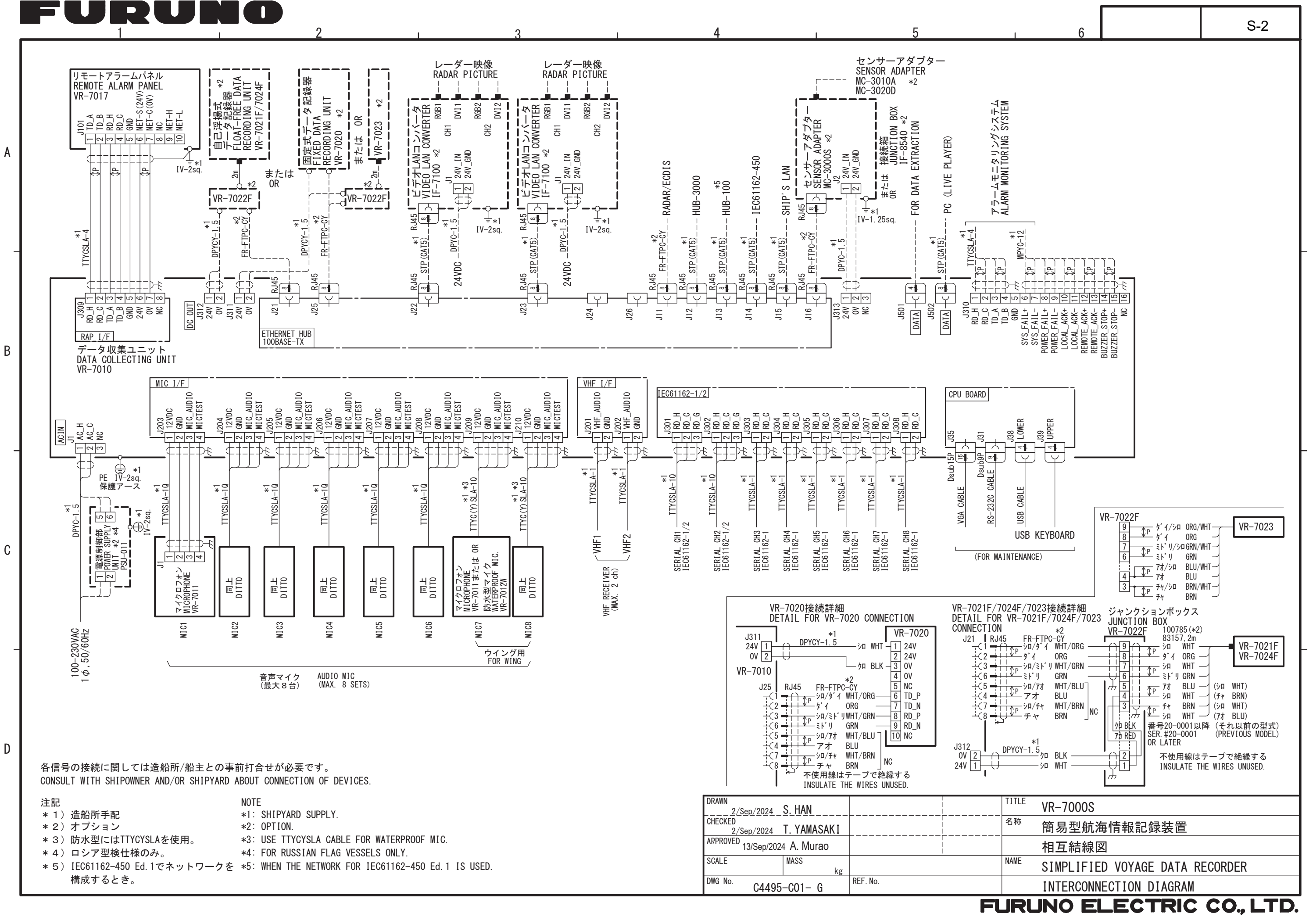

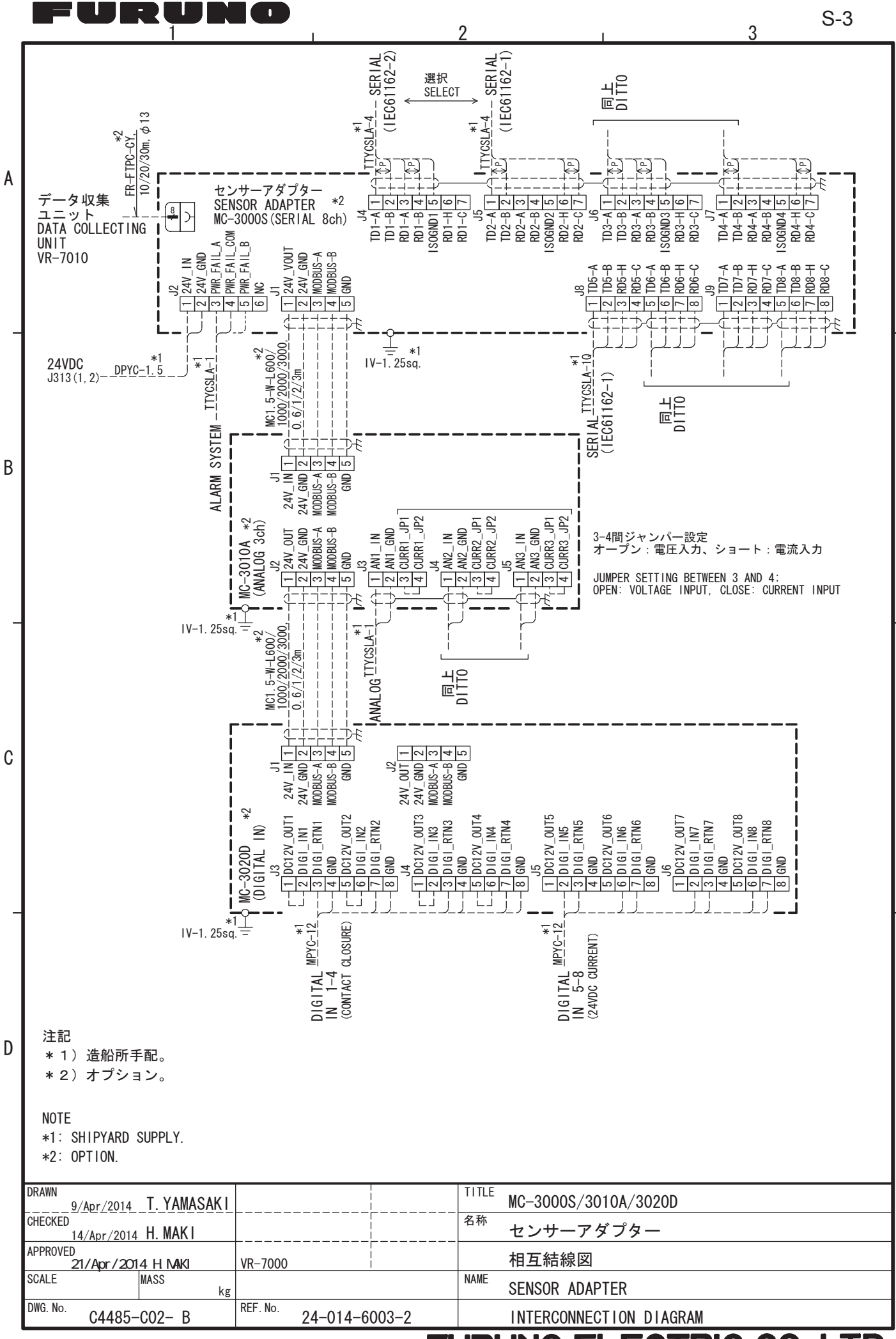